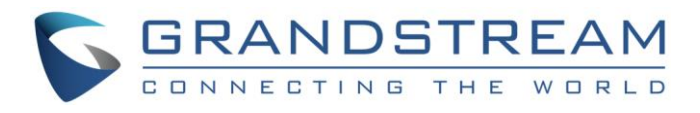

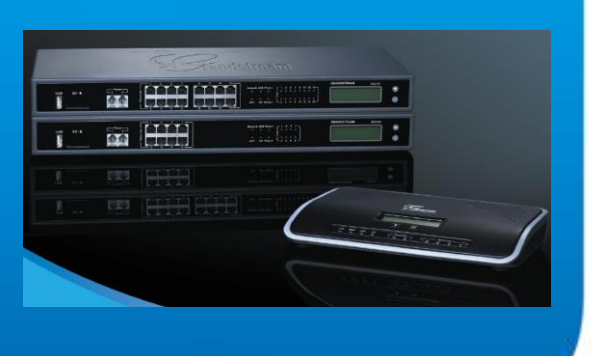

# Grandstream Networks, Inc.

Le Boîtier IP PBX Série UCM6100

Manuel de l'Utilisateur

Grandstream Networks, Inc.

www.grandstream.com

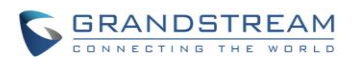

# La Série IP PBX UCM6100 Index

| JOURNAL DES CHANGEMENTS                  | 17  |
|------------------------------------------|-----|
| Firmware Version 1.0.5.14                |     |
| Firmware Version 1.0.4.7                 |     |
| Firmware Version 1.0.3.13                | 19  |
| Firmware Version 1.0.2.21                | 19  |
| Firmware Version 1.0.1.22                | 21  |
| BIENVENUE                                |     |
| PRESENTATION DU PRODUIT                  | 23  |
| FONCTIONNALITÉS PRINCIPALES              | 23  |
| SPECIFICATIONS TECHNIQUES                |     |
| INSTALLATION                             |     |
|                                          | 26  |
|                                          |     |
|                                          | 20  |
|                                          | 20  |
| CONNEXION DE L'UCM6108                   | 28  |
| CONNEXION DE L'UCM6116                   | 29  |
|                                          |     |
| GARANTIE                                 |     |
| INITIATION                               |     |
|                                          | .31 |
| UTILISEZ LES INDICATEURS LED             |     |
| UTILISEZ LA WEB GUI                      |     |
| ACCÉDER À LA WEB GUI                     |     |
| CONFIGURATION DE LA WEBGUI               |     |
| LANGUES DE LA WEB GUI                    |     |
| SAUVEGARDER ET APPLIQUER LES CHANGEMENTS |     |
| EFFECTUEZ VOTRE PREMIER APPEL            |     |
| REGLAGES SYSTEME                         |     |
| PARAMETRES RESEAU                        | 37  |
| PARAMÈTRES BASIQUES                      | 37  |
| 802 1X                                   |     |
| REDIRECTION DE PORT (UCM6102 SEUI EMENT) |     |
| ROUTES STATIQUES                         |     |
| PARE-FEU                                 |     |
| DÉFENSE STATIQUE                         |     |

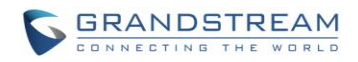

| DÉFENSE DYNAMIQUE                                     |          |
|-------------------------------------------------------|----------|
| FAIL2BAN                                              | 45       |
| MODIFIER LE MOT DE PASSE                              |          |
| SERVEUR LDAP                                          |          |
| CONFIGURATIONS DU SERVEUR LDAP                        | 47       |
| LE RÉPERTOIRE TÉLÉPHONIQUE LDAP                       |          |
| CONFIGURATIONS DU CLIENT LDAP                         | 51       |
| SERVEUR HTTP                                          | 53       |
| PARAMETRES EMAIL                                      | 54       |
| PARAMETRES D'HORAIRES                                 | 55       |
| Serveur NTP                                           | 57       |
| LA MISE EN SERVICE                                    | 58       |
| VUE D'ENSEMBLE                                        |          |
| MISE EN SERVICE AUTOMATIQUE                           |          |
| MISE EN SERVICE MANUELLE                              | 61       |
| DÉCOUVERTE                                            | 61       |
| AFFECTATION                                           | 62       |
| CRÉER UN NOUVEL ÉQUIPEMENT                            | 63       |
| MISE EN SERVICE                                       | 64       |
| EXTENSIONS                                            | 65       |
|                                                       | 65       |
|                                                       |          |
| Aiout par Lot d'extensions SIP                        | 76       |
| MODIFIER LINE EXTENSION                               |          |
|                                                       | 83       |
| IMPORTER UNE EXTENSION                                | 83       |
| TRUNKS                                                | 85       |
|                                                       | 05       |
|                                                       |          |
| CONFIGURATION DE TRUNK ANALOGIQUE                     | 50<br>مە |
|                                                       |          |
| Direct Outward Dialing (DOD)                          |          |
|                                                       | 102      |
| ROUTES D'APPELS                                       |          |
| ROUTES SORTANTES                                      |          |
| ROUTES ENTRANTES                                      |          |
| Configuration des règles entrantes                    |          |
| CONFIGURATION DE LA LISTE NOIRE                       | 109      |
| PONT DE CONFERENCE                                    | 111      |
| CONFIGURATIONS DE PONT DE CONFÉRENCE                  |          |
| REJOINDRE UNE CONFÉRENCE                              |          |
| INVITER D'AUTRES PARTIES À SE JOINDRE À LA CONFÉRENCE |          |
| LORS DE LA CONFÉRENCE                                 |          |
|                                                       |          |

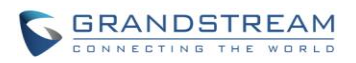

| ENREGISTRER LA CONFERENCE                                   | 116        |
|-------------------------------------------------------------|------------|
| <i>IVR</i>                                                  | 117        |
|                                                             |            |
|                                                             |            |
|                                                             |            |
|                                                             |            |
|                                                             | 120<br>122 |
| PARAMETRES DE LANGUE POUR GUIDE VOCAL                       |            |
| TELECHARGEMENT ET INSTALLATION DE LA LANGUE DU GUIDE VOCALE |            |
| PERSONNALISATION ET CHARGEMENT DE LA LANGUE                 | 124        |
| MESSAGERIE VOCALE                                           |            |
|                                                             |            |
| CONFIGURATION MESSAGERIE VOCALE                             | 125        |
| PARAMETRES D'EMAIL DE MESSAGERIE VOCALE                     | 126        |
| CONFIGURATION DU GROUPE DE MESSAGERIE VOCALE.               | 128        |
| GROUPE D'APPEL                                              | 130        |
|                                                             | 100        |
| CONFIGURATION DU GROUPE D'APPEL                             |            |
| GROUPE DE PAGINATION ET INTERCOM                            | 133        |
|                                                             | 100        |
|                                                             |            |
| FILE DATTENTE                                               |            |
| CONFIGURATION DE LA FILE D'ATTENTE                          |            |
| GROUPES D'EXTENSIONS                                        | 130        |
|                                                             |            |
| CONFIGURER LES GROUPES D'EXTENSIONS                         | 139        |
| UTILISER LES GROUPES D'EXTENSIONS                           | 140        |
| GROUPES D'INTERCEPTION                                      | 141        |
|                                                             |            |
| CONFIGURER LES GROUPES D'INTERCEPTION                       | 141        |
| MUSIQUE D'ATTENTE                                           | 142        |
|                                                             |            |
| FAX/T.38                                                    | 143        |
|                                                             | 4.40       |
| CONFIGURATION FAX/1.38                                      |            |
| Exemple de configuration pour fax-to-EMAII                  | 144<br>1⊿7 |
|                                                             | 1/0        |
|                                                             | 149        |
| RI E ET LISTE D'ÉVÉNEMENT                                   | 151        |
|                                                             |            |
| COMPOSER PAR NOM                                            |            |
|                                                             |            |

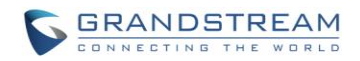

| CONFIGURATION DIAL BY NAME                |     |
|-------------------------------------------|-----|
| FONCTIONS D'APPEI                         | 150 |
|                                           |     |
| CODES DE FONCTIONS                        |     |
| ENREGISTREMENT DES APPELS                 |     |
| PARCAGE D'APPEL                           |     |
| PARQUER UN APPEL                          |     |
| RÉCUPÉREZ L'APPEL PARQUÉ                  |     |
| OPTIONS INTERNES                          |     |
|                                           |     |
| OPTIONS INTERNES/GENERAL                  |     |
| OPTIONS INTERNES / TAMPON DE GIGUE        |     |
| OPTIONS INTERNES / PARAMÈTRES RTP         |     |
| OPTIONS INTERNES / CONFIGURATION DE PORTS |     |
| OPTIONS INTERNES/ SUPERVISEUR STUN        |     |
| OPTIONS INTERNES/ PAYLOAD                 |     |
| PARAMETRES IAX                            |     |
|                                           |     |
| PARAMETRES IAX/GENERAL                    | 171 |
| PARAMETRES IAX / ENREGISTREMENT           | 172 |
| PARAMETRES IAX / DÉFENSE STATIQUE         | 173 |
| PARAMÈTRES SIP                            |     |
|                                           |     |
| PARAMÈTRES SIP/ GÉNÉRAL                   | 174 |
| PARAMÈTRES SIP/MISC                       | 175 |
| PARAMÈTRES SIP/ TEMPORISATEUR DE SESSION  | 176 |
| PARAMÈTRES SIP/TCP et TLS                 | 176 |
| PARAMÈTRES SIP /NAT                       | 178 |
| PARAMÈTRES SIP /TOS                       | 178 |
| STATUT ET RAPPORTS                        |     |
|                                           |     |
| ETAT PBX                                  |     |
| TRUNKS                                    |     |
| EXTENSIONS                                |     |
| FILES D'ATTENTE                           |     |
| SALLE DE CONFERENCE                       |     |
| ETAT DE L'INTERFACE                       |     |
| LOT DE PARCAGE                            |     |
| ACTIVITE DES APPELS                       |     |
| ETAT DU SYSTEME                           |     |
| GENERAL                                   |     |
| RESEAU                                    |     |
| VOLUME DE STOCKAGE                        |     |
| RESSOURCES UTILISEES                      |     |
| SYSTEM EVENTS                             |     |
| ALERT EVENTS LIST                         |     |
| ALERT LOG                                 |     |

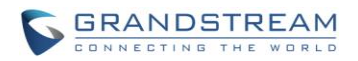

| ALERT CONTACT                                                | 195 |
|--------------------------------------------------------------|-----|
| CDR                                                          |     |
| FICHIER CDR TELECHARGE                                       |     |
| FICHIERS D'ENREGISTREMENTS                                   | 201 |
| CONFIGURATION FICHIERS CDR API                               | 201 |
| MISE À NIVEAU ET MAINTENANCE                                 | 207 |
| MISE À NIVEAU                                                |     |
| MISE A NIVEAU VIA RESEAU                                     |     |
| MISE A NIVEAU LOCALE                                         |     |
| SERVEUR FIRMWARE LOCALE                                      | 211 |
| SAUVEGARDE                                                   | 211 |
| SAUVEGARDE LOCAL                                             | 212 |
| SYNC DATA                                                    | 212 |
| RESTAURER LA CONFIGURATION A PARTIR DU FICHIER DE SAUVEGARDE | 214 |
| NETTOYEUR                                                    | 215 |
| REMISE A ZERO ET REDEMARRAGE                                 | 216 |
| SYSLOG                                                       | 216 |
| DIAGNOSTIC                                                   | 217 |
| CAPTURE ETHERNET                                             | 217 |
| PING                                                         | 217 |
| TRACEROUTE                                                   | 218 |
| DECOUVERTE DE L'UCM6102/6104/6108/6116                       | 219 |

| JOURNAL DES CHANGEMENTS     | 17 |
|-----------------------------|----|
| Firmware Version 1.0.5.14   |    |
| Firmware Version 1.0.4.7    |    |
| Firmware Version 1.0.3.13   | 19 |
| Firmware Version 1.0.2.21   | 19 |
| Firmware Version 1.0.1.22   | 21 |
| BIENVENUE                   |    |
|                             |    |
| PRESENTATION DU PRODUIT     | 23 |
| FONCTIONNALITÉS PRINCIPALES | 23 |
| SPECIFICATIONS TECHNIQUES   |    |
| INSTALLATION                |    |
| LE PACK ÉQUIPEMENT          | 26 |
| CONNECTEZ VOTRE LICM61XX    | 26 |
| CONNEXION DE L'UCM6102      | 26 |
| CONNEXION DE L'UCM6104      |    |
| CONNEXION DE L'UCM6108      |    |

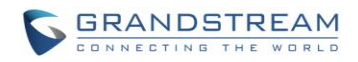

| CONNEXION DE L'UCM6116                   | 29 |
|------------------------------------------|----|
| CONFORMITE DE SECURITE                   |    |
| GARANTIE                                 |    |
| INITIATION                               |    |
|                                          |    |
| UTILISEZ LE MENU LCD                     | 31 |
| UTILISEZ LES INDICATEURS LED             |    |
| UTILISEZ LA WEB GUI                      |    |
| ACCEDER A LA WEB GUI                     |    |
| CONFIGURATION DE LA WEBGUI               |    |
| LANGUES DE LA WEB GUI                    |    |
| SAUVEGARDER ET APPLIQUER LES CHANGEMENTS |    |
|                                          |    |
| REGLAGES SYSTEME                         |    |
|                                          | 27 |
| PARAMÈTRES BASIOLIES                     |    |
| 802 1X                                   |    |
| REDIRECTION DE PORT (UCM6102 SEUI EMENT) |    |
| ROUTES STATIQUES                         |    |
| PARE-FEU                                 |    |
| DÉFENSE STATIQUE                         |    |
| DÉFENSE DYNAMIQUE                        |    |
| FAIL2BAN                                 | 45 |
| MODIFIER LE MOT DE PASSE                 |    |
| SERVEUR LDAP                             |    |
| CONFIGURATIONS DU SERVEUR LDAP           |    |
| LE RÉPERTOIRE TÉLÉPHONIQUE LDAP          |    |
| CONFIGURATIONS DU CLIENT LDAP            | 51 |
| SERVEUR HTTP                             |    |
|                                          |    |
|                                          |    |
|                                          | 57 |
| LA MISE EN SERVICE                       |    |
| VUE D'ENSEMBLE                           | 58 |
|                                          |    |
| MISE EN SERVICE MANUELLE                 | 61 |
| DÉCOUVERTE                               | 61 |
| AFFECTATION                              |    |
| CRÉER UN NOUVEL ÉQUIPEMENT               |    |
| MISE EN SERVICE                          | 64 |
| EXTENSIONS                               | 65 |
|                                          |    |
| CREER UN NOUVEL UTILISATEUR              | 65 |
| AJOUT PAR LOT D'EXTENSIONS               |    |
| Ajoul par lot a extensions SIP           |    |

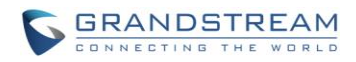

| MODIFIER UNE EXTENSION                                                                                                    | 82                                                                                                    |
|----------------------------------------------------------------------------------------------------|----------------------------------------------------------------------------------------------------|
| EXPORTER UNE EXTENSION                                                                                                    | 83                                                                                                    |
| IMPORTER UNE EXTENSION                                                                                                    | 83                                                                                                    |
| TRUNKS                                                                                                    | 85                                                                                                    |
|                                                                                                    |                                                                                                    |
|                                                                                                    |                                                                                                    |
| CONFIGURATION DE TRUNK ANALOGIQUE                                                                                                    | 85                                                                                                    |
|                                                                                                    |                                                                                                    |
| Direct Outward Dialing (DOD)                                                                                                    | 93                                                                                                    |
|                                                                                                    | 104                                                                                                    |
| ROUIES D'APPELS                                                                                                    |                                                                                                    |
| ROUTES SORTANTES                                                                                                    |                                                                                                    |
| ROUTES ENTRANTES                                                                                                    |                                                                                                    |
| Configuration des règles entrantes                                                                                                    | 106                                                                                                    |
| CONFIGURATION DE LA LISTE NOIRE                                                                                                    | 109                                                                                                    |
| PONT DE CONFERENCE                                                                                                    | 111                                                                                                    |
|                                                                                                    |                                                                                                    |
| CONFIGURATIONS DE PONT DE CONFÉRENCE                                                                                                    | 111                                                                                                    |
| REJOINDRE UNE CONFERENCE                                                                                                    | 113                                                                                                    |
| INVITER D'AUTRES PARTIES À SE JOINDRE À LA CONFÉRENCE                                                                                                    | 113                                                                                                    |
|                                                                                                    |                                                                                                    |
| ENREGISTRERTACINTERENCE                                                                                                    | 116                                                                                                    |
|                                                                                                    |                                                                                                    |
| IVR                                                                                                    | 117                                                                                                    |
|                                                                                                    |                                                                                                    |
| IVR<br>CONFIGURATION DE L'IVR                                                                                                    |                                                                                                    |
| IVR<br>CONFIGURATION DE L'IVR<br>CREER INVITE IVR<br>ENREGISTRER UN NOUVEAU INVITE IVR                                                                                                    |                                                                                                    |
| IVR<br>CONFIGURATION DE L'IVR<br>CREER INVITE IVR<br>ENREGISTRER UN NOUVEAU INVITE IVR<br>UPLOAD IVR PROMPT                                                                                                    | <b>117</b><br>117<br>119<br>119<br>120                                                                                     |
| IVR<br>CONFIGURATION DE L'IVR<br>CREER INVITE IVR<br>ENREGISTRER UN NOUVEAU INVITE IVR<br>UPLOAD IVR PROMPT.<br>PARAMETRES DE LANGUE POUR GUIDE VOCAL                                                                                                    |                                                                                                    |
| IVR<br>CONFIGURATION DE L'IVR<br>CREER INVITE IVR<br>ENREGISTRER UN NOUVEAU INVITE IVR<br>UPLOAD IVR PROMPT.<br>PARAMETRES DE LANGUE POUR GUIDE VOCAL                                                                                                    | <b>117</b><br>117<br>117<br>119<br>120<br><b>122</b>                                                                       |
| IVR<br>CONFIGURATION DE L'IVR<br>CREER INVITE IVR<br>ENREGISTRER UN NOUVEAU INVITE IVR<br>UPLOAD IVR PROMPT.<br>PARAMETRES DE LANGUE POUR GUIDE VOCAL<br>TELECHARGEMENT ET INSTALLATION DE LA LANGUE DU GUIDE VOCALE                                                                                                    | 117<br>                                                                                                    |
| IVR<br>CONFIGURATION DE L'IVR<br>CREER INVITE IVR<br>ENREGISTRER UN NOUVEAU INVITE IVR<br>UPLOAD IVR PROMPT<br>PARAMETRES DE LANGUE POUR GUIDE VOCAL<br>TELECHARGEMENT ET INSTALLATION DE LA LANGUE DU GUIDE VOCALE<br>PERSONNALISATION ET CHARGEMENT DE LA LANGUE                                                                                                    |                                                                                                    |
| IVR<br>CONFIGURATION DE L'IVR<br>CREER INVITE IVR<br>ENREGISTRER UN NOUVEAU INVITE IVR<br>UPLOAD IVR PROMPT<br>PARAMETRES DE LANGUE POUR GUIDE VOCAL<br>TELECHARGEMENT ET INSTALLATION DE LA LANGUE DU GUIDE VOCALE<br>PERSONNALISATION ET CHARGEMENT DE LA LANGUE<br>MESSAGERIE VOCALE                                                                                                    | 117<br>                                                                                                    |
| IVR<br>CONFIGURATION DE L'IVR<br>CREER INVITE IVR<br>ENREGISTRER UN NOUVEAU INVITE IVR<br>UPLOAD IVR PROMPT<br>PARAMETRES DE LANGUE POUR GUIDE VOCAL<br>TELECHARGEMENT ET INSTALLATION DE LA LANGUE DU GUIDE VOCALE<br>PERSONNALISATION ET CHARGEMENT DE LA LANGUE<br>MESSAGERIE VOCALE                                                                                                    |                                                                                                    |
| IVR<br>CONFIGURATION DE L'IVR<br>CREER INVITE IVR<br>ENREGISTRER UN NOUVEAU INVITE IVR<br>UPLOAD IVR PROMPT<br>PARAMETRES DE LANGUE POUR GUIDE VOCAL<br>TELECHARGEMENT ET INSTALLATION DE LA LANGUE DU GUIDE VOCALE<br>PERSONNALISATION ET CHARGEMENT DE LA LANGUE<br>MESSAGERIE VOCALE<br>CONFIGURATION MESSAGERIE VOCALE                                                                                                    | 117<br>117<br>119<br>119<br>120<br>120<br>122<br>122<br>124<br>125<br>125                                                  |
| IVR<br>CONFIGURATION DE L'IVR<br>CREER INVITE IVR<br>ENREGISTRER UN NOUVEAU INVITE IVR<br>UPLOAD IVR PROMPT<br>PARAMETRES DE LANGUE POUR GUIDE VOCAL<br>TELECHARGEMENT ET INSTALLATION DE LA LANGUE DU GUIDE VOCALE<br>PERSONNALISATION ET CHARGEMENT DE LA LANGUE<br>MESSAGERIE VOCALE<br>CONFIGURATION MESSAGERIE VOCALE<br>PARAMETRES D'EMAIL DE MESSAGERIE VOCALE                                                                                                    | 117<br>                                                                                                    |
| IVR<br>CONFIGURATION DE L'IVR<br>CREER INVITE IVR<br>ENREGISTRER UN NOUVEAU INVITE IVR<br>UPLOAD IVR PROMPT.<br>PARAMETRES DE LANGUE POUR GUIDE VOCAL<br>TELECHARGEMENT ET INSTALLATION DE LA LANGUE DU GUIDE VOCALE<br>PERSONNALISATION ET CHARGEMENT DE LA LANGUE.<br>MESSAGERIE VOCALE<br>CONFIGURATION MESSAGERIE VOCALE<br>PARAMETRES D'EMAIL DE MESSAGERIE VOCALE<br>CONFIGURATION DU GROUPE DE MESSAGERIE VOCALE.                                                                                                    | 117<br>                                                                                                    |
| IVR<br>CONFIGURATION DE L'IVR<br>CREER INVITE IVR<br>ENREGISTRER UN NOUVEAU INVITE IVR<br>UPLOAD IVR PROMPT.<br>PARAMETRES DE LANGUE POUR GUIDE VOCAL<br>TELECHARGEMENT ET INSTALLATION DE LA LANGUE DU GUIDE VOCALE<br>PERSONNALISATION ET CHARGEMENT DE LA LANGUE<br>MESSAGERIE VOCALE<br>CONFIGURATION MESSAGERIE VOCALE<br>PARAMETRES D'EMAIL DE MESSAGERIE VOCALE<br>CONFIGURATION DU GROUPE DE MESSAGERIE VOCALE.<br>GROUPE D'APPEL                                                                                                    | 117<br>117<br>119<br>119<br>120<br>120<br>122<br>124<br>122<br>124<br>125<br>125<br>125<br>126<br>128<br>130               |
| IVR<br>CONFIGURATION DE L'IVR<br>CREER INVITE IVR<br>ENREGISTRER UN NOUVEAU INVITE IVR<br>UPLOAD IVR PROMPT<br>PARAMETRES DE LANGUE POUR GUIDE VOCAL<br>TELECHARGEMENT ET INSTALLATION DE LA LANGUE DU GUIDE VOCALE<br>PERSONNALISATION ET CHARGEMENT DE LA LANGUE<br>MESSAGERIE VOCALE<br>CONFIGURATION MESSAGERIE VOCALE<br>PARAMETRES D'EMAIL DE MESSAGERIE VOCALE<br>CONFIGURATION DU GROUPE DE MESSAGERIE VOCALE.<br>GROUPE D'APPEL                                                                                                    | 117<br>                                                                                                    |
| IVR<br>CONFIGURATION DE L'IVR<br>CREER INVITE IVR<br>ENREGISTRER UN NOUVEAU INVITE IVR<br>UPLOAD IVR PROMPT<br>PARAMETRES DE LANGUE POUR GUIDE VOCAL<br>TELECHARGEMENT ET INSTALLATION DE LA LANGUE DU GUIDE VOCALE<br>PERSONNALISATION ET CHARGEMENT DE LA LANGUE<br>MESSAGERIE VOCALE<br>CONFIGURATION MESSAGERIE VOCALE<br>CONFIGURATION MESSAGERIE VOCALE<br>CONFIGURATION DU GROUPE DE MESSAGERIE VOCALE<br>CONFIGURATION DU GROUPE D'APPEL<br>CONFIGURATION DU GROUPE D'APPEL                                                                                                    | 117<br>                                                                                                    |
| IVR<br>CONFIGURATION DE L'IVR<br>CREER INVITE IVR<br>ENREGISTRER UN NOUVEAU INVITE IVR<br>UPLOAD IVR PROMPT.<br>PARAMETRES DE LANGUE POUR GUIDE VOCAL<br>TELECHARGEMENT ET INSTALLATION DE LA LANGUE DU GUIDE VOCALE<br>PERSONNALISATION ET CHARGEMENT DE LA LANGUE<br>MESSAGERIE VOCALE<br>CONFIGURATION MESSAGERIE VOCALE<br>CONFIGURATION MESSAGERIE VOCALE<br>CONFIGURATION DU GROUPE DE MESSAGERIE VOCALE.<br>GROUPE D'APPEL<br>CONFIGURATION DU GROUPE D'APPEL<br>GROUPE DE PAGINATION ET INTERCOM.                                                                                   | 117<br>                                                                                                    |
| IVR.<br>CONFIGURATION DE L'IVR.<br>CREER INVITE IVR.<br>ENREGISTRER UN NOUVEAU INVITE IVR.<br>UPLOAD IVR PROMPT.<br>PARAMETRES DE LANGUE POUR GUIDE VOCAL.<br>TELECHARGEMENT ET INSTALLATION DE LA LANGUE DU GUIDE VOCALE.<br>PERSONNALISATION ET CHARGEMENT DE LA LANGUE<br>MESSAGERIE VOCALE.<br>CONFIGURATION MESSAGERIE VOCALE.<br>CONFIGURATION MESSAGERIE VOCALE.<br>CONFIGURATION DU GROUPE DE MESSAGERIE VOCALE.<br>GROUPE D'APPEL.<br>CONFIGURATION DU GROUPE D'APPEL.<br>CONFIGURATION DU GROUPE D'APPEL.<br>CONFIGURATION DU GROUPE D'APPEL.<br>CONFIGURATION DU GROUPE D'APPEL. | 117<br>117<br>119<br>119<br>120<br>120<br>120<br>122<br>124<br>124<br>125<br>126<br>128<br>128<br>128<br>130<br>130<br>133 |
| IVR.<br>IVR.<br>CONFIGURATION DE L'IVR.<br>CREER INVITE IVR.<br>ENREGISTRER UN NOUVEAU INVITE IVR.<br>UPLOAD IVR PROMPT.<br>PARAMETRES DE LANGUE POUR GUIDE VOCAL.<br>TELECHARGEMENT ET INSTALLATION DE LA LANGUE DU GUIDE VOCALE<br>PERSONNALISATION ET CHARGEMENT DE LA LANGUE.<br>MESSAGERIE VOCALE<br>CONFIGURATION MESSAGERIE VOCALE<br>PARAMETRES D'EMAIL DE MESSAGERIE VOCALE<br>CONFIGURATION DU GROUPE DE MESSAGERIE VOCALE.<br>GROUPE D'APPEL<br>CONFIGURATION DU GROUPE D'APPEL<br>GROUPE DE PAGINATION ET INTERCOM.<br>CONFIGURATION DU GROUPE PAGINATION/INTERCOM              | 117<br>117<br>119<br>119<br>120<br>120<br>122<br>122<br>124<br>125<br>126<br>126<br>128<br>130<br>130<br>133<br>133<br>133 |

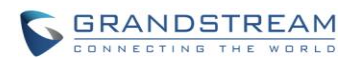

| CONFIGURATION DE LA FILE D'ATTENTE                                      |     |
|-------------------------------------------------------------------------|-----|
| GROUPES D'EXTENSIONS                                                    |     |
| CONFIGURER LES GROUPES D'EXTENSIONS                                     |     |
| UTILISER LES GROUPES D'EXTENSIONS                                       | 140 |
| GROUPES D'INTERCEPTION                                                  | 141 |
| CONFIGURER LES GROUPES D'INTERCEPTION                                   |     |
| MUSIQUE D'ATTENTE                                                       | 142 |
| FAX/T.38                                                                | 143 |
| CONFIGURATION FAX/T 38                                                  | 143 |
| Exemple de configuration pour recevoir des fax à partir d'une LIGNE RTC |     |
| Exemple de configuration pour fax-to-EMAIL                              |     |
| DISA                                                                    | 149 |
| BLF ET LISTE D'ÉVÉNEMENT                                                | 151 |
|                                                                         | 455 |
| COMPOSER PAR NOM                                                        |     |
| CONFIGURATION DIAL BY NAME                                              |     |
| FONCTIONS D'APPEL                                                       | 159 |
|                                                                         | 150 |
| ENREGISTREMENT DES APPELS                                               |     |
| PARCAGE D'APPEL                                                         |     |
| PARQUER UN APPEL                                                        |     |
| RÉCUPÉREZ L'APPEL PARQUÉ                                                |     |
| OPTIONS INTERNES                                                        | 164 |
| OPTIONS INTERNES/GENERAL                                                | 164 |
| OPTIONS INTERNES / TAMPON DE GIGUE                                      |     |
| OPTIONS INTERNES / PARAMÈTRES RTP                                       |     |
| OPTIONS INTERNES / CONFIGURATION DE PORTS                               |     |
| OPTIONS INTERNES/ SUPERVISEUR STUN                                      |     |
| OPTIONS INTERNES/ PAYLOAD                                               |     |
| PARAMETRES IAX                                                          | 1/1 |
| PARAMETRES IAX/GENERAL                                                  |     |
| PARAMETRES IAX / ENREGISTREMENT                                         |     |
| PARAMETRES IAX / DEFENSE STATIQUE                                       |     |
| PARAMETRES SIP                                                          |     |
| PARAMÈTRES SIP/ GÉNÉRAL                                                 |     |
| PARAMÈTRES SIP/MISC                                                     |     |
|                                                                         |     |

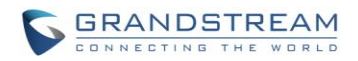

| PARAMÈTRES SIP/ TEMPORISATEUR DE SESSION                     |     |
|--------------------------------------------------------------|-----|
| PARAMÈTRES SIP/TCP et TLS                                    |     |
| PARAMÈTRES SIP /NAT                                          |     |
| PARAMÈTRES SIP /TOS                                          |     |
| STATUT ET RAPPORTS                                           | 181 |
| ΕΤΔΤ ΡΒΥ                                                     | 181 |
| TRUNKS                                                       |     |
| FXTENSIONS                                                   | 183 |
| EILES D'ATTENTE                                              | 184 |
| SALLE DE CONFERENCE                                          | 185 |
| ETAT DE L'INTEREACE                                          | 186 |
| LOT DE PARCAGE                                               | 187 |
| ACTIVITE DES APPELS                                          | 188 |
| ETAT DU SYSTEME                                              | 189 |
| GENERAL                                                      |     |
| RESEAU                                                       |     |
| VOLUME DE STOCKAGE                                           |     |
| RESSOURCES UTILISEES                                         |     |
| SYSTEM EVENTS                                                |     |
| ALERT EVENTS LIST                                            |     |
| ALERT LOG                                                    |     |
| ALERT CONTACT                                                |     |
| CDR                                                          |     |
| FICHIER CDR TELECHARGE                                       |     |
| FICHIERS D'ENREGISTREMENTS                                   |     |
| CONFIGURATION FICHIERS CDR API                               |     |
| MISE À NIVEAU ET MAINTENANCE                                 | 207 |
| MISE À NIVEAU                                                |     |
| MISE A NIVEAU VIA RESEAU                                     |     |
| MISE A NIVEAU LOCALE                                         |     |
| SERVEUR FIRMWARE LOCALE                                      | 211 |
| SAUVEGARDE                                                   |     |
| SAUVEGARDE LOCAL                                             |     |
| SYNC DATA                                                    |     |
| RESTAURER LA CONFIGURATION A PARTIR DU FICHIER DE SAUVEGARDE | 214 |
| NETTOYEUR                                                    | 215 |
| REMISE A ZERO ET REDEMARRAGE                                 | 216 |
| SYSLOG                                                       | 216 |
| DIAGNOSTIC                                                   | 217 |
| CAPTURE ETHERNET                                             | 217 |
| PING                                                         | 217 |
| TRACEROUTE                                                   | 218 |
| DECOUVERTE DE L'UCM6102/6104/6108/6116                       | 219 |

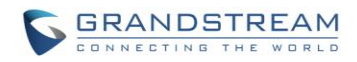

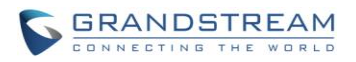

#### Liste Des Tableaux Manuel d'utilisateur de l'IP PBX Série UCM6100

| Tableau 1: Spécifications techniques                              | 23    |
|-------------------------------------------------------------------|-------|
| Tableau 2: Pack équipement UCM6102/UCM6104                        | 26    |
| Tableau 3: Pack équipement UCM6 108/ UCM6116                      | 26    |
| Tableau 4: Options du Menu LCD                                    | 32    |
| Tableau 5: Indicateurs LED UCM6102/UCM6104                        | 33    |
| Tableau 6: Indicateurs LED UCM6108/UCM6116                        | 33    |
| Tableau 7: UCM6102 Paramètres Réseau-> Paramètres basiques        | 37    |
| Tableau 8: UCM6104 Paramètres Réseau-> Paramètres basiques        | 39    |
| Tableau 9: UCM6108/UCM6116 Paramètres Réseau->Paramètres basiques | 40    |
| Tableau 10: UCM61xx Paramètres Réseau->802.1X                     | 41    |
| Tableau 11:UCM6102 Paramètres réseau->Redirection de port         | 41    |
| Tableau 12:UCM6100 Paramètres réseau->Routes Statiques            | 42    |
| Tableau 13:UCM61xx Pare-feu ->Défense Statique->Service courant   | 43    |
| Tableau 14:Paramètre typiques du Pare-feu                         | 43    |
| Tableau 15:Paramètres de règle Pare-feu                           | 44    |
| Tableau 16: La défense dynamique du pare-feu                      | 45    |
| Tableau 17:Paramètres du serveur HTTP                             | 53    |
| Tableau 18: Paramètres Email                                      | 54    |
| Tableau 19: Temps mise à jour auto                                | 55    |
| Tableau 20: Paramètres de mise en service auto                    | 60    |
| Tableau 21: Paramètres de configuration d'extension SIP           | 65    |
| Tableau 22: Paramètres de configuration d'extension IAX           | 69    |
| Tableau 23: Paramètres de configuration d'extension FXS           | 72    |
| Tableau 24: Paramètres d'ajout d'extensions par lot SIP           | 76    |
| Tableau 25: Paramètres d'ajout d'extensions par lot IAX           | 79    |
| Tableau 26: Paramètres de configuration Trunk Analogique          | 85    |
| Tableau 27: Détection RTC du Trunk Analogique                     | 91    |
| Tableau 28: Paramètres de configuration Trunk SIP                 | 93    |
| Tableau 29: Paramètres de configuration Trunk IAX                 | 98    |
| Tableau 30: Paramètres de configuration des Routes Sortantes      | . 104 |
| Tableau 31: Paramètres de configuration d'une Règle Entrante      | . 107 |
| Tableau 32: Paramètres de configuration d'un pont de conférence   | .111  |
| Tableau 33: Menu de l'Appelant de Conférence IVR                  | . 115 |
| Tableau 34: Paramètres de configuration IVR                       | . 117 |
| Tableau 35: Paramètres de messagerie vocale                       | . 125 |
| Tableau 36: Paramètres e-mail de messagerie vocale                | . 127 |
| Tableau 37: Paramètres du groupe de messagerie vocale             | .128  |

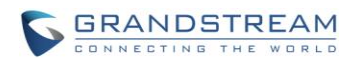

| Tableau 38: Paramètres du groupe d'appel                           |     |
|--------------------------------------------------------------------|-----|
| Tableau 39: Paramètres de configuration du groupe Annonce/Intercom |     |
| Tableau 40: Paramètres de configuration de la file d'attente       |     |
| Tableau 41: Paramètres FAX/T.38                                    | 143 |
| Tableau 42: Paramètres DISA                                        | 149 |
| Tableau 43: Paramètres liste d'événement                           |     |
| Tableau 44: Code de fonctions UCM61xx                              | 159 |
| Tableau 45: Options internes/Général                               |     |
| Tableau 46: Options internes/tampon de gigue                       |     |
| Tableau 47: Options internes /Paramètres RTP                       |     |
| Tableau 48: Options internes/config matérielle                     |     |
| Tableau 49: Options internes / STUN Moniteur                       |     |
| Tableau 50: Options Internes/Payload                               |     |
| Tableau 51: Paramètres IAX / Général                               |     |
| Tableau 52: Paramètres IAX / Enregistrement                        |     |
| Tableau 53: Paramètres IAX / Défense Statique                      |     |
| Tableau 54: Paramètres SIP/ Général                                |     |
| Tableau 55: Paramètres SIP /Misc                                   |     |
| Tableau 56: Paramètres SIP / Temporisateur De Session              |     |
| Tableau 57: Paramètres SIP /TCP et TLS                             |     |
| Tableau 58: Paramètres SIP /NAT                                    |     |
| Tableau 59: Paramètres SIP /ToS                                    |     |
| Tableau 60: Etat Trunk                                             |     |
| Tableau 61: Etat extension                                         |     |
| Tableau 62: Etat de l'agent                                        |     |
| Tableau 63: Indicateur de l'état des interfaces                    |     |
| Tableau 64: Etat du lot de parcage                                 |     |
| Tableau 65: Etat Système->Général                                  |     |
| Tableau 66: Critère de filtre CDR                                  |     |
| Tableau 67: Critères de filtrage des Statistiques CDR              |     |
| Tableau 68: Fichiers de configuration CDR API                      |     |
| Tableau 69: Paramètres URI API CDR                                 |     |
| Tableau 70: Configuration de la mise à jour réseau                 |     |
| Tableau 71: Configuration de sauvegarde réseau                     | 213 |
| Tableau 72: Configuration Nettoyeur                                |     |

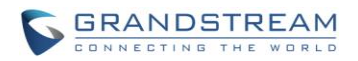

# Table des figuresManuel d'utilisateur de l'IP PBX Série UCM6100

| Figure 1: Vue d'en face de l'UCM6102                               | 26  |
|--------------------------------------------------------------------|-----|
| Figure 2: Vue d'arrière de l'UCM6102                               | 27  |
| Figure 3: Vue d'en face de l'UCM6104                               | 27  |
| Figure 4: Vue d'arrière de l'UCM6104                               | 28  |
| Figure 5: Vue d'en face de l'UCM6108                               | 28  |
| Figure 6: Vue d'arrière de l'UCM6108                               | 28  |
| Figure 7: Vue d'en face de l'UCM6116                               | 29  |
| Figure 8: Vue d'arrière de l'UCM6116                               | 29  |
| Figure 9: Page Login WEB -GUI de l'UCM6116                         | 34  |
| Figure 10: Langues Web-GUI de l'UCM61xx                            | 36  |
| Figure 11:Créer une nouvelle règle Pare-feu                        | 44  |
| Figure 12: Les configurations du serveur LDAP                      | 48  |
| Figure 13: Le DN par défaut de l'annuaire téléphonique LDAP        | 48  |
| Figure 14: Répertoire téléphonique par défaut de l'UCM61xx         | 49  |
| Figure 15:Ajouter un répertoire LDAP                               | 50  |
| Figure 16:Modifier le répertoire téléphonique LDAP                 | 51  |
| Figure 17: Configuration répertoire téléphonique LDAP d'un GXP2120 | 53  |
| Figure 18:Paramètres Email de l'UCM6100                            | 55  |
| Figure 19: Configurer le temps manuellement                        | 57  |
| Figure 20: Zéro Config de l'UCM61xx                                | 59  |
| Figure 21: Paramètres de mise en service auto                      | 60  |
| Figure 22: Découverte automatique                                  | 62  |
| Figure 23: Equipements découverts                                  | 62  |
| Figure 24: Affecter une extension à un équipement                  | 63  |
| Figure 25: Créer un nouvel appareil                                | 63  |
| Figure 26: Exporter Extensions                                     | 83  |
| Figure 27: Importer les extensions                                 | 84  |
| Figure 28: Paramètre tonalité du FXO de l'UCM6100                  |     |
| Figure 29: Détection RTC du Trunk analogique                       | 89  |
| Figure 30: Détection RTC de l'UCM6100: Détection Auto              | 90  |
| Figure 31: Détection RTC de l'UCM6100: Détection Semi-Auto         | 90  |
| Figure 32: Sélection de l'extension DOD                            |     |
| Figure 33: Edit DOD                                                |     |
| Figure 34: Paramètres de configuration de Liste Noire              | 110 |
| Figure 35: Invitation à la Conférence à partir de la WebGUI        | 114 |
| Figure 36: Cliquez sur Invite pour créer un invite IVR             | 119 |
| Figure 37: Enregistrer une nouvelle invite d'IVR                   | 120 |

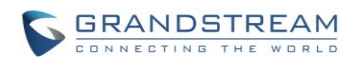

| Figure 38: Charger une invite IVR                                          |     |
|----------------------------------------------------------------------------|-----|
| Figure 39: Paramètres de langue pour guide vocal                           |     |
| Figure 40: Liste de langue du guide vocale                                 |     |
| Figure 41: Nouvelle langue d'invite vocale ajoutée                         |     |
| Figure 42: Paramètres e-mail de messagerie vocale                          | 127 |
| Figure 43: Groupe de messagerie vocale                                     |     |
| Figure 44: Groupe d'appel                                                  | 130 |
| Figure 45: Configuration d'un groupe d'appel                               | 132 |
| Figure 46: Groupe Annonce/Intercom                                         | 133 |
| Figure 47: Paramètres groupe Annonce/Intercom                              | 134 |
| Figure 48: File d'attente                                                  | 135 |
| Figure 49: Paramètres de connexion d'agent                                 | 138 |
| Figure 50: Editer Groupe d'Extensions                                      | 139 |
| Figure 51: Sélectionner le Groupe d'Extensions dans la Route Sortante      | 140 |
| Figure 52: Editer Groupe d'Interception                                    | 141 |
| Figure 53: Classe de musique en attente par défaut                         | 142 |
| Figure 54: Configurer le trunk analogique sans Détection Fax               | 145 |
| Figure 55: Configurer une extension d'une machine FAX                      | 146 |
| Figure 56: Configurer la règle entrante pour le Fax                        | 147 |
| Figure 57: Créer une extension FAX                                         | 147 |
| Figure 58: Route entrante vers l'extension FAX                             | 148 |
| Figure 59: Créer nouveau DISA                                              | 149 |
| Figure 60: Créer une nouvelle liste Evénement                              | 152 |
| Figure 61: Créer un groupe Dial By Name                                    | 155 |
| Figure 62: Groupe Dial By Name dans les évènements Keypress de l'IVR       | 156 |
| Figure 63: Groupe Dial By Name dans la route entrante                      | 157 |
| Figure 64: Configurer le prénom et nom de l'extension                      | 158 |
| Figure 65: Télécharger le fichier d'enregistrement à partir de la page CDR | 162 |
| Figure 66: Préférence de signalisation Ports FXS                           | 167 |
| Figure 67: Paramètres Ports FXO ACIM                                       | 168 |
| Figure 68: Etat->Etat PBX                                                  |     |
| Figure 69: Etat Trunk                                                      |     |
| Figure 70: Etat extension                                                  |     |
| Figure 71: Etat de la file d'attente                                       |     |
| Figure 72: Etat de la salle conférence                                     |     |
| Figure 73: Etat des interfaces de l'UCM6XX                                 |     |
| Figure 74: Etat du lot de parcage                                          |     |
| Figure 75: Statut-> Statut PB-> Activity Calls: Calling                    |     |
| Figure 76: Statut-> Statut PBX-> Activity Calls                            |     |
| Figure 77: Etat Système->Volume de stockage                                | 191 |

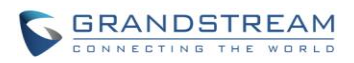

| Figure 78: Etat du système->Ressources utilisées                                |     |
|---------------------------------------------------------------------------------|-----|
| Figure 79: System Events->Alert Events Lists: Disk Usage                        |     |
| Figure 80: System Events-> Alert Event Lists: Memory Usage                      |     |
| Figure 81: System Events-> Alert Event Lists: System Reboot                     |     |
| Figure 82: System Events->Alert Event List: System Crash                        |     |
| Figure 83: System Events-> Alert Log                                            |     |
| Figure 84: Filtre CDR                                                           |     |
| Figure 85: Rapport des appels                                                   |     |
| Figure 86: Entrée du rapport incluant un enregistrement audio                   |     |
| Figure 87: Exemple fichier CDR téléchargé – Appel affiche "s"                   |     |
| Figure 88: Exemple de fichier CDR téléchargé: Canal source, Canal Dest          |     |
| Figure 89: Exemple fichier CDR téléchargé - Canal Source et Canal Destination 2 |     |
| Figure 90: Exemple fichier CDR téléchargé - Canal Source et Canal Destination 2 |     |
| Figure 91: Statistique CDR                                                      |     |
| Figure 92: CDR-> Recording Files                                                |     |
| Figure 93: Mise à jour via réseau                                               |     |
| Figure 94: Mise à jour locale                                                   |     |
| Figure 95: Mise à niveau des fichiers firmware                                  |     |
| Figure 96: Redémarrage de l'UCM61XX                                             |     |
| Figure 97: Sauvegarde locale                                                    |     |
| Figure 98: Restaurer UCM61xx à partir d'un fichier de sauvegarde                |     |
| Figure 99: Nettoyeur                                                            |     |
| Figure 100: Réinitialisation et Redémarrage                                     |     |
| Figure 101: Canture Ethernet                                                    | 247 |
| rigure 101. Capture Ethernet                                                    |     |
| Figure 101: Capture Ethernet                                                    |     |

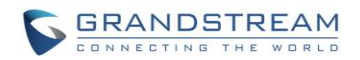

# **JOURNAL DES CHANGEMENTS**

Cette section contient les différents changements depuis les versions antérieures du manuel de l'utilisateur de l'UCM6102/UCM6104/UCM6108/UCM6116. Seulement les nouvelles fonctionnalités ou les mises à jour majeures sont listé ici. Les mises à jour rectificatives ou modifications ne sont pas contenues ici.

### Firmware Version 1.0.6.10

- Ajout de la fonction des routes statiques [ROUTES STAIQUES]
- Ajout de l'option pour la provision des terminaux « format de date, format de temps et fuseau horaire dans la zéro config'.
- Ajout de l'option de désactiver le trunk/extension.
- Ajout du support de Tel URL pour extension/Trunk.
- Ajout de l'option pour composer un mot de passe de trunk par extension.
- Ajout de la fonction exporter extension/ importer extensions [EXPORTER LES EXTENSION] [IMPORTER LES EXTENSIONS]
- Ajout de l'option « Besoin d'enregistrement » pour l'enregistrement du SIP Trunk.
- Ajout de l'option « Nombre maximum de ligne d'appel ».
- Ajout de la composition par nom Dial By Name [DIAL BY NAME]
- Ajout du mot de passe de la messagerie vocale et l'adresses email pour l'extension du groupe de messagerie vocale.
- Ajout du support de l'auto record pour le groupe d'appels et la file d'attente.
- Ajout de l'interface pour fichier Fax : affichage, téléchargement et suppression dans la web GUI.
- Changement du nom de la page web de « Configuration matérielle » à « Configuration de Ports ».
- Ajout des informations du payload pour les codecs du audio/vidéo [OPTIONS INTERNES / PAYLOAD]
- Ajout du statut de l'activité des appels sur la page de statut dans la web UI [ACTIVITE D4appels]
- Ajout du support de la CDR API [FICHIERS DE CONFIGURATION CDR API]
- Ajout du support de plusieurs évènements d'alertes comme Echec d'enregistrement SIP, Echec d'enregistrement du SIP Trunk. Restauration de la configuration, Succès de la connexion de l'utilisateur. Echec de la connexion de l'utilisateur. Echec d'appel interne, etc. [LISTES D'EVENEMENTS D'ALERTES]

#### Firmware Version 1.0.5.19

- Ajout d'un outil intégré de migration qui supporte la mise à niveau de la version 1.0.4.7 à la version 1.0.5.19 sans remise à zéro.
- Code de fonction « Préfixe d'accès direct à la messagerie vocale» ajouté de nouveau [Tableau 39: Code de fonctions UCM61xx]
- Changement de l'intervalle de validité de l'option « Seuil de Déconnexion du Courant » [Tableau 28: Paramètres de configuration Trunk Analogique]

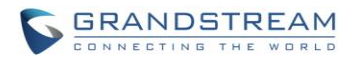

#### Firmware Version 1.0.5.14

- Nouvelle structure de données et amélioration de la performance de l'interface Web. La version 1.0.5.14 n'est pas compatible avec les anciennes versions. Une fois mis à niveau à la version 1.0.5.14, le serveur doit être COMPLETEMENT REINITIALISE et RE-CONFIGURE MANUELLEMENT.
- Ajout de la langue Chinoise traditionnelle sur l'interface Web. [LANGUES WEB GUI]
- Mise à jour de l'exemple de la configuration du serveur LDAP. [SERVEUR LDAP].
- Ajout des options "Activer le filtre sur Caller ID Source » et « Route dynamique personnalisée » pour les règles des routes sortantes. [Tableau 30: Paramètres de configuration des routes sortantes]
- Ajout de plus de langues pour l'invite vocale. [PARAMETRES DE LANGUES DE L'INVITE VOCALE]
- Ajout de « Destination par défaut » pour la configuration des groupes d'appels. [Tableau 38: Paramètres des groupes d'appels]
- Ajout d'une section des «Groupes d'extensions » dans la web UI. [GROUPES D'EXTENSIONS]
- Ajout d'une section des «Groupes d'interception » dans la web UI. [GROUPES D'INTERCEPTION]
- Ajout de description de la fonction BLF [BLF ET LISTE D'EVENEMENTS]
- Mise à jour des intervalles des extensions par défaut [Tableau 45 : Options Internes/Général]
- Ajout des exemples de description du fichier CDR téléchargé. [FICHIER CDR TELECHARGE]

#### Firmware Version 1.0.4.7

- Mise à jour d'Asterisk à la version 1.8.23.1.
- Ajout : Support du routage DID pour les appels entrants []
- Ajout : Support du routage DOD [Direct Outward Dialing (DOD)]
- Ajout : Accès à la messagerie vocale GXP 1-bouton. [Tableau 21 : Paramètres de configuration d'extension]
- Ajout : Option « Skip Voicemail password verification » sur la page de modification de l'extension [Tableau21 : Paramètres de configuration de l'extension]
- Ajout : Support du Hot-Desking [Tableau21 : Paramètres de configuration de l'extension]
- Ajout enregistrement d'appel pour GXP en un button
- Ajout : Option d'activer ou désactiver « Ignorer FXS TISS » sur la page de configuration Hardware [Tableau44 : Options Internes/ Config Matérielle]
- Ajout d'autres modes pour FXS two-Wire Impedance Synthesis
- Ajout : Fonction de déclenchement manuel de LDAP sync et affichage de synced data[TRUNKS VOIP]
- Amélioration de la fonction LDAP sync, ajout de la fonction de ré-essai, vérification de fichier et affichage de progrès.
- Ajout de « Pick Extension Period » dans la page des paramètres de mise en service auto de Zero Config [Tableau 19 : Paramètres de mise en service auto]
- Ajout : support d'affectation multiple d'extensions pour un équipement dans la page de modification Zero Config [Figure24 : Affecter une extension à un équipement]
- Ajout : bouton de « Reset All Extensions » dans la page de Zero Config pour recycler toutes les extensions affectées [MISE EN SERVICE AUTO]

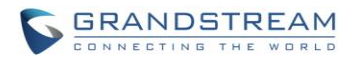

- Ajout de l'alarme de panne du système, la détection core dump et la permission aux utilisateurs de télécharger le fichier core dump [Figure78 : System Events-> Alert Event Lists : System Crash]
- Ajout de « Conserver le CID du Faisceau » Pour Trunk VoIP, et Conserver les priorités : DOD-> Extension CallerID-> Trunk CallerID-> Global CallerID[Tableau 25 : Paramètres de configuration VoIP trunk]

#### Firmware Version 1.0.3.13

- Ajout : Support de l'option Fail2Ban pour l'authentification SIP. [FAIL2BAN]
- Ajout : Invite vocale pour sélection de «Langue » et l'option d'« Auto Record » pour extension [Tableau 20 : Paramètres de configuration de l'extension] [Tableau 21 : Paramètres d'ajout d'extensions par lot]
- Ajout : Option de « Auto Record » pour Trunk [Tableau 23 : Paramètres de configuration du Trunk analogique] [Tableau 25 : Paramètres de configuration du Trunk VoIP]
- Ajout du support pour spécifier l'ID de l'appelant dans les routes entrantes et sortantes. [Tableau 26 : Paramètres de configuration de la Route Sortante] [Tableau 27 : Paramètres de configuration d'une Règle Entrante]
- Ajout : Option de « Digit Timeout » et invite vocale pour sélection de « Langue » pour IVR [Tableau 30 : Paramètres de configuration de IVR]
- Ajout d'un code de fonction « Direct Dial Voicemail Prefix » afin de composer ou transférer directement à l'extension de la messagerie vocale [Tableau 40 : Codes des fonctions de l'UCM6100]
- Ajout de l'option « Enforce Strong Passwords » (Forcer les mots de passe forts) [Tableau 41 : Options Internes/ General]
- Ajout du mode FXS MWI. [Tableau 44 : Options Internes/ Config matérielle]
- Ajout des évènements système avec le support d'alerte et notification Email. [SYSTEM EVENTS]
- Ajout d'une nouvelle page web pour enregistrement de fichiers. [RECORDING FILES]

#### Firmware Version 1.0.2.21

- Ajout : information sur le poids [Tableau 1: Spécifications techniques]
- Ajout : Support du serveur NTP [Serveur NTP]
- Ajout : Langue tchèque pour l'interface web [LANGUES DE LA WEB GUI]
- Ajout du support VLAN : les options de configuration réseau « Layer 2 QoS 802.1Q/VLAN tag » et « Valeur de priorité Layer 2 QoS 802.1p» ont été ajoutées. [PARAMETRES RESEAU]
- Mis à jour les informations de configurations Client LDAP [CONFIGURATIONS DU CLIENT LDAP]
- Ajout : Configurations de modèle d'Email [PARAMETRES EMAIL]
- Ajout : Configuration manuelle d'horaire [PARAMETRES D'HORAIRES]
- Ajout de « Activer la prise d'Extension» et les options «Segment d'extension» pour les paramètres d'approvisionnement automatique.[Tableau 20: Paramètres de mise en service auto]
- Changement de l'une des méthodes de découverte depuis « SIP MESSAGE (OPTIONS) » vers « SIP MESSAGE (NOTIFY) » dans la fonctionnalité zero-config. [DÉCOUVERTE]
- Ajout de la fonctionnalité de groupe de prise d'appel. [

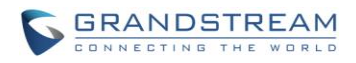

- EXTENSIONS] [Tableau 44: Code de fonctions UCM61xx]
- Ajout d'instructions de détection RTC pour « Auto-Detect » et « Semi-auto-Detect » [DÉTECTION RTC]
- Ajout : de l'option « Auth ID » pour l'enregistrement de la configuration Trunk [Tableau 28: Paramètres de configuration Trunk ]
- Ajout des options de synchronisation LDAP pour le Trunk SIP Peer. [Tableau 28: Paramètres de configuration Trunk ]
- Changement des paramètres par défaut de la route sortante « Niveau de privilège » depuis « Interne » vers « International » afin d'éviter les éventuelles mauvaises configurations et risques de sécurité.[Tableau 30: Paramètres de configuration des Routes Sortantes]
- Ajout des options de destination par défaut pour la route entrante DISA et FAX [Tableau 31: Paramètres de configuration d'une Règle Entrante]

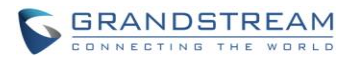

- Ajout des DISA et FAX aux options des évènements du click IVR [Tableau 34: Paramètres de configuration IVR]
- Ajout de l'option « Min Message Time » aux paramètres de messagerie vocale. [Tableau 35: Paramètres de messagerie vocale]
- Ajout des modèles de paramètres Fax [FAX/T.38]
- Ajout du support de DISA pour les routes entrantes et IVR [DISA]
- Ajout du support de liste d'évènements pour la supervision des extensions locales et distantes. [BLF ET LISTE D'ÉVÉNEMENT]
- Ajout du code de fonction \*0 pour « Déconnexion ». [Tableau 44: Code de fonctions UCM61xx]
- Ajout du code de fonction \*8 pour « la prise d'extension » dans la fonction de groupe de prise. [Tableau 44: Code de fonctions UCM61xx]
- Ajout de « Invite d'enregistrement » « Nom personnalisé et groupe de prise d'appel » aux options de groupe de prise d'appel. [Tableau 45: Options internes/Général]
- Ajout d'information d'avertissement pour l'option « Permette l'appel invités » afin d'éviter les risques potentiels causés par une mauvaise configuration. [Tableau 51: Paramètres IAX / Général]
- Réduction des modes de remise-à-zéro à deux « Données utilisateurs » et « Tout ». [REMISE A ZERO ET REDEMARRAGE]

#### Firmware Version 1.0.1.22

• Ceci est la version initiale.

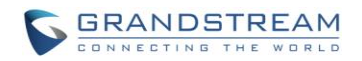

## **BIENVENUE**

Merci d'avoir acheté le produit Grandstream UCM6102/UCM6104/UCM6108/UCM6116. UCM6102/UCM6104/UCM6108/UCM6116 est un boitier IPPBX innovant, destiné aux petites et moyennes entreprises. Doté d'une plateforme matérielle avancée et de ressources système robustes, la série UCM6102/UCM6104/UCM6108/UCM6116 offre une grande souplesse, et l'état-de-l'art de la solution des communications unifiées (UC) pour une convergence de la voix, vidéo, donnée fax et les besoin des applications de vidéo surveillance. Intégration de l'industrie, une performance et fonctionnalités leaders, l'UCM6102/UCM6104/UCM6108/UCM6116 offre une installation rapide, un déploiement facile et une connectivité sans rival, tout cela à un prix sans précédent.

# Attention :

Les changements ou modifications apportés à ce produit non expressément approuvés par Grandstream, ou quelconque opération autre que celle détaillée par ce manuel d'utilisateur pourrait annuler la garantie du fabricant.

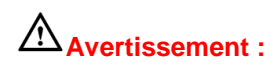

Prière de ne pas utiliser d'autre adaptateur avec l'UCM6102/UCM6104/UCM6108/UCM6116 qui risquerait d'endommager le produit et par conséquent annuler la garantie du fabricant.

Ce document est sujet à modification sans préavis. La dernière version électronique de ce manuel d'utilisateur est disponible pour le téléchargement ici :

#### http://www.grandstream.com/support

La reproduction ou la transmission de l'ensemble ou d'une partie, sous quelque forme et par quelque moyen que ce soit, électronique ou imprimée, pour n'importe quel but, sans l'autorisation écrite expresse de Grandstream Networks, Inc. est interdite.

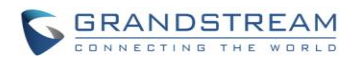

# **PRESENTATION DU PRODUIT**

#### **FONCTIONNALITÉS PRINCIPALES**

- Processeur d'application 1GHz ARM A8, une large mémoire (512MB DDR RAM, 4GB NAAD Flash), ainsi qu'une haute performance multi-core DSP dédiée pour un traitement avancé de la voix.
- 2/4/8/16 Ports Trunk FXO pour le réseau public (RTC), 2 ports FXS pour les téléphones analogiques, et jusqu'à 50 options pour le SIP Trunk.
- Port réseau Gigabit avec POE intégré, USB, SD ; Routeur NAT intégré avec un support de QOS avancé (UCM6102 seulement).
- Support d'un large choix de codecs voix populaires (incluant G.711A-law/U-law, G722, G.723.1, G.729A/B, iLBC, GSM), codecs vidéo (incluant H.264, H.263, H.263+), et FAX (T.38)
- annulation d'écho sur ligne 128ms-tail-length matérielle basée DSP
- supporte jusqu'à 60 appels simultanés et jusqu'à 32 participants aux conférences.
- Plan de numérotation flexible, routage d'appel, Peering de Site, l'enregistrement d'appel.
- Détection et mise en service automatiques des téléphones IP, téléphones vidéo, ATA et autres équipements pour un développement facile.
- Accélérateur de cryptage matériel afin d'assurer la force de protection de la sécurité en utilisant SRTP, TLS, et HTTPS.

| Interfaces                          |                                                                                                    |
|-------------------------------------|----------------------------------------------------------------------------------------------------|
| Ports FXS pour téléphone analogique | 2 ports                                                                                                    |
| Ports FXS de ligne RTC              | <ul> <li>UCM6102: 2 ports</li> <li>UCM6104: 4 ports</li> <li>UCM6108: 8 ports</li> <li>UCM6116: 16 ports</li> </ul>                                                                                                    |
| Interfaces réseau                   | <ul> <li>UCM6102/UCM6104: Dual 10M/100M/1000M<br/>port Ethernet RJ45 avec Plug PoE intégré (IEEE<br/>802.3at- 2009)</li> <li>UCM6108/UCM6116: Single 10M/100M/1000M<br/>port Ethernet RJ45 avec Plug PoE intégré (IEEE<br/>802.3at- 2009)</li> </ul> |
| Routeur NAT                         | Oui (UC M6102 seulement)                                                                                                    |
| Ports périphériques                 | USB, SD/SDHC (VFAT)                                                                                                    |
| Indicateurs LED                     | Allumer/Prêt, Réseau, Ligne RTC, USB, SD                                                                                                    |
|                                     |                                                                                                    |
| Affichage LCD                       | LCD graphique 128x32 avec boutons DOWN & OK                                                                                                    |
| Autre Switch                        | Oui                                                                                                    |
| Capacités Voix/Vidéo                |                                                                                                    |

#### **SPECIFICATIONS TECHNIQUES**

Tableau 1: Spécifications techniques

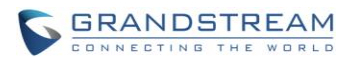

| Capacité voix sur paquets          | Annulation d'écho sur ligne 128ms-tail-length avec<br>NLP Packetized Voice Protocol Units , tampon de<br>gigue dynamique, détection du modem et auto<br>commutation à G.711.                                                                                              |
|------------------------------------|----------------------------------------------------------------------------------------------------|
| Codecs Voix et Fax                 | G.711 A-law /U-Law G.722, G.723.1 5.3K/6.3K,<br>G.726, G.729A/B, iLBC, GSM; T.38                                                                                                    |
| Codecs vidéo                       | H.264, H.263, H263+                                                                                                    |
| QoS                                | QOS couche 3                                                                                                    |
| Contrôle et signalisation          |                                                                                                    |
| Méthodes DTMF                      | en Audio, RFC2833, et SIP INFO                                                                                                    |
| Protocoles et Plug-and-Play        | TFTP/HTTP/HTTPS, découverte automatique & mise en service automatiques des équipements Grandstream.                                                                                                    |
| Protocoles réseau                  | TCP/ UDP/IP, RTP/RTCP, ICMP, ARP, DNS,<br>DDNS, DHCP, NTP, TFTP, SSH, HTTP/HTTPS,<br>PPPoE, SIP (RFC3261), STUN, SRTP, TLS/SIP                                                                                                    |
| Méthodes de déconnexion            | Tonalité d'appel, inversion de polarité, durée du<br>mode décroché, Déconnexion de la boucle en<br>cours, tonalité d'occupation.                                                                                                    |
| Sécurité                           |                                                                                                    |
| Media                              | SRTP, TLS, HTTPS, SSH                                                                                                    |
| Caractéristiques Physiques         |                                                                                                    |
| Alimentation universelle           | Sortie: 12VDC, 1.5A; Entrée: 100-240VAC, 50-<br>60Hz                                                                                                    |
| Caractéristiques environnementales | En fonctionnement: 32- 104°F / 0-90% (sans condensation); Stockage: 14- 140°F/ -10-60°C                                                                                                    |
| Dimensions                         | <ul> <li>UCM6 102/UCM6 104: 226mm (L) x 155mm (W) x 34.5mm (H)</li> <li>UCM6 108/UCM6 116: 440mm (L) x 185mm (W) x 44mm (H)</li> </ul>                                                                                                    |
| Poid                               | <ul> <li>UCM6102: poids unitaire 0.51kg, poids du paquet0.94kg</li> <li>UCM6104: poids unitaire 0.51kg, poids du paquet 0.94kg</li> <li>UCM6108: poids unitaire 2.23kg, poids du paquet 3.09kg</li> <li>UCM6116: poids unitaire 2.27kg, poids du paquet 3.14kg</li> </ul> |
| Montage                            | Bureau et montage sur le mur                                                                                                    |
| Fonctionnalités supplémentaires    |                                                                                                    |
| ID de l'appelant                   | Bellcore/Telcordia, ETSI-FSK, ETSI-DTMF, SIN 227-BT, NTT Japon (en cours)                                                                                                    |
| Inversion de polarité/WINK         | Oui en Activant/désactivant l'option dans<br>Etablissement et terminaison d'appels.                                                                                                    |
| Centre d'appel                     | Queues d'appels multiples configurables,<br>distribution automatique d'appel (ACD) basé sur les<br>compétences de l'agent/disponibilité/niveau<br>d'occupation, annonce en queue.                                                                                         |
| Personnalisation assistée          | Jusqu'à 5 niveaux RVI (répondeur vocal interactif)                                                                                                    |

-

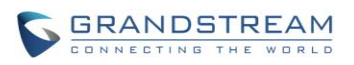

| Ponts de conférence      | <ul> <li>UCM6102/UCM6104: jusqu'à trois ponts de conférence protégés par mot de passe permettant jusqu'à 25 participants RTC ou IP simultanés.</li> <li>UCM6 108/ UCM6 116 : jusqu'à 6 ponts de conférence protégés par mot de passé permettant jusqu'à 32 participants RTC ou IP simultanés.</li> </ul> |
|--------------------------|----------------------------------------------------------------------------------------------------|
| Appels simultanés        | <ul> <li>UCM6102: jusqu'à 30 appels simultanés.</li> <li>UCM6 104: jusqu'à 45 appels simultanés</li> <li>UCM6108/UCM6116: jusqu'à 60 appels<br/>simultanés</li> </ul>                                                                                                    |
| Fonctionnalités d'appels | Parcage d'appel, Renvoi d'appel, Transfert d'appel,<br>ne pas déranger, groupe de sonnerie/appel,<br>Intercom, etc.                                                                                                    |
| Conformité               | FCC: Part 15 (CFR 47) Class B, Part 68 CE:<br>EN55022 Class B, EN55024, EN61000-3-2,<br>EN6100-3-3 EN60950-1, TBR21, RoHS A-TICK:<br>AS/NZS CISPR 22 Class B, AS/NZS CISPR 24,<br>AS/NZS 60950, AS/ACIF S002 ITU-T K.21 (Basic<br>Level); UL 60950 (power adapter)                                       |

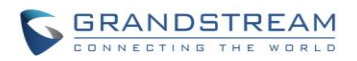

# **INSTALLATION**

Avant de déployer et de configurer l'UCM61xx, l'appareil doit être correctement mis sous tension et connecté au réseau. Cette section décrit en détail les informations de l'installation, connexion ainsi que la politique de garantie de l'UCM61xx.

### **LE PACK ÉQUIPEMENT**

| Tableau 2: Pack équipement UCM6102/UCM6104 |         |
|--------------------------------------------|---------|
| Boitier principal                          | Oui (1) |
| Adaptateur d'alimentation                  | Oui (1) |
| Câble Ethernet                             | Oui (1) |
| Guide d'installation rapide                | Oui (1) |

#### Tableau 3: Pack équipement UCM6 108/ UCM6116

| Boitier principal           | Oui | (1) |
|-----------------------------|-----|-----|
| Adaptateur d'alimentation   | Oui | (1) |
| Câble Ethernet              | Oui | (1) |
| Guide d'installation rapide | Oui | (1) |
| Montage sur le mur          | Oui | (2) |
| Vis                         | Oui | (6) |

#### **CONNECTEZ VOTRE UCM61XX**

#### **CONNEXION DE L'UCM6102**

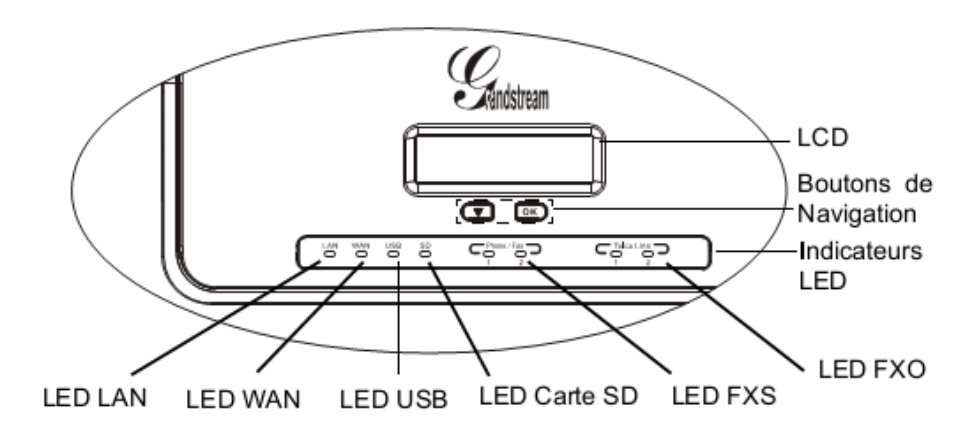

Figure 1: Vue d'en face de l'UCM6102

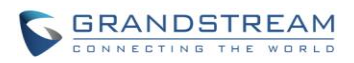

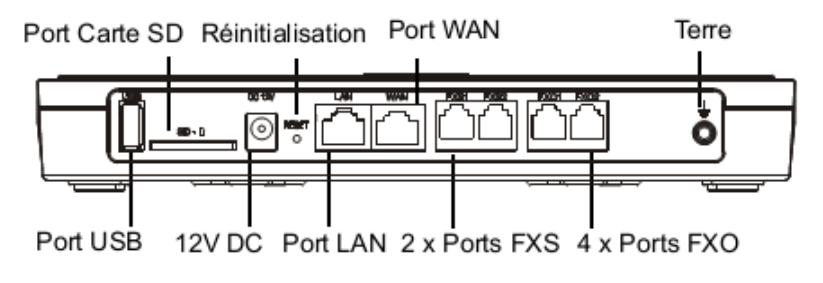

Figure 2: Vue d'arrière de l'UCM6102

Pour installer l'UCM6102, suivez les instructions ci-dessous :

- 1. Connectez l'extrémité d'un câble RJ45 au port WAN de l'UCM6102
- 2. Connectez l'autre extrémité du câble RJ45 au port ascendant du Switch/hub
- Connectez l'adaptateur 12V DC au secteur 12V DC qui se trouve à l'arrière de l'UCM6102. Insérez le Plug principal de l'adaptateur d'alimentation dans la prise d'alimentation protégée contre la surtension.
- 4. Attendez que l'UCM6102 démarre. Le LCD à l'avant indiquera les informations matérielles lorsque le processus de démarrage est terminé.
- 5. Une fois l'UCM6102 est connecté au réseau avec succès, l'indicateur LED pour le WAN à l'avant deviendra vert fixe et le LCD affichera l'adresse IP ;
- 6. (Optionnel) Connectez les lignes RTC murales aux ports FXO ; connectez les lignes analogiques (téléphone et fax) aux ports FXS.

#### **CONNEXION DE L'UCM6104**

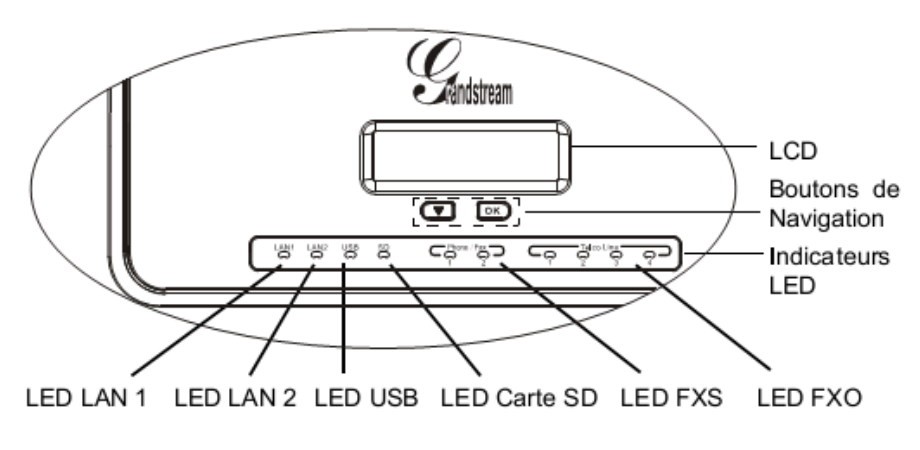

Figure 3: Vue d'en face de l'UCM6104

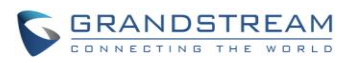

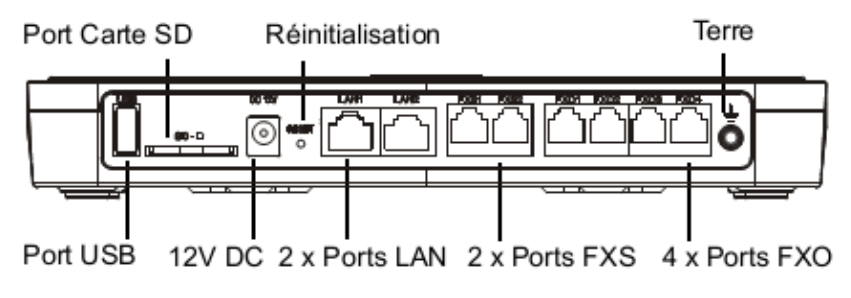

Figure 4: Vue d'arrière de l'UCM6104

Pour installer l'UCM6104, suivez les instructions ci-dessous :

- 1. Connectez l'extrémité d'un câble RJ45 au port LAN 1 de l'UCM6104
- 2. Connectez l'autre extrémité du câble RJ45 au port ascendant du Switch/hub
- Connectez l'adaptateur 12V DC au secteur 12V DC qui se trouve à l'arrière de l'UCM6104. Insérez le Plug principal de l'adaptateur d'alimentation dans la prise d'alimentation protégée contre la surtension.
- 4. Attendez que l'UCM6104 démarre. Le LCD à l'avant indiquera les informations matérielles lorsque le processus de démarrage est terminé.
- 5. Une fois l'UCM6104 est connecté au réseau avec succès, l'indicateur LED pour le LAN 1 à l'avant deviendra vert fixe et le LCD affichera l'adresse IP ;
- 6. (Optionnel) Connectez les lignes RTC murales aux ports FXO ; connectez les lignes analogiques (téléphone et fax) aux ports FXS.

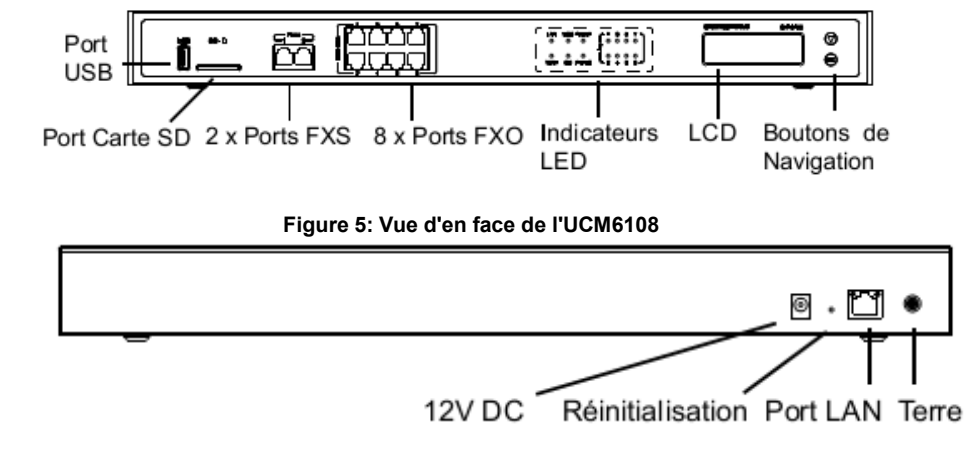

Figure 6: Vue d'arrière de l'UCM6108

Pour installer l'UCM6108, suivez les instructions ci-dessous :

1. Connectez l'extrémité d'un câble RJ45 au port LAN de l'UCM6108 ;

**CONNEXION DE L'UCM6108** 

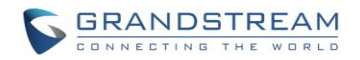

- 2. Connectez l'autre extrémité du câble RJ45 au port ascendant du Switch/hub ;
- Connectez l'adaptateur 12V DC au secteur 12V DC qui se trouve à l'arrière de l'UCM6108. Insérez le Plug principal de l'adaptateur d'alimentation dans la prise d'alimentation protégée contre la surtension ;
- 4. Attendez que l'UCM6108 démarre. Le LCD à l'avant indiquera les informations matérielles lorsque le processus de démarrage est terminé ;
- 5. Une fois l'UCM6104 est connecté au réseau avec succès, l'indicateur LED pour le NETWORK à l'avant deviendra vert fixe et le LCD affichera l'adresse IP ;
- 6. (Optionnel) Connectez les lignes RTC murales aux ports FXO ; connectez les lignes analogiques (téléphone et fax) aux ports FXS.

#### **CONNEXION DE L'UCM6116**

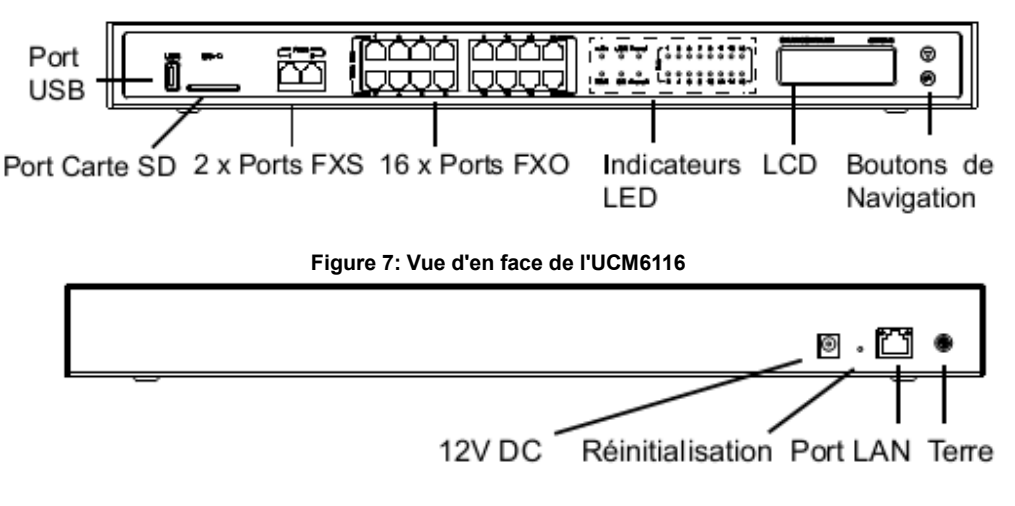

Figure 8: Vue d'arrière de l'UCM6116

Pour installer l'UCM6104, suivez les instructions ci-dessous :

- 1. Connectez l'extrémité d'un câble RJ45 au port LAN de l'UCM6116 ;
- 2. Connectez l'autre extrémité du câble RJ45 au port ascendant du Switch/hub ;
- Connectez l'adaptateur 12V DC au secteur 12V DC qui se trouve à l'arrière de l'UCM6116. Insérez le Plug principal de l'adaptateur d'alimentation dans la prise d'alimentation protégée contre la surtension ;
- 4. Attendez que l'UCM6116 démarre. Le LCD à l'avant indiquera les informations matérielles lorsque le processus de démarrage est terminé ;
- Une fois l'UCM6116 est connecté au réseau avec succès, l'indicateur LED pour le NETWORK à l'avant deviendra vert fixe et le LCD affichera l'adresse IP ;
- 6. (Optionnel) Connectez les lignes RTC murales aux ports FXO ; connectez les lignes analogiques (téléphone et fax) aux ports FXS.

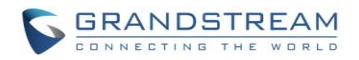

#### **CONFORMITE DE SECURITE**

L'UCM6102/UCM6104/UCM6108/UCM6116 est conforme à l'FCC/CE et les divers standard de sécurité. L'adaptateur d'alimentation de l'UCM6102/UCM6104/UCM6108/UCM6116 est conforme au standard UL. Utilisez l'adaptateur d'alimentation fourni seulement avec le pack l'UCM6102/UCM6104/UCM6108/UCM6116. La garantie du fabricant ne couvre pas les dommages causés à l'équipement par des adaptateurs d'alimentation non supportés.

#### GARANTIE

Si vous avez acheté l' l'UCM61xx chez un revendeur, prière de contacter la compagnie qui vous a fourni l'équipement pour tout remplacement, réparation ou remboursement. Si l'équipement a été acheté directement chez Grandstream, contactez le représentant du service commercial Grandstream pour avoir un numéro RMA (Return Materials Authorization) avant de pouvoir retourner le produit. Grandstream se réserve le droit de remédier à la politique de garantie sans notification préalable.

# Avertissement :

Utilisez l'adaptateur d'alimentation fourni avec l'UCM61xx. Ne pas utiliser un adaptateur d'alimentation différent qui risquerait d'endommager le produit. Ce type de dommage n'est pas couvert par la garantie du fabricant.

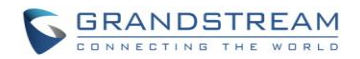

# **INITIATION**

L'UCM61xx fournit une interface LCD, Indication par LED et une interface web GUI.

- Le LCD affiche le matériel, logiciel ainsi que les informations réseau de l'UCM61xx. Les utilisateurs peuvent également naviguer dans le menu LCD pour obtenir des informations sur l'équipement ou bien pour une configuration réseau basique.
- L'indication par LED à l'avant de l'équipement fournit l'état de connectivité ainsi que de l'activité d'une interface.
- Le web GUI donne aux utilisateurs l'accès à toutes les configurations et options de paramétrage de l'UCM61xx

Cette section fournit pas-à-pas les instructions en relation avec l'utilisation du menu LCD, Indicateurs LED ainsi que le web GUI de l'UCM61xx. Une fois les paramètres basiques sont finis, les utilisateurs peuvent commencer à appeler à partir d'une extension de l'UCM61xx enregistré au niveau d'un téléphone SIP comme décrit à la fin de cette section.

#### UTILISEZ LE MENU LCD

#### • Afficheur LCD par défaut

Par défaut, lorsque l'équipement est sous tension, le LCD affichera le modèle de l'équipement (ex : UCM6116), version du matériel (ex : V1.5A) et l'adresse IP. Cliquez sur le bouton pour que l'horloge système s'affiche aussi.

#### • Accès au MENU

Cliquez sur le bouton « OK » pour commencer à explorer les options du menu. Prière de voir les options du menu dans [Tableau 4: Options du Menu LCD]

#### • Navigation au Menu

Cliquez sur le bouton flèche « Down » pour explorer les différentes options du menu. Cliquez sur le bouton « OK » pour sélectionner l'entrée.

#### • Sortie

Si l'option « Retour » est disponible dans le menu, sélectionnez-la pour aller au menu précédent. Pour « Info équipement » « Info réseau » et « Info Web » qui n'ont pas l'option « Retour », cliquez tout simplement sur le bouton « OK » pour aller au menu précédent. Par ailleurs, le LCD affichera l'écran principal après être resté dans l'option MENU pendant 15 secondes.

#### • Rétro-éclairage LCD :

Le rétro-éclairage LCD sera activé sur la touche. Le rétro-éclairage s'éteint après 30 secondes d'inactivité du LCD.

Le tableau suivant montre les options du menu

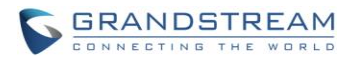

| lab                          | leau 4: Options du Menu LCD                                                                                                    |
|------------------------------|----------------------------------------------------------------------------------------------------|
| Visualisation des évènements | <ul> <li>Evènements critiques</li> <li>Autres Evènements</li> </ul>                                                                                                    |
| Info équipement              | <ul> <li>Matériel : Numéro de la version matérielle</li> <li>Logiciel : Numéro de la version logicielle</li> <li>P/N : Numéro de la pièce</li> <li>WAN MAC : Adresse MAC de la partie WAN<br/>(UCM6102 seulement)</li> <li>LAN MAC : adresse MAC de la partie LAN</li> <li>Uptime : Temps d'opération du système.</li> </ul>                                                                                                    |
| Info réseau                  | <ul> <li>Pour UCM6104/UCM6108/UCM6116:</li> <li>Mode LAN : DHCP, IP statique, ou PPPoE</li> <li>IP LAN : Adresse IP</li> <li>Masque de sous-réseau LAN</li> <li>Pour UCM6102 : <ul> <li>Mode WAN : DHCP, IP statique, ou PPPoE</li> <li>IP WAN : Adresse IP</li> <li>Masque de sous-réseau WAN</li> <li>IP LAN : Adresse IP</li> <li>Masque de sous-réseau LAN</li> </ul> </li> </ul>                                                                                                    |
| Menu réseau                  | <ul> <li>Pour UCM6104/UCM6108/UCM6116:</li> <li>Mode LAN : Sélectionnez le mode LAN en tant que DHCP, IP statique, ou PPPoE</li> <li>Pour UCM6102 :</li> <li>Mode WAN : Sélectionnez le mode WAN en tant que DHCP, IP statique, ou PPPoE.</li> </ul>                                                                                                    |
| Menu Usine                   | <ul> <li>Redémarrer</li> <li>Paramètres usine</li> <li>Pattern de test LCD         <ul> <li>Cliquer sur OK pour commencer. En suite cliquez sur le bouton « Bas » afin de tester les différents modèles d'affichage LCD. Une fois terminé, cliquez sur « OK » pour quitter.</li> </ul> </li> <li>Mode de ventilation         <ul> <li>Sélectionnez « Auto » ou « Marche »</li> <li>Patterns de Test des LED</li> <li>Sélectionner « Tous en marche » ou « Clignotant » et vérifiez l'état des LED.</li> </ul> </li> <li>Patterns de Test RTC :         <ul> <li>Sélectionnez « 2022-02-22 22:22 » ou « 2011-01-11 11:11 » afin de démarrer le pattern de test RTC (Real-time Clock). Ensuite vérifiez l'horloge système à partir de l'écran principale LCD en cliquant sur le bouton « Bas », ou à partir de la page web</li></ul></li></ul> |

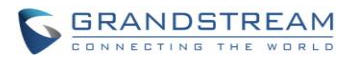

|          | un but de test usine vérifiant la connexion matérielle<br>dans l'équipement. Le résultat du diagnostic sera<br>affiché dans le LCD après fin du test.  |
|----------|----------------------------------------------------------------------------------------------------|
| Info WEB | <ul> <li>Protocole : protocole d'accès WEB. http ou HTTPS.<br/>Par défaut HTTPS.</li> <li>Port : Le numéro de port d'accès. Par défaut 8089</li> </ul> |

#### UTILISEZ LES INDICATEURS LED

L'UCM61xx comporte des indicateurs LED à l'avant afin d'afficher l'état de connexion. Le tableau suivant montre les définitions des états.

#### Tableau 5: Indicateurs LED UCM6102/UCM6104

| INDICATEUR LED        | ETAT DE LA LED         |
|-----------------------|------------------------|
| LAN                   |                        |
| WAN                   | Fixe : Connecté        |
| USB                   | Flashant : Transfer de |
| SD                    | données                |
| FXS (Téléphone/Fax)   | Eteint : Non connecté  |
| FXO (Ligne opérateur) |                        |

#### Tableau 6: Indicateurs LED UCM6108/UCM6116

| LED             | ETAT DE LA LED         |
|-----------------|------------------------|
| Réseau          | Solide : Connecté      |
|                 | Eteint : Non connecté  |
| ACT             |                        |
| USB             | Fixe : Connecté        |
| SD              | Flashant : Transfer de |
| Téléphone (FXS) | données                |
| Ligne (FXO)     | Eteint : Non connecté  |

#### **UTILISEZ LA WEB GUI**

#### ACCÉDER À LA WEB GUI

Le serveur WEB intégré dans l'UCM61xx répond aux requêtes GET/POST http/HTTPS. Les pages HTML intégrées permettent aux utilisateurs de configurer l'équipement moyennant un navigateur Web à l'instar de Microsoft IE, Mozilla Firefox, Google Chrome, etc.

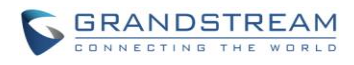

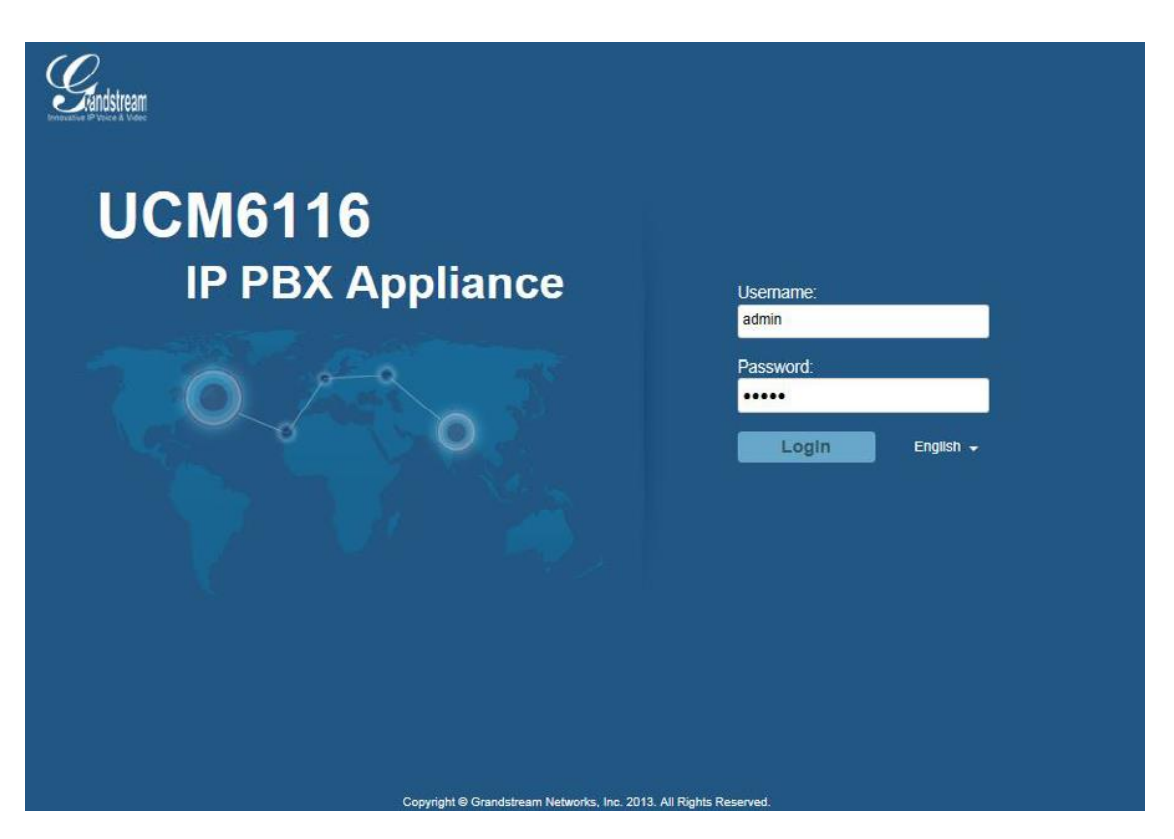

Figure 9: Page Login WEB -GUI de l'UCM6116

Afin d'accéder à la web-GUI :

- 1. Connecter l'ordinateur au même réseau que l'UCM61xx
- 2. Assurez-vous que l'équipement est correctement alimenté et affiche son adresse IP au niveau du LCD.
- 3. Ouvrez un navigateur Web dans votre ordinateur et rentrez l'URL de la web-GUI sous le format suivant :

http(s):// Addresse-IP:Port

où *Addresse-IP* est l'adresse IP affiché au niveau du LCD de l'UCM61xx Par défaut, le protocole est HTTPS et le numéro de port est 8089. Par exemple, si le LCD affiche 192.168.40.167, veuillez rentrer ce qui suit au niveau de votre navigateur Web : <u>https://192.168.40.167:8089</u>

4. Entrez le Login et mot de passe administrateur pour accéder au menu Web de configuration. Le nom d'utilisateur et mot de passe par défaut sont « admin » et « admin ». Il est fortement recommandé de changer le mot de passe après la première connexion.

# A Remarque:

Par défaut, l'UCM6100 active l'option «Rediriger depuis le Port 80 ». Par conséquent, si l'utilisateur tape l'adresse IP de l'UCM6100 dans le navigateur, la page web sera automatiquement redirigé vers la page en utilisant le protocole HTTPS et le port 8089. Par exemple, si l'écran affiche 192.168.40.167, prière d'entrer 192.168.40.167 dans votre navigateur Web et la page web sera redirigé vers:

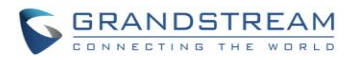

#### https://192.168.40.167:8089

L'option "Redirection depuis Port 80" peut être configurée sous interface web de l'UCM6100 -> Paramètres-> Serveur HTTP.

#### **CONFIGURATION DE LA WEBGUI**

Il y a quatre sections principales dans l'interface Web GUI pour la visualisation de l'état, la configuration et la gestion du PBX par les utilisateurs.

- État: affiche l'état du PBX, l'état du système, les événements du système et le CDR.
- **PBX:** Pour configurer les extensions, les Trunks, les routes d'appel, zéro config pour la mise en service automatique, fonctions d'appel, options, les options internes, paramètres IAX et les paramètres SIP.
- **Paramètres:** Pour configurer les paramètres réseau, les paramètres de pare-feu, changer de mot, LDAP, serveur HTTP, les paramètres e-mail et les paramètres d'horaire ainsi que le serveur NTP.
- **Maintenance:** Pour effectuer la mise à niveau du firmware, configurations de sauvegarde, l'installation propre, reset / redémarrage, la configuration de syslog et la résolution des problèmes.

#### LANGUES DE LA WEB GUI

Actuellement l'interface web GUI de l'UCM61xx supporte les langues suivantes :

- Anglais
- Chinois simplifié
- Chinois traditionnel
- Espagnol
- Portugais
- Russe
- Italien
- Polonais
- Allemand
- Tchèque

Les utilisateurs sélectionnent la langue d'affichage à la page login web GUI, ou en haut à droite de la web GUI après connexion.

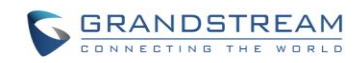

| Username:<br>admin |                 | English 🔺          | _Logout |
|--------------------|-----------------|--------------------|---------|
| Password:          |                 | 2014-03-10 English | 00:10   |
|                    |                 | 简体中文               |         |
| Login              | English 🔺       | 正體中文               |         |
|                    | English<br>简体中文 | Español            |         |
|                    | 正體中文            | Français           |         |
|                    | Español         | Português          |         |
|                    | Português       | Руссуий            |         |
|                    | Русский         | Русский            |         |

#### Figure 10: Langues Web-GUI de l'UCM61xx

#### SAUVEGARDER ET APPLIQUER LES CHANGEMENTS

Cliquez sur le bouton « Sauvegarder » après configuration d'options dans une page web GUI. Après sauvegarde de changements, assurez-vous de cliquer sur le bouton « Appliquer les changements» qui se trouve en haut à droite afin de soumettre les changements. Si le changement requiert qu'un redémarrage soit effectué, un message d'invitation s'affichera à vous en pop-up afin de redémarrer l'équipement.

#### **EFFECTUEZ VOTRE PREMIER APPEL**

Allumez l'UCM61xx ainsi que vos téléphones SIP terminaux et connectez-les au réseau. Ensuite suivez les étapes ci-dessous pour effectuer votre premier appel.

- 1. Connectez-vous à l'interface web GUI de l'UCM61xx, allez vers **PBX-> Basique-> Routes d'appels-** > **Extension**
- 2. Cliquez sur «Créer une nouvelle extension SIP» afin de créer une nouvelle extension. Vous aurez besoin des informations ID utilisateur, mot de passe ainsi le mot de passe de la messagerie vocale afin d'enregistrer et utiliser l'extension ultérieurement.
- 3. Enregistrez l'extension au niveau de votre téléphone avec l'ID utilisateur SIP, Serveur SIP ainsi que l'information mot de passe SIP. L'adresse du Serveur SIP est celle de l'UCM61xx ;
- 4. Lorsque le téléphone est enregistré avec l'extension, composez \*97 afin d'accéder à la boite de messagerie vocale. Entrez le mot de passe une fois avoir entendu l'invite vocale « Mot de passe » ;
- 5. Une fois connecté avec succès, vous serez invité au Menu vocal principal ;
- 6. Vous êtes maintenance connecté avec succès au PBX.
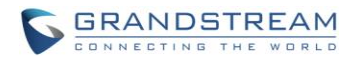

# **REGLAGES SYSTEME**

Cette section explique les configurations des paramètres de l'ensemble du système de l'UCM61xx. Ces paramètres incluent les paramètres Réseau, Pare feu, Changement de mot de passe, Serveur LDAP, Serveur HTTP, Paramètres Email et horaires ainsi que les paramètres serveur NTP.

### PARAMETRES RESEAU

Après avoir connecté avec succès l'UCM61xx au réseau pour la première fois, les utilisateurs peuvent s'y connecter via Web-GUI et aller vers Paramètres-> Paramètres réseau afin de configurer les paramètres réseau de l'équipement.

Les options de paramétrage réseau sont similaires chez l'UCM6108 et UCM6116. Des fonctionnalités ainsi que des paramètres additionnels sont disponible dans l'UCM6102 et UCM6104 :

- UCM6102 supporte les modes de fonctionnement Route/Commutateur/Dual ;
- UCM6104 supporte les modes de fonctionnement Commutateur/Dual.

Dans cette section, toutes les options de paramétrage réseau disponibles sont listées pour chaque modèle. Sélectionner chaque onglet dans la page de l'interface web-GUI-> Paramètres->Paramètres réseau pour configurer les paramètres LAN, paramètres WAN (UWM6102 seulement), 802.1x ainsi que la redirection des ports (UCM6102 seulement).

### PARAMÈTRES BASIQUES

Prière de vous référer aux tables suivantes pour les paramètres de configuration réseau basiques au niveau de l'UCM6102, UCM6104 ainsi que l'UCM6108/UCM6116 respectivement.

|                        | Tableau 7: UCM6102 Paramètres Réseau-> Paramètres basiques                                                                                                    |
|------------------------|----------------------------------------------------------------------------------------------------|
| Méthode                | <ul> <li>Sélectionner le mode « Route », « Commutateur » ou « Dual » au niveau de l'interface de l'UCM6102.</li> <li>Le paramètre par défaut étant « Route »</li> <li>Route <ul> <li>L'interface port WAN sera utilisée pour la connexion ascendante.</li> <li>L'interface port LAN sera utilisée comme un routeur.</li> <li>Commutateur L'interface port WAN sera utilisée pour la connexion ascendante.</li> <li>L'interface port LAN sera utilisée comme un pont pour la connexion ascendante.</li> <li>Dual Les deux ports peuvent être utilisés pour les connexions montantes.</li> <li>Les utilisateurs ont besoin désigner laquelle sera interface par défaut « Interface par défaut ».</li> </ul> </li> </ul> |
| Serveur DNS<br>préféré | Entrez l'adresse du serveur DNS préféré.                                                                                                    |

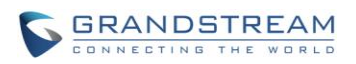

| WAN (Lorsque la mé                   | éthode choisie est « Route »)                                                                              |
|--------------------------------------|----------------------------------------------------------------------------------------------------|
| Méthode IP                           | Sélectionner DHCP, IP statique, PPPoE. DHCP est choisi par défaut.                                         |
| Adresse IP                           | Entrez l'adresse IP pour le paramétrage IP statique. Par défaut l'adresse est 192.168.0.160.               |
| IP de la passerelle                  | Entrez l'adresse IP de la passerelle pour le paramétrage IP statique. Par défaut est 0.0.0.0.              |
| Masque de sous-<br>réseau            | Entrez l'adresse de masque de sous-réseau pour le paramétrage IP statique. Par défaut est 255.255.0.0.     |
| Serveur DNS 1                        | Entrez l'adresse du serveur DNS 1 pour le paramétrage IP statique. Par défaut est 0.0.0.0.                 |
| Serveur DNS 2                        | Entrez l'adresse du serveur DNS 2 pour le paramétrage IP statique.                                         |
| Nom d'utilisateur                    | Entrez le nom d'utilisateur pour vous connecter via PPPoE                                                  |
| Mot de passe                         | Entrez le mot de passe pour vous connecter via PPPoE                                                       |
| Layer 2 QoS<br>802.1Q/VLAN Tag       | Affecte le tag VLAN des paquets QOS de la couche 2 pour le port WAN. La valeur par défaut est 0.           |
| Layer 2 QoS 802.1p<br>Priority Value | Affecte la valeur de priorité des paquets QOS de la couche 2 pour le port WAN. La valeur par défaut est 0. |
| LAN (Lorsque la mé                   | thode choisie est « Route »)                                                                               |
| Méthode IP                           | Entrez l'adresse IP assignée au port LAN. Par défaut est 192.168.2.1                                       |
| Masque de sous-<br>réseau            | Entrez le masque de sous-réseau. Par défaut est 255.255.255.0                                              |
| Activer le serveur<br>DHCP           | Active ou désactive la capacité de serveur DHCP. Par défaut est « OUI »                                    |
| Serveur DNS 1                        | Entrez l'adresse du serveur DNS 1. Par défaut est 8.8.8.8                                                  |
| Serveur DNS 2                        | Entrez l'adresse du serveur DNS 2. Par défaut est 208.67.222.222                                           |
| Permettre l'adresse<br>IP depuis     | Entrez l'adresse de début de la plage IP du DHCP. Par défaut est 192.168.2.100                             |
| Permettre l'adresse<br>IP jusqu'à    | Entrez l'adresse de fin de la plage IP du DHCP. Par défaut est 192.168.2.254                               |
| Durée de bail par<br>défaut          | Entrez la durée de bail (en secondes). Par défaut est 43200.                                               |
| LAN (Lorsque la mé                   | thode choisie est « Commutateur »)                                                                         |
| Méthode IP                           | Sélectionner DHCP, IP statique, PPPoE. DHCP est choisi par défaut.                                         |
| Adresse IP                           | Entrez l'adresse IP pour le paramétrage IP statique. Par défaut l'adresse est 192.168.0.160.               |
|                                      |                                                                                                    |
| IP de la passerelle                  | Entrez l'adresse IP de la passerelle pour le paramétrage IP statique. Par défaut est 0.0.0.0.              |
| Masque de sous-<br>réseau            | Entrez l'adresse de masque de sous-réseau pour le paramétrage IP statique. Par défaut est 255.255.0.0.     |
| Serveur DNS 1                        | Entrez l'adresse du serveur DNS 1 pour le paramétrage IP statique. Par défaut est 0.0.0.0.                 |
| Serveur DNS 2                        | Entrez l'adresse du serveur DNS 2 pour le paramétrage IP statique.                                         |
| Nom d'utilisateur                    | Entrez le nom d'utilisateur pour vous connecter via PPPoE                                                  |
| Mot de passe                         | Entrez le mot de passe pour vous connecter via PPPoE                                                       |
| Layer 2 QoS<br>802.1Q/VLAN Tag       | Affecte le tag VLAN des paquets QOS de la couche 2 pour le port LAN. La valeur par défaut est 0.           |
| Layer 2 QoS 802.1p                   | Affecte la valeur de priorité des paquets QOS de la couche 2 pour le port LAN. La valeur par défaut est 0. |
|                                      |                                                                                                    |

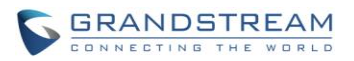

| Priority Value                                      |                                                                                                    |  |  |
|-----------------------------------------------------|----------------------------------------------------------------------------------------------------|--|--|
| LAN1/LAN2 (lorsque la méthode choisie est « Dual ») |                                                                                                    |  |  |
| Interface par défaut                                | Si « Dual » est sélectionnée comme « Méthode », les utilisateurs auront besoin de choisir l'interface par défaut pour être LAN1 (mappée vers le port WAN UCM6102) ou LAN2 (mappé vers le port LAN de l'UCM6102) et par la suite configurer les paramètres réseaux LAN1/LAN2. L'interface par défaut est LAN2. |  |  |
| Méthode IP                                          | Sélectionner DHCP, IP statique, PPPoE. DHCP est choisi par défaut.                                                                                                    |  |  |
| Adresse IP                                          | Entrez l'adresse IP pour le paramétrage IP statique. Par défaut l'adresse est 192.168.0.160.                                                                                                    |  |  |
| IP de la passerelle                                 | Entrez l'adresse IP de la passerelle pour le paramétrage IP statique lorsque le port est assigné comme interface par défaut. Par défaut est 0.0.0.0.                                                                                                    |  |  |
| Masque de sous-<br>réseau                           | Entrez l'adresse de masque de sous-réseau pour le paramétrage IP statique. Par défaut est 255.255.0.0.                                                                                                    |  |  |
| Serveur DNS 1                                       | Entrez l'adresse du serveur DNS 1 pour le paramétrage IP statique. Par défaut est 0.0.0.0.                                                                                                    |  |  |
| Serveur DNS 2                                       | Entrez l'adresse du serveur DNS 2 pour le paramétrage IP statique.                                                                                                    |  |  |
| Nom d'utilisateur                                   | Entrez le nom d'utilisateur pour vous connecter via PPPoE                                                                                                    |  |  |
| Mot de passe                                        | Entrez le mot de passe pour vous connecter via PPPoE                                                                                                    |  |  |
| Layer 2 QoS<br>802.1Q/VLAN Tag                      | Affecte le tag VLAN des paquets QOS de la couche 2 pour le port LAN. La valeur par défaut est 0.                                                                                                    |  |  |
| Layer 2 QoS 802.1p<br>Priority Value                | Affecte la valeur de priorité des paquets QOS de la couche 2 pour le port LAN. La valeur par défaut est 0.                                                                                                    |  |  |

|                           | Tableau 8: UCM6104 Paramètres Réseau-> Paramètres basiques                                                                                                    |  |
|---------------------------|----------------------------------------------------------------------------------------------------|--|
| Méthode                   | <ul> <li>Sélectionner le mode « Commutateur » ou « Dual » au niveau de l'interface de l'UCM6104.</li> <li>Le paramètre par défaut étant « Route »</li> <li>Commutateur <ul> <li>L'interface port WAN sera utilisée pour la connexion ascendante.</li> <li>L'interface port LAN sera utilisée comme un pont pour la connexion PC.</li> </ul> </li> <li>Dual <ul> <li>Les deux ports peuvent être utilisés pour les connexions montantes. Les utilisateurs ont besoin désigner laquelle entre LAN1 et LAN2 sera interface par défaut « Interface par défaut » ainsi que de configurer « l'IP de la passerelle » pour cette interface.</li> </ul> </li> </ul> |  |
| Serveur DNS<br>préféré    | Entrez l'adresse du serveur DNS préféré.                                                                                                    |  |
| LAN (Lorsque la mé        | thode choisie est « Commutateur »)                                                                                                    |  |
| Méthode IP                | Sélectionner DHCP, IP statique, PPPoE. DHCP est choisi par défaut.                                                                                                    |  |
| Adresse IP                | Entrez l'adresse IP pour le paramétrage IP statique. Par défaut l'adresse est 192.168.0.160.                                                                                                    |  |
| IP de la passerelle       | Entrez l'adresse IP de la passerelle pour le paramétrage IP statique. Par défaut est 0.0.0.0.                                                                                                    |  |
| Masque de sous-<br>réseau | Entrez l'adresse de masque de sous-réseau pour le paramétrage IP statique. Par défaut est 255.255.0.0.                                                                                                    |  |
| Serveur DNS 1             | Entrez l'adresse du serveur DNS 1 pour le paramétrage IP statique. Par défaut est 0.0.0.0.                                                                                                    |  |
| Serveur DNS 2             | Entrez l'adresse du serveur DNS 2 pour le paramétrage IP statique.                                                                                                    |  |
| Nom d'utilisateur         | Entrez le nom d'utilisateur pour vous connecter via PPPoE                                                                                                    |  |
|                           |                                                                                                    |  |

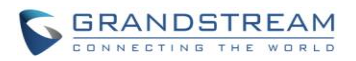

| Mot de passe                         | Entrez le mot de passe pour vous connecter via PPPoE                                                                                                    |
|--------------------------------------|----------------------------------------------------------------------------------------------------|
| Layer 2 QoS<br>802.1Q/VLAN Tag       | Affecte le tag VLAN des paquets QOS de la couche 2 pour le port LAN. La valeur par défaut est 0.                                                                          |
| Layer 2 QoS 802.1p<br>Priority Value | Affecte la valeur de priorité des paquets QOS de la couche 2 pour le port LAN. La valeur par défaut est 0.                                                                |
| LAN1/LAN2 (lorsque                   | e la méthode choisie est « Dual »)                                                                                                    |
| Interface par défaut                 | Si « Dual » est sélectionnée comme « Méthode », les utilisateurs auront besoin de choisir l'interface par défaut pour être LAN1 ou LAN2. L'interface par défaut est LAN1. |
| Méthode IP                           | Sélectionner DHCP, IP statique, PPPoE. DHCP est choisi par défaut.                                                                                                    |
| Adresse IP                           | Entrez l'adresse IP pour le paramétrage IP statique. Par défaut l'adresse est 192.168.0.160.                                                                              |
| IP de la passerelle                  | Entrez l'adresse IP de la passerelle pour le paramétrage IP statique. Par défaut est 0.0.0.0.                                                                             |
| Masque de sous-<br>réseau            | Entrez l'adresse de masque de sous-réseau pour le paramétrage IP statique. Par défaut est 255.255.0.0.                                                                    |
| Serveur DNS 1                        | Entrez l'adresse du serveur DNS 1 pour le paramétrage IP statique. Par défaut est 0.0.0.0.                                                                                |
| Serveur DNS 2                        | Entrez l'adresse du serveur DNS 2 pour le paramétrage IP statique.                                                                                                    |
| Nom d'utilisateur                    | Entrez le nom d'utilisateur pour vous connecter via PPPoE                                                                                                    |
| Mot de passe                         | Entrez le mot de passe pour vous connecter via PPPoE                                                                                                    |
| Layer 2 QoS<br>802.1Q/VLAN Tag       | Affecte le tag VLAN des paquets QOS de la couche 2 pour le port LAN. La valeur par défaut est 0.                                                                          |
| Layer 2 QoS 802.1p<br>Priority Value | Affecte la valeur de priorité des paquets QOS de la couche 2 pour le port LAN. La valeur par défaut est 0.                                                                |

|                                      | Tableau 9: UCM6108/UCM6116 Paramètres Réseau->Paramètres basiques                                          |
|--------------------------------------|----------------------------------------------------------------------------------------------------|
| Serveur DNS<br>préféré               | Entrez l'adresse du serveur DNS préféré.                                                                   |
| Méthode IP                           | Sélectionner DHCP, IP statique, PPPoE. DHCP est choisi par défaut.                                         |
| Adresse IP                           | Entrez l'adresse IP pour le paramétrage IP statique. Par défaut l'adresse est 192.168.0.160.               |
| IP de la passerelle                  | Entrez l'adresse IP de la passerelle pour le paramétrage IP statique. Par défaut est 0.0.0.0.              |
| Masque de sous-<br>réseau            | Entrez l'adresse de masque de sous-réseau pour le paramétrage IP statique. Par défaut est 255.255.0.0.     |
| Serveur DNS 1                        | Entrez l'adresse du serveur DNS 1 pour le paramétrage IP statique. Par défaut est                          |
|                                      | 0.0.0.0.                                                                                                   |
| Serveur DNS 2                        | Entrez l'adresse du serveur DNS 2 pour le paramétrage IP statique.                                         |
| Nom d'utilisateur                    | Entrez le nom d'utilisateur pour vous connecter via PPPoE                                                  |
| Mot de passe                         | Entrez le mot de passe pour vous connecter via PPPoE                                                       |
| Layer 2 QoS<br>802.1Q/VLAN Tag       | Affecte le tag VLAN des paquets QOS de la couche 2 pour le port LAN. La valeur par défaut est 0.           |
| Layer 2 QoS 802.1p<br>Priority Value | Affecte la valeur de priorité des paquets QOS de la couche 2 pour le port LAN. La valeur par défaut est 0. |

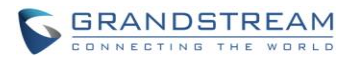

### 802.1X

L'UCM61xx fournit aux utilisateurs les paramètres 802.1x des ports LAN et WAN: UCM6102 seulement.

|                             | Tableau 10: UCM61xx Paramètres Réseau->802.1X                                                                                                    |
|-----------------------------|----------------------------------------------------------------------------------------------------|
| Mode 802.1X                 | Sélectionnez le mode 802.1X. Le réglage par défaut est « Désactivé ». le mode<br>802.1X supporté est :<br>EAP-MD5<br>EAP-TLS<br>EAP-PEAPv0/MSCHAPv2 |
| Identité                    | Entrez l'information concernant l'identité du mode 802.1X                                                                                           |
| Mot de passe MD5            | Entrez l'information concernant le mot de passe MD5 du mode 802.1X.                                                                                 |
| Certificat 802.1X           | Sélectionnez le certificat à partir d'un PC local et chargez-le ensuite.                                                                            |
| Certificat Client<br>802.1X | Sélectionnez le certificat client 802.1X à partir d'un PC local et chargez-le ensuite.                                                              |

### **REDIRECTION DE PORT (UCM6102 SEULEMENT)**

L'interface réseau de l'UCM6102 supporte les fonctions de routage fournissant ainsi aux utilisateurs la possibilité de rediriger les ports. Si le mode LAN de l'UCM6102 est mis à « ROUTE » sous l'interface web GUI->Paramètres->Paramètres Réseau-> Paramètres Basiques, redirection de port est disponible pour la configuration.

La redirection de port est sous la web-GUI -> Paramètres->Paramètres Réseau->Redirection de Port.

Veuillez voir les paramètres de redirections de port dans la table ci-dessous.

|                   | Tableau 11:UCM6102 Paramètres réseau->Redirection de port                                 |
|-------------------|-------------------------------------------------------------------------------------------|
| Port WAN          | Spécifiez le numéro de port WAN. Jusqu'à 8 ports peuvent être configurés.                 |
| IP LAN            | Spécifiez l'adresse IP du LAN                                                             |
| Port LAN          | Spécifiez le numéro de port LAN                                                           |
| Type de protocole | Sélectionnez le type de protocole « UDP seulement », « TCP seulement », ou<br>« TCP/UDP » |

### **ROUTES STATIQUES**

L'UCM fournit aux utilisateurs une capacité de routage statique qui permet à l'appareil d'utiliser des routes manuellement configurées, au lieu de se limiter aux informations du routage dynamique ou la passerelle configurée sur l'interface de l'UCM6100 web GUI-> Paramètres Réseau-> Routes Statiques pour rediriger le trafic. Elles peuvent être utilisées pour définir une route quand il n'y a aucune autre

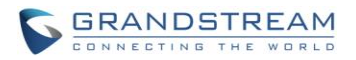

route disponible ou nécessaire, ou utilisée en complémentarité avec les routes existantes sur l'UCM6100 pour basculement, etc.

- Appuyer sur Create New Static Route pour créer une nouvelle route statique. Les paramètres de configuration seront listés dans la table ci-dessous.
- Une fois ajoutée, les utilisateurs peuvent sélectionner 🖉 pour modifier la route statique.
- Sélectionner mour supprimer la route statique.

| Tableau 12:UCM6100 Paramètres réseau->Routes Statiques |                                                                                                    |  |
|--------------------------------------------------------|----------------------------------------------------------------------------------------------------|--|
| Destination                                            | Configurer l'adresse IP de destination ou le sous-réseau de l'IP de destination que<br>l'UCM doit atteindre en utilisant la route statique.<br>Exemple :<br>Adresse IP - <b>192.168.66.4</b><br>Sous-réseau IP - <b>192.168.66.0</b>                                                                                          |  |
| Masque sous-<br>réseau                                 | Configurer le masque de sous-réseau pour l'adresse de destination ci-dessus. Si<br>vide, la valeur par défaut est 255.255.255<br>Exemple:<br><b>255.255.0</b>                                                                                                    |  |
| Passerelle                                             | Configurer l'adresse de passerelle que l'UCM6100 doit utiliser pour atteindre la destination via cette passerelle. L'adresse de passerelle est optionnelle.<br>Exemple :<br>Adresse IP - <b>192.168.40.5</b>                                                                                                    |  |
| Interface                                              | Spécifier l'interface de réseau sur l'UCM6100 pour atteindre la destination en utilisant cette route statique.<br>Pour l'UCM6102, l'interface LAN est eth0 ; l'interface WAN est eth1.<br>Pour l'UCM6104, l'interface LAN1 est eth0 ; l'interface WAN est eth1.<br>Pour l'UCM6108/6116, seule l'interface LAN est disponible. |  |

# PARE-FEU

L'UCM6102 fournit aux utilisateurs les configurations pare-feu afin d'empêcher certaines attaques malveillantes contre son système. Les utilisateurs configurent la permission, restriction ou rejet de trafic précis par l'équipement pour des raisons de sécurité ou de préservation de bande passante. Pour configurer les paramètres Pare-Feu dans l'UCM61xx, allez vers la page du web-GUI->**Paramètres**-**Pare-feu.** L'UCM fournit également l'option Fail2ban pour l'authentification des erreurs dans SIP REGISTER, INVITE et SUBSCRIBE.

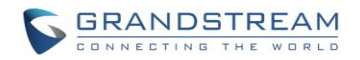

# DÉFENSE STATIQUE

Sous la page web-GUI-> **Paramètres->Pare-feu->Défense statique**, les utilisateurs verront les informations suivantes :

- Information avec port, processus, et type du service courant.
- Paramètres typiques du pare-feu
- Personnaliser Paramètres pare-feu.

Le tableau suivant montre un exemple d'état de service courant opérant au niveau de l'UCM61xx.

| Port  | Processus   | Туре     | Protocole ou Service        |
|-------|-------------|----------|-----------------------------|
| 7777  | asterisk    | tcp/IPv4 | SIP                         |
| 389   | slapd       | tcp/IPv4 | LDAP                        |
| 22    | dropbear    | tcp/IPv4 | SSH                         |
| 80    | lighthttpd  | tcp/IPv4 | НТТР                        |
| 8089  | lighthttpd  | tcp/IPv4 | HTTPS                       |
| 69    | opentftpd   | udp/IPv4 | TFTP                        |
| 9090  | asterisk    | udp/IPv4 | SIP                         |
| 6060  | zero_config | udp/IPv4 | UCM61xx zero_config service |
| 5060  | asterisk    | udp/IPv4 | SIP                         |
| 4569  | asterisk    | udp/IPv4 | SIP                         |
| 5353  | zero_config | udp/IPv4 | UCM61xx zero_config service |
| 37435 | syslogd     | udp/IPv4 | Syslog                      |

Tableau 13:UCM61xx Pare-feu ->Défense Statique->Service courant

Pour des paramètres typiques du Pare-feu, les utilisateurs peuvent configurer les options suivantes au niveau de l'UCM61xx.

### Tableau 14:Paramètre typiques du Pare-feu

| Activer la défense contre PING | Si activée, la réponse ICMP aux requêtes PING ne sera pas permise. Le réglage par défaut est Désactivée. Afin de l'activer ou la désactiver, cliquez dans la case à |  |  |
|--------------------------------|----------------------------------------------------------------------------------------------------|--|--|
|                                | cocher pour l'interface LAN ou WAN (UCM6102 seulement)                                                                                                    |  |  |
| Activer la défense             | Activer l'empêchement des attaques SYN-Flood Denial-of-service contre                                                                                               |  |  |

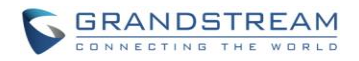

| contre SYN-Flood                               | l'équipement. Le réglage par défaut est Désactivé. Afin de l'activer ou le désactiver, cliquez dans la case à cocher pour l'interface LAN ou WAN (UCM6102 seulement)                                                      |
|------------------------------------------------|----------------------------------------------------------------------------------------------------|
| Activer la défense<br>contre Ping-of-<br>Death | Activer l'empêchement d'attaque Death-of-Ping contre l'équipement. Le réglage par défaut est Désactivé. Afin de l'activer ou le désactiver, cliquez dans la case à cocher pour l'interface LAN ou WAN (UCM6102 seulement) |

Sous « Personnaliser les paramètres Pare-feu », les utilisateurs peuvent créer des règles afin d'accepter, rejeter, ou de détruire certains trafics passant par l'UCM61xx. Afin de créer une nouvelle règle, cliquez sur le bouton « Créer une nouvelle règle » et une fenêtre pop-up s'affichera aux utilisateurs pour spécifier les options de règles.

| Créer une nouvelle règle de    | e pare-feu          | x |
|--------------------------------|---------------------|---|
| (i) Nom de Règle:              |                     |   |
| Action:     Type:              |                     |   |
| <ul> <li>G Service:</li> </ul> |                     |   |
|                                | Annuler Sauvegarder |   |

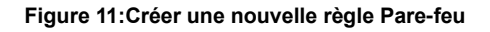

|              | · · · · · · · · · · · · · · · · · · ·                                                                                                    |
|--------------|----------------------------------------------------------------------------------------------------|
| Nom de règle | Spécifie le nom de la règle afin de l'identifier                                                                                                    |
| Action       | <ul> <li>Sélectionnez l'action à effectuer à par le Pare-feu</li> <li>ACCEPT</li> <li>REJECT</li> <li>DROP</li> </ul>                                                                                                    |
| Туре         | <ul> <li>Sélectionner le type de trafic <ul> <li>IN</li> </ul> </li> <li>Si sélectionné, les utilisateurs auront besoin de spécifier l'interface réseau <ul> <li>WAN » ou « LAN » pour le trafic entrant (UCM6102 seulement)</li> <li>OUT</li> </ul> </li> </ul> |
| Service      | Sélectionnez le type de de service<br>• FTP<br>• SSH<br>• Telnet<br>• TFTP<br>• HTTP<br>• LDAP                                                                                                    |

# Tableau 15:Paramètres de règle Pare-feu

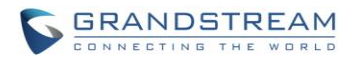

• Custom Si sélectionné, les utilisateurs auront besoin de spécifier l'IP et Port source, IP et Port de destination ainsi que le protocole pour le service (TCP, UDP, ou les deux)

Sauvegarder le changement en cliquant sur le bouton « Appliquer ». En suite soumettez la configuration en cliquant sur « Appliquer les changements » en haut à droite de la page. La nouvelle règle sera listée en bas de la page avec un numéro, nom de règle, action, protocole, type, source, destination et opération. Les utilisateurs peuvent cliquer sur 🖉 afin de modifier la règle, ou sélectionner 🛄 pour supprimer la règle.

### DÉFENSE DYNAMIQUE

Seule l'UCM6102 supporte la défense dynamique.L'UCM6102 peut dynamiquement mettre des hôtes en liste noire quand le mode LAN est mis à « ROUTE » sous la **web GUI-> Paramètres-> Paramètres Réseau-> Paramètres basique**. Si activée, elle supervise le trafic entrant dans l'UCM61xx et aide à l'empêchement des tentatives de connexions massives ou l'attaque par force brute contre l'équipement. La liste noire peut être créée et mise à jour par le pare-feu de l'UCM6102 qui sera après affichée dans le page web. Veuillez-vous référer au tableau suivant des options de la défense dynamique au niveau de l'UCM6102.

| Activation de la<br>Défense dynamique       | Activer la défense dynamique. Le paramétrage par défaut est Désactivé.                                                                                                    |
|---------------------------------------------|----------------------------------------------------------------------------------------------------|
| Intervalle de temps<br>périodique           | Configure l'intervalle de temps périodique de la défense dynamique (en minutes). Si le nombre de connexion TCP depuis un hôte dépasse le seuil de connexions en une période, cet hôte sera ajouté à la liste noire. Lorsque la défense dynamique est activée la valeur valide est entre 1 et 59. Le paramétrage par défaut est 59. |
| Intervalle de mise à jour de la liste noire | Configure l'intervalle de temps de mise à jour de la liste noire (en seconde).<br>Le réglage par défaut est de 120 secondes.                                                                                                    |
| Seuil de connexions                         | Configure le seuil de connexions. Une fois le nombre de connexion depuis le même hôte atteint le seuil, ce dernier sera ajouté à la liste noire. Le paramétrage par défaut est 100.                                                                                                    |
| La liste blanche de la défense              | Configure la liste blanche de la défense dynamique.                                                                                                    |
| dynamique                                   | Par exemple :                                                                                                    |
|                                             | 192.108.1.3                                                                                                    |
|                                             | 172.100.1.4                                                                                                    |

#### Tableau 16: La défense dynamique du pare-feu

### FAIL2BAN

La fonction Fail2Ban fournit à l'UCM6100 la détection d'intrusion et la prévention contre les erreurs d'authentification dans SIP REGISTER, INVITE et SUBSCRIBE. Une fois une entrée est détectée durant «Max Retry Duration», l'UCM6100 va réagir en interdisant l'hôte pour une certaine durée préalablement

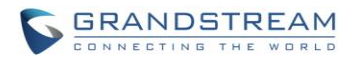

définie dans « Banned Duration ». Cette fonction permet de prévenir contre les attaques SIP par force brute pour le système PBX.

| Global Settings    |                                                                                                    |
|--------------------|----------------------------------------------------------------------------------------------------|
| Enable Fail2ban    | Activer Fail2Ban. Ce paramètre est désactivé par défaut. Veuillez-vous assurer<br>que « Enable Fail2ban » et «Asterisk Service » sont activés afin d'utiliser Fail2ban<br>pour l'authentification SIP sur l'UCM6100                                                                           |
| Banned Duration    | Configurer la durée (en secondes) d'interdiction de l'hôte détecté. La configuration par défaut est 300. Si elle est mise à « -1 », l'hôte sera toujours interdit.                                                                                                    |
| Max Retry Duration | Dans cette durée(en secondes), si l'hôte dépasse le nombre maximum de tentatives comme défini dans MaxRetry, il sera interdit. Le paramètre par défaut est 5.                                                                                                    |
| MaxRetry           | Configurer le nombre d'erreurs d'authentification durant « Max Retry Duration » avant que l'hôte soit interdit. Le paramètre par défaut est 10.                                                                                                    |
| Fail2Ban Whitelist | Configurer l'adresse IP, le masque CIDR ou l'hôte DNS dans la Whitelist. Fail2ban ne va pas interdire l'hôte avec l'adresse correspondante dans cette liste. On peut ajouter jusqu'à 5 adresses dans cette liste.                                                                             |
| Local Settings     |                                                                                                    |
| Asterisk Service   | Activer le service Asterisk pour Fail2Ban. Ce paramètre est désactivé par défaut.<br>Veuillez-vous assurer que « Enable Fail2Ban » et « Asterisk Service » sont activés<br>afin d'utiliser Fail2Ban pour l'authentification SIP sur l'UCM6100                                                 |
| Protocol           | Configure le port d'écoute pour le service. Actuellement, seul le port 5060 (pour UDP) est supporté.                                                                                                    |
| MaxRetry           | Configure le nombre d'erreurs d'authentification durant « Max Retry Duration »<br>avant que l'hôte soit interdit. Le paramètre par défaut est 10. Veuillez-vous assurer<br>que cette option est proprement configurée car elle remplacera la valeur<br>« MaxRetry » dans « Global Settings ». |

# **MODIFIER LE MOT DE PASSE**

Après connexion à la web-GUI pour la première fois, il est fortement recommandé aux utilisateurs de modifier le mot de passe par défaut « admin » vers un autre mot de passe plus compliqué pour des raison de sécurité. Suivez les étapes ci-dessous afin de changer le mot de passe de la web-GUI.

- 1. Allez vers la page Web-GUI ->Paramètres-> Modifier le mot de passe
- 2. Entrez l'ancien mot de passe en premier ;
- 3. Entrez le nouveau mot de passe et ressaisissez le pour confirmer. Le champ du nouveau mot de passe doit être composé d'au moins 5 caractères.
- 4. Cliquez sur Sauvegarder et l'utilisateur sera automatiquement déconnecté.
- 5. Une fois la page web revient vers celle de connexion, entrez le nom d'utilisateur « admin » et le nouveau mot de passe pour vous connecter.

# **SERVEUR LDAP**

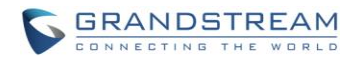

L'UCM61xx intègre un serveur LDAP pour les utilisateurs afin de gérer le répertoire téléphonique de la compagnie d'une manière centralisée.

- Par défaut, le serveur LDAP génère le répertoire avec **PBX DN** "ou=pbx,dc=pbx,dc=com" en se basant sur les extensions déjà créées sur l'UCM 6100.
- Les utilisateurs pourraient également ajouter un nouvel annuaire avec un **Phonebook DN** différent pour d'autres contacts externes. Par exemple, "ou=people,dc=pbx,dc=com".
- Tous les annuaires contenus dans le serveur LDAP de l'UCM6100 ont la même BASE DN "dc=pbx.dc=com".

Si les utilisateurs possèdent un téléphone Grandstream configuré par l'UCM61xx, le répertoire LDAP sera mis en place au niveau du téléphone et pourra être utilisé immédiatement.

Par ailleurs, les utilisateurs peuvent manuellement configurer les paramètres client LDAP afin de manipuler le serveur LDAP opérant dans le PBX. Si l'UCM6100 contient plusieurs annuaires LDAP créés, les utilisateurs peuvent utiliser, dans la configuration du client LDAP, "dc=pbx,dc=com" comme Base DN pour accéder à tous les annuaires sur le serveur LDAP de l'UCM6100, ou utiliser un annuaire DN spécifique, par exemple "ou=people,dc=pbx,dc=com", pour accéder à l'annuaire avec Phonebook DN "ou=people,dc=pbx,dc=com" seulement.

Afin d'accéder aux paramètres du serveur LDAP, allez vers web-GUI->Paramètres->Serveur LDAP.

### **CONFIGURATIONS DU SERVEUR LDAP**

La figure suivante montre les configurations par défaut du serveur LDAP au niveau de l'UCM61xx.

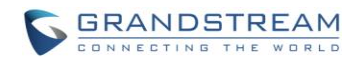

| Configurations ( | du | Serveur | LDAP |  |
|------------------|----|---------|------|--|
|------------------|----|---------|------|--|

| Base DN:                           | dc=pbx,dc=com          |
|------------------------------------|------------------------|
| PBX DN:                            | ou=pbx,dc=pbx,dc=com   |
| Root DN:                           | cn=admin,dc=pbx,dc=com |
| Mot de Passe Root :                | •••••                  |
| Confirmer le mot de passe<br>Root: | •••••                  |
| Permettre l'anonymat:              |                        |
|                                    | Annuler Sauvegarder    |

Figure 12: Les configurations du serveur LDAP

Le serveur LDAP UCM6100 supporte l'accès anonyme (lecture seule) par défaut. Par conséquent, le client LDAP n'a pas besoin de configurer le nom d'utilisateur et mot de passe pour accéder au répertoire téléphonique. Les « root DN » et « root Password» ici sont pour la gestion et la configuration LDAP que les utilisateurs devront fournir à des fins d'authentification avant de modifier les informations LDAP.

La liste du répertoire téléphonique au niveau de ce serveur LDAP peut être visualisée et modifiée en

cliquant sur / pour le premier répertoire sous le répertoire LDAP.

| Non. | DN du répertoire     | Options |
|------|----------------------|---------|
| 1    | ou=pbx,dc=pbx,dc=com | A 🕺 🕅   |

Figure 13: Le DN par défaut de l'annuaire téléphonique LDAP

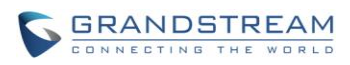

#### Modifier le répertoire téléphonique: ou=pbx,dc=pbx,dc=c... х Attributs LDAP Liste de contacts ٠ Numéro de compte CallerIDName 5000 Numéro de compte: 5000 CallerIDName: 5001 1 Email: 5002 ① Prénom: 5003 5004 $\bigcirc$ Nom: 5005 1 Département: 5006 (j) NuméroMobile: 5007 $\bigcirc$ NuméroDomicile: 5008 Fax: 5009 5010 5011 5012 --

Figure 14: Répertoire téléphonique par défaut de l'UCM61xx

# LE RÉPERTOIRE TÉLÉPHONIQUE LDAP

Les utilisateurs peuvent utiliser le répertoire téléphonique par défaut, le modifier ainsi que d'ajouter un nouveau répertoire téléphonique au niveau du serveur LDAP. Le premier répertoire avec dn par défaut « ou=pbx,dc=pbx,dc=com » affiché au niveau de la page du serveur LDAP est celui des extensions du PBX. Les utilisateurs ne peuvent pas ajouter, supprimer directement des contacts. Les informations de contacts auront besoin d'être modifié premièrement via **WEB-GUI->PBX->Basique/Routes d'appels->Extensions.** Le répertoire téléphonique par défaut sera alors automatiquement mis à jour.

Un nouveau répertoire par défaut frère peut être ajouté en cliquant sur « Ajouter » sous la section « Répertoire LDAP »

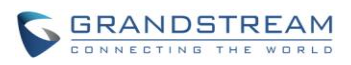

| Ajouter un répertoire télép                                                        | honique             | x |
|------------------------------------------------------------------------------------|---------------------|---|
| <ul> <li>Préfixe du Répertoire<br/>Téléphonique:</li> <li>Phonebook DN:</li> </ul> |                     |   |
|                                                                                    | Annuler Sauvegarder |   |

Figure 15: Ajouter un répertoire LDAP

Configurez le "préfixe du répertoire" en premier. Le "DN du répertoire" sera automatiquement rempli. Par exemple, si la configuration "préfixe du répertoire" comme «people», le «DN Répertoire» sera remplie de "ou = people, dc = PBX, dc = com".

Une fois ajouté, les utilisateurs peuvent sélectionner *a*fin de modifier les attributs et liste de contacts du répertoire (regarder la figure ci-dessous), ou sélectionnez *pour supprimer un répertoire.* 

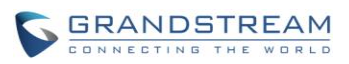

| Attributs LDAP                        |         | Liste de contacts | 5            |         |
|---------------------------------------|---------|-------------------|--------------|---------|
| Nouveau                               |         | Numéro de compte  | CallerIDName | Options |
| <ol> <li>Numéro de compte:</li> </ol> |         |                   |              |         |
| CallerIDName:                         |         |                   |              |         |
| i) Email:                             |         |                   |              |         |
| i) Prénom:                            |         |                   |              |         |
| i) Nom:                               |         |                   |              |         |
| <li>Département:</li>                 |         |                   |              |         |
| i NuméroMobile:                       |         |                   |              |         |
| i NuméroDomicile:                     |         |                   |              |         |
| i Fax:                                |         |                   |              |         |
| Nettover                              | Aiouter |                   |              |         |
| Henoyer                               | Joan    |                   |              |         |

Figure 16: Modifier le répertoire téléphonique LDAP

### **CONFIGURATIONS DU CLIENT LDAP**

La configuration du client LDAP est similaire lorsque vous utilisez d'autres serveurs LDAP. Ici nous vous fournissons un exemple sur comment configurer un client LDAP au niveau du terminal SIP afin d'utiliser le répertoire téléphonique par défaut du PBX.

Nous supposons que votre Base DN du serveur est "dc=pbx,dc=com", configurez votre client LDAP comme suit (informations sensibles à la casse) :

- Base DN: dc=pbx,dc=com
- Login DN: Veuillez garder ce champ vide
- Mot de passe: Veuillez garder ce champ vide
- Anonyme: Veuillez activer cette option
- Filtre: (|(CallerIDName=%)(AccountNumber=%))
- Port: 389

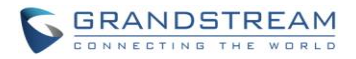

Pour configurer les téléphones IP Grandstream comme client LDAP, veuillez-vous référer à l'exemple suivant :

- Adresse du Serveur: L'adresse IP ou le nom de domaine de ce serveur IP-PBX
- Base DN: dc=pbx,dc=com
- Nom d'utilisateur: Veuillez garder ce champ vide
- Mot de passe: Veuillez garder ce champ vide
- Nom d'Attributs LDAP: CallerIDName Email Department FirstName LastName
- Numéro d'Attributs LDAP: AccountNumber MobileNumber HomeNumber Fax
- Filtre Numéro LDAP: (AccountNumber=%)
- Filtre Nom LDAP : (CallerIDName=%)
- Nom affiché LDAP: AccountNumber CallerIDName
- Version LDAP: Si existe, veuillez choisir Version 3
- Port: 389

La figure qui suit montre les informations de configuration au niveau d'un GXP2200 Grandstream afin d'utiliser avec succès le serveur LDAP comme configuré dans la **Figure 12: Les configurations du serveur LDAP** 

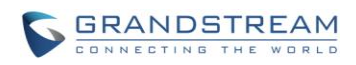

| Server Address :                  | 192.168.40.50                |
|-----------------------------------|------------------------------|
| Port :                            | 389                          |
| Base DN :                         | dc=pbx,dc=com                |
| User Name :                       | AccountName=605,dc=pbc;dc=cc |
| Password :                        | ••••                         |
| LDAP Name Attributes :            | CallerIDName                 |
| LDAP Number Attributes :          | AccountName                  |
| LDAP Mail Attributes :            |                              |
| LDAP Name Filter :                | (AccountName=*)              |
| LDAP Number Filter :              | (CallerIDName=*)             |
| LDAP Mail Filter :                |                              |
| LDAP Displaying Name Attributes : | %AccountName %CallerIDName   |
| Max Hits :                        | 50                           |
| Search Timeout(ms) :              | 0                            |
| LDAP Lookup For Dial :            | Enable                       |
| LDAP Lookup For Incoming Call :   | I Enable                     |

Figure 17: Configuration répertoire téléphonique LDAP d'un GXP2120

# **SERVEUR HTTP**

Le serveur http intégré dans I UCM61xx répond aux requêtes GET/POST http/HTTPS. Les pages HTML intégrées permettent aux utilisateurs de configurer le PBX via un navigateur WEB comme IE de MICROSOFT, Mozilla Firefox et Google Chrome. Par défaut, le PBX peut être accessible via HTTPS port 8089 (ex : <u>https://192.168.40.50:8089</u>). Les utilisateurs pourraient également changer le protocole d'accès ainsi que le port sous le WEB GUI->**Paramètres-**>**Serveur http** 

|                                | Tableau 17:Paramètres du serveur HTTP                                                                                                    |
|--------------------------------|----------------------------------------------------------------------------------------------------|
| Rediriger depuis le<br>port 80 | Active ou désactive la redirection depuis le port 80. Au niveau du PBX, le protocole d'accès par défaut est HTTPS et le numéro de port par défaut est 8089. Lorsque cette option est activée, l'accès utilisant http avec le port 80 sera redirigé vers HTTPS port 8089. Le réglage par défaut est « Activé » |
| Type de protocole              | Sélectionne le port http ou HTTPS. Le réglage par défaut est « HTTPS »                                                                                                    |
| Port                           | Spécifie le numéro de port d'accès au serveur http. Le port par défaut est 8089.                                                                                                    |

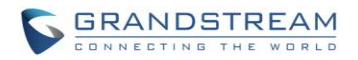

Une fois les changements sauvegardés, la page web sera redirigée vers la page de connexion en utilisant le nouvel URL. Entrer le nom d'utilisateur et mot de passe pour vous connecter encore une fois.

### PARAMETRES EMAIL

L'application EMAIL de l'UCM61XX peut être utilisée pour l'envoi des Emails d'alerte d'évènements, FAX (ex : Fax vers EMAIL), Message vocal (message vocal vers EMAIL), etc. Les paramètres de configuration peuvent être accédés via WEBGUI->Paramètres->Paramètres EMAIL

|                   | Tableau 18: Paramètres Email                                                                                                    |
|-------------------|----------------------------------------------------------------------------------------------------|
| Activation TLS    | Active ou désactive le TLS durant le Transfert/Soumission d'Email vers un autre serveur SMTP. Le réglage par défaut est « Oui »                                                                                                    |
| Туре              | <ul> <li>Sélectionner le type d'Email.</li> <li>MTA : Mail Transfer Agent. L'Email sera envoyé depuis un domaine configuré.<br/>Lorsque MTA est sélectionné, il n'y plus besoin de lui mettre en place le<br/>serveur SMTP ou aucune connexion utilisateur n'est requise. Cependant, les<br/>Emails envoyé depuis le MTA pourrait être considérés comme spam par le<br/>serveur SMTP cible.</li> <li>Client : Soumet les Emails au serveur SMTP. Un serveur SMTP est requis et</li> </ul> |
|                   | les utilisateurs auront besoin de se connecter avec les identifiants corrects.                                                                                                    |
| Domaine           | Spécifie le nom de domaine à être utilisé dans l'Email quand le type « MTA » est utilisé.                                                                                                    |
| Serveur           | Spécifie le serveur SMTP quand le type « Client » est utilisé.                                                                                                    |
| Nom d'utilisateur | Le nom d'utilisateur est nécessaire dans le cas d'utilisation du type « Client ». Normalement, c'est l'adresse E-mail.                                                                                                    |
| Mot de Passe      | Mot de passe pour se connecter avec le nom d'utilisateur ci-dessus (adresse e-<br>mail) nécessaire quand le type « Client » est utilisé.                                                                                                    |
| Nom d'affichage   | Spécifie le nom d'affichage dans l'en-tête « FROM » au niveau de l'Email.                                                                                                    |
| Expéditeur        | Spécifie l'adresse Email de l'expéditeur de l'Email.<br>Par exemple, pbx@exemple.macompagnie.com                                                                                                    |

La figure suivante montre un modèle de paramétrage Email au niveau de l'UCM6100 en supposant que l'Email utilise le serveur SMTP : smtp.gmail.com

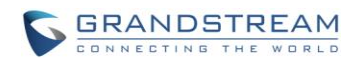

| Paramètres Email       |                          |
|------------------------|--------------------------|
| (i) Activer TLS :      | Oui 💌                    |
| (ј) Туре:              | Client •                 |
| (i) Serveur:           |                          |
| (i) Nom d'utilisateur: |                          |
| (i) Mot de passe:      |                          |
| (i) Nom d'affichage:   | PBX                      |
| i Expéditeur:          | anonymous@example.com    |
|                        | Annuler Test Sauvegarder |

Figure 18:Paramètres Email de l'UCM6100

Cliquez sur « Test » dans l'invite, remplissez par une adresse email valide vers où l'email de test sera envoyé afin de tester les paramètres email de l'UCM6100.

# **PARAMETRES D'HORAIRES**

Le système de d'horaire actuel au niveau de l'UCM61xx est affiché en haut de la page web à droite ou bien sous WEB-GUI->Etat->Etat du système->Général.

Afin de changer les paramètres d'horaire automatiquement au niveau de l'UCM61xx, allez vers le WEB-GUI->Paramètres->Paramètres d'horaire-> Temps Mise à jour Auto.

| Tableau 19: Temps mise à jour auto |                                                                                                    |  |  |
|------------------------------------|----------------------------------------------------------------------------------------------------|--|--|
| Serveur NTP distant                | Indiquez l'URL ou l'adresse IP du serveur NTP pour l'UCM61xx pour<br>synchroniser la date et l'heure. Le serveur NTP par défaut est<br>ntp.ipvideotalk.com. |  |  |
| Activation de l'option 2 du        | S'il est réglé sur "Oui", l'UCM61xx est autorisé à se provisionner pour le                                                                                  |  |  |
|                                    |                                                                                                    |  |  |

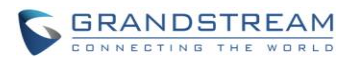

| fuseau horaire à partir de l'option 2 du DHCP automatiquement sur le serveur local. Le réglage par défaut est "Oui".                                                                                                    |
|----------------------------------------------------------------------------------------------------|
| S'il est réglé sur "Oui", l'UCM61xx est autorisé à se provisionner pour le serveur NTP à partir de DHCP Option 42 automatiquement dans le serveur local. Cela remplacera le serveur NTP configuré manuellement. Le réglage par défaut est "Oui".                                                                     |
| Sélectionnez l'option appropriée du fuseau horaire de sorte que l'UCM61xx puisse afficher l'heure correctement. Le réglage par défaut est GMT-05: 00 (heure de l'Est).                                                                                                    |
|                                                                                                    |
| Si «Fuseau horaire auto-défini » est sélectionné, veuillez spécifier les<br>paramètres de fuseau horaire dans le champ "Fuseau horaire auto-<br>défini " comme décrit dans l'option ci-dessous.                                                                                                    |
| Si "Fuseau horaire auto-défini" est sélectionné dans l'option "fuseau horaire", les utilisateurs devront définir leur propre fuseau horaire suivant le format ci-dessous.                                                                                                    |
| La syntaxe est: std offset dst [offset], début [/ heure], fin [/ heure]                                                                                                    |
| Par défaut est: MTZ +6 +5 MDT, M4.1.0, M11.1.0                                                                                                    |
| MTZ +6 +5 MDT                                                                                                    |
| Cela indique un fuseau horaire à 6 heures d'offset et à 1 heure à<br>l'avance pour DST, qui est le temps central américain. Si elle est<br>positive (+), l'heure locale est à l'ouest du méridien d'origine (nommé:<br>Méridien International ou de Greenwich); S'il est négatif (-), l'heure<br>locale est à l'est. |
| M4.1.0, M11.1.0                                                                                                    |
| Le 1er numéro indique Mois: 1,2,3, 12 (pour janvier, février,, Dec).                                                                                                    |
| Le 2e chiffre indique la nième itération de la semaine: (1er dimanche                                                                                                    |
| 3e mardi). Normalement 1, 2, 3, 4 sont utilisés. Si 5 est utilisé, cela signifie la dernière itération de la semaine.                                                                                                    |
| Le 3ème numéro indique les jours de la semaine: 0,1,2,, 6 (dim, lun, mar,, Sam).                                                                                                    |
| Par conséquent, cet exemple est la DST qui commence à partir du premier dimanche d'avril au 1er dimanche de novembre.                                                                                                    |
|                                                                                                    |

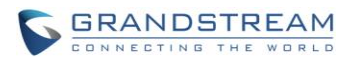

Pour régler l'heure manuellement sur l'UCM6100, rendez-vous à la Web GUI--> Paramètres--> Paramètres d'horaire-> Configurez le temps manuellement. Le format est AAAA-MM-JJ HH: MI: SS.

| Configurez le temps manuelle | ment    |                       |           |
|------------------------------|---------|-----------------------|-----------|
| <li>Temps actuel:</li>       |         | (Format: YYYY-MM-DD F | HH:MI:SS) |
|                              | Annuler | Sauvegarder           |           |

Figure 19: Configurer le temps manuellement

# **Serveur NTP**

L'UCM6100 peut être utilisé comme un serveur NTP pour les clients NTP afin de synchroniser leur temps. Pour configurer l'UCM6100 en tant que serveur NTP, réglez « Activer le serveur NTP » à « Oui » sous interface **web-> Paramètres-> Paramètres d'horaire -> serveur NTP**. Sur le côté client, pointer l'adresse du serveur NTP à l'adresse IP UCM6100 ou nom d'hôte pour utiliser l'UCM6100 en tant que serveur NTP.

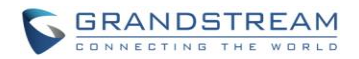

# LA MISE EN SERVICE

# **VUE D'ENSEMBLE**

Les équipements SIP de Grandstream peuvent être configurés via l'interface Web, ainsi que par téléchargement d'un fichier de configuration via TFTP / HTTP / HTTPS. Tous les appareils SIP Grandstream supportent un fichier de configuration au format binaire propriétaire ainsi qu'un fichier de configuration au format XML. L'UCM61xx offre un mécanisme Plug and Play de la mise en service automatique des équipements SIP Grandstream par la manière de configuration zéro en générant le fichier de configuration XML et ayant le téléphone pour le télécharger sur le réseau local. Cela permet aux utilisateurs de terminer l'installation avec facilité et commencer à utiliser les appareils SIP d'une façon réussie.

Pour la mise en service d'un téléphone, trois étapes sont impliquées, à savoir la découverte, l'affectation et la mise en service. Le UCM61xx crée un fichier de configuration XML pour l'appareil Grandstream détecté / affecté et accomplit les configurations suivantes sur l'appareil après la mise en service:

- Une extension UCM61xx sera attribuée et enregistrée sur le téléphone.
- Les paramètres de réseau liés aux SIP tels que «NAT Traversal» et «Utilisation aléatoire du port » sont configurés sur le téléphone.
- Paramètres d'appel comme « Plan de Numérotation», «Réponse Automatique», «Mode Publique » et « ID d'utilisateur de la messagerie vocale ».
- configurations client LDAP seront mises en place automatiquement sur le téléphone pour utiliser l'annuaire LDAP généré par défaut dans le serveur LDAP de l'UCM61xx.
- Paramètres de format de date, de l'heure et de fuseau d'horaire pour l'approvisionnement du téléphone.

Cette section explique comment la configuration zéro fonctionne sur le UCM61xx. Les paramètres de cette fonction peuvent être accessibles via l'interface graphique Web-> **PBX-> Basique / Routes** d'appels> Zéro Config.

# MISE EN SERVICE AUTOMATIQUE

Par défaut, la fonction de configuration zéro est activée sur le UCM61xx pour la mise en service automatique. Trois méthodes de mise en service sont utilisées.

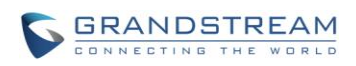

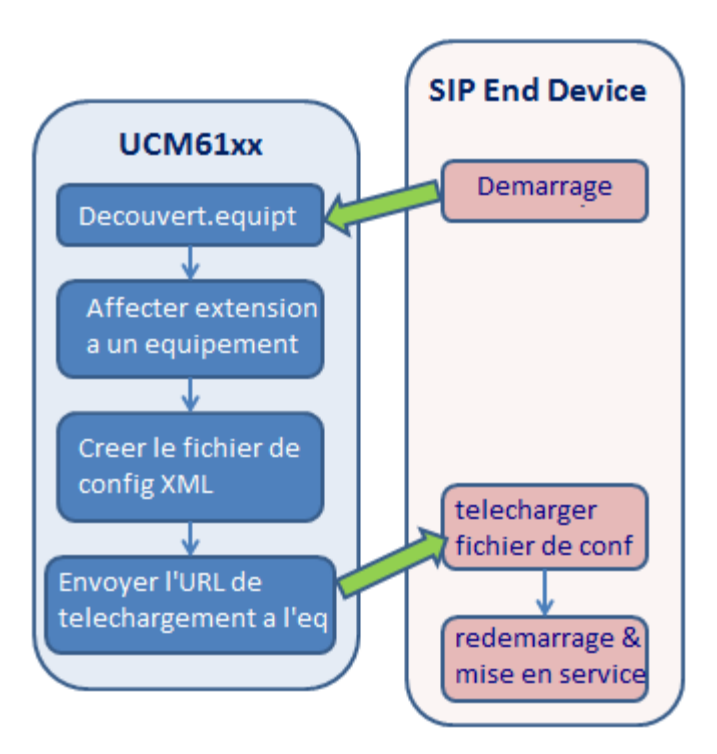

Figure 20: Zéro Config de l'UCM61xx

# • SIP SUBSCRIBE

Au démarrage du téléphone, il envoie SUBSCRIBE à une adresse IP multicast sur le réseau local. L'UCM61xx découvre, puis envoie un message NOTIFY avec l'URL du fichier de configuration XML dans le corps du message. Le téléphone utilisera alors le chemin de téléchargement du fichier de configuration généré dans l'UCM61xx et redémarrera à nouveau pour prendre la nouvelle configuration.

### • OPTION 66 du DHCP

Cette méthode doit être utilisée sur le UCM6102 car seule l'UCM6102 les ports WAN et le port LAN supportant la fonction de routeur. Lorsque le téléphone redémarre (par défaut Option 66 du DHCP est activée), il enverra une requête de découverte DHCP. L'UCM6102 la reçoit et renvoie DHCP OFFER avec le chemin URL du serveur de configuration dans l'option 66, par exemple, http://192.168.2.1:8089/zccgi/. Le téléphone utilisera alors le chemin de téléchargement du fichier de configuration généré dans l'UCM61xx.

### • mDNS

Lors du démarrage du téléphone, ce dernier envoie des requêtes mDNS pour obtenir l'adresse du serveur TFTP. L'UCM61xx répondra avec sa propre adresse. Le téléphone enverra alors la requête TFTP pour télécharger le fichier de configuration XML depuis l'UCM61xx.

Pour démarrer le processus de mise en service automatique, sous le Web GUI-> **PBX-> Basique / Route d'appels> Zéro Config**, cliquez sur « Paramètres de mise en service Auto » et remplissez les informations de mise en service automatique.

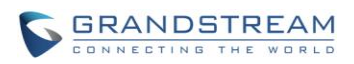

х

### Paramètres de mise en service auto

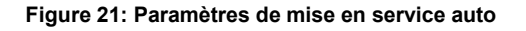

Tableau 20: Paramètres de mise en service auto

| Activer la Zéro Config                 | Activer ou désactiver la zéro configuration sur le PBX. Le réglage par<br>défaut est désactivé.                                                                                                    |
|----------------------------------------|----------------------------------------------------------------------------------------------------|
| Attribution automatique<br>d'Extension | Si cette option est activée, lorsque le périphérique est détecté, le PBX<br>attribue automatiquement une extension à l'équipement de l'intervalle<br>défini dans le «Segment d'Extensions de Zéro Config». L'option est<br>désactivée par défaut.                                                                            |
| Segment d'Extensions Zéro<br>Config    | Appuyez sur le lien «Segment d'Extensions Zéro Config» pour spécifier<br>l'intervalle d'extensions à attribuer si « Attribuez une extension<br>automatiquement » est activée. L'intervalle par défaut étant de 5000 à<br>6299.                                                                                               |
| Activer le choix d'extension           | Si cette option est activée, la liste d'extension sera envoyée vers<br>l'équipement après réception de la requête de ce dernier. Cette option<br>est pour les téléphones de la série GXP qui supportent la sélection<br>d'extension à mettre en service via le LCD du téléphone. Le<br>paramétrage par défaut est Désactivé. |
| Segment de choix d'extension           | Appuyez sur le lien « Segment de choix d'extension » pour spécifier la liste d'extension à envoyer à l'équipement. L'intervalle par défaut étant de 4000 à 4900.                                                                                                    |

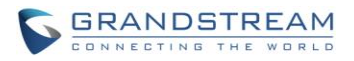

| Durée du choix d'extension<br>(heure)                             | Spécifie le nombre de minutes pour permettre aux téléphones de choisir les extensions.                                                                  |
|-------------------------------------------------------------------|----------------------------------------------------------------------------------------------------|
| Approvisionner avec les<br>paramètres de la date et de<br>l'heure | Si activé, les terminaux vont être approvisionnés avec le format de date, de l'heure et du fuseau horaire comme configurés dans les options ci-dessous. |
| Format Date                                                       | Sélectionner le format de date pour l'approvisionnement du terminal.                                                                                    |
| Format Heure                                                      | Sélectionner le format de l'heure (12-heures ou 24-heures) pour l'approvisionnement du terminal.                                                        |
| Fuseau Horaire                                                    | Sélectionner le fuseau horaire pour l'approvisionnement du terminal.                                                                                    |

Veuillez assurez-vous que l'extension est manuellement attribuée au téléphone ou "Attribuer automatiquement Extension" est activée durant la mise en service. Après la configuration depuis l'interface graphique Web de l'UCM6100, cliquez sur "Enregistrer" et "Appliquer les modifications". Une fois le téléphone redémarre et reçoit le fichier config de l'UCM6100, il va avoir être configuré immédiatement.

# MISE EN SERVICE MANUELLE

### DÉCOUVERTE

Les utilisateurs peuvent découvrir l'appareil manuellement en spécifiant l'adresse IP ou le balayage de la totalité du réseau local. Trois méthodes sont prises en charge pour scanner les appareils.

- PING
- ARP
- MESSAGE SIP (NOTIFY)

Cliquez sur "découverte automatique", remplissez la méthode du balayage et l'IP à scanner. Le segment de l'adresse IP sera automatiquement rempli en se basant sur le masque de réseau détecté sur l'UCM61xx. Si les utilisateurs ont besoin de balayer l'ensemble du segment de réseau, entrez 255 (par exemple, 192.168.50.255) au lieu d'une adresse IP spécifique. Ensuite, cliquez sur «Sauvegarder» pour commencer à découvrir les périphériques au sein du même réseau. Pour découvrir les unités avec succès, "Config zéro" doit être activée sur interface web de l'UCM6100 -> PBX-> Basique / Routes d'appels> Zéro Config-> Paramètres Approvisionnement automatique.

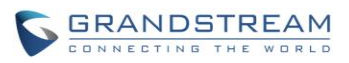

| Découverte auto                                                             |                                                                                                    | x |
|-----------------------------------------------------------------------------|----------------------------------------------------------------------------------------------------|---|
| Le PBX peut découvrir automatiqueme<br>peut balayer le segment du réseau ou | ent de nouveaux appareils identifiables en utilisant soit le ARP ou PING. I<br>une seule adresse IP pour identifier de nouveaux appareils. | I |
| (i) Méthode du balayage:                                                    | Ping 🔽                                                                                                    |   |
| (i) Scanner IP:                                                             | 192 · 168 · 50 · 226                                                                                                    |   |
| (                                                                           | Annuler Sauvegarder                                                                                                    |   |

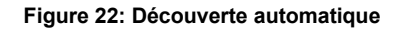

La figure suivante montre la liste des téléphones découverts. L'adresse MAC, l'adresse IP, Extension (si affectée), Version, vendeur, Modèle, État de la connexion, créer une configuration (Modifier / Supprimer/Mettre à jour) sont affichés dans la liste.

| 37        | 000B821FA175 | 192.168.60.24<br>5 | 1.0.7.80 | Grandstrea<br>m | GXV3140 | Connecté | Non | / じ<br>曲          |
|-----------|--------------|--------------------|----------|-----------------|---------|----------|-----|-------------------|
| 28        | 000B8227F26F | 192.168.60.10<br>4 | 1.0.0.23 | Grandstrea<br>m | DP715   | Connecté | Non | ٹ <i>ا</i> ل      |
| <b>10</b> | 000B822A7AA6 | 192.168.60.22<br>8 | 1.0.5.32 | Grandstrea<br>m | GXP2100 | Connecté | Non | し、<br>一           |
| <b>20</b> | 000B822B3281 | 192.168.60.25<br>0 | 1.0.5.35 | Grandstrea<br>m | GXP2110 | Connecté | Non | し<br>一一           |
| 14        | 000B822B3283 | 192.168.60.24<br>0 | 1.0.5.41 | Grandstrea<br>m | GXP2110 | Connecté | Non | し<br>一            |
| 24        | 000B822D6E8C | 192.168.60.15<br>3 | 0.0.3.31 | Grandstrea<br>m | GXP2120 | Connecté | Non | ٹ <i>ا</i> ل      |
| 15        | 000B822D6E8D | 192.168.60.22<br>7 | 1.0.5.41 | Grandstrea<br>m | GXP2120 | Connecté | Non | ٹ <i>ا</i> ر<br>1 |
| 1.        | 000B822D6E8F | -                  | 0.0.3.31 | Grandstrea<br>m | GXP2120 | Connecté | Non | ✓ む<br>直          |

### Figure 23: Equipements découverts

### AFFECTATION

Dans la liste découverte, cliquer sur v pour d'ouvrir la fenêtre de dialogue de modification afin d'affecter une extension à cet équipement. Hot-Desking peut être activé à partir de cette page également.

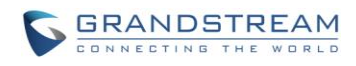

| Modifier Appareil:000B82 | 1E0A22              | x |
|--------------------------|---------------------|---|
| Enable Hot-Desking:      |                     |   |
| (i) Adresse MAC:         | 000B821E0A22        |   |
| (i) Adresse:             | 192.168.60.140      |   |
| (i) Version:             | 1.0.7.76            |   |
| (i) Modèle:              | GXV3140             |   |
| Account Select:          | Compte 1: 5000      |   |
|                          | Compte 2: Aucun     |   |
|                          | Compte 3: Aucun     |   |
|                          | Annuler Sauvegarder |   |
|                          |                     |   |

Figure 24: Affecter une extension à un équipement

Après avoir sauvegardé la modification, le fichier de configuration XML sera généré dans l'UCM61xx. Redémarrez le téléphone ou déclenchez le téléchargement du fichier config par le téléphone en appuyant sur l'icône <sup>(U)</sup> pour l'entrée correspondante dans la liste des dispositifs du zero config.

### **CRÉER UN NOUVEL ÉQUIPEMENT**

Les utilisateurs peuvent créer directement un nouvel appareil et lui affecter une extension avant qu'il ne soit découvert par l'UCM61xx. Une fois que l'appareil est branché, il peut alors être découvert et mis en service par l'UCM61xx.

Cliquez sur « Créer un nouvel appareil » et la fenêtre de dialogue apparaîtra. Saisissez l'adresse MAC **(Obligatoire)** ou l'adresse IP **(Optionnelle)**, Version **(Optionnelle)**, Modèle **(Optionnel)** ainsi que l'extension à attribuer à l'appareil. Cliquez sur «Enregistrer» pour ajouter le périphérique à la liste de d'approvisionnement.

| Créer une nouvel appareil | x                   |
|---------------------------|---------------------|
| Enable Hot-Desking:       |                     |
| (i) Adresse MAC:          |                     |
| (j) Adresse:              |                     |
| (j) Version:              |                     |
| (j) Modèle:               |                     |
| (i) Account Select:       | Compte 1: Aucun     |
|                           | Annuler Sauvegarder |

Figure 25: Créer un nouvel appareil

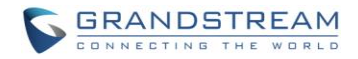

### **MISE EN SERVICE**

Après la découverte et affectation de configuration au niveau de l'UCM6100, redémarrez l'appareil pour l'approvisionner. L'équipement commencera à télécharger le fichier config. Une fois démarré, l'équipement redémarrera encore une fois par lui-même afin d'être mis en service suivant l'autoapprovisionnement qui lui a été affecté.

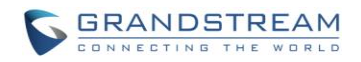

# **EXTENSIONS**

# **CREER UN NOUVEL UTILISATEUR**

# **Créer une nouvelle extension SIP**

Pour créer manuellement un nouvel utilisateur SIP, accédez à l'interface graphique Web-> **PBX-> Basique / Routes d'appels->Extensions**. Cliquez sur "Créer un nouvel utilisateur"-> " Créer une nouvelle extension SIP" et une nouvelle fenêtre de dialogue apparaîtra pour remplir les informations d'extension. Les paramètres de configuration sont les suivants.

| General                              |                                                                                                    |
|--------------------------------------|----------------------------------------------------------------------------------------------------|
| Extension                            | Le numéro de l'extension associé à l'utilisateur.                                                                                                    |
| Numéro d'ID de l'appelant            | Configurer le numéro d'ID de l'appelant qui sera appliqué aux appels<br>sortants de cet utilisateur.<br><b>Remarque:</b><br>La possibilité de manipuler votre Caller ID sortant peut être limitée par<br>le fournisseur VoIP.                                                                                                    |
| Permission                           | Affecter le niveau d'autorisation de l'utilisateur. Les autorisations<br>disponibles sont «Interne», «Local», «National» et «International» du<br>plus bas niveau au plus haut niveau. Le réglage par défaut est<br>"interne".<br><b>Remarque:</b> Les utilisateurs doivent avoir le même niveau ou un niveau<br>plus élevé que le privilège d'une règle sortante pour effectuer des<br>appels depuis cette dernière. |
| Mot de passé SIP/IAX                 | Configurez le mot de passe de l'utilisateur. Un mot de passe sécurisé aléatoire sera généré automatiquement. Il est recommandé d'utiliser ce mot de passe pour des raisons de sécurité.                                                                                                    |
| Activer la messagerie vocale         | Activer la messagerie vocale de l'utilisateur. Le réglage par défaut est<br>"Oui".                                                                                                    |
| Mot de passe de la messagerie vocale | Configurer mot de passe de la messagerie vocale (chiffres uniquement)<br>pour que l'utilisateur puisse accéder à la boite vocale. Un mot de passe<br>numérique aléatoire est automatiquement généré. Il est recommandé<br>d'utiliser le mot de passe généré aléatoirement pour des raisons de                                                                                                    |

### Tableau 21: Paramètres de configuration d'extension SIP

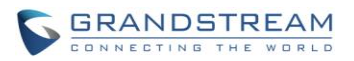

|                                                                       | sécurité.                                                                                                    |
|-----------------------------------------------------------------------|----------------------------------------------------------------------------------------------------|
| Renvoi d'appel inconditionnel                                         | Configurez le numéro cible du renvoi d'appel inconditionnel. S'il n'est<br>pas configuré, la fonction de renvoi d'appel inconditionnel est<br>désactivée. Le paramétrage par défaut est Désactivé.                                                                                                    |
| Renvoi d'appel si pas de<br>réponse                                   | Configurer le numéro cible du renvoi d'appels si Pas de réponse. S'il<br>n'est pas configuré, le renvoi d'appel si pas de réponse est désactivé.<br>Le paramétrage par défaut est Désactivé.                                                                                                    |
| Renvoi d'appel si occupé                                              | Configurez l'appel du numéro cible de renvoi si occupé. S'il n'est pas configuré, la fonction de renvoi d'appel sur occupation est désactivée. Le paramétrage par défaut est Désactivé.                                                                                                    |
| Délai de sonnerie                                                     | Configurer le nombre de secondes à sonner l'utilisateur avant que<br>l'appel ne soit transféré vers la messagerie vocale (Messagerie vocale<br>est activée) ou raccrocher (messagerie vocale est désactivée).Si non<br>spécifié, le délai de sonnerie est de 60 secondes au niveau de<br>l'UCM6100, ce qui peut être configuré au niveau des paramètres de<br>délai de sonnerie sous interface web->Options internes->Invite<br>IVR :Préférence Générale. La plage valide est entre 5 à 600 secondes.<br><b>Remarque:</b><br>Si le point terminal a également un délai de sonnerie configuré, le délai<br>actuel utilisé sera le plus court entre les deux équipements. |
| Enregistrement Automatique                                            | Activer l'enregistrement automatique des appels utilisant cette extension. Cette option est désactivée par défaut. Les fichiers enregistrés sont accessibles depuis : web GUI->CDR-> Fichiers d'enregistrements                                                                                                    |
| Ignorer la vérification du mot<br>de passe de la messagerie<br>vocale | Quand l'utilisateur compose le code de la messagerie vocale, l'IVR de vérification du mot de passe est annulée. Si activée, cela permettra l'accès à la messagerie par une seule touche. Par défaut, cette option est désactivée.                                                                                                    |
| Support du Mode Hot-Desking                                           | Si activée, le mot de passe SIP n'acceptera que les caractères alphabets et les chiffres ; AuthID va être changé de la même manière que Extension                                                                                                    |
| Désactiver cette extension                                            | Si sélectionnée, l'extension va être désactivée sur l'UCM6100.<br>Note :<br>L'extension désactivée restera existante sur le PBX mais ne peut pas<br>être utilisée sur un terminal.                                                                                                    |

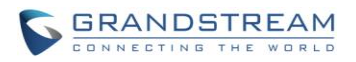

| Paramètres d'utilisateur |                                                                                                    |
|--------------------------|----------------------------------------------------------------------------------------------------|
| Prénom                   | Configure le prénom de l'utilisateur. Le prénom peut contenir des caractères, des chiffres, des lettres et                                                                                                    |
| Nom                      | Configure le nom de l'utilisateur. Le prénom peut contenir des caractères, des chiffres, des lettres et                                                                                                    |
| Adresse E-mail           | Sélectionnez l'adresse E-mail de l'utilisateur. Les messages vocaux vont être envoyés à cette adresse.                                                                                                    |
| Langue                   | Sélectionner la langue de l'invite vocale à utiliser pour cette extension.<br>Le paramètre par défaut est « Défaut », ce qui correspond à la langue<br>de l'invite vocale sélectionnée dans la web GUI-> <b>PBX -&gt; Options</b><br><b>Internes-&gt; Langue</b> . La liste déroulante montre toutes les langues de<br>l'invite vocale actuellement disponibles dans l'UCM6100. Pour ajouter<br>d'autres langues dans cette liste, veuillez télécharger le package<br>d'invite vocale en sélectionnant « Vérifier la Liste des Invites » sur<br>l'interface Web GUI-> <b>PBX-&gt; Options Internes-&gt; Langue</b> . |
| Paramètres SIP           |                                                                                                    |
| NAT                      | Utilisez NAT lorsque l'UCM61xx est sur une adresse IP publique<br>communicant avec les appareils cachés derrière des NAT (par<br>exemple, un routeur à large bande). S'il y a un problème one-way<br>audio, le plus souvent il est lié à la configuration NAT ou le support de<br>ports SIP et RTP par le pare-feu. Le paramétrage par défaut est activé.                                                                                                    |
| Permettre Reinvite       | Par défaut, l'UCM61xx routera les flux multimédia depuis les terminaux SIP par lui-même. S'il est activé, le PBX va tenter de négocier avec les terminaux le routage direct de flux multimédia. Il n'est pas toujours possible pour l'UCM61xx de négocier le routage point-terminal à point-terminal. Le réglage par défaut est "Non".                                                                                                    |
| Mode DTMF                | Sélectionnez le mode DTMF que l'utilisateur enverra. Le réglage par défaut est "RFC2833". Si «Info» est sélectionné, le message SIP INFO sera utilisé. Si «inband» est sélectionné, les codecs 64 kbit PCMU et PCMA sont nécessaires. Lorsque "Auto" est sélectionné, RFC2833 sera utilisée que si sélectionné, sinon "inband" sera utilisé.                                                                                                    |
| Insecure                 | <ul> <li>Port: Autoriser la correspondance des Peers par adresse IP sans considération du numéro de port.</li> <li>Très: Autoriser la correspondance des Peers par adresse IP sans considération du numéro de port. En outre, l'authentification de messages INVITE entrants n'est pas nécessaire.</li> <li>Non: La correspondance des Peers normaux basés sur IP et authentification des INVITE entrants.</li> </ul>                                                                                                    |

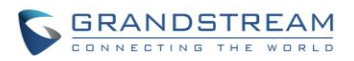

|                                      | Le réglage par défaut est "Port".                                                                                                    |
|--------------------------------------|----------------------------------------------------------------------------------------------------|
| Activer Keep-Alive                   | Si activé, paquet SDP vide sera envoyé au serveur SIP périodiquement<br>pour maintenir le port NAT (ouvert). Le réglage par défaut est "Oui".                                                                                                    |
| Fréquence du Keep-alive              | Configurez l'intervalle keep-alive (en secondes) pour vérifier si l'hôte est<br>opérationnel. Le paramétrage par défaut est 60 secondes.                                                                                                    |
| Auth ID                              | Configure l'ID de l'authentification de l'utilisateur. Si non configuré, le numéro du caller ID.                                                                                                    |
| TEL URI                              | Si le terminal/téléphone a un numéro de téléphone RTC, ce champ doit<br>être configuré sur "User=Phone ". Dans ce cas, un paramètre<br>"User=Phone " va être attaché à l'en-tête Request-Line ou l'entête TO<br>dans la requête SIP pour indiquer le numéro E.164. Si configuré sur<br>"Activer ", "Tel : " va être utilisé au lieu de "SIP : " dans la requête SIP.<br>Le paramètre est désactivé par défaut.                                                                        |
| Autres paramètres                    |                                                                                                    |
| SRTP                                 | Activer SRTP pour l'appel. Le réglage par défaut est désactivé.                                                                                                    |
| Détection Fax                        | Permettre de détecter le signal de fax de l'utilisateur / Trunk durant<br>l'appel et envoyer le fax reçu à l'adresse électronique configurée pour<br>cette extension. Si aucune adresse e-mail n'est trouvée pour cet<br>utilisateur, le fax reçu sera envoyé à l'adresse de messagerie par<br>défaut dans la page de configuration du FAX à interface web-> PBX-><br>Options Interne -> Fax/T.38.<br><b>Remarque:</b><br>S'il est activé, fax pass-through ne peut pas être utilisé. |
| Ignorer Auth Trunk                   | Si activé, les utilisateurs n'auront pas besoin de saisir le « PIN» requis<br>par la règle sortante pour effectuer des appels sortants. Le réglage par<br>défaut est "Non".                                                                                                    |
| Composer le mot de passe du<br>Trunk | Configurer le mot de passe personnel en émettant des appels sortants via le Trunk                                                                                                    |
| Stratégie                            | <ul> <li>Cette option contrôle la façon dont l'extension peut être utilisée sur les appareils au sein de différents types de réseaux.</li> <li>Autoriser tout cette extension peut être enregistrée sur un appareil dans n'importe quel réseau.</li> <li>Sous-réseau local uniquement Seul l'utilisateur appartenant à un sous-réseau spécifique peut</li> </ul>                                                                                                    |

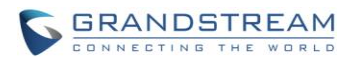

|                  | <ul> <li>enregistrer cette extension. Jusqu'à trois sous-réseaux peuvent être spécifiés.</li> <li>Une adresse IP spécifique.</li> <li>Seul l'appareil ayant l'adresse IP spécifique peut enregistrer cette extension.</li> <li>Le réglage par défaut est « Autoriser tous».</li> </ul> |
|------------------|----------------------------------------------------------------------------------------------------|
| Préférence Codec | Sélectionnez le codec audio et vidéo de l'extension. Les codecs disponibles sont: PCMU, PCMA, GSM, AAL2-G.726-32, G.722, G.729, G.723, ILBC, ADPCM, LPC10, H.264, H.263 and H.263p.                                                                                                    |

# **Créer une nouvelle extension IAX**

Pour créer manuellement un nouvel utilisateur IAX, accédez à l'interface graphique Web-> **PBX-> Basique / Routes d'appels->Extensions**. Cliquez sur "Créer un nouvel utilisateur"-> " Créer une nouvelle extension IAX" et une nouvelle fenêtre de dialogue apparaîtra pour remplir les informations d'extension. Les paramètres de configuration sont les suivants.

| Général                   |                                                                                                    |
|---------------------------|----------------------------------------------------------------------------------------------------|
| Extension                 | Le numéro de l'extension associé à l'utilisateur.                                                                                                    |
| Numéro d'ID de l'appelant | Configurer le numéro d'ID de l'appelant qui sera appliqué aux appels sortants de cet utilisateur.                                                                                                    |
|                           | Remarque:                                                                                                    |
|                           | La possibilité de manipuler votre Caller ID sortant peut être limitée par le fournisseur VoIP.                                                                                                    |
| Permission                | Affecter le niveau d'autorisation de l'utilisateur. Les autorisations<br>disponibles sont «Interne», «Local», «National» et «International» du<br>plus bas niveau au plus haut niveau. Le réglage par défaut est<br>"interne". |
|                           | Remarque:                                                                                                    |
|                           | Les utilisateurs doivent avoir le même niveau ou un niveau plus élevé<br>que le privilège d'une règle sortante pour effectuer des appels depuis<br>cette dernière.                                                             |
| Mot de passé SIP/IAX      | Configurez le mot de passe de l'utilisateur. Un mot de passe sécurisé aléatoire sera généré automatiquement. Il est recommandé d'utiliser ce                                                                                   |

### Tableau 22: Paramètres de configuration d'extension IAX

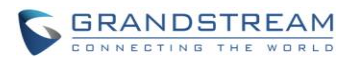

|                                                                       | mot de passe pour des raisons de sécurité.                                                                                                    |
|-----------------------------------------------------------------------|----------------------------------------------------------------------------------------------------|
| Activer la messagerie vocale                                          | Activer la messagerie vocale de l'utilisateur. Le réglage par défaut est "Oui".                                                                                                    |
| Mot de passe de la<br>messagerie vocale                               | Configurer mot de passe de la messagerie vocale (chiffres uniquement)<br>pour que l'utilisateur puisse accéder à la boite vocale. Un mot de passe<br>numérique aléatoire est automatiquement généré. Il est recommandé<br>d'utiliser le mot de passe généré aléatoirement pour des raisons de<br>sécurité.                                                                                                    |
| Renvoi d'appel inconditionnel                                         | Configurez le numéro cible du renvoi d'appel inconditionnel. S'il n'est<br>pas configuré, la fonction de renvoi d'appel inconditionnel est<br>désactivée. Le paramétrage par défaut est Désactivé.                                                                                                    |
| Renvoi d'appel si pas de<br>réponse                                   | Configurer le numéro cible du renvoi d'appels si Pas de réponse. S'il<br>n'est pas configuré, le renvoi d'appel si pas de réponse est désactivé.<br>Le paramétrage par défaut est Désactivé.                                                                                                    |
| Renvoi d'appel si occupé                                              | Configurez l'appel du numéro cible de renvoi si occupé. S'il n'est pas configuré, la fonction de renvoi d'appel sur occupation est désactivée. Le paramétrage par défaut est Désactivé.                                                                                                    |
| Délai de sonnerie                                                     | Configurer le nombre de secondes à sonner l'utilisateur avant que<br>l'appel ne soit transféré vers la messagerie vocale (Messagerie vocale<br>est activée) ou raccrocher (messagerie vocale est désactivée).Si non<br>spécifié, le délai de sonnerie est de 60 secondes au niveau de<br>l'UCM6100, ce qui peut être configuré au niveau des paramètres de<br>délai de sonnerie sous interface web->Options internes->Invite<br>IVR :Préférence Générale. La plage valide est entre 5 à 600 secondes.<br><b>Remarque:</b> |
|                                                                       | Si le point terminal a également un délai de sonnerie configuré, le délai actuel utilisé sera le plus court entre les deux équipements.                                                                                                    |
| Enregistrement automatique                                            | Activer l'enregistrement automatique des appels utilisant cette extension. Cette option est désactivée par défaut. Les fichiers enregistrés sont accessibles depuis : web GUI->CDR-> Fichiers d'enregistrement                                                                                                    |
| Ignorer la vérification du mot<br>de passe de la messagerie<br>vocale | Quand l'utilisateur compose le code de la messagerie vocale, l'IVR de vérification du mot de passe est annulée. Si activée, cela permettra l'accès à la messagerie par une touche. Par défaut, cette option est désactivée.                                                                                                    |
| Désactiver cette extension                                            | Si sélectionnée, l'extension FXS va être désactivée sur l'UCM6100.                                                                                                    |
|                                                                       |                                                                                                    |

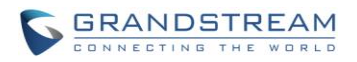

|                           | Note :                                                                                                    |
|---------------------------|----------------------------------------------------------------------------------------------------|
|                           | L'extension désactivée restera existante sur le PBX mais ne peut pas être utilisé sur un terminal.                                                                                                    |
| Paramètres d'utilisateur  |                                                                                                    |
| Prénom                    | Configure le prénom de l'utilisateur. Le prénom peut contenir des caractères, des chiffres, des lettres et                                                                                                    |
| Nom                       | Configure le nom de l'utilisateur. Le prénom peut contenir des caractères, des chiffres, des lettres et                                                                                                    |
| Adresse E-mail            | Sélectionnez l'adresse E-mail de l'utilisateur. Les messages vocaux vont être envoyés à cette adresse.                                                                                                    |
| Langue                    | Sélectionner la langue de l'invite vocale à utiliser pour cette extension.<br>Le paramètre par défaut est « Défaut », ce qui correspond à la langue<br>de l'invite vocale sélectionnée dans la web GUI-> <b>PBX -&gt; Options</b><br><b>Internes-&gt; Langue</b> . La liste déroulante montre toutes les langues de<br>l'invite vocale actuellement disponibles dans l'UCM6100. Pour ajouter<br>d'autres langues dans cette liste, veuillez télécharger le package<br>d'invite vocale en sélectionnant « Vérifier la Liste des Invites » sur<br>l'interface Web GUI-> <b>PBX-&gt; Options Internes-&gt; Langue</b> . |
| Paramètres IAX            |                                                                                                    |
| Nombre Max d'appels       | Configure le nombre d'appels maximum permis pour chaque adresse IP distante                                                                                                    |
| Requiert le Jeton d'Appel | Active ou désactive l'obligation du jeton d'appel. L'utilisation d' « Auto » peut verrouiller les utilisateurs dépendant d'une compatibilité antérieure lorsque les informations d'authentification de pair sont partagées par des points terminaux physiques. « Oui » est le paramètre par défaut.                                                                                                    |
| Autres paramètres         |                                                                                                    |
| SRTP                      | Activer SRTP pour l'appel. Le réglage par défaut est désactivé.                                                                                                    |
| Détection Fax             | Permettre de détecter le signal de fax de l'utilisateur / Trunk durant<br>l'appel et envoyer le fax reçu à l'adresse électronique configurée pour<br>cette extension. Si aucune adresse e-mail n'est trouvée pour cet<br>utilisateur, le fax reçu sera envoyé à l'adresse de messagerie par<br>défaut dans la page de configuration du FAX à interface web-> PBX-><br>Options Interne -> Fax/T.38.<br><b>Remarque:</b><br>S'il est activé, fax pass-through ne peut pas être utilisé.                                                                                                    |
|                           |                                                                                                    |

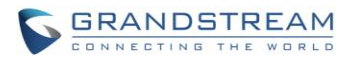

| Ignorer Auth Trunk                   | Si activé, les utilisateurs n'auront pas besoin de saisir le « PIN» requis<br>par la règle sortante pour effectuer des appels sortants. Le réglage par<br>défaut est "Non".                                                                                                    |
|--------------------------------------|----------------------------------------------------------------------------------------------------|
| Composer le mot de passe du<br>Trunk | Configurer le mot de passe personnel en émettant des appels sortants via le Trunk                                                                                                    |
| Stratégie                            | <ul> <li>Cette option contrôle la façon dont l'extension peut être utilisée sur les appareils au sein de différents types de réseaux.</li> <li>Autoriser tout cette extension peut être enregistrée sur un appareil dans n'importe quel réseau.</li> <li>Sous-réseau local uniquement Seul l'utilisateur appartenant à un sous-réseau spécifique peut enregistrer cette extension. Jusqu'à trois sous-réseaux peuvent être spécifiés.</li> <li>Une adresse IP spécifique. Seul l'appareil ayant l'adresse IP spécifique peut enregistrer cette extension.</li> <li>Le réglage par défaut est « Autoriser tous».</li> </ul> |
| Préférence Codec                     | Sélectionnez le codec audio et vidéo de l'extension. Les codecs disponibles sont: PCMU, PCMA, GSM, AAL2-G.726-32, G.722, G.729, G.723, ILBC, ADPCM, LPC10, H.264, H.263 and H.263p.                                                                                                    |

# **Créer une nouvelle extension FXS**

Pour créer manuellement un nouvel utilisateur FXS, accédez à l'interface graphique Web-> **PBX-> Basique / Routes d'appels->Extensions**. Cliquez sur "Créer un nouvel utilisateur"-> " Créer une nouvelle extension FXS" et une nouvelle fenêtre de dialogue apparaîtra pour remplir les informations d'extension. Les paramètres de configuration sont les suivants.

### Tableau 23: Paramètres de configuration d'extension FXS

| Général                   |                                                                                                    |
|---------------------------|----------------------------------------------------------------------------------------------------|
| Extension                 | Le numéro de l'extension associé à l'utilisateur.                                                                 |
| Station Analogue          | Sélectionne le port FXS à être attribué pour cette extension.                                                     |
| Numéro d'ID de l'appelant | Configurer le numéro d'ID de l'appelant qui sera appliqué aux appels<br>sortants de cet utilisateur.<br>Remarque: |
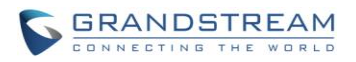

|                                         | La possibilité de manipuler votre Caller ID sortant peut être limitée par le fournisseur VoIP.                                                                                                    |
|-----------------------------------------|----------------------------------------------------------------------------------------------------|
| Permission                              | Affecter le niveau d'autorisation de l'utilisateur. Les autorisations<br>disponibles sont «Interne», «Local», «National» et «International» du<br>plus bas niveau au plus haut niveau. Le réglage par défaut est<br>"interne".<br><b>Remarque:</b><br>Les utilisateurs doivent avoir le même niveau ou un niveau plus élevé<br>que le privilège d'une règle sortante pour effectuer des appels depuis<br>cette dernière.                                                                                                  |
| Activer la messagerie vocale            | Activer la messagerie vocale de l'utilisateur. Le réglage par défaut est<br>"Oui".                                                                                                    |
| Mot de passe de la<br>messagerie vocale | Configurer mot de passe de la messagerie vocale (chiffres uniquement)<br>pour que l'utilisateur puisse accéder à la boite vocale. Un mot de passe<br>numérique aléatoire est automatiquement généré. Il est recommandé<br>d'utiliser le mot de passe généré aléatoirement pour des raisons de<br>sécurité.                                                                                                    |
| Renvoi d'appel inconditionnel           | Configurez le numéro cible du renvoi d'appel inconditionnel. S'il n'est<br>pas configuré, la fonction de renvoi d'appel inconditionnel est<br>désactivée. Le paramétrage par défaut est Désactivé.                                                                                                    |
| Renvoi d'appel si pas de<br>réponse     | Configurer le numéro cible du renvoi d'appels si Pas de réponse. S'il<br>n'est pas configuré, le renvoi d'appel si pas de réponse est désactivé.<br>Le paramétrage par défaut est Désactivé.                                                                                                    |
| Renvoi d'appel si occupé                | Configurez l'appel du numéro cible de renvoi si occupé. S'il n'est pas<br>configuré, la fonction de renvoi d'appel sur occupation est désactivée.<br>Le paramétrage par défaut est Désactivé.                                                                                                    |
| Délai de sonnerie                       | Configurer le nombre de secondes à sonner l'utilisateur avant que<br>l'appel ne soit transféré vers la messagerie vocale (Messagerie vocale<br>est activée) ou raccrocher (messagerie vocale est désactivée).Si non<br>spécifié, le délai de sonnerie est de 60 secondes au niveau de<br>l'UCM6100, ce qui peut être configuré au niveau des paramètres de<br>délai de sonnerie sous interface web->Options internes->Invite<br>IVR :Préférence Générale. La plage valide est entre 5 à 600 secondes.<br><b>Remarque:</b> |
|                                         | Si le point terminal a également un délai de sonnerie configuré, le délai actuel utilisé sera le plus court entre les deux équipements.                                                                                                    |

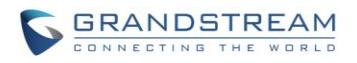

| Enregistrement automatique                                            | Activer l'enregistrement automatique des appels utilisant cette extension. Cette option est désactivée par défaut. Les fichiers enregistrés sont accessibles depuis : web GUI->CDR-> Fichiers d'enregistrements                                                                                                    |
|-----------------------------------------------------------------------|----------------------------------------------------------------------------------------------------|
| Ignorer la Vérification du Mot<br>de Passe de la Messagerie<br>Vocale | Quand l'utilisateur compose le code de la messagerie vocale, l'IVR de vérification du mot de passe est annulée. Si activée, cela permettra l'accès à la messagerie par un toucher. Par défaut, cette option est désactivée.                                                                                                    |
| Désactiver cette extension                                            | Si sélectionnée, l'extension va être désactivée sur l'UCM6100.<br>Note :<br>L'extension désactivée restera existante sur le PBX mais ne peut pas<br>être utilisée sur un terminal.                                                                                                    |
| Paramètres d'utilisateur                                              |                                                                                                    |
| Prénom                                                                | Configure le prénom de l'utilisateur. Le prénom peut contenir des caractères, des chiffres, des lettres et                                                                                                    |
| Nom                                                                   | Configure le nom de l'utilisateur. Le prénom peut contenir des caractères, des chiffres, des lettres et                                                                                                    |
| Adresse E-mail                                                        | Sélectionnez l'adresse E-mail de l'utilisateur. Les messages vocaux vont être envoyés à cette adresse.                                                                                                    |
| Langue                                                                | Sélectionner la langue de l'invite vocale à utiliser pour cette extension.<br>Le paramètre par défaut est « Défaut », ce qui correspond à la langue<br>de l'invite vocale sélectionnée dans la web GUI-> <b>PBX</b> -> <b>Options</b><br><b>Internes-</b> > <b>Langue</b> . La liste déroulante montre toutes les langues de<br>l'invite vocale actuellement disponibles dans l'UCM6100. Pour ajouter<br>d'autres langues dans cette liste, veuillez télécharger le package<br>d'invite vocale en sélectionnant « Vérifier la Liste des Invites » sur<br>l'interface Web GUI-> <b>PBX-&gt; Options Internes-&gt; Langue</b> . |
| Paramètres Analogiques                                                |                                                                                                    |
| Appel en attente                                                      | Configurer pour activer/désactiver l'option d'appel en attente. Le paramètre par défaut est « Non ».                                                                                                    |
| « # » Bouton d'envoi                                                  | Si configuré, le bouton « # » peut être utilisé comme bouton d'envoi<br>après la composition du numéro sur le téléphone analogue. Le<br>paramètre par défaut est « Oui ».                                                                                                    |
| Gain RX                                                               | Configurer le gain RX pour le canal de réception du port analogique FXS. L'intervalle valide est entre -30dB et +6dB. Le paramètre par                                                                                                    |

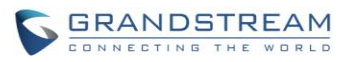

|                                                | défaut est « 0 ».                                                                                                    |
|------------------------------------------------|----------------------------------------------------------------------------------------------------|
| Gain TX                                        | Configurer le gain RX pour le canal de transmission du port analogique FXS. L'intervalle valide est entre -30dB et +6dB. Le paramètre par défaut est « 0 ».                                                                                                    |
| Min RX Flash                                   | Configure la durée minimale (en millisecondes) au-dessous de laquelle<br>le hook-flash devra resté non pressé pour que le PBX le considère<br>comme étant un évènement Flash valide. L'intervalle valide étant entre<br>30ms et 1000ms. Le paramètre par défaut est de 200 ms.                                                                                                    |
| Max RX Flash                                   | Configure le délai maximal (en millisecondes) que le hook-flash doit<br>rester non pressé pour que le PBX le considère comme un événement<br>Flash valide. Le délai minimal est de 256ms et ne doit pas être modifié.<br>Le paramètre par défaut est de 1250ms.                                                                                                    |
| Activer l'Inversion de polarité                | Si cette option est activée, la réception d'inversion de polarité<br>s'effectuera lorsque la partie distante répondra à l'appel sortant. Dans<br>certains pays, le renversement de polarité est utilisé pour signaler la<br>déconnexion de ligne téléphonique, et ainsi, l'appel sera considéré<br>comme raccroché en cas de renversement de polarité. Le paramètre<br>par défaut est « Oui ».     |
| Annulation d'écho                              | Spécifie soit « Marche », « Arrêt » ou bien une puissance de 2 à partir<br>de 32 jusqu'à 1024 comme numéro de taps d'annulation.<br>Remarque :                                                                                                    |
|                                                | Lors de la configuration du numéro de taps, une valeur de 256 ne sera pas traduite en 256ms d'annulation d'écho. 256 tap signifie 256/8=32ms. Le paramètre par défaut est « Marche » donnant une valeur de 128 taps.                                                                                                    |
| Conférence à trois participants                | Configurer pour activer/désactiver l'option de la conférence à 3 participants pour l'utilisateur. Le paramètre est activé par défaut.                                                                                                    |
| Envoyer l'identifiant de<br>l'appelant Après : | Configurer le nombre de sonneries avant d'envoyer CID. Le paramètre par défaut étant de 1.                                                                                                    |
| Autres paramètres                              |                                                                                                    |
| Détection Fax                                  | Permettre de détecter le signal de fax de l'utilisateur / Trunk durant<br>l'appel et envoyer le fax reçu à l'adresse électronique configurée pour<br>cette extension. Si aucune adresse e-mail n'est trouvée pour cet<br>utilisateur, le fax reçu sera envoyé à l'adresse de messagerie par<br>défaut dans la page de configuration du FAX à interface web-> PBX-><br>Options Interne -> Fax/T.38. |

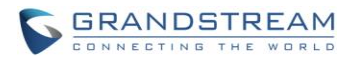

|                                      | Remarque:<br>S'il est activé, fax pass-through ne peut pas être utilisé.                                                                                                |
|--------------------------------------|----------------------------------------------------------------------------------------------------|
| Ignorer Auth Trunk                   | S'il est activé, les utilisateurs n'auront pas besoin de saisir le « PIN» requis par la règle sortante pour faire des appels sortants. Le réglage par défaut est "Non". |
| Composer le mot de passe du<br>Trunk | Configurer un mot de passe personnel pour faire des appels sortants via le Trunk                                                                                        |

## AJOUT PAR LOT D'EXTENSIONS

## Ajout par Lot d'extensions SIP

Sous l'interface **Web-> PBX-> Basique / Routes d'appels-> Extensions**, cliquez sur « Ajout par lot d'extensions » -> « Ajout par lot d'extensions SIP ».

| Général                      |                                                                                                    |
|------------------------------|----------------------------------------------------------------------------------------------------|
| Extension de départ          | Configurer le numéro d'extension de début du lot à ajouter.                                                                                                    |
| Créer un numéro              | Indiquez le nombre d'extensions à ajouter. Le paramétrage par défaut<br>est 5.                                                                                                    |
| Permission                   | Affecter le niveau d'autorisation de l'utilisateur. Les autorisations<br>disponibles sont «Interne», «Local», «National» et «International» du<br>plus bas niveau au plus haut niveau. Le réglage par défaut est<br>"interne". |
|                              | Remarque:                                                                                                    |
|                              | Les utilisateurs doivent avoir le même niveau ou un niveau plus élevé<br>que le privilège d'une règle sortante pour effectuer des appels depuis<br>cette dernière.                                                             |
| Activer la messagerie vocale | Activer la messagerie vocale de l'utilisateur. Le réglage par défaut est "Oui".                                                                                                    |
| Mot de passe SIP/IAX         | Configurez le mot de passe pour les utilisateurs SIP / IAX. Trois options sont disponibles pour créer votre mot de passe du lot d'extensions.                                                                                  |

Tableau 24: Paramètres d'ajout d'extensions par lot SIP

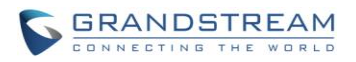

|                                                                       | <ul> <li>Mot de passe Utilisateur aléatoire.<br/>Un mot de passe sécurisé aléatoire sera généré automatiquement.<br/>Il est recommandé d'utiliser ce mot de passe pour des raisons de<br/>sécurité.</li> <li>Utilisez Extension comme mot de passe.</li> <li>Entrez un mot de passe pour être utilisé sur toutes les extensions<br/>dans le lot.</li> </ul>                                                                                                    |
|-----------------------------------------------------------------------|----------------------------------------------------------------------------------------------------|
| Mot de passe de la<br>messagerie vocale                               | <ul> <li>Configurer mot de passe pour les utilisateurs de la messagerie vocale (chiffres uniquement).</li> <li>Utilisateur Mot de passe aléatoire.<br/>Un mot de passe aléatoire à deux chiffres sera généré automatiquement. Il est recommandé d'utiliser ce mot de passe pour des raisons de sécurité.</li> <li>Utilisez Extension comme mot de passe.</li> <li>Entrez un mot de passe pour être utilisé sur toutes les extensions dans le lot.</li> </ul>                                                       |
| Délai de sonnerie                                                     | Configurer le nombre de secondes à sonner l'utilisateur avant que<br>l'appel ne soit transféré vers la messagerie vocale (Messagerie vocale<br>est activée) ou raccrocher (messagerie vocale est désactivée). Si non<br>spécifié, le délai de sonnerie est de 60 secondes au niveau de<br>l'UCM6100, ce qui pas être configuré au niveau des paramètres de<br>délai de sonnerie sous <b>interface web-&gt;Options internes-&gt;Invite IVR</b> .<br>La plage valide est entre 5 à 600 secondes.<br><b>Remarque:</b> |
|                                                                       | Si le point terminal a également un délai de sonnerie configuré, le délai actuel utilisé sera le plus court entre les deux équipements.                                                                                                    |
| Enregistrement automatique                                            | Activer l'enregistrement automatique des appels utilisant cette extension. Cette option est désactivée par défaut. Les fichiers enregistrés sont accessibles comme suivant : web GUI->CDR-> Fichiers d'enregistrements.                                                                                                    |
| Ignorer la Vérification du Mot<br>de Passe de la Messagerie<br>Vocale | Quand l'utilisateur compose le code de la messagerie vocale, l'IVR de vérification du mot de passe est annulée. Si activée, cela permettra l'accès à la messagerie par une toucher. Par défaut, cette option est désactivée.                                                                                                    |
| Paramètres SIP                                                        |                                                                                                    |
| NAT                                                                   | Utilisez NAT lorsque l'UCM61xx est sur une adresse IP publique<br>communicant avec les appareils cachés derrière des NAT (par<br>exemple, un routeur à large bande). S'il y a un problème one-way<br>audio, le plus souvent il est lié à la configuration NAT ou le support de<br>ports SIP et RTP par le pare-feu. Le paramétrage par défaut est activé.                                                                                                    |
| Permettre Reinvite                                                    | Par défaut, l'UCM61xx routera les flux multimédia depuis les terminaux SIP par lui-même. S'il est activé, le PBX va tenter de négocier avec les                                                                                                    |

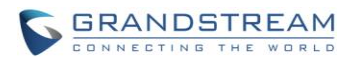

|                         | terminaux le routage direct de flux multimédia. Il n'est pas toujours possible pour l'UCM61xx de négocier le routage point-terminal à point-terminal. Le réglage par défaut est "Non".                                                                                                    |
|-------------------------|----------------------------------------------------------------------------------------------------|
| Mode DTMF               | Sélectionnez le mode DTMF que l'utilisateur enverra. Le réglage par<br>défaut est "RFC2833". Si «Info» est sélectionné, le message SIP INFO<br>sera utilisé. Si «inband» est sélectionné, Les codecs 64 kbit PCMU et<br>PCMA sont nécessaires. Lorsque "Auto" est sélectionné, RFC2833<br>sera utilisée que si sélectionné, sinon "inband" sera utilisé.                                                                                                    |
| Insecure                | <ul> <li>Port: Autoriser la correspondance des Peers par adresse IP sans considération du numéro de port.</li> <li>Très: Autoriser la correspondance des Peers par adresse IP sans considération du numéro de port. En outre, l'authentification de messages INVITE entrants n'est pas nécessaire.</li> <li>Non: La correspondance des Peers normaux basés sur IP et authentification des INVITE entrants.</li> <li>Le réglage par défaut est "Port".</li> </ul> |
| Activer Keep-Alive      | Si activé, paquet SDP vide sera envoyé au serveur SIP périodiquement<br>pour maintenir le port NAT (Ouvert). Le réglage par défaut est "Oui".                                                                                                    |
| Fréquence du Keep-alive | Configurez l'intervalle keep-alive (en secondes) pour vérifier si l'hôte est<br>opérationnel. Le paramétrage par défaut est de 60 secondes.                                                                                                    |
| TEL URI                 | Si le terminal/téléphone a un numéro de téléphone RTC, ce champ doit<br>être configuré sur "User=Phone ". Dans ce cas, un paramètre<br>"User=Phone " va être attaché à l'en-tête Request-Line ou l'entête TO<br>dans la requête SIP pour indiquer le numéro E.164. Si configuré sur<br>"Activer ", "Tel : " va être utilisé au lieu de "SIP : " dans la requête SIP.<br>Le paramètre est désactivé par défaut.                                                   |
| Autres paramètres       |                                                                                                    |
| SRTP                    | Activer SRTP pour l'appel. Le réglage par défaut est désactivé.                                                                                                    |
| Détection Fax           | Permettre de détecter le signal de fax de l'utilisateur / Trunk durant<br>l'appel et envoyer le fax reçu à l'adresse électronique configurée pour<br>cette extension. Si aucune adresse e-mail n'est trouvée pour cet<br>utilisateur, le fax reçu sera envoyé à l'adresse de messagerie par<br>défaut dans la page de configuration du FAX à interface web-> PBX-><br>Options Interne -> Fax/T.38.<br><b>Remarque:</b>                                           |
|                         |                                                                                                    |

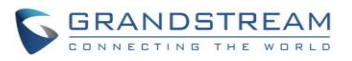

| Stratégie        | <ul> <li>Cette option contrôle la façon dont l'extension peut être utilisée sur les appareils au sein de différents types de réseaux.</li> <li>Autoriser tout cette extension peut être enregistrée sur un appareil dans n'importe quel réseau.</li> <li>Sous-réseau local uniquement Seul l'utilisateur appartenant à un sous-réseau spécifique peut enregistrer cette extension. Jusqu'à trois sous-réseaux peuvent être spécifiés.</li> <li>Une adresse IP spécifique. Seul l'appareil ayant l'adresse IP spécifique peut enregistrer cette extension.</li> <li>Le réglage par défaut est « Autoriser tous».</li> </ul> |
|------------------|----------------------------------------------------------------------------------------------------|
| Skip Auth Trunk  | S'il est activé, les utilisateurs n'auront pas besoin de saisir le « PIN» requis par la règle sortante pour faire des appels sortants. Le réglage par défaut est "Non".                                                                                                    |
| Préférence Codec | Sélectionnez le codec audio et vidéo de l'extension. Les codecs<br>disponibles sont: PCMU, PCMA, GSM, AAL2-G.726-32, G.722, G.729,<br>G.723, ILBC, ADPCM, LPC10, H.264, H.263 and H.263p.                                                                                                    |

# Ajout par lot d'extension IAX

Dans la **web UI ->PBX-> Baisque/Routes d'appel-> Extensions**, appuyez sur « Ajout par lot d'extensions »-> Ajout par lot d'extensions IAX »

#### Tableau 25: Paramètres d'ajout d'extensions par lot IAX

| Général             |                                                                             |
|---------------------|-----------------------------------------------------------------------------|
| Extension de départ | Configurer le numéro d'extension de début du lot à ajouter.                 |
| Créer un numéro     | Indiquez le nombre d'extensions à ajouter. Le paramétrage par défaut est 5. |

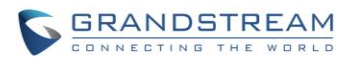

| Permission                              | Affecter le niveau d'autorisation de l'utilisateur. Les autorisations<br>disponibles sont «Interne», «Local», «National» et «International» du<br>plus bas niveau au plus haut niveau. Le réglage par défaut est<br>"interne".<br><b>Remarque:</b><br>Les utilisateurs doivent avoir le même niveau ou un niveau plus élevé<br>que le privilège d'une règle sortante pour effectuer des appels depuis<br>cette dernière.                                                                                                    |
|-----------------------------------------|----------------------------------------------------------------------------------------------------|
| Activer la messagerie vocale            | Activer la messagerie vocale de l'utilisateur. Le réglage par défaut est<br>"Oui".                                                                                                    |
| Mot de passe SIP/IAX                    | <ul> <li>Configurez le mot de passe pour les utilisateurs SIP / IAX. Trois options sont disponibles pour créer votre mot de passe du lot d'extensions.</li> <li>Mot de passe Utilisateur aléatoire.<br/>Un mot de passe sécurisé aléatoire sera généré automatiquement.<br/>Il est recommandé d'utiliser ce mot de passe pour des raisons de sécurité.</li> <li>Utilisez Extension comme mot de passe.</li> <li>Entrez un mot de passe pour être utilisé sur toutes les extensions dans le lot.</li> </ul>                                                                                                    |
| Mot de passe de la<br>messagerie vocale | <ul> <li>Configurer mot de passe pour les utilisateurs de la messagerie vocale (chiffres uniquement).</li> <li>Utilisateur Mot de passe aléatoire.<br/>Un mot de passe aléatoire à deux chiffres sera généré automatiquement. Il est recommandé d'utiliser ce mot de passe pour des raisons de sécurité.</li> <li>Utilisez Extension comme mot de passe.</li> <li>Entrez un mot de passe pour être utilisé sur toutes les extensions dans le lot.</li> </ul>                                                                                                    |
| Délai de sonnerie                       | Configurer le nombre de secondes à sonner l'utilisateur avant que<br>l'appel ne soit transféré vers la messagerie vocale (Messagerie vocale<br>est activée) ou raccrocher (messagerie vocale est désactivée). Si non<br>spécifié, le délai de sonnerie est de 60 secondes au niveau de<br>l'UCM6100, ce qui pas être configuré au niveau des paramètres de<br>délai de sonnerie sous <b>interface web-&gt;Options internes-&gt;Invite IVR</b> .<br>La plage valide est entre 5 à 600 secondes.<br><b>Remarque:</b><br>Si le point terminal a également un délai de sonnerie configuré, le délai<br>actuel utilisé sera le plus court entre les deux équipements. |
| Enregistrement automatique              | Activer l'enregistrement automatique des appels utilisant cette extension. Cette option est désactivée par défaut. Les fichiers enregistrés sont accessibles comme suivant : web GUI->CDR-> Fichiers d'enregistrements.                                                                                                    |

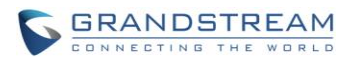

| Configurer le nombre maximal d'appels permettre à chaque adresse IP<br>distante.<br>S'il est configuré sur "Oui", le jeton d'appel est nécessaire. S'il est réglé                                                                                                    |
|----------------------------------------------------------------------------------------------------|
| Configurer le nombre maximal d'appels permettre à chaque adresse IP<br>distante.<br>S'il est configuré sur "Oui", le jeton d'appel est nécessaire. S'il est réglé                                                                                                    |
| S'il est configuré sur "Oui", le jeton d'appel est nécessaire. S'il est réglé                                                                                                    |
| sur "Auto", il verrouillera les utilisateurs dépendants de la compatibilité<br>antérieure lorsque les informations d'authentification par les Peers sont<br>partagées entre les extrémités physiques. Le réglage par défaut est<br>"Oui".                                                                                                    |
|                                                                                                    |
| Activer SRTP pour l'appel. Le réglage par défaut est désactivé.                                                                                                    |
| Permettre de détecter le signal de fax de l'utilisateur / Trunk durant<br>l'appel et envoyer le fax reçu à l'adresse électronique configurée pour<br>cette extension. Si aucune adresse e-mail n'est trouvée pour cet<br>utilisateur, le fax reçu sera envoyé à l'adresse de messagerie par<br>défaut dans la page de configuration du FAX à interface web-> PBX-><br>Options Interne -> Fax/T.38.<br><b>Remarque:</b> |
| Sil est active, lax pass-tillough he peut pas ette utilise.                                                                                                    |
| <ul> <li>Cette option contrôle la façon dont l'extension peut être utilisée sur les appareils au sein de différents types de réseaux.</li> <li>Autoriser tout</li> </ul>                                                                                                    |
|                                                                                                    |

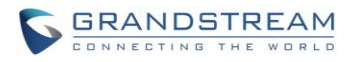

| Skip Auth Trunk  | S'il est activé, les utilisateurs n'auront pas besoin de saisir le « PIN» requis par la règle sortante pour faire des appels sortants. Le réglage par défaut est "Non".                   |
|------------------|----------------------------------------------------------------------------------------------------|
| Préférence Codec | Sélectionnez le codec audio et vidéo de l'extension. Les codecs<br>disponibles sont: PCMU, PCMA, GSM, AAL2-G.726-32, G.722, G.729,<br>G.723, ILBC, ADPCM, LPC10, H.264, H.263 and H.263p. |

## **MODIFIER UNE EXTENSION**

Toutes les extensions de l'UCM61xx sont listées sous l'interface Web GUI -> PBX-> Basique/ Routes d'appels-> Extensions, avec l'état, Extension, le nom de l'ID appelant, technologie (SIP, IAX, etc.), IP et le port. Chaque extension dispose d'une case à cocher permettant aux utilisateurs de sélectionner les options "Modifier" / "Redémarrer" U et "Supprimer"

#### Etat SIP

Les utilisateurs peuvent voir l'icône ci-dessous pour chaque extension indiquant l'état SIP.

Vert: Libre

Bleu: Sonnant

Jaune: En utilisation

Gris : Indisponible (l'extension n'est pas enregistrée ou désactivée sur le PBX)

#### • Modifier une extension

Cliquez sur / pour commencer à modifier l'extension.

### • Redémarrer l'utilisateur

Cliquez sur  $\bigcup$  pour envoyer un événement NOTIFY de redémarrage de l'appareil via l'extension enregistrée. Pour redémarrer correctement l'utilisateur via l'extension enregistrée, " zéro Config " doit être activée sur l'interface web de l'UCM61xx webGUI-> PBX-> Basic / Routes d'appels-> Zéro Config-> Paramètres de mise en service Auto.

### • Supprimer une extension

Cliquez sur pour supprimer l'extension. Ou cochez la case de l'extension, puis cliquez sur "Supprimer les extensions sélectionnées".

## • Modifier les extensions sélectionnées

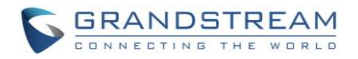

Cochez la case de l'extension (s). Cliquez ensuite sur "Modifier les extensions sélectionnées" afin de modifier les extensions par lot.

#### • Supprimer les extensions Sélectionnées

Cochez la case de l'extension (s). Ensuite, cliquez sur « Supprimer les extensions Sélectionnées » pour supprimer l'extension (s).

## **EXPORTER UNE EXTENSION**

Les extensions configurées sur l'UCM6100 peuvent être exportées dans un fichier de format csv avec la technologie sélectionnée « SIP, « IAX, « FXS ». Appuyez sur le bouton «Exporter Extensions» et sélectionner la technologie dans l'invite ci-dessous.

| Export Extensions |                                  | x |
|-------------------|----------------------------------|---|
| Export Options    |                                  |   |
| Technology:       | SIP<br>IAX<br>FXS<br>Cancel Save |   |

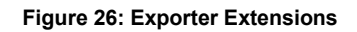

Le fichier csv exporté peut servir de modèle pour les utilisateurs pour remplir les informations des extensions désirées pour être importées à l'UCM6100.

### **IMPORTER UNE EXTENSION**

La capacité d'importer des extensions à l'UCM6100 donne aux utilisateurs une flexibilité pour ajouter par lots les extensions de configuration, similaire ou différente, rapidement dans le système PBX.

- 1. Exporter le fichier csv des extensions de l'UCM6100 en cliquant sur le bouton « Exporter les extensions ».
- 2. Remplir les informations des extensions désirées dans le modèle csv exporté.
- 3. Appuyez sur le bouton «Importer les extensions». L'invite suivante sera affichée.

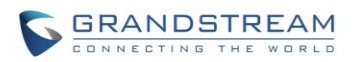

| Import Extensions                                       |                                                                                                    | x |
|---------------------------------------------------------|----------------------------------------------------------------------------------------------------|---|
| Import Options                                          |                                                                                                    |   |
| Please use UTF-8 encoding<br>be opened using Notepad ar | when importing a CSV file. In Windows or other operating systems, it can<br>nd saved as UTF-8 encoded files. |   |
| (i) On Duplicate Extension:                             | Skip 🔹                                                                                                    |   |
| Extension File:                                         | Skip<br>Delete and Recreate<br>Update Information                                                            |   |
|                                                         | Cancel Save                                                                                                  |   |

Figure 27: Importer les extensions

- 4. Sélectionner l'option dans « On duplicate Extension» pour définir comment les extensions dupliquées dans le fichier importé peuvent être traitées par le PBX.
  - Ignorer : Les extensions dupliquées dans le fichier csv seront ignorées. Le PBX va garder les informations actuelles de l'extension comme configurée précédemment sans changement.
  - Supprimer et Recréer : L'extension actuelle précédemment configurée sera supprimée et l'extension dupliquée dans le fichier csv va être téléchargée au PBX.
  - Mettre à jour les informations : L'extension actuelle précédemment configurée sera gardée. Cependant, si l'extension dupliquée dans le fichier csv a une différente configuration pour une ou plusieurs options, il va écraser la configuration pour ces options dans l'extension.
- 5. Appuyer sur 📒 pour sélectionner le fichier csv du répertoire local du PC.
- 6. Appuyer sur "Sauvegarder" pour importer le fichier csv.
- 7. Appuyer sur "Appliquer les changements" pour appliquer le fichier importé sur l'UCM6100.

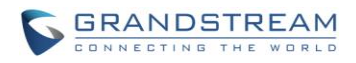

# TRUNKS

## **TRUNKS ANALOGIQUE**

Accédez au Web GUI-> **PBX-> Basique / Routes d'appels-> Trunks** analogiques pour ajouter et modifier des Trunks analogiques.

- Cliquez sur «Créer un nouveau Trunk analogique" pour ajouter un nouveau Trunk analogique.
- Cliquez sur 🖉 pour modifier le Trunk analogique.
- Cliquez sur im pour supprimer le réseau analogique.

## **CONFIGURATION DE TRUNK ANALOGIQUE**

Les options du Trunk analogique sont listées dans le tableau ci-dessous.

| Canaux                                  | Sélectionnez le canal le canal du Trunk analogique.<br>• UCM6102: 2 canaux<br>• UCM6104: 4 canaux<br>• UCM6108: 8 canaux<br>• UCM6116: 16 canaux                                                                                                    |
|-----------------------------------------|----------------------------------------------------------------------------------------------------|
| Nom de Trunk                            | Spécifiez une étiquette unique pour identifier le Trunk lorsqu'il est listé dans les règles sortantes, les règles entrantes, etc.                                                                                                    |
| Options Avancées                        |                                                                                                    |
| Activer l'Inversion de Polarité         | S'elle est activée, une inversion de polarité sera marquée comme reçue<br>lors d'un appel sortant est répondue par la partie à distance. Pour<br>certains pays, une inversion de polarité est utilisée pour la signalisation<br>de la déconnexion d'une ligne téléphonique et l'appel sera considéré<br>comme "Déconnecté" lors d'une inversion de polarité. Le réglage par<br>défaut est "Non". |
| Polarité en délai de réponse            | Lorsque le port FXO répond à l'appel, FXS peut envoyer une inversion de polarité. Si cet intervalle est inférieur à la valeur de "Polarité en délai de réponse ", l'inversion de polarité sera ignorée. Sinon, le FXO raccrochera à répondre à l'appel. Le réglage par défaut est de 600 ms.                                                                                                    |
| Seuil de Déconnexion du<br>Courant (ms) | C'est le temps périodique (en ms) que l'UCM61xx va utiliser pour vérifier lord d'une chute de tension dans la ligne. L'intervalle de réglage valide est entre 50 et 3000.                                                                                                    |

Tableau 26: Paramètres de configuration Trunk Analogique

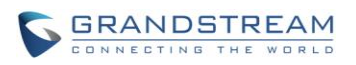

| Délai de sonnerie                  | Configurer le délai de sonnerie (en ms). Les équipements Trunk (FXO)<br>doivent avoir un délai d'attente pour déterminer s'il y avait une<br>déconnexion avant que la ligne n'ait été répondue. Cette valeur peut<br>être utilisée pour configurer le temps qu'il faut avant que l'UCM61xx ne<br>considère une ligne non-sonnante en état de raccrochage. Par défaut<br>est 8000.                                                         |  |
|------------------------------------|----------------------------------------------------------------------------------------------------|--|
| Gain RX                            | Configurer le gain RX pour le canal de réception du port FXO<br>analogique. La plage valide est de -13.5 (dB) à + 12,0 (dB). Le réglage<br>par défaut est 0.                                                                                                    |  |
| Gain TX                            | Configurer le gain TX pour le canal de transmission du port FXO<br>analogique. La plage valide est de -13.5 (dB) à + 12,0 (dB). Le réglage<br>par défaut est 0.                                                                                                    |  |
| Utiliser l'Identifiant d'Appelant: | Configurez pour permettre la détection de l'identifiant de l'appelant. Le réglage par défaut est "Oui".                                                                                                    |  |
| Détection Fax                      | Permettre de détecter le signal de fax à partir du Trunk durant l'appel et<br>d'envoyer le fax reçu à l'adresse de messagerie par défaut dans la<br>page de configuration Fax sous l'interface web-> <b>PBX-&gt;Options</b><br><b>Interne -&gt; Fax/T.38.</b><br>S'il est activé, fax pass-through ne peut pas être utilisé.                                                                                                    |  |
| Schéma de l'ID d'appelant          | Sélectionnez le schéma de l'ID appelant pour ce Trunk. Le réglage par défaut est «Bellcore / Telcordia".                                                                                                    |  |
| Auto Record                        | Activer l'enregistrement automatique des appels utilisant ce Trunk. Le paramètre est désactivé par défaut. Les fichiers d'enregistrement sont accessibles sous Web GUI-> <b>CDR-&gt; Recording Files</b> .                                                                                                    |  |
| Désactiver ce Trunk                | Si sélectionné, ce Trunk sera désactivé.                                                                                                    |  |
| Paramètres de Tonalité             |                                                                                                    |  |
| Détection signal d'occupation      | Détection d'occupation est utilisée pour détecter le raccrochage de l'autre bout ou pour détecter le signal d'occupation. Le réglage par défaut est "Marche".                                                                                                    |  |
| Nombre de signaux<br>d'occupation  | Si «Détection d'occupation» est activée, les utilisateurs peuvent<br>spécifier le nombre de tonalités d'occupation à jouer avant de<br>raccrocher. Le réglage par défaut est de 2. De meilleurs résultats<br>peuvent être atteints si configurée à 4, 6 ou même 8. Veuillez noter que<br>plus le nombre est élevé, plus de temps est nécessaire pour raccrocher<br>le canal. Toutefois, cela pourrait réduire la probabilité d'obtenir un |  |

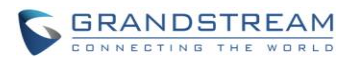

|                                     | raccrochage aléatoire.                                                                                                    |  |
|-------------------------------------|----------------------------------------------------------------------------------------------------|--|
| Détection signal<br>d'encombrement  | La détection de l'encombrement est utilisée pour détecter le signal<br>d'encombrement de l'extrémité distante. Le réglage par défaut est<br>"Marche".                                                                                                    |  |
| Nombre de signaux<br>d'encombrement | Si «Détection d'encombrement» est activée, les utilisateurs peuvent<br>spécifier le nombre de tonalités d'encombrement à attendre. Le réglage<br>par défaut est de 2.                                                                                                    |  |
| Tonalité du pays                    | Sélectionnez le pays pour les réglages de tonalité. Si "Personnaliser"<br>est sélectionnée, les utilisateurs peuvent configurer manuellement les<br>valeurs de tonalité d'occupation et tonalité d'encombrement. Le réglage<br>par défaut est «États-Unis d'Amérique (USA) ». |  |
|                                     | Syntaxe:                                                                                                    |  |
|                                     | f1=val[@level][,f2=val[@level]],c=on1/off1[-on2/off2[-on3/off3]];                                                                                                    |  |
|                                     | Les fréquences sont en Hz et la cadence Marche et Arrêt sont en ms.                                                                                                    |  |
|                                     | Plage des Fréquences: [0, 4000)                                                                                                    |  |
| Tonalité d'appel occupé             | Plage de Niveau d'occupation : (-300, 0)                                                                                                    |  |
|                                     | Plage de Cadence: [0, 16383].                                                                                                    |  |
|                                     | Sélectionnez Tonalité Pays "Personnaliser" pour configurer manuellement la valeur de tonalité d'occupation.                                                                                                    |  |
|                                     | Valeur par défaut:                                                                                                    |  |
|                                     | f1=480@-50,f2=620@-50,c=500/500                                                                                                    |  |
|                                     | Syntaxe:                                                                                                    |  |
|                                     | f1=val[@level][,f2=val[@level]],c=on1/off1[-on2/off2[-on3/off3]];                                                                                                    |  |
|                                     | Les fréquences sont en Hz et la cadence Marche et Arrêt sont en ms.                                                                                                    |  |
|                                     | Plage des Fréquences: [0, 4000)                                                                                                    |  |
| Tonalité d'encombrement:            | Plage de Niveau d'occupation : (-300, 0)                                                                                                    |  |
|                                     | Plage de Cadence: [0, 16383].                                                                                                    |  |
|                                     | Sélectionnez Tonalité Pays "Personnaliser" pour configurer manuellement la valeur de tonalité d'occupation.                                                                                                    |  |
|                                     | Valeur par défaut:                                                                                                    |  |
|                                     |                                                                                                    |  |

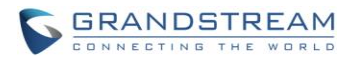

|               | f1=480@-50,f2=620@-50,c=250/250                                                                                                    |
|---------------|----------------------------------------------------------------------------------------------------|
| Détection RTC | Cliquez sur "Détecter" pour détecter la tonalité d'occupation, inversion<br>de polarité et Déconnexion du Courant par RTC. Avant la détection,<br>veuillez-vous assurer qu'il y a plus d'un canal configuré et fonctionnant<br>correctement. Si la détection a une tonalité d'occupation, l'option<br>«Tonalité du pays» sera défini comme «Personnaliser». |

## **DÉTECTION RTC**

L'UCM61xx dispose d'une fonction de détection RTC pour aider les utilisateurs à détecter la tonalité d'occupation, inversion de polarité et de déconnexion de courant par RTC en effectuant un appel depuis la ligne RTC vers une autre destination. L'appel de détection sera répondu et établi pendant une minute. Une fois fait, le résultat de la détection s'affichera et pourra être utilisé pour le paramétrage de l'UCM6100.

- 1. Allez vers Web GUI-> PBX-> Basique /Routes d'appels->Trunks analogiques.
- 2. Cliquez pour Modifier le Trunk analogique créé pour le port FXO
- 3. Dans la fenêtre de dialogue pour modifier le Trunk, allez vers la section **Paramètres de tonalité**, il y a deux méthodes de mise en place de la tonalité d'occupation.
  - Tonalité de pays. Le réglage par défaut est «États-Unis d'Amérique (USA)".

| Paramètres de Tonalité                                   |                            |                                                       |   |
|----------------------------------------------------------|----------------------------|-------------------------------------------------------|---|
| (i) Détection signal d'occupation:                       | Oui 🔻                      | (i) Nombre signal d'occupation:                       | 2 |
| <ul> <li>Détection signal<br/>d'encombrement:</li> </ul> | Oui 🔻                      | <ul> <li>Nombre signal<br/>d'encombrement:</li> </ul> | 2 |
| <ul> <li>Tonalité du pays:</li> </ul>                    | États-Unis d'Amérique (USA | ) 🔻                                                   |   |
| (i) Tonalité d'appel occupé:                             | f1=480@-50,f2=620@-50,c=   | -500/500                                              |   |
| <ul> <li>Tonalité d'encombrement:</li> </ul>             | f1=480@-50,f2=620@-50,c=   | 250/250                                               |   |
| Détection RTC:                                           | Détecter                   |                                                       |   |
|                                                          | Annuler                    | Sauvegarder                                           |   |

• Détection RTC

Figure 28: Paramètre tonalité du FXO de l'UCM6100

4. Cliquer sur « Détecter » pour commencer la détection RTC.

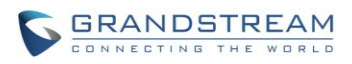

| Créer un nouveau Trunk analogique                                                                                                    |                |  |
|----------------------------------------------------------------------------------------------------|----------------|--|
|                                                                                                    |                |  |
| <ol> <li>Détecter le modèle:</li> </ol>                                                                                                    | Détection Auto |  |
| (i) Canal de source (à détecter):                                                                                                    | 1              |  |
| ① Canal de destination:                                                                                                    | 1              |  |
| O Numéro de destination:                                                                                                    |                |  |
| Note: La détection tiendra l'appel pendant environ 1 minute. Si vous avez sélectionné la<br>détection semi-automatique, veuillez répondre au téléphone seulement après avoir être<br>informé. |                |  |
| Annuler Détecter                                                                                                    |                |  |

Figure 29: Détection RTC du Trunk analogique

• S'il y a deux ports FXO connectés à des lignes RTC, utilisez les paramètres suivants pour la détection automatique.

Détecter Modèle: Détection auto.

Canal de Source: Le canal de la source à détecter.

**Canal de destination**: Le canal pour aider à la détection. Par exemple, le deuxième port FXO. **Numéro de destination:** Le numéro à composer pour la détection. Ce numéro doit être le numéro RTC actuel du port FXO utilisé en tant que canal de destination.

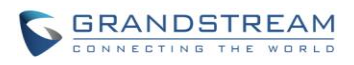

| Créer un nouveau Trunk anal                                                              | ogique x         |  |
|------------------------------------------------------------------------------------------|------------------|--|
| ① Détecter le modèle:                                                                    | Détection Auto 🔹 |  |
| (j) Canal de source (à détecter):                                                        | 2 🔻              |  |
| (i) Canal de destination:                                                                | 1 •              |  |
| (i) Numéro de destination:                                                               | 1234567          |  |
| Note: La détection tiendra l'appel pendant environ 1 minute. Si vous avez sélectionné la |                  |  |
| détection semi-automatique, veuillez répondre au téléphone seulement après avoir être    |                  |  |
| informé.                                                                                 |                  |  |
|                                                                                          |                  |  |
| Annu                                                                                     | ler Détecter     |  |

Figure 30: Détection RTC de l'UCM6100: Détection Auto

 S'il n'y a qu'un seul port FXO connecté à la ligne RTC, utilisez les paramètres suivants pour la détection automatique.

| Modifier le Trunk analogique:           | trunk_1                                            | x |
|-----------------------------------------|----------------------------------------------------|---|
|                                         |                                                    |   |
| <ol> <li>Détecter le modèle:</li> </ol> | Détection semi-auto                                |   |
| (i) Canal de source (à détecter):       | 1 •                                                |   |
| Numéro de destination:                  | 1234567                                            |   |
| Note: La détection tiendra l'appel pend | dant environ 1 minute. Si vous avez sélectionné la |   |
| détection semi-automatique, veuillez r  | épondre au téléphone seulement après avoir être    |   |
| informé.                                |                                                    |   |
|                                         |                                                    |   |
| Annul                                   | Détecter                                           |   |

Figure 31: Détection RTC de l'UCM6100: Détection Semi-Auto

Détecter Modèle: Détection semi-automatique.Canal de Source: Le canal de la source à détecter.Numéro de destination: Le numéro à composer pour la détection. Ce numéro peut être un

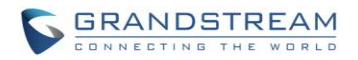

numéro de téléphone cellulaire ou tout autre numéro RTC qui peut être atteint à partir du numéro RTC de canal de source.

5. Cliquez sur "Détecter" pour lancer la détection. Le canal source va initier un appel vers le numéro de destination. Pour " Détection Auto ", l'appel sera automatiquement répondu. Pour «Détection Semi-auto", l'interface graphique Web de l'UCM6100 affichera l'invite pour avertir l'utilisateur de répondre ou de raccrocher afin de terminer le processus de détection.

6. Une fois cela fait, le résultat détecté s'affichera. Les utilisateurs pourraient enregistrer le résultat de détection en tant que paramètres actuels de l'UCM6100.

| Détecter le modèle    | <ul> <li>Sélectionnez l'option "Détection automatique" ou "Détection Semi-auto" pour la détection RTC.</li> <li>Détection automatique Veuillez-vous assurer que deux ou plusieurs canaux sont reliés à l'UCM61xx et dans l'état inactif avant de lancer la détection. Lors de la détection, un canal sera utilisé comme appelant (Canal source) et un autre canal sera utilisé comme appelé (canal de destination). L'UCM61xx va contrôler l'appel à mettre en place et raccrocher entre l'appelant et l'appelé pour terminer la détection.</li> <li>Détection Semi-automatique</li> <li>Détection semi-automatique nécessite de répondre ou de raccrocher l'appel manuellement. Veuillez-vous assurer qu'un canal est connecté à l'UCM61xx et dans l'état inactif avant de lancer la détection. Lors de la détection, le canal source sera utilisé comme Appelant et envoie l'appel vers le numéro de destination configuré. Les utilisateurs devront alors suivre les instructions dans l'interface Web pour aider à terminer la détection.</li> </ul> |
|-----------------------|----------------------------------------------------------------------------------------------------|
| Canal Source          | Sélectionnez le canal à détecter.                                                                                                    |
| Canal de destination  | Sélectionnez le canal pour aider à détecter si "Détection automatique" est utilisée.                                                                                                    |
| Numéro de destination | Configurez le numéro à appeler pour aider à détecter lorsque "<br>Détection Semi-auto " est utilisée.                                                                                                    |

#### Tableau 27: Détection RTC du Trunk Analogique

#### **Remarque:**

- Le processus de détection RTC tiendra l'appel pendant environ 1 minute.
- Si " Détection Semi-auto " est utilisée, veuillez répondre au téléphone seulement après en être informé sur l'invite web GUI.

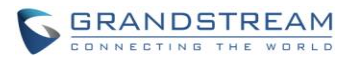

• Une fois la détection automatique est réussie, les paramètres détectés « Tonalité d'occupation », « inversion de polarité » et «Déconnexion de courant par RTC » seront remplis dans les champs correspondants au niveau de la configuration du Trunk analogique.

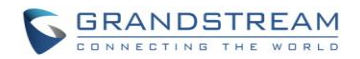

## **TRUNKS VOIP**

Les TRUNKS VoIP peuvent être configurés dans l'UCM61xx sous Web GUI-> PBX-> Basique/ Routes d'appels-> Trunks VoIP. Une fois créés, les TRUNKS VoIP seront listés avec le nom du fournisseur, le type, le nom d'hôte / IP, nom d'utilisateur et Options pour modifier et détecter le TRUNK.

- Cliquez sur «Créer un nouveau Trunk SIP » ou « Créer un nouveau Trunk IAX » pour ajouter un nouveau TRUNK VoIP.
- Cliquez sur / pour configurer les paramètres détaillés du Trunk VoIP.
- Cliquez sur mour supprimer le Trunk VoIP.

Les options de Trunks VoIP sont listées dans le tableau ci-dessous.

| Créer un nouveau Trunk SIP Trunk |                                                                                                    |  |
|----------------------------------|----------------------------------------------------------------------------------------------------|--|
| Туре                             | <ul> <li>Sélectionnez le type de Trunk VoIP.</li> <li>Trunk Peer SIP</li> <li>Sip Trunk avec enregistrement</li> </ul>                                                                                                    |  |
| Nom d'operateur                  | Configurer un label unique pour identifier ce Trunk lorsqu'il est listé dans les règles sortantes, et les règles entrantes etc.                                                                                                    |  |
| Nom de l'hôte                    | Configurez l'adresse IP ou URL du serveur VoIP du Trunk de l'opérateur.                                                                                                    |  |
| Conserver le CID du Faisceau     | Si activé, Le faisceau CID ne sera pas remplacé par le CID de l'                                                                                                    |  |
| Désactiver ce Trunk              | Si sélectionné, le trunk va être désactivé.                                                                                                    |  |
| TEL URI                          | Si le terminal/téléphone a un numéro de téléphone RTC, ce champ doit<br>être configuré sur "User=Phone ". Dans ce cas, un paramètre<br>"User=Phone" va être attaché à l'en-tête Request-Line ou l'entête TO<br>dans la requête SIP pour indiquer le numéro E.164. Si configuré sur<br>"Activer ", "Tel : " va être utilisé au lieu de "SIP : " dans la requête SIP.<br>Le paramètre est désactivé par défaut. |  |
| Besoin d'enregistrement          | Sélectionner si le Trunk a besoin de s'enregistrer sur un serveur<br>externe ou non quand le type "Trunk SIP avec enregistrement" est<br>sélectionné. Ce paramètre est désactivé par défaut.                                                                                                    |  |
| Nom d'utilisateur                | Entrez le nom d'utilisateur pour enregistrer le Trunk depuis l'opérateur<br>lorsque " SIP Trunk avec enregistrement" ou « IAX Trunk avec<br>enregistrement » est sélectionné.                                                                                                    |  |

Tableau 28: Paramètres de configuration Trunk SIP

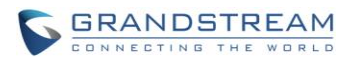

| Mot de passe                  | Entrez le mot de passe pour enregistrer le Trunk de l'opérateur lorsque<br>"Sip Trunk avec enregistrement" ou « IAX Trunk avec enregistrement »<br>est sélectionné.                                                                                                    |
|-------------------------------|----------------------------------------------------------------------------------------------------|
| Auth ID                       | Entrer I'ID d'authentification pour le type "Trunk SIP avec<br>enregistrement"                                                                                                    |
| Proxy Extérieur               | Saisissez l'adresse IP ou l'URL du proxy extérieur pour le type "SIP<br>Trunk avec enregistrement ".                                                                                                    |
| Auto Record                   | Activer l'enregistrement automatique des appels utilisant ce Trunk (pour le SIP Trunk seulement). Ce paramètre est désactivé par défaut. Les fichiers d'enregistrement sont accessibles dans Web GUI-> CDR -> Recording Files.                                                                                                    |
| Paramètres de configuration T | runk Peer SIP                                                                                                    |
| Nom d'operateur               | Configurer le nom du fournisseur du Trunk VoIP. Il s'agit d'un label<br>unique pour identifier le Trunk lorsqu'il est listé dans les règles<br>sortantes, es règles entrantes etc.                                                                                                    |
| Nom de l'hôte                 | Configurez l'adresse IP ou URL du serveur VoIP du Trunk de l'opérateur.                                                                                                    |
| Transport                     | <ul> <li>Configurer le protocole de transport SIP pour être utilisé dans ce coffre.<br/>Le réglage par défaut est « Tout - UDP principal ».</li> <li>UDP seulement</li> <li>TCP seulement</li> <li>TLS seulement</li> <li>Tout - UDP principal : UDP est le protocole de transport primaire<br/>lorsque tous les autres moyens de transport SIP sont également<br/>disponibles.</li> <li>Tout - TCP principal: TCP est le protocole de transport primaire<br/>lorsque tous les autres moyens de transport SIP sont également<br/>disponibles.</li> <li>Tout - TCP principal: TCP est le protocole de transport primaire<br/>lorsque tous les autres moyens de transport SIP sont également<br/>disponibles.</li> <li>Tout - TLS principal: TLS est le protocole de transport primaire<br/>lorsque tous les autres moyens de transport SIP sont également<br/>disponibles.</li> </ul> |
| Conserver le CID du Faisceau  | S'il est activé, le CID du Trunk ne sera pas remplacé par CID de l'extension si cette dernière a un CID configuré. Le réglage par défaut est "Non".                                                                                                    |
| Désactiver ce Trunk           | Si sélectionné, le trunk va être désactivé.                                                                                                    |
| TEL URI                       | Si le terminal/téléphone a un numéro de téléphone RTC, ce champ doit<br>être configuré sur "User=Phone ". Dans ce cas, un paramètre<br>"User=Phone" va être attaché à l'en-tête Request-Line ou l'entête TO<br>dans la requête SIP pour indiquer le numéro E.164. Si configuré sur                                                                                                    |

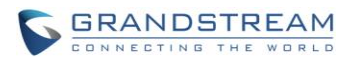

|                                         | "Activer ", "Tel : " va être utilisé au lieu de "SIP : " dans la requête SIP.<br>Le paramètre est désactivé par défaut.                                                                                                    |
|-----------------------------------------|----------------------------------------------------------------------------------------------------|
| Préférence Codec                        | Sélectionnez codec audio et vidéo pour le Trunk VoIP. Les codecs<br>disponibles sont: PCMU, PCMA, GSM, AAL2-G.726-32, G.722, G.729,<br>G.723, ILBC, ADPCM, LPC10, H.264, H.263, H.263p.                                                                |
| Auto Record                             | Activer l'enregistrement automatique des appels utilisant ce. Ce<br>paramètre est désactivé par défaut. Les fichiers d'enregistrement sont<br>accessibles dans Web GUI-> <b>CDR</b> -> <b>Recording Files</b> .                                        |
| Mode DID                                | Configurer la manière d'obtenir le ID de la destination à partir d'un<br>appel SIP entrant, du SIP Request-line ou To-header. Le paramètre par<br>défaut est « Request-Line ».                                                                         |
| Activer l'option Qualify                | S'il est activé, l'UCM61xx enverra régulièrement SIP OPTIONS à<br>l'appareil pour vérifier si le dispositif est toujours en ligne. Le réglage<br>par défaut est "Non".                                                                                 |
| Délai Qualify                           | Lorsque « Activer l'option Qualify » est réglé sur "Oui", configurez le<br>délai (en ms) pour le message SIP Qualify. Si aucune réponse n'est<br>reçue dans le délai, l'appareil est considéré comme hors ligne. Le<br>réglage par défaut est 1000 ms. |
| Fréquence Qualify                       | Lorsque « Activer l'option Qualify » est réglé sur "Oui", configurez<br>l'intervalle (en secondes) du message SIP OPTIONS envoyé à l'appareil<br>pour vérifier si le dispositif est toujours en ligne. Le réglage par défaut<br>est de 60 secondes.    |
| Le nombre maximum de lignes<br>d'appels | Le nombre maximum d'appels concurrents utilisant ce Trunk. Le paramètre par défaut est 0, signifiant illimité.                                                                                                    |
| Détection Fax                           | Permettre de détecter le signal Fax à partir du Trunk lors de l'appel et<br>envoyer le fax reçu à l'adresse de messagerie par défaut dans la page<br>de configuration de Fax sous l'interface web-> PBX-> Options Interne<br>-> Fax/T.38.<br>Remarque: |
| ODTD                                    | A stives ODTD source Truste (a) and the peut pas elle utilise.                                                                                                    |
| SKIP                                    | ACTIVER SKIP pour le Trunk VOIP. Le reglage par defaut est "Non".                                                                                                    |
| Activer Sync LDAP                       | S'il est activé, l'UCM6100 local fournira automatiquement et mettra à jour les contacts LDAP locaux à Trunk SIP Peer de l'UCM6100 distant.                                                                                                    |

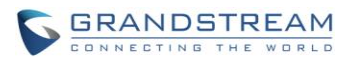

|                                                                            | Afin d'assurer une synchronisation réussie, l'UCM6100 Peer distant<br>aura également besoin d'activer cette option sur le trunk SIP peer . Le<br>réglage par défaut est "Non".                                                                                                    |
|----------------------------------------------------------------------------|----------------------------------------------------------------------------------------------------|
| Mot de passe Sync LDAP                                                     | C'est le mot de passe utilisé pour le chiffrement du fichier de contact<br>LDAP et le déchiffrement lors du processus de synchronisation LDAP.<br>Le mot de passe doit être le même sur les deux UCM6100 peers pour<br>assurer une synchronisation réussie.                                                                                                    |
| Port Sync LDAP                                                             | Configurer le port TCP utilisé pour la fonctionnalité de synchronisation<br>LDAP entre deux UCM6100 peers.                                                                                                    |
| Règle de sortie LDAP                                                       | Spécifiez une règle sortante pour la fonction de synchronisation LDAP.<br>L'UCM6100 va modifier automatiquement les contacts à distance en<br>ajoutant le préfixe analysé à cette règle.                                                                                                    |
| Préfixe LDAP composé                                                       | Spécifiez le préfixe pour la fonction de synchronisation LDAP.<br>L'UCM6100 va modifier automatiquement les contacts à distance en<br>ajoutant ce préfixe.                                                                                                    |
| Paramètres de Configuration S                                              | SIP Trunk avec Enregistrement                                                                                                    |
|                                                                            |                                                                                                    |
| Nom d'operateur                                                            | Configurer un label unique pour identifier ce Trunk lorsqu'il est listé dans les règles sortantes, et les règles entrantes etc.                                                                                                    |
| Nom d'operateur<br>Nom de l'hôte                                           | Configurer un label unique pour identifier ce Trunk lorsqu'il est listé<br>dans les règles sortantes, et les règles entrantes etc.<br>Configurez l'adresse IP ou URL du serveur VoIP du Trunk de<br>l'opérateur.                                                                                                    |
| Nom d'operateur<br>Nom de l'hôte<br>Transport                              | <ul> <li>Configurer un label unique pour identifier ce Trunk lorsqu'il est listé dans les règles sortantes, et les règles entrantes etc.</li> <li>Configurez l'adresse IP ou URL du serveur VoIP du Trunk de l'opérateur.</li> <li>Configurer le protocole de transport SIP pour être utilisé dans ce coffre. Le réglage par défaut est « Tout - UDP principal ».</li> <li>UDP seulement</li> <li>TCP seulement</li> <li>TLS seulement</li> <li>Tout - UDP principal : UDP est le protocole de transport primaire lorsque tous les autres moyens de transport SIP sont également disponibles.</li> <li>Tout - TCP principal: TCP est le protocole de transport primaire lorsque tous les autres moyens de transport SIP sont également disponibles.</li> <li>Tout - TLS principal: TLS est le protocole de transport primaire lorsque tous les autres moyens de transport SIP sont également disponibles.</li> <li>Tout - TLS principal: TLS est le protocole de transport primaire lorsque tous les autres moyens de transport SIP sont également disponibles.</li> <li>Tout - TLS principal: TLS est le protocole de transport primaire lorsque tous les autres moyens de transport SIP sont également disponibles.</li> </ul>                                                                                                    |
| Nom d'operateur<br>Nom de l'hôte<br>Transport<br>Conserver le CID du Trunk | <ul> <li>Configurer un label unique pour identifier ce Trunk lorsqu'il est listé dans les règles sortantes, et les règles entrantes etc.</li> <li>Configurez l'adresse IP ou URL du serveur VoIP du Trunk de l'opérateur.</li> <li>Configurer le protocole de transport SIP pour être utilisé dans ce coffre. Le réglage par défaut est « Tout - UDP principal ».</li> <li>UDP seulement</li> <li>TCP seulement</li> <li>TLS seulement</li> <li>Tout - UDP principal : UDP est le protocole de transport primaire lorsque tous les autres moyens de transport SIP sont également disponibles.</li> <li>Tout - TCP principal: TCP est le protocole de transport primaire lorsque tous les autres moyens de transport SIP sont également disponibles.</li> <li>Tout - TCP principal: TCP est le protocole de transport primaire lorsque tous les autres moyens de transport SIP sont également disponibles.</li> <li>Tout - TLS principal: TLS est le protocole de transport primaire lorsque tous les autres moyens de transport SIP sont également disponibles.</li> <li>Tout - TLS principal: TLS est le protocole de transport primaire lorsque tous les autres moyens de transport SIP sont également disponibles.</li> <li>Tout - TLS principal: TLS est le protocole de transport primaire lorsque tous les autres moyens de transport SIP sont également disponibles.</li> <li>Tout - TLS principal: TLS est le protocole de transport primaire lorsque tous les autres moyens de transport SIP sont également disponibles.</li> </ul> |

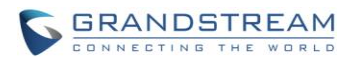

| TEL URI                     | Si le terminal/téléphone a un numéro de téléphone RTC, ce champ doit<br>être configuré sur "User=Phone ". Dans ce cas, un paramètre<br>"User=Phone" va être attaché à l'en-tête Request-Line ou l'entête TO<br>dans la requête SIP pour indiquer le numéro E.164. Si configuré sur<br>"Activer ", "Tel : " va être utilisé au lieu de "SIP : " dans la requête SIP.<br>Le paramètre est désactivé par défaut. |
|-----------------------------|----------------------------------------------------------------------------------------------------|
| Besoin d'enregistrement     | Sélectionner si le Trunk a besoin de s'enregistrer sur un serveur externe ou non quand le type "Trunk SIP avec enregistrement" est sélectionné. Ce paramètre est désactivé par défaut.                                                                                                    |
| Nom d'utilisateur           | Entrez le nom d'utilisateur pour enregistrer le Trunk depuis l'opérateur.                                                                                                    |
| Mot de passe                | Entrez le mot de passe pour enregistrer le Trunk depuis l'opérateur.                                                                                                    |
| Auth ID                     | C'est l'ID d'authentification de l'UCM6100 pour s'enregistrer au trunk si requis par le fournisseur. S'il n'est pas spécifié, le nom CallerID sera utilisé pour l'authentification.                                                                                                    |
| Préférence Codec            | Sélectionnez codec audio et vidéo pour le Trunk VoIP. Les codecs<br>disponibles sont: PCMU, PCMA, GSM, AAL2-G.726-32, G.726, G.722,<br>G.729, G.723, ILBC, ADPCM, LPC10, H.264, H.263, H.263p.                                                                                                    |
| A partir du domaine         | Configurer le nom de domaine d'où provient l'extension. Il peut être<br>utilisé pour remplacer l'en-tête.<br>Par exemple, "trunk.ucm61xx.provider.com" est l'information "à partir du<br>domaine" dans l'en-tête From:<br>sip:1234567@trunk.ucm61xx.provider.com.                                                                                                    |
| De la part de l'utilisateur | Configurez le nom de l'utilisateur de l'extension. Cela peut être utilisé<br>pour remplacer l'en-tête. Il y a des cas où il y a un seul ID<br>d'enregistrement (Trunk unique) avec de multiples DID.<br>Par exemple, "1234567" est l'information « à partir de l'utilisateur »<br>dans l'en-tête From: sip:1234567@trunk.ucm61xx.provider.com.                                                                |
| Support de Proxy Extérieur  | Sélectionnez pour activer le proxy extérieur dans ce Trunk. Le réglage par défaut est "Non".                                                                                                    |
| Proxy Extérieur             | Lorsque le support de proxy extérieur est activé, entrez l'adresse IP ou l'URL du proxy extérieur pour le type "SIP Trunk avec enregistrement ".                                                                                                    |
| Auto Record                 | Activer l'enregistrement automatique des appels utilisant ce Trunk (pour le SIP Trunk seulement). Ce paramètre est désactivé par défaut. Les fichiers d'enregistrement sont accessibles dans Web GUI-> CDR -> Recording Files.                                                                                                    |

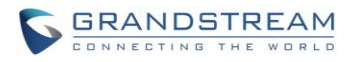

| Mode DID                                | Configurer la manière d'obtenir le ID de la destination à partir d'un appel SIP entrant, du SIP Request-line ou To-header. Le paramètre par défaut est « Request-Line ».                                                                                                    |
|-----------------------------------------|----------------------------------------------------------------------------------------------------|
| Activer l'option Qualify                | S'il est activé, l'UCM61xx enverra régulièrement SIP OPTIONS à<br>l'appareil pour vérifier si le dispositif est toujours en ligne. Le réglage<br>par défaut est "Non".                                                                                                    |
| Délai Qualify                           | Lorsque « Activer l'option Qualify » est réglé sur "Oui", configurez le délai (en ms) pour le message SIP Qualify. Si aucune réponse n'est reçue dans le délai, l'appareil est considéré comme hors ligne. Le réglage par défaut est 1000 ms.                                                                         |
| Fréquence Qualify                       | Lorsque « Activer l'option Qualify » est réglé sur "Oui", configurez<br>l'intervalle (en secondes) du message SIP OPTIONS envoyé à<br>l'appareil pour vérifier si le dispositif est toujours en ligne. Le réglage<br>par défaut est de 60 secondes.                                                                   |
| Le nombre maximum de lignes<br>d'appels | Le nombre maximum d'appels concurrents utilisant ce Trunk. Le paramètre par défaut est 0, signifiant illimité.                                                                                                    |
| Détection Fax                           | Permettre de détecter le signal Fax à partir du Trunk lors de l'appel et<br>envoyer le fax reçu à l'adresse de messagerie par défaut dans la page<br>de configuration de Fax sous l'interface web-> PBX-> Options Interne<br>-> Fax/T.38.<br>Remarque:<br>S'il est activé, fax pass-through ne peut pas être utilisé. |
| SRTP                                    | Activer SRTP pour le Trunk VoIP. Le réglage par défaut est "Non".                                                                                                    |

#### Tableau 29: Paramètres de configuration Trunk IAX

| Créer un nouveau Trunk IAX Trunk |                                                                                                    |  |
|----------------------------------|----------------------------------------------------------------------------------------------------|--|
| Туре                             | <ul> <li>Sélectionnez le type de Trunk VoIP.</li> <li>Trunk Peer IAX</li> <li>IAX Trunk avec enregistrement</li> </ul>          |  |
| Nom d'operateur                  | Configurer un label unique pour identifier ce Trunk lorsqu'il est listé dans les règles sortantes, et les règles entrantes etc. |  |
| Nom de l'hôte                    | Configurez l'adresse IP ou URL du serveur VoIP du Trunk de l'opérateur.                                                         |  |

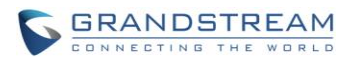

| Conserver le CID du Trunk             | Si activé, Le faisceau CID ne sera pas remplacé par le CID de l'extension si cette dernière a un CID configuré. Ce paramètre est désactivé par défaut.                                                                                                    |
|---------------------------------------|----------------------------------------------------------------------------------------------------|
| Nom d'utilisateur                     | Entrez le nom d'utilisateur pour enregistrer le Trunk depuis l'opérateur<br>lorsque " SIP Trunk avec enregistrement" ou « IAX Trunk avec<br>enregistrement » est sélectionné.                                                                                                    |
| Mot de passe                          | Entrez le mot de passe pour enregistrer le Trunk de l'opérateur lorsque<br>"Sip Trunk avec enregistrement" ou « IAX Trunk avec enregistrement »<br>est sélectionné.                                                                                                    |
| Désactiver ce Trunk                   | Si sélectionné, le trunk va être désactivé.                                                                                                    |
| Paramètres de configuration T         | runk Peer IAX                                                                                                    |
| Nom d'operateur                       | Configurer le nom du fournisseur du Trunk VoIP. Il s'agit d'un label<br>unique pour identifier le Trunk lorsqu'il est listé dans les règles<br>sortantes, es règles entrantes etc.                                                                                                    |
| Nom de l'hôte                         | Configurez l'adresse IP ou URL du serveur VoIP du Trunk de l'opérateur.                                                                                                    |
| Conserver le CID du Faisceau          | S'il est activé, le CID du Trunk ne sera pas remplacé par CID de l'extension si cette dernière a un CID configuré. Le réglage par défaut est "Non".                                                                                                    |
| Désactiver ce Trunk                   | Si sélectionné, le trunk va être désactivé.                                                                                                    |
|                                       | Configurez l'identifiant de l'appelant. C'est le numéro que le Trunk va<br>utiliser pour effectuer des appels sortants. Pour certains opérateurs, il<br>ne serait pas possible de régler l'ID de l'appelant avec cette option et<br>que cette dernière serait ignorée.                                                                                                    |
|                                       | Pour les appels sortants, les règles suivantes sont utilisées pour<br>déterminer quel ID Appelant sera utilisé s'ils existent:                                                                                                    |
| Identifiant d'Appelant                | <ul> <li>L'ID appelant configuré pour l'extension sera examiné en premier.</li> <li>Si aucun ID appelant n'est configuré pour l'extension, l'ID appelant configuré pour le Trunk sera utilisé.</li> <li>Si les deux précédents sont manquants, le « Identifiant d'Appelant Extérieur Global » défini dans l'interface graphique Web-&gt; PBX-&gt; Options Interne -&gt; Général sera utilisé.</li> </ul> |
| Nom de l'Identifiant de<br>l'appelant | Configurer le nom de l'appelant à afficher lorsque l'extension n'a pas de nom d'identifiant d'appelant configuré.                                                                                                    |

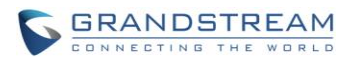

| Préférence Codec                        | Sélectionnez codec audio et vidéo pour le Trunk VoIP. Les codecs<br>disponibles sont: PCMU, PCMA, GSM, AAL2-G.726-32, G.722, G.729,<br>G.723, ILBC, ADPCM, LPC10, H.264, H.263, H.263p.                                                                |
|-----------------------------------------|----------------------------------------------------------------------------------------------------|
| Activer l'option Qualify                | S'il est activé, l'UCM61xx enverra régulièrement SIP OPTIONS à<br>l'appareil pour vérifier si le dispositif est toujours en ligne. Le réglage<br>par défaut est "Non".                                                                                 |
| Délai Qualify                           | Lorsque « Activer l'option Qualify » est réglé sur "Oui", configurez le<br>délai (en ms) pour le message SIP Qualify. Si aucune réponse n'est<br>reçue dans le délai, l'appareil est considéré comme hors ligne. Le<br>réglage par défaut est 1000 ms. |
| Fréquence Qualify                       | Lorsque « Activer l'option Qualify » est réglé sur "Oui", configurez<br>l'intervalle (en secondes) du message SIP OPTIONS envoyé à l'appareil<br>pour vérifier si le dispositif est toujours en ligne. Le réglage par défaut<br>est de 60 secondes.    |
| Le nombre maximum de lignes<br>d'appels | Le nombre maximum d'appels concurrents utilisant ce Trunk. Le paramètre par défaut est 0, signifiant illimité.                                                                                                    |
| Détection Fax                           | Permettre de détecter le signal Fax à partir du Trunk lors de l'appel et<br>envoyer le fax reçu à l'adresse de messagerie par défaut dans la page<br>de configuration de Fax sous l'interface web-> PBX-> Options Interne<br>-> Fax/T.38.<br>Remarque: |
|                                         | S'il est activé, fax pass-through ne peut pas être utilisé.                                                                                                    |
| Paramètres de Configuration I           | AX Trunk avec Enregistrement                                                                                                    |
| Nom d'operateur                         | Configurer un label unique pour identifier ce Trunk lorsqu'il est listé dans les règles sortantes, et les règles entrantes etc.                                                                                                    |
| Nom de l'hôte                           | Configurez l'adresse IP ou URL du serveur VoIP du Trunk de l'opérateur.                                                                                                    |
| Conserver le CID du Trunk               | Si activé, ça peut écraser le CID de l'extension si cette dernière en a un configuré. Par défaut le paramètre est désactivé                                                                                                    |
| Désactiver ce Trunk                     | Si sélectionné, le trunk va être désactivé.                                                                                                    |
| Identifiant d'Appelant                  | Configurer l'identifiant de l'appelant. C'est le numéro que le Trunk va<br>utiliser pour effectuer des appels sortants. Pour certains opérateurs, il<br>ne serait pas possible de configurer l'ID de l'appelant avec cette option                      |
|                                         |                                                                                                    |

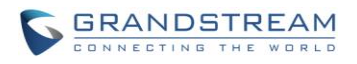

|                                         | et que cette dernière serait ignorée.                                                                                                    |
|-----------------------------------------|----------------------------------------------------------------------------------------------------|
|                                         | Pour les appels sortants, les règles suivantes sont utilisées pour                                                                                                    |
|                                         | déterminer quel ID Appelant sera utilisé s'ils existent:                                                                                                    |
|                                         | <ul> <li>L'ID appelant configuré pour l'extension sera examiné en premier.</li> <li>Si aucun ID appelant n'est configuré pour l'extension, l'ID appelant configuré pour le Trunk sera utilisé.</li> </ul>                                              |
|                                         | Si les deux précédents sont manquants, le « Identifiant d'Appelant                                                                                                    |
|                                         | Extérieur Global » défini dans l'interface graphique Web-> PBX->                                                                                                    |
|                                         | Options Interne -> Général sera utilisé                                                                                                    |
| Nom d'Identifiant d'Appelant            | Configurer le nom de l'appelant à afficher lorsque l'extension n'a pas de nom d'identifiant d'appelant configuré.                                                                                                    |
| Nom d'utilisateur                       | Entrez le nom d'utilisateur pour enregistrer le Trunk depuis l'opérateur.                                                                                                    |
| Mot de passe                            | Entrez le mot de passe pour enregistrer le Trunk depuis l'opérateur.                                                                                                    |
| Préférence Codec                        | Sélectionnez codec audio et vidéo pour le Trunk VoIP. Les codecs<br>disponibles sont: PCMU, PCMA, GSM, AAL2-G.726-32, G.726, G.722,<br>G.729, G.723, ILBC, ADPCM, LPC10, H.264, H.263, H.263p.                                                         |
| Activer l'option Qualify                | S'il est activé, l'UCM61xx enverra régulièrement SIP OPTIONS à<br>l'appareil pour vérifier si le dispositif est toujours en ligne. Le réglage<br>par défaut est "Non".                                                                                 |
| Délai Qualify                           | Lorsque « Activer l'option Qualify » est réglé sur "Oui", configurez le délai (en ms) pour le message SIP Qualify. Si aucune réponse n'est reçue dans le délai, l'appareil est considéré comme hors ligne. Le réglage par défaut est 1000 ms.          |
| Fréquence Qualify                       | Lorsque « Activer l'option Qualify » est réglé sur "Oui", configurez<br>l'intervalle (en secondes) du message SIP OPTIONS envoyé à<br>l'appareil pour vérifier si le dispositif est toujours en ligne. Le réglage<br>par défaut est de 60 secondes.    |
| Le nombre maximum de lignes<br>d'appels | Le nombre maximum d'appels concurrents utilisant ce Trunk. Le paramètre par défaut est 0, signifiant illimité.                                                                                                    |
| Détection Fax                           | Permettre de détecter le signal Fax à partir du Trunk lors de l'appel et<br>envoyer le fax reçu à l'adresse de messagerie par défaut dans la page<br>de configuration de Fax sous l'interface web-> PBX-> Options Interne<br>-> Fax/T.38.<br>Remarque: |

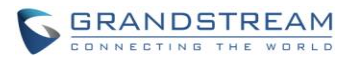

S'il est activé, fax pass-through ne peut pas être utilisé.

## **Direct Outward Dialing (DOD)**

L'UCM6100 fournit Direct Outward Dialing (DOD) qui est un service d'une compagnie locale de téléphone (ou entreprise de services locaux) permettant aux abonnés au système PBX de la compagnie de se connecter aux lignes extérieures directement.

#### Exemple de fonctionnement de DOD :

L'entreprise ABC à un SIP Trunk. Ce dernier à 4 DID associés à lui. Le numéro principal du bureau est routé vers un « auto attendant ». Les trois autres numéros sont des lignes directes à des utilisateurs spécifiques dans l'entreprise. Au moment où un utilisateur effectue un appel sortant, son ID d'appelant s'affiche en tant que le numéro principal du bureau. Cela pose un problème au DG qui veut que leurs appels s'établissent de leurs lignes directes. Cela peut être accompli en configurant DOD dans l'extension du DG.

### Etapes illustrant la configuration de DOD dans l'UCM:

- 1. Pour mettre en place DOD, allez dans la page figurant sur l'interface de l'UCM6100 web GUI-> PBX-> Basiques/Routes d'appel-> VoIP Trunks.
- 2. Appuyez sur <sup>500</sup> pour accéder aux options DOD pour le SIP Trunk sélectionnée.
- 3. Appuyez sur « Create a new DOD » pour commencer votre installation DOD.
- 4. Dans « DOD Number » entrez un des (numéros DID) de votre fournisseur SIP Trunk. Dans l'exemple ci-dessus, l'entreprise ABC a obtenu 4 DID de leur fournisseur. ABC va entrer le numéro de la ligne directe du DG.
- Sélectionner une extension de la liste « Extensions Disponibles ». L'utilisateur a l'option de sélectionner plus qu'une extension. Dans ce cas, l'entreprise ABC va sélectionner l'extension du DG. Après la sélection, appuyez sur le bouton <sup>(2)</sup> pour déplacer l'extension à la liste "Extensions Sélectionnées".

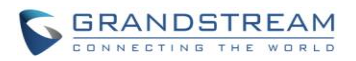

| Edit DOD                                                                                  |                                            |                              | x                                    |
|-------------------------------------------------------------------------------------------|--------------------------------------------|------------------------------|--------------------------------------|
| Direct Outward Dialing (DOD) is a service of<br>company's PBX system to connect to outsid | f a local phone comp<br>le lines directly. | any (or local exchange carri | er) that allows subscribers within a |
| DOD Number:                                                                               | 88861711234                                |                              |                                      |
| Extensions Dispo                                                                          | onibles                                    | Extensions Séle              | ectionnées                           |
| 5001<br>5002<br>5003<br>5005                                                              |                                            | 5000<br>5004                 | E                                    |
|                                                                                           |                                            |                              |                                      |

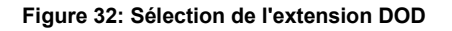

6. Appuyez sur le bouton « Sauvegarder » en bas de la page.

Une fois fini, l'utilisateur va retourner à la page EDIT DOD qui montre toutes les extensions associées à un DOD particulier.

| Edit DOD                                                                   |                                                                                        | x                                   |
|----------------------------------------------------------------------------|----------------------------------------------------------------------------------------|-------------------------------------|
| Direct Outward Dialing (DOD) is a se<br>company's PBX system to connect to | ervice of a local phone company (or local exchange carrie<br>o outside lines directly. | r) that allows subscribers within a |
| Create a new DOD                                                           | Edit DOD                                                                               |                                     |
| DOD                                                                        | Extensions                                                                             | Options                             |
| 88861711234                                                                | 5000,5004                                                                              | <u> </u>                            |
| Total: 1 Montrer: 1/1                                                      | Passer vers: Aller                                                                     | =                                   |
|                                                                            | Premier Précèdent Suiv                                                                 | ant Dernier                         |

Figure 33: Edit DOD

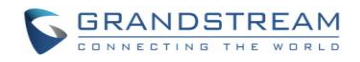

# **ROUTES D'APPELS**

## **ROUTES SORTANTES**

Dans l'UCM61xx, une règle d'appel sortante conjugue un modèle d'extension avec un Trunk utilisé pour composer ce dernier. Cela permet aux différents modèles d'être composé à travers des Trunks différents (par exemple, Numéroter 7 chiffres "local" à travers un FXO pendant que "longue distance" 10 chiffres sera numéroté à travers un réseau SIP à faible coût). Les utilisateurs peuvent également mettre en place un Trunk de basculement à utiliser lorsque le Trunk principal tombe en panne.

Accédez au Web GUI-> PBX-> Basique / Routes d'appels-> Routes sortantes pour ajouter et modifier des règles sortantes.

- Cliquez sur "Créer une nouvelle règle sortante" pour ajouter une nouvelle route sortant.
- Cliquez sur / pour modifier la route sortante.
- Cliquez sur mour supprimer la route sortante.
- Cliquez sur 
   S 
   Pour déplacer la route sortante haut / bas afin d'organiser la priorité de la règle de sortante. La règle sortante indiquée en haut a une priorité plus élevée. Lorsque le modèle de numérotation correspond à deux ou plusieurs règles sortantes (par exemple, le même modèle est configuré pour 2 Trunks différents, ou en composant un numéro 1000 correspondant au modèle 1xxx pour le Trunk 1 et le modèle 100x pour le tronc 2), ce qui est listé en haut sera utilisé.

| Nom de la règle d'appel | Configurez le nom de la règle d'appel (par exemple, local, longue_distance, etc.) Lettres, chiffres, _ et - sont permis.                                                                                                    |
|-------------------------|----------------------------------------------------------------------------------------------------|
| Modèle DID              | <ul> <li>Tous les modèles sont préfixés par le "_".</li> <li>Les caractères spéciaux:</li> <li>X: Chiffre quelconque de 0-9.</li> <li>Z: Chiffre quelconque de 1-9.</li> <li>N: un chiffre de 2-9.</li> <li>"." : Wildcard. Faire Correspondre à un ou plusieurs caractères.</li> <li>"!": Wildcard. Faire Correspondre immédiatement zéro ou plusieurs caractères.</li> </ul>                                                                                                    |
| Niveau du Privilège     | <ul> <li>Sélectionnez le niveau de privilège de la règle sortante.</li> <li>Interne: Le plus bas niveau requis. Tous les utilisateurs peuvent<br/>utiliser cette règle.</li> <li>Local: Les utilisateurs disposant de niveaux local, national, ou<br/>international sont autorisés à utiliser cette règle.</li> <li>National: Les utilisateurs de niveau national ou international sont<br/>autorisés à utiliser cette règle.</li> <li>International: Le plus haut niveau requis. Seuls les utilisateurs<br/>disposant du niveau international peuvent utiliser cette règle.</li> </ul> |

#### Tableau 30: Paramètres de configuration des Routes Sortantes

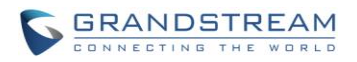

|                                           | Le réglage par défaut est "Désactivé". Veuillez être conscient des<br>risques potentiels de sécurité lorsque vous utilisez le niveau «interne»,<br>ce qui signifie que tous les utilisateurs peuvent utiliser cette règle de<br>sortie pour composer à partir du Trunk.                                                                                                    |  |
|-------------------------------------------|----------------------------------------------------------------------------------------------------|--|
| Mot de passe                              | Configurez le mot de passe utilisateur pour l'utilisation de cette règle<br>dans les routes sortantes.                                                                                                    |  |
| Activer le filtre sur Caller ID<br>Source | <ul> <li>Si activé, les utilisateurs peuvent sélectionner les extensions autorisées à utiliser cette route de sortie. Le "Niveau de privilège" est automatiquement désactivé si cette option est utilisée.</li> <li>Les méthodes suivantes peuvent être utilisées en même temps pour définir les extensions comme Caller ID Source.</li> <li>1. Sélectionner les extensions disponibles/groupes d'extensions du gauche à droite. Cela permet aux utilisateurs de spécifier arbitrairement les extensions disponibles sur le PBX.</li> <li>2. Route Dynamique Personnalisée : définit le pattern pour le caller ID source. Cela permet aux utilisateurs de définir une rangée d'extensions au lieu de les sélectionner une par une.</li> <li>Tous les patterns sont préfixés avec « _ ».</li> <li>Caractères spéciaux :     X : Tout chiffre de 0-9     Z : Tout chiffre de 1-9     N : Tout chiffre de 2-9     « . »Wildcard . Correspond à un ou plusieurs caractères     « ! » Wildcard. Correspond aucun ou plusieurs caractères immédiatement.     Exemple : [12345-9]- Tout chiffre de 1 à 9</li> </ul> |  |
| Envoyer cet appel à travers le Trunk      |                                                                                                    |  |
| Utiliser Trunk                            | Sélectionnez le Trunk pour cette règle sortante.                                                                                                    |  |
|                                           | Permet à l'utilisateur de spécifier le nombre de chiffres qui seront<br>supprimés du début de la chaîne composée avant l'appel est passé via<br>le Trunk sélectionné.                                                                                                    |  |
| Retirer                                   | exemple:<br>Les utilisateurs pourront composer le 9 comme premier chiffre d'un<br>appel longue distance. Cependant, 9 ne devrait pas être envoyé par<br>via les lignes analogiques et la ligne RTC. Dans ce cas, 1 chiffre devrait<br>être retiré avant que l'appel ne soit placé.                                                                                                    |  |
| Préfixer                                  | Indiquez les chiffres à placer avant que l'appel ne soit envoyé via le<br>Trunk. Ces chiffres seront ajoutés après avoir retiré le numéro de                                                                                                    |  |

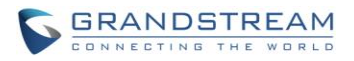

|                                  | composition.                                                                                                    |  |  |
|----------------------------------|----------------------------------------------------------------------------------------------------|--|--|
| Utiliser le Trunk de basculement |                                                                                                    |  |  |
| Trunk de basculement             | Trunks de basculement peuvent être utilisés pour faire en sorte que<br>l'appel passe par une autre route, lorsque le Trunk principal est occupé<br>ou en panne. Si «Utilisation du Trunk de basculement» est activée et<br>"Trunk de basculement» est défini, les appels qui ne pouvant être<br>placés via le Trunk régulier peuvent avoir un Trunk secondaire par où<br>passer. |  |  |
|                                  | Trunk principal de l'utilisateur est un Trunk VoIP et l'utilisateur souhaite<br>utiliser le RTC lorsque le tronc VoIP n'est pas disponible. Le tronc RTC<br>peut être configuré comme le Trunk de basculement du Trunk VoIP.                                                                                                    |  |  |
| Retirer                          | Permet à l'utilisateur de spécifier le nombre de chiffres qui seront<br>supprimés du début de la chaîne composée avant l'appel est passé via<br>le Trunk sélectionné.                                                                                                    |  |  |
|                                  | exemple:<br>Les utilisateurs pourront composer le 9 comme premier chiffre d'un<br>appel longue distance. Cependant, 9 ne devrait pas être envoyé par<br>via les lignes analogiques et la ligne RTC. Dans ce cas, 1 chiffre devrait<br>être retiré avant que l'appel ne soit placé.                                                                                               |  |  |
| Préfixer                         | Indiquez les chiffres à placer avant que l'appel ne soit envoyé via le<br>Trunk. Ces chiffres seront ajouté après avoir retiré le numéro de<br>composition.                                                                                                    |  |  |

## **ROUTES ENTRANTES**

Les Routes Entrants peuvent être configurées via l'interface graphique Web-> PBX-> Basique / Routes d'appels-> Routes Entrantes.

- Cliquez sur "Créer une nouvelle règle entrante" pour ajouter une nouvelle route entrante.
- Cliquez sur «liste noire» pour configurer la liste noire pour toutes les routes entrantes.
- Cliquez sur 🧪 pour modifier la route d'entrant
- Cliquez sur 🕮 pour supprimer la route entrante.

## **Configuration des règles entrantes**

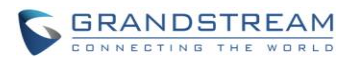

| Tableau                | 1 31: Parametres de configuration d'une Règle Entrante                                                                                                    |
|------------------------|----------------------------------------------------------------------------------------------------|
| Trunks                 | Sélectionnez le Trunk pour configurer la règle entrante.                                                                                                    |
| Modèle DID             | <ul> <li>Tous les modèles sont préfixés par le "_".</li> <li>Les caractères spéciaux:</li> <li>X: Chiffre quelconque de 0-9.</li> <li>Z: Chiffre quelconque de 1-9.</li> <li>N: un chiffre de 2-9.</li> <li>"." : Wildcard. Faire Correspondre à un ou plusieurs caractères.</li> <li>"!": Wildcard. Faire Correspondre immédiatement zéro ou plusieurs caractères.</li> <li>Exemple:</li> <li>[12345-9]: Chiffre quelconque de 1 à 9.</li> </ul>                                                                                                    |
| Niveau du Privilège    | <ul> <li>Sélectionnez le niveau de privilège de la règle entrante.</li> <li>Interne: Le plus bas niveau requis. Tous les utilisateurs peuvent utiliser cette règle.</li> <li>Local: Les utilisateurs disposant de niveaux local, national, ou international sont autorisés à utiliser cette règle.</li> <li>National: Les utilisateurs de niveau national ou international sont autorisés à utiliser cette règle.</li> <li>International: Le plus haut niveau requis. Seuls les utilisateurs disposant du niveau international peuvent utiliser cette règle.</li> <li>Ce paramètre est utilisé pour la comparaison avec le niveau d'autorisation du Trunk sortant lorsque les appels entrants sont numérotés à travers un tronc de l'UCM6100. Par conséquent, il n'est généralement utilisé que lorsque la « destination par défaut » est réglée sur "Par DID".</li> </ul> |
| Destination par Défaut | <ul> <li>Choisissez la destination par défaut pour l'appel entrant.</li> <li>Extension</li> <li>La messagerie vocale</li> <li>Chambre de conférence</li> <li>Queue</li> <li>Groupe d'appels</li> <li>Page</li> <li>Groupe de messagerie vocale</li> <li>Fax</li> <li>DISA</li> <li>IVR</li> <li>Dial By Name</li> <li>Par DID (pour VoIP Trunk seulement)<br/>Lorsque « Par DID» est utilisé, l'UCM6100 va chercher la destination en fonction du numéro composé, ce qui pourrait être des extensions locales, conférence, file d'attente, groupe de sonnerie, groupe paging / intercom, IVR, groupes d'appels et</li> </ul>                                                                                                    |

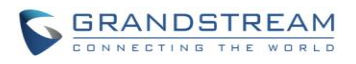

|                          | d'extension de fax tel que configuré dans « destination DID » dans<br>le dialogue « Fonctionnalités DID ». Si le numéro composé<br>correspond au modèle DID, l'appel sera autorisé.                                                                                                    |
|--------------------------|----------------------------------------------------------------------------------------------------|
| Retirer                  | Cette option est affichée quand « Par DID » est sélectionnée. Elle configure le nombre de chiffres qui doivent être supprimés du début du numéro DID.                                                                                                    |
| Préfixer le nom du Trunk | Cette option est affichée quand « Par DID » est sélectionnée. Si activée, le nom du Trunk va être préfixé au nom du nom affiché.                                                                                                    |
| Appeler le Trunk         | Cette option est affichée quand « Par DID » est sélectionnée. Si activée, les utilisateurs externes appelant en utilisant « par DID » auront la possibilité d'appeler via les trunks internes du PBX.                                                                                                    |
| Destination DID          | <ul> <li>Sélectionnez la destination DID. Seule la catégorie sélectionnée peut<br/>être atteinte par le DID en utilisant cette règle entrante.</li> <li>Extension <ul> <li>Conférence</li> <li>Queue d'appel</li> <li>Groupe de sonnerie</li> <li>Groupe Paging/Intercom</li> <li>IVR</li> <li>Groupe de messagerie vocale</li> <li>Extension de FAX</li> </ul> </li> </ul> |
| Condition Horaire        |                                                                                                    |
| Temps de départ          | Sélectionnez l'heure de début "heure: minute" pour que le Trunk utilise la règle entrante.                                                                                                    |
| Temps de fin             | Sélectionnez l'heure de début "heure: minute" pour que le Trunk<br>n'utilise plus la règle entrante.                                                                                                    |
| Date                     | Sélectionnez "par semaine" ou "Par jour" et précisez la date pour le que le Trunk utilise la règle entrante.                                                                                                    |
| Semaine                  | Sélectionnez le jour dans la semaine pour utiliser la règle entrante                                                                                                    |
| Destination              | <ul> <li>Par DID (pour VoIP Trunk seulement)</li> <li>Par DID (pour VoIP Trunk seulement)</li> <li>Lorsque « Par DID» est utilisé, l'UCM6100 va chercher la destination en fonction du numéro composé, ce qui pourrait être des extensions locales, conférence, file d'attente, groupe de sonnerie, groupe paging / intercom, IVR, groupes de messagerie</li> </ul>         |
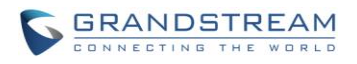

| Fonctions DID    | <ul> <li>vocale et extension de fax tel que configuré dans « destination<br/>DID » dans le dialogue « Fonctionnalités DID ». Si le numéro<br/>composé correspond au modèle DID, l'appel sera autorisé à<br/>passer.</li> <li>Extension</li> <li>La messagerie vocale</li> <li>Chambre de conférence</li> <li>Queue</li> <li>Groupe d'appel</li> <li>Page</li> <li>Groupe de messagerie vocale</li> <li>Fax</li> <li>DISA</li> <li>Dial By Name</li> <li>IVR</li> </ul> |  |
|------------------|----------------------------------------------------------------------------------------------------|--|
| Appeler le Trunk | Si Activé, les utilisateurs externes appelant l'UCM6100 peuvent placer<br>des appels sortants par DID à travers les Trunks. Le réglage par défaut                                                                                                    |  |
|                  | est « NON ».                                                                                                    |  |

#### **CONFIGURATION DE LA LISTE NOIRE**

Dans l'UCM61xx, La Liste Noire est prise en charge dans toutes les routes entrantes. Les utilisateurs peuvent activer la fonction de liste noire, et de la gérer en cliquant sur «liste noire».

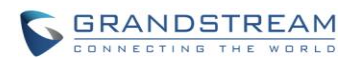

| Liste noire                                                 | x                                                 |
|-------------------------------------------------------------|---------------------------------------------------|
| La liste noire (par ID appelant                             | t) est utilisée pour toutes les routes entrantes. |
| Activation de la liste noire:                               |                                                   |
| Gestion de la liste noire                                   |                                                   |
| <ul> <li>La liste noire:</li> </ul>                         | 123456<br>12345678                                |
| <ul> <li>Ajouter un numéro à la liste<br/>noire:</li> </ul> | •                                                 |
| Annuler                                                     | Sauvegarder                                       |

Figure 34: Paramètres de configuration de Liste Noire

- Cochez la case "Activation de la liste noire" pour démarrer la fonction de liste noire pour toutes les Routes entrantes. La liste noire est désactivée par défaut.
- Entrez un Numéro dans le champ "Ajouter un numéro à la liste noire", puis cliquez sur ⊕ pour ajouter à la liste.
- Pour supprimer un numéro de la liste noire, sélectionnez le numéro dans la "liste noire" et cliquez sur

#### Remarque:

Les utilisateurs peuvent également ajouter un numéro à la liste noire ou supprimer un numéro de la liste noire en composant le code de fonction pour " Ajouter à la liste noire " et "Supprimer de la liste noire" à partir d'une extension. Le code de fonction peut être configuré dans l'interface graphique Web-> PBX-> Options Internes -> codes de fonction.

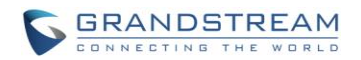

# **PONT DE CONFERENCE**

L'UCM61xx supporte le pont de conférence permettant l'utilisation de plusieurs ponts en même temps:

- UCM6102/6104 prend en charge jusqu'à 3 ponts de conférence permettant jusqu'à 25 participants RTC ou IP simultanément.
- UCM6108/6116 prend en charge jusqu'à 6 ponts de conférence permettant jusqu'à 32 participants RTC ou IP simultanément.

Les configurations de pont de conférence peuvent être consultées sous **Web GUI-> PBX-> Fonctions** d'appel-> Conférence. Dans cette page, les utilisateurs peuvent créer, modifier, visualiser, inviter, gérer les participants et supprimer les ponts de conférence. L'état du pont de conférence et enregistrements d'appels de conférence (si l'enregistrement est activé) seront aussi affichés dans cette page web.

### **CONFIGURATIONS DE PONT DE CONFÉRENCE**

- Cliquez sur "Créer une nouvelle salle de conférence" pour ajouter un nouveau pont de conférence.
- Cliquez sur / pour modifier le pont de conférence.
- Cliquez sur im pour supprimer le pont de conférence

| Extension                   | Configurez le numéro de la conférence que les utilisateurs auront à composer au niveau la conférence.                                                                                                    |  |  |
|-----------------------------|----------------------------------------------------------------------------------------------------|--|--|
|                             | Lorsqu'il est configuré, les utilisateurs qui voudraient se joindre à la<br>conférence téléphonique devront entrer ce mot de passe avant<br>d'accéder au pont de conférence.                                                                                                    |  |  |
| Mot de passe                | Remarque:<br>- Si "Mode public" est activé, le mot de passe ne sera pas requis pour<br>rejoindre au pont de conférence par conséquent ce champ sera<br>invalide.                                                                                                    |  |  |
|                             | - Le moi de passe doit etre compose d'au moins 4 caracteres.                                                                                                    |  |  |
| Mot de passe administrateur | Configurez le mot de passe pour rejoindre le pont de conférence en tant<br>qu'administrateur. L'Administrateur de conférence peut gérer la<br>conférence téléphonique via IVR (si " Activer le menu de l'appelant" est<br>activé), ainsi que d'inviter les autres parties à se joindre à la conférence<br>en composant le «0» (autorisation nécessaire auprès de la partie<br>invitée) ou "1" (autorisation n'est pas nécessaire auprès de la partie<br>invitée) au cours de la conférence téléphonique.<br><b>Remarque:</b> |  |  |
|                             | - Si "Mode publique" est activé, le mot de passe ne sera pas requis                                                                                                    |  |  |

#### Tableau 32: Paramètres de configuration d'un pont de conférence

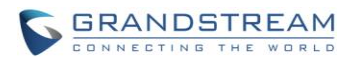

|                                    | pour rejoindre le pont de conférence par conséquent ce champ sera<br>invalide.                                                                                                    |  |  |
|------------------------------------|----------------------------------------------------------------------------------------------------|--|--|
|                                    | <ul> <li>Le mot de passe doit être composé d'au moins 4 caractères.</li> </ul>                                                                                                    |  |  |
| Activer le menu de l'appelant      | S'il est activé, le participant à la conférence ne pourrait appuyer sur la touche * pour accéder au menu du pont de conférence. Le réglage par défaut est "Non"                                                                                                    |  |  |
| Enregistrer la conférence          | Si activé, les appels dans ce pont de conférence seront<br>automatiquement enregistrés dans un fichier au format. Wav. Tous les<br>fichiers d'enregistrement seront affichés et peuvent être téléchargés sur<br>la page web de la conférence. Le réglage par défaut est "Non".                                                                                                    |  |  |
| Mode Discret                       | S'il est activé, et s'il y a des utilisateurs rejoignant ou quittant la<br>conférence, le message vocal ou sonnerie de notification ne sera pas<br>joué. Le réglage par défaut est "Non".<br>Remarque:<br>«Mode Discret» et «Annoncer les appelants» ne pourront pas être<br>activés en même temps.                                                                                                    |  |  |
| Attendre l'admin                   | Si activé, les participants ne seront pas entendus les uns les autres<br>jusqu'à ce que l'administrateur de la conférence se joigne à la<br>conférence. Le réglage par défaut est "Non".<br>Remarque:<br>Si «Mode Discret» est activé, le message vocal de " Attendre l'admin "<br>ne sera pas annoncé.                                                                                                    |  |  |
| Activer l'invitation d'utilisateur | S'il est activé, les utilisateurs peuvent appuyer sur 0 pour inviter<br>d'autres utilisateurs (avec la permission des utilisateurs) ou appuyez<br>sur 1 pour inviter d'autres utilisateurs (sans la permission de<br>l'utilisateur) à se joindre à la conférence. Le réglage par défaut est<br>"Non".<br><b>Remarque:</b><br>Administrateur de la Conférence peut toujours inviter d'autres<br>utilisateurs sans activer cette option. |  |  |
| Annoncer les appelants             | S'il est activé, l'appelant sera annoncé à tous les participants à la conférence lorsqu'il se joint à la conférence. Le réglage par défaut est "Non".                                                                                                    |  |  |

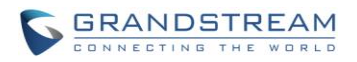

|                                                                                                    | Remarque:                                                                                                    |  |  |
|----------------------------------------------------------------------------------------------------|----------------------------------------------------------------------------------------------------|--|--|
|                                                                                                    | «Mode Discret» et «Annoncer les appelants» ne peuvent pas être activés en même temps.                                                                                                    |  |  |
| Mode Public                                                                                                    | Si activé, aucune authentification ne sera nécessaire lors de l'adhésion<br>à la conférence téléphonique. Le réglage par défaut est "Oui".                                                               |  |  |
| Jouer la musique de mise en attente au premier appelant                                                            | Si activé, l'UCM61xx jouera la Musique de mise en attente pour le premier participant à la conférence jusqu'à ce qu'un autre utilisateur le rejoigne. Le réglage par défaut est "Non".                   |  |  |
| Musique d'attente                                                                                                  | Sélectionne la classe de la musique d'attente à jouer durant l'appel de conférence. La classe de musique peut être mise en place dans la web UI-> <b>PBX-&gt; Options Internes-&gt;Musique d'attente</b> |  |  |
| Ignorer l'authentification à<br>l'invitation d'utilisateur via<br>Trunk à partir de l'interface<br>WEB utilisateur | Si activé, l'invitation à partir de la Web GUI pour un pont de conférence<br>avec mot de passe va ignorer l'authentification des utilisateurs invités.<br>Le réglage par défaut est "Non".               |  |  |

#### **REJOINDRE UNE CONFÉRENCE**

Les utilisateurs peuvent composer le numéro de pont de conférence pour rejoindre la conférence. Si le mot de passe est requis, entrez le mot de passe pour participer à la conférence en tant qu'utilisateur normal, ou entrez le mot de passe admin pour participer à la conférence en tant qu'administrateur.

### INVITER D'AUTRES PARTIES À SE JOINDRE À LA CONFÉRENCE

Lorsque vous utilisez le pont de conférence UCM61xx, il y a deux façons d'inviter les autres parties à se joindre à la conférence.

• Inviter à partir de l'interface graphique Web.

Pour chaque pont de conférence dans l'interface de l'UCM61xx WebGUI-> PBX-> Fonctions d'appel ->

**Conférence**, il y a une icône pour l'option "Inviter un participant". Cliquez sur ce lien et entrez le numéro de la personne que vous souhaitez inviter. Puis cliquez sur "Ajouter". Un appel sera envoyé à ce numéro pour le joindre à la conférence.

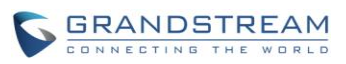

| Invitation          |                 | x |
|---------------------|-----------------|---|
| Ext du Participant: | 5000            |   |
|                     | Annuler Ajouter |   |

Figure 35: Invitation à la Conférence à partir de la WebGUI

• Inviter en composant le 0 ou 1 lors de la conférence téléphonique.

Un participant à la conférence peut inviter d'autres participants à la conférence en composant le numéro de téléphone au cours de la conférence téléphonique. Prière de s'assurer premièrement que l'option "Activer l'invitation de l'utilisateur» est démarré dans le pont de conférence. Saisissez 0 ou 1 au cours de la conférence téléphonique. Suivez l'invite vocale à entrer le numéro de la personne que vous souhaitez inviter. Un appel sera envoyé à ce numéro pour le joindre à la conférence.

0: si vous entrez 0 pour inviter une autre partie, une fois la partie invitée et a pris l'appel d'invitation, une autorisation sera demandée à «accepter» ou «refuser» l'invitation avant de rejoindre la conférence.
1: Si 1 est entré pour inviter une autre partie, aucune demande de permission ne sera nécessaire auprès de la partie invitée.

#### LORS DE LA CONFÉRENCE

Pendant la conférence téléphonique, les utilisateurs peuvent gérer la conférence à partir de la WebGUI ou IVR.

• Gérer la conférence téléphonique à partir de l'interface graphique Web.

Connectez-vous à l'interface Web graphique de l'UCM61xx au cours de la conférence, les participants de chaque pont de conférence seront listés.

- 1. Cliquez sur <sup>40</sup> pour lancer un participant de la conférence.
- 2. Cliquez sur we pour taire le participant.
- 3. Cliquez sur in pour verrouiller le pont de conférence afin que les autres utilisateurs ne puissent plus le rejoindre.
- 4. Cliquez sur <sup>4</sup>o pour inviter d'autres utilisateurs au pont de conférence.

• Gérer la conférence téléphonique à partir de IVR.

Si "Activer le menu de l'appelant" est activé, le participant à la conférence saisir \* pour entrer dans le menu IVR de la conférence. Veuillez voir les options figurant dans le tableau ci-dessous.

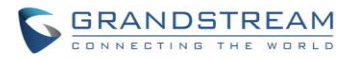

|          | Tableau 55. Menu de l'Appelant de Comerence IVR                                                            |
|----------|----------------------------------------------------------------------------------------------------|
| Menu IVR | t de l'Administrateur de la Conférence                                                                     |
| 1        | Désactiver /Activer mon son.                                                                               |
| 2        | Verrouiller/Déverrouiller le pont de conférence.                                                           |
| 3        | Expulser le dernier utilisateur ayant rejoint de la conférence.                                            |
| 4        | Diminuez le volume de la conférence.                                                                       |
| 5        | Diminuer votre volume.                                                                                     |
| 6        | Augmenter le volume de la conférence.                                                                      |
| 7        | Augmenter votre volume.                                                                                    |
|          | Plus d'options.                                                                                            |
|          | 1: Liste tous les utilisateurs actuellement en conférence téléphonique.                                    |
| 8        | 2: expulsion de tous les participants non-administrateurs de la conférence téléphonique.                   |
|          | 3: désactiver / Activer le son de tous les participants non-administrateurs de la conférence téléphonique. |
|          | 4: Enregistrement de la conférence téléphonique.                                                           |
|          | 8: Quittez le menu de l'appelant et revenir à la conférence.                                               |
| Menu IVR | de l'utilisateur de conférence                                                                             |
| 1        | Désactiver /Activer mon son.                                                                               |
| 4        | Diminuez le volume de la conférence.                                                                       |
| 5        | Diminuer votre volume.                                                                                     |
| 6        | Augmenter le volume de la conférence.                                                                      |
| 7        | Augmenter votre volume.                                                                                    |
| 8        | 8: Quittez le menu de l'appelant et revenir à la conférence.                                               |

#### Tableau 33: Menu de l'Appelant de Conférence IVR

# A Remarque:

Lorsqu'il y a un participant à la conférence, la configuration du pont de conférence ne peut pas être modifiée.

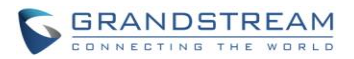

#### **ENREGISTRER LA CONFERENCE**

L'UCM6100 permet aux utilisateurs d'enregistrer la conférence téléphonique et de récupérer l'enregistrement à partir de **l'interface web graphique> PBX-> Fonctions d'appel -> Conférence.** 

Pour enregistrer la conférence téléphonique, lorsque le pont de conférence est au repos, Activez «Enregistrer Conférence » depuis la boîte de dialogue de configuration du pont de conférence. Enregistrer le réglage et appliquer la modification. Lorsque la conférence téléphonique commence, l'appel sera automatiquement enregistré au format. Wav.

Les fichiers d'enregistrement seront listés en-dessous une fois disponible. Les utilisateurs peuvent cliquer sur  $\stackrel{1}{ imes}$  pour télécharger l'enregistrement ou cliquez sur  $\stackrel{1}{ imes}$  pour supprimer l'enregistrement.

| Nom                                     | Salle | Date                          | Tallie    | Options    |
|-----------------------------------------|-------|-------------------------------|-----------|------------|
| meetme-conf-rec-6300-1372865271.25.wav  | 6300  | 2013-07-03 12:39:38 UTC-03:00 | 10.61 MB  | în±        |
| meetme-conf-rec-6300-1372451238.6.wav   | 6300  | 2013-06-28 17:27:46 UTC-03:00 | 120.04 KB | 前 🛨        |
| meetme-conf-rec-6300-1372205127.347.wav | 6300  | 2013-06-25 21:05:56 UTC-03:00 | 82.86 KB  | 前土         |
| meetme-conf-rec-6300-1372867161.40.wav  | 6300  | 2013-07-03 13:10:29 UTC-03:00 | 10.17 MB  | <b>m</b> ± |
| meetme-conf-rec-6300-1372864546.12.wav  | 6300  | 2013-07-03 12:16:01 UTC-03:00 | 35.67 KB  | 🏛 🛨        |
| meetme-conf-rec-6300-1372866438.36.wav  | 6300  | 2013-07-03 12:47:47 UTC-03:00 | 322.86 KB | 1          |
| meetme-conf-rec-6300-1372204987.337.wav | 6300  | 2013-06-25 21:03:30 UTC-03:00 | 315.98 KB | <u> </u>   |
| meetme-conf-rec-6300-1372864583.17.wav  | 6300  | 2013-07-03 12:16:36 UTC-03:00 | 65.67 KB  | 前 🕹        |
| meetme-conf-rec-6300-1370385024.71.wav  | 6300  | 2013-06-04 19:35:28 UTC-03:00 | 4.22 MB   | 💼 🛨        |

Figure 36: Enregistrement de la conférence

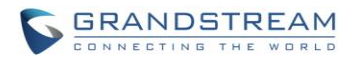

# **IVR**

### **CONFIGURATION DE L'IVR**

La configuration IVR peut être consultée sous l'interface graphique de l'UCM61xx ->PBX->Fonctions d'appels->IVR. Les utilisateurs peuvent créer, éditer, afficher et supprimer un IVR.

- Cliquez sur «Créer un nouveau IVR » pour ajouter un nouveau IVR. •
- Cliquez sur / pour modifier la configuration de l'IVR. •
- Cliquez sur im pour supprimer l'IVR. •

|                           | Tableau 34: Paramètres de configuration IVR                                                                                                    |
|---------------------------|----------------------------------------------------------------------------------------------------|
| Nom                       | Configurer le nom de l'IVR. Lettres, numéros, _ et – sont permis.                                                                                                    |
| Extension                 | Entrez le numéro de l'extension pour que les utilisateurs accèdent à l'IVR.                                                                                                    |
| Composer autre Extensions | Si activé, tous les appelants à l'IVR peuvent appeler d'autres extensions. Le réglage par défaut est "Non".                                                                                                    |
| Appeler le Trunk          | Si activé, tous les appels vers l'IVR seront autorisés à utiliser le Trunk.<br>L'autorisation doit être configuré pour les utilisateurs afin d'utiliser le<br>Trunk. Le réglage par défaut est "Non".                                                                                                    |
| Permission                | Attribuer un niveau de permission pour les appels sortants. Les<br>autorisations disponibles sont «Interne», «Local», «National» et<br>«International» à partir du plus bas niveau au plus haut niveau. Le<br>réglage par défaut est "interne".<br>Si l'utilisateur tente de composer des appels sortants après avoir<br>composé dans l'IVR, l'UCM6100 comparera le niveau d'autorisation de<br>l'IVR avec le niveau de privilège de la route sortante. Si le niveau<br>d'autorisation de l'IVR est supérieure (ou égale) le niveau de privilège<br>de la route sortante, l'appel sera autorisé à passer. |
| L'invite Bienvenue        | Choisir un fichier audio à jouer en tant qu'invite de bienvenue pour<br>l'IVR. Cliquez sur "Invite" pour ajouter des fichiers audio supplémentaire<br>dans l'interface graphique Web -> <b>Options internes</b> -> <b>Invite IVR</b> .                                                                                                    |
| Digit Timeout             | Configurer le délai d'expiration entre l'entrée de chiffres. Après la composition d'un chiffre, l'utilisateur doit entrer le prochain chiffre durant                                                                                                    |

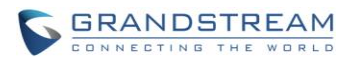

|                                               | ce délai d'expiration. Si aucun chiffre n'est détecté durant ce délai,<br>l'UCM6100 va considérer les entrées complètes. Ce délai est de 3<br>secondes par défaut.                                                                                                    |
|-----------------------------------------------|----------------------------------------------------------------------------------------------------|
| Response Timeout                              | Après la lecture les instructions de l'IVR, l'UCM61xx va attendre l'entrée DTMF en respectant le délai (en secondes). Si aucune entrée DTMF n'est détectée dans le délai, une invite d'expiration sera lue. Le réglage par défaut est de 10 secondes.                                                                                                    |
| Délai d'expiration de l'invite                | Sélectionnez le message invite à lire lorsque le délai d'expiration est dépassé.                                                                                                    |
| Invite invalide                               | Sélectionnez le message d'invite à lire quand une extension invalide est sélectionnée.                                                                                                    |
| Temps d'expiration de la répétition de boucle | Configurer le nombre de fois pour répéter le message si aucune entrée<br>DTMF n'est détectée. Lorsque la boucle se termine, il passera à la<br>destination d'expiration s'il est configuré ou raccrocher. Le réglage par<br>défaut est de 3.                                                                                                    |
| Boucles de répétition invalides               | Configurer le nombre de fois pour répéter l'invite si l'entrée DTMF est<br>invalide. Lorsque la boucle se termine, il passera à la destination<br>d'invalide s'il est configuré ou raccrocher. Le réglage par défaut est de<br>3.                                                                                                    |
| Langue                                        | Sélectionner la langue de l'invite vocale à utiliser pour cet IVR. Le paramètre par défaut est « Défaut » ce qui correspond à la langue de l'invite vocale sélectionnée dans l'interface web GUI-> <b>PBX</b> -> <b>Options Internes-&gt; Langue</b> . La liste déroulante montre toutes les langues de l'invite vocale actuellement disponibles dans l'UCM6100. Pour ajouter d'autres langues dans la liste, veuillez télécharger le package d'invite vocale en sélectionnant « Vérifier la Liste des Invites » dans le Web GUI->PBX-> Options Internes-> Langue. |
| Evènements Keypress                           | <ul> <li>Sélectionnez l'événement pour chaque touche pour 0-9, *, Expiration et<br/>Invalide. Les options d'événements sont les suivants:</li> <li>Extension</li> <li>Messagerie vocale</li> <li>Salle de conférence</li> <li>Groupe de messagerie vocale</li> <li>IVR</li> <li>Groupe d'appel</li> <li>File d'attente</li> <li>Groupe d'annonce</li> <li>Invite IVR</li> <li>DISA</li> <li>Dial By Name</li> </ul>                                                                                                    |

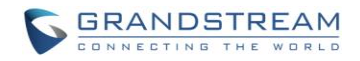

### **CREER INVITE IVR**

Pour enregistrer un nouveau message IVR ou charger un invite IVR pour être utilisé comme IVR, cliquez sur "Invite" à côté de l'option "Invite de bienvenue" les utilisateurs seront redirigés vers la page Invite IVR. Ou les utilisateurs peuvent aller à l'interface graphique Web ->**PBX->Options internes-> Invite IVR** 

| Créer un nouvel IVR                |                  |  |
|------------------------------------|------------------|--|
| (i) Nom:                           | Menu_Principal   |  |
| i Extension:                       | 7001             |  |
| (i) Composer autre Extensions:     |                  |  |
| Appeler le Trunk:                  |                  |  |
| ) Permission:                      | Interne v        |  |
| i) L'invite Bienvenue:             | Aucun 🔻 L'invite |  |
| <ol> <li>Digit Timeout:</li> </ol> | 3                |  |
| ) Response Timeout:                | 10               |  |

Figure 36: Cliquez sur Invite pour créer un invite IVR

Une fois le fichier invite IVR est ajouté avec succès à l'UCM61xx, il sera ajouté dans la liste d'invite pour permettre aux utilisateurs de le sélectionner dans les différents scénarios d'IVR.

#### ENREGISTRER UN NOUVEAU INVITE IVR

Sur l'interface graphique Web de l'UCM61xx ->PBX-> Options Internes->Invite IVR, cliquez sur -

Enregistrer une nouvelle invite IVR- et suivez les étapes ci-dessous pour enregistrer un nouveau invite IVR.

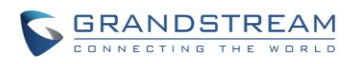

| Enregistrer une nouvelle invite IVR                                                       |                     | x |
|-------------------------------------------------------------------------------------------|---------------------|---|
| Nom de fichier:                                                                           | Invite de Bienvenue |   |
| Composer Cette extension<br>d'utilisateur pour enregistrer<br>une invite vocale nouvelle: | 5000                |   |
|                                                                                           | Annuler             |   |

Figure 37: Enregistrer une nouvelle invite d'IVR

- Spécifiez le nom de fichier de l'IVR.
- Sélectionner le format du fichier IVR (GSM ou WAV) pour l'enregistrement.
- Sélectionner l'extension a appelé depuis l'UCM61XX pour enregistrer l'invite IVR.
- Cliquez sur le bouton "Enregistrer ». Une requête sera envoyée à l'UCM61XX. L'UCM61XX initiera un appel vers l'extension pour enregistrer l'invite IVR.
- Répondre à l'appel de l'extension afin de commencer l'enregistrement après le message vocal.
- Le fichier enregistré sera listé dans la page web invite IVR. Les utilisateurs peuvent choisir de réenregistrer, lire ou supprimer l'enregistrement.

#### **UPLOAD IVR PROMPT**

Si l'utilisateur possède un fichier IVR d'invite préenregistrée, cliquez sur "Charger l'invite IVR" sur l'interface graphique Web -> **PBX-> Options Internes->Invite IVR** pour charger le fichier à l'UCM61xx. Les éléments suivants sont requis pour le fichier IVR d'invite afin de la charger et l'utiliser sur l'UCM61xx avec succès:

- Encodé sous forme PCM.
- 16 bits.
- 8000Hz mono.
- Sous .mp3 ou .wav format; ou raw/ulaw/alaw/gsm fichier avec .ulaw or .alaw suffixe.
- La taille du fichier inférieure à 5M.

| Choisissez invite vocale à i   | nporter                                                               |
|--------------------------------|-----------------------------------------------------------------------|
| Le fichier de son doit être en | codé en PCM. 16 bits. à 8000Hz mono sous format mp3/way. ou ra        |
| ulaw/alaw/gsm sous extensi     | on .ulaw/.alaw, en outre la taille du fichier ne doit pas dépasser 5M |

Figure 38: Charger une invite IVR

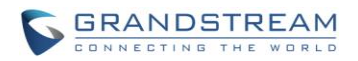

Cliquez sur pour sélectionner le fichier audio à partir du PC local et cliquez sur pour commencer le téléchargement. Une fois téléchargé, le fichier apparaîtra dans la page web invite IVR.

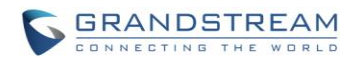

# PARAMETRES DE LANGUE POUR GUIDE VOCAL

L'UCM61xx prend en charge plusieurs langues dans l'interface Web ainsi que pour le guide vocal du système. Les langues suivantes sont actuellement prises en charge par message vocal du système:

Anglais (Etats Unis) Arabic Chinois Néerlandais Anglais (Royaume Unis) Français Allemand Grec Hébreu Italien Polonais Portugais Russe Espagnol Suédois Turc

Les invites vocales en Anglais et Chinois sont intégrés avec l'UCM61xx déjà. Les autres langues fournis par Grandstream peuvent être téléchargés et installés directement à partir de l'interface graphique Web UCM61xx. En outre, les utilisateurs peuvent personnaliser leurs propres invites vocales, les conditionner et les charger sur l'UCM61xx.

Les paramètres de langue du guide vocal peuvent être consultés sous l'interface graphique Web ->PBX-

> Options Internes->Langue.

### **TELECHARGEMENT ET INSTALLATION DE LA LANGUE DU GUIDE VOCALE**

Pour télécharger et installer le guide vocal dans les différentes langues à partir de l'interface graphique Web UCM61xx, cliquez sur le bouton "Vérifier la liste d'invite".

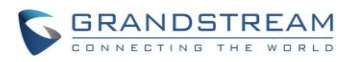

| Paramètres de langue                                        |                                |                               |
|-------------------------------------------------------------|--------------------------------|-------------------------------|
| Charger les package d'inv                                   | ite vocale                     |                               |
| <ul> <li>Choisir l'invite vocale à<br/>importer:</li> </ul> |                                | Charger                       |
| Liste de packages d'invite                                  | vocale                         |                               |
| ① Langue:                                                   | <mark>⊚</mark> English<br>⊘ 中文 |                               |
|                                                             | Annuler                        | Check Prompt List Sauvegarder |

Figure 39: Paramètres de langue pour guide vocal

Une nouvelle fenêtre de dialogue de la liste des langues sera affichée. Les utilisateurs peuvent voir le numéro de version (la dernière version disponible VS version installée), la taille du package et les options de mise à niveau ou de téléchargement.

| Liste de packages d'invite vocale         |                              |          | x        |
|-------------------------------------------|------------------------------|----------|----------|
| Liste de packages d'invite vocale         | Version (Remote's / Local's) | Taille   | Options  |
| English                                   | 0.9 / 1.0                    | 5.1M     | ۲        |
| 中文                                        | 0.9 / 0.9                    | 1.4M     | ٢        |
| Deutsch                                   | 1.0/-                        | 3.5M     | Ŧ        |
| Français                                  | 1.0 / -                      | 3.5M     |          |
| العربية                                   | 1.0 / -                      | 4.3M     | Ŧ        |
| Italiano                                  | 1.0 / -                      | 3.4M     | <b>±</b> |
| Español                                   | 1.0 / -                      | 3.7M     | ¥        |
| Polski                                    | 1.0 / -                      | 4.2M     | <b>±</b> |
| Português                                 | 1.0 / -                      | 3.2M     | ¥        |
| Total: 10 Montrer: 1/2 Passer vers: Aller | Premier Précèdent S          | uivant D | ernier   |

Figure 40: Liste de langue du guide vocale

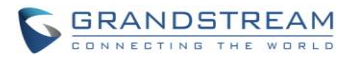

Cliquez sur Ž Pour télécharger la langue à la UCM61xx. L'installation sera lancée automatiquement une fois le téléchargement terminé.

| Paramètres de langue                   |                                        |                   |                          |
|----------------------------------------|----------------------------------------|-------------------|--------------------------|
| Charger les package d'inv              | vite vocale                            |                   |                          |
| Choisir l'invite vocale à<br>importer: |                                        | 🧮 🚺 Cha           | arger                    |
| Liste de packages d'invite             | vocale                                 |                   |                          |
| (i) Langue:                            | ) English<br>中文<br>(العربية<br>Annuler | Check Prompt List | Supprimer<br>Sauvegarder |

Figure 41: Nouvelle langue d'invite vocale ajoutée

Une nouvelle option de langue sera affichée une fois installée avec succès. Les utilisateurs peuvent alors sélectionner la langue à appliquer sur UCM61xx ou de la supprimer de l'UCM61xx.

### PERSONNALISATION ET CHARGEMENT DE LA LANGUE

L'UCM61xx fournit une interface à partir de l'interface Web permettant aux utilisateurs de personnaliser leurs propres messages vocaux. Les utilisateurs peuvent charger directement à partir de l'interface Web leur personnalisation des messages. Pour obtenir des instructions détaillées sur la personnalisation de message vocal et le téléchargement, veuillez consulter le lien ci-dessous:

http://www.grandstream.com/products/ucm\_series/ucm61xx/documents/ucm61xx\_voiceprompt\_cust omization.zip

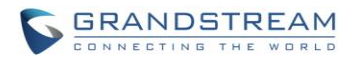

# **MESSAGERIE VOCALE**

### **CONFIGURATION MESSAGERIE VOCALE**

Si la messagerie vocale est activée pour les extensions de l'UCM61xx, la configuration de la messagerie vocale peut être globalement mise en place et gérée sous l'interface graphique WEB ->**PBX-> Fonctions** d'appels->**Messagerie vocale**.

|                                           | Tableau 35: Paramètres de messagerie vocale                                                                                                    |
|-------------------------------------------|----------------------------------------------------------------------------------------------------|
| Max Greeting                              | Fixer le temps maximal en secondes permis pour le message vocale de l'utilisateur. Le réglage par défaut est de 60 secondes.                                                                                                    |
| Composer '0' pour demander<br>l'Operateur | Si activé, l'appelant peut appuyer sur 0 pour quitter l'application de messagerie vocale et de se connecter à l'extension de l'opérateur configuré. L'extension de l'opérateur peut être configurée depuis l'interface Web -> <b>PBX-&gt;Options internes-&gt;Général</b> .                                                                                                    |
| Maximum des Messages par<br>dossier       | Configurer le nombre maximal de messages par dossier dans la boîte vocale des utilisateurs. La plage valide est de 10 à 1000. Le réglage par défaut est de 50.                                                                                                    |
| Durée Maximale du Message                 | Sélectionnez la durée maximale du message vocal. Le message ne<br>sera pas enregistré si la durée dépasse la durée maximale des<br>messages. Le réglage par défaut est de 15 minutes. Les options<br>disponibles sont les suivantes:<br><ul> <li>1 minute</li> <li>2 minutes</li> <li>5 minutes</li> <li>30 minutes</li> <li>Illimité</li> </ul>                                                  |
| Durée Minimale Effective du<br>Message    | <ul> <li>Sélectionnez la durée minimale du message vocal. Le message sera automatiquement effacé si la durée ne dépasse pas la durée minimale des messages. Le réglage par défaut est de 3 secondes. Les options disponibles sont les suivantes:</li> <li>Pas de minima <ul> <li>1 seconde</li> <li>2 secondes</li> <li>3 secondes</li> <li>4 secondes</li> <li>5 secondes</li> </ul> </li> </ul> |

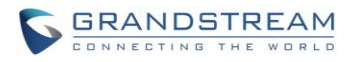

|                                                   | Remarque :<br>Silence et la durée du bruit ne sont pas comptés dans le temps de<br>message.                                                                                              |
|---------------------------------------------------|----------------------------------------------------------------------------------------------------|
| Lecture de l'identifiant<br>d'Appelant du message | Si activé, l'identification de l'appelant de l'utilisateur qui a laissé le message sera annoncée au début du message vocal. Le réglage par défaut est "Non".                             |
| Durée de lecture du Message                       | Si activé, la durée du message sera annoncée au début du message vocal. Le réglage par défaut est "Non".                                                                                 |
| Lecture d'enveloppe                               | Si activé, une courte introduction (heure de réception, reçu de, etc.) de chaque message sera lu lors de l'accès de l'application de messagerie vocale. Le réglage par défaut est "Oui". |
| Autoriser aux utilisateurs à<br>revoir            | Si activé, les utilisateurs peuvent réviser le message en suivant les instructions de l'IVR avant d'envoyer le message. Le réglage par défaut est "Non".                                 |

## PARAMETRES D'EMAIL DE MESSAGERIE VOCALE

L'UCM61xx peut être configuré pour envoyer les messages vocaux en pièce jointe aux e-mails. Cliquez sur le bouton "Paramètre d'E-mail de messagerie vocale" pour configurer les attributs et contenus des emails.

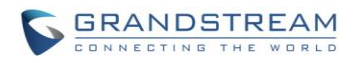

| Aodèle d'emails         | de message vocal                                                                                                    |  |
|-------------------------|----------------------------------------------------------------------------------------------------|--|
| Variables de<br>modèle: | It : TAB<br>\${VM_NAME} : Prénom et nom du destinataire<br>\${VM_DUR} : La durée du message vocal<br>\${VM_MAILBOX} : L'extension du destinataire<br>\${VM_CALLERID} : L'identifiant de l'appelant de celui qui a laissé le<br>message<br>\${VM_MSGNUM} : Le nombre de messages dans votre boîte aux lettres<br>\${VM_DATE} : La date et l'heure de la réception du message |  |
| Sujet:                  | New voicemail from \${VM_CALLERID} for \${VM_MAILBOX}                                                                                                    |  |
| Message:                | Hello \${VM_NAME}, you received a message lasting \${VM_DUR} at \${VM_DATE} from, (\${VM_CALLERID}). This is message \${VM_MSGNUM} in your voicemail Inbox.                                                                                                    |  |

Figure 42: Paramètres e-mail de messagerie vocale

#### Tableau 36: Paramètres e-mail de messagerie vocale

| Attacher les enregistrements à<br>l'e-mail | Si activé, les messages vocaux seront envoyés à l'adresse e-mail de<br>l'utilisateur. Le réglage par défaut est "Oui".                                                                                                    |
|--------------------------------------------|----------------------------------------------------------------------------------------------------|
|                                            | Remplissez le contenu du "Sujet:" et "Message:, pour être utilisé dans<br>l'e-mail lors de l'envoi aux utilisateurs.<br>Les variables permises sont:                                                                                                    |
| Template d'Email de<br>messagerie vocale   | <ul> <li>\t: TAB</li> <li>\${VM_NAME}: Le nom et prénom du destinataire</li> <li>\${VM_DUR}: La durée du message vocal</li> <li>\${VM_MAILBOX}: L'extension du destinataire</li> <li>\${VM_CALLERID}: L'identification de l'appelant de la personne qui a laissé le message</li> <li>\${VM_MSGNUM}: Le nombre de messages dans la boîte aux lettres</li> <li>\${VM_DATE}: La date et l'heure auxquelles le message a été reçu.</li> </ul> |

Cliquez sur le bouton "Charger les données initiales" pour afficher le modèle par défaut comme exemple.

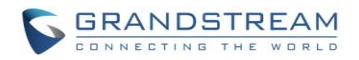

### **CONFIGURATION DU GROUPE DE MESSAGERIE VOCALE.**

L'UCM61xx supporte le groupe de messagerie vocale et toutes les extensions ajoutées dans le groupe recevront la messagerie vocale de l'extension du groupe. Le groupe de messagerie vocale peut être configuré depuis l'interface graphique Web ->**PBX-> Fonctions d'appels-> groupe de messagerie vocale.** Cliquez sur "Créer un nouveau groupe de messagerie vocale" pour configurer le groupe.

| Créer un nouveau groupe                     | de message       | erie v        | ocale                                | x |
|---------------------------------------------|------------------|---------------|--------------------------------------|---|
| Extension du groupe<br>BoiteVocale:<br>Nom: | 6600<br>Groupe11 |               |                                      |   |
| Boite aux Lettres di                        | sponibles        |               | Boites vocales du groupe BoiteVocale |   |
| 5001<br>5002<br>5004                        | *                | ର<br>୧୦<br>୧୦ | 5000<br>5003<br>5005                 | * |
|                                             | Annuler          |               | Sauvegarder                          |   |

Figure 43: Groupe de messagerie vocale

| Extension                                            | Saisir l'extension de la messagerie vocale du groupe. Les messages vocaux reçus sur cette extension seront envoyés à tous les membres du groupe de messagerie vocale.                                                         |
|------------------------------------------------------|----------------------------------------------------------------------------------------------------|
| Nom                                                  | Configurer le nom pour identifier le groupe de messagerie vocale.<br>Lettres, chiffres, _ et - sont autorisés.                                                                                                    |
| Mot de passe de messagerie<br>vocale                 | Configurer le mot de passe de messagerie vocale pour que les utilisateurs puissent vérifier leurs messages vocaux.                                                                                                    |
| Adresse E-mail                                       | Configurer l'adresse E-mail pour l'extension du groupe de messagerie vocale.                                                                                                    |
| Boîtes aux lettres de<br>Messagerie vocale du groupe | Sélectionnez à partir des boîtes aux lettres disponibles sur la liste<br>gauche et les ajouter à la liste de droite. Les extensions doivent avoir la<br>messagerie vocale activée afin de figurer sur la liste des boîtes aux |

#### Tableau 37: Paramètres du groupe de messagerie vocale

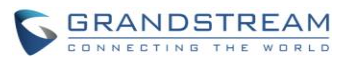

lettres disponibles.

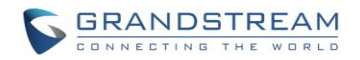

# **GROUPE D'APPEL**

L'UCM61xx supporte la fonction de groupe d'appel en utilisant différentes stratégies de sonnerie appliquée aux membres du groupe d'appel. Cette section décrit la configuration du groupe d'appel sur l'UCM61xx.

## **CONFIGURATION DU GROUPE D'APPEL**

Les paramètres du groupe d'appel sont accessibles via l'interface graphique Web ->**PBX**->**Fonctions** d'appels->**Groupe d'appels**.

| Groupe d'appel                  |                       |            |         |
|---------------------------------|-----------------------|------------|---------|
| Créer un nouveau groupe d'appel |                       |            |         |
| Extension                       | Nom du groupe d'appel | Membres    | Options |
| 6400                            | groupe                | 5001, 5002 | / 🛍     |

Figure 44: Groupe d'appel

- Cliquez sur «Créer un nouveau groupe d'appel " pour ajouter un groupe d'appel.
- Cliquez sur / pour modifier le groupe d'appel. Le tableau suivant indique les paramètres de configuration de groupe d'appel.
- Cliquez sur mour supprimer le groupe d'appel

|                           | Tableau 38: Paramètres du groupe d'appel                                                                                                    |
|---------------------------|----------------------------------------------------------------------------------------------------|
| Nom du groupe d'appel     | Configurer le nom du groupe d'appel pour identifier le groupe d'appel.<br>Lettres, chiffres, _ et - sont autorisés.                                                           |
| Extension                 | Configurer l'extension du groupe d'appel                                                                                                    |
| Membres de groupe d'appel | Sélectionnez les utilisateurs disponibles à partir de la partie gauche à la liste des membres du groupe d'appel sur la partie droite. Cliquez sur Solo pour arranger l'ordre. |
| Stratégie de sonnerie     | Sélectionnez la stratégie de sonnerie. Le réglage par défaut est<br>« Sonnerie par ordre »<br>• Sonnerie Simultanée                                                           |

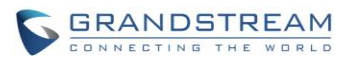

|                                                     | <ul> <li>Sonnez tous les membres en même temps quand il y a un appel<br/>entrant à l'extension de groupe d'appel. Si l'un des membres<br/>répond à l'appel, la sonnerie va s'arrêter sur les autres membres.</li> <li>Sonnerie par ordre.<br/>Sonnez les membres avec l'ordre configuré dans la liste du groupe<br/>d'appel. Si le premier membre ne répond pas à l'appel, la sonnerie<br/>s'arrêtera sur le premier membre et commence à sonner sur le<br/>second membre.</li> </ul> |
|-----------------------------------------------------|----------------------------------------------------------------------------------------------------|
| Délai en secondes de sonnerie<br>pour chaque Membre | Configurer le nombre de secondes pour sonner chaque membre. S'il<br>est réglé sur 0, il continuera de sonner. Le réglage par défaut est de 30<br>secondes.<br><b>Remarque:</b><br>Le délai de sonnerie peut être remplacé par celui de l'utilisateur s'il est<br>configuré avec un délai de sonnerie.                                                                                                    |
| Auto Record                                         | Si activée, les appels sur le groupe d'appels seront automatiquement<br>enregistrés. Le paramètre est désactivé par défaut. Les fichiers<br>d'enregistrement peuvent être accessibles dans la web Gui-> CDR-><br>Fichiers d'enregistrements.                                                                                                    |
| Activer la destination                              | Si activée, les utilisateurs peuvent sélectionner une extension, la<br>messagerie vocale, groupe d'appel, IVR, appel de file d'attente,<br>groupe de messagerie vocale comme destination si l'appel au groupe<br>est sans réponse. Le «Secret » et l'adresse e-mail sont nécessaires si la<br>messagerie vocale est sélectionnée en tant que destination                                                                                                    |
| Secret                                              | Configurez le mot de passe pour accéder à la messagerie vocale de<br>l'extension du groupe d'appel.<br><b>Remarque :</b><br>Le mot de passe doit être composé d'au moins 4 caractères.                                                                                                    |
| Adresse Email                                       | Configurez l'adresse Email de la messagerie vocal de l'extension du groupe appel. Si "Attacher les enregistrements à l'e-mail " est activé à partir de l'interface graphique Web -> <b>PBX-&gt; messagerie vocale</b> -> <b>Paramètres e-mail Messagerie vocale</b> , la messagerie vocale peut être envoyé à l'adresse électronique de ce groupe d'appel en pièce jointe.                                                                                                    |

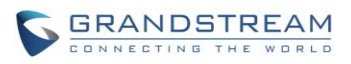

| Modifier groupe d'appel                                                       | 6 <b>400</b> |             |                               | x   |
|-------------------------------------------------------------------------------|--------------|-------------|-------------------------------|-----|
| Nom du groupe d'appel:                                                        | Test         |             |                               |     |
| Extension:                                                                    | 6400         |             |                               |     |
| Extensions Dis                                                                | ponibles     |             | Membres de groupe d'ap        | pel |
| 22<br>23<br>24                                                                |              | 8<br>8<br>8 | 20<br>21                      |     |
| Options du groupe d'ap                                                        | pel          |             |                               |     |
| Stratégie de sonnerie:                                                        | Sonnerie par | ordre       | T                             |     |
| <ul> <li>Délai en secondes de<br/>sonnerie pour chaque<br/>Membre:</li> </ul> | 10           |             |                               |     |
| Enable Destination:                                                           | $\checkmark$ |             |                               |     |
| (i) Destination Par Défaut:                                                   | Voicemail    | •           | Extension du groupe d'appel 🔻 |     |
| Secret:                                                                       |              |             |                               |     |
| Adresse email:                                                                |              |             |                               |     |
|                                                                               | Annuler      |             | Sauvegarder                   |     |

Figure 45: Configuration d'un groupe d'appel

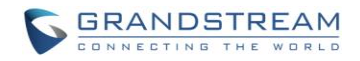

# **GROUPE DE PAGINATION ET INTERCOM**

Les fonctions de pagination et intercom de l'UCM61xx peuvent être utilisées par code de fonction pour une seul extension ou un groupe de pagination/intercom. Cette section décrit la configuration du groupe de pagination / intercom sous interface graphique Web ->PBX-> Fonctions d'appels-> Intercom.

### **CONFIGURATION DU GROUPE PAGINATION/INTERCOM**

| • | Cliquez sur "Créer un groupe d'annonce" afin d'ajouter un groupe de pagination/intercom. |
|---|------------------------------------------------------------------------------------------|
|   |                                                                                          |

| Créer un nouveau gr | oupe d'annonce  |                             | x |
|---------------------|-----------------|-----------------------------|---|
| Nom:                | test            |                             |   |
| Extension:          | 5101            |                             |   |
| Type:               | Intercom à deux | ¥                           |   |
| Extensions Dis      | sponibles       | Membres du groupe d'annonce |   |
| 20<br>22<br>24      | 8<br>9<br>9     | 21<br>23                    |   |
|                     | Annuler         | Sauvegarder                 |   |

Figure 46: Groupe Annonce/Intercom

#### Tableau 39: Paramètres de configuration du groupe Annonce/Intercom

.

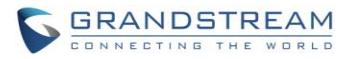

| Extension                   | Configurer l'extension du groupe de pagination/intercom.                                                                                            |
|-----------------------------|----------------------------------------------------------------------------------------------------|
| Туре                        | Sélectionnez "Intercom à deux" ou "Annonce à sens unique".                                                                                          |
| Membres du groupe d'annonce | Sélectionnez les utilisateurs disponibles à partir de la liste des<br>utilisateurs disponible à gauche aux Membres du groupe d'annonce à<br>droite. |

- Cliquez sur / pour modifier le groupe pagination/intercom.
- Cliquez sur pour supprimer le groupe pagination/intercom.
- Cliquez sur "Paramètres de groupe d'annonce" pour modifier l'en-tête Alert-Info. Cet en-tête sera ajouté au message SIP INVITE envoyé lors de l'appel de l'extension du groupe d'annonce.

| Paramètres de groupe d                             | annonce                                    | x                               |  |  |
|----------------------------------------------------|--------------------------------------------|---------------------------------|--|--|
| Paramètres du Paging/I                             | ntercom                                    |                                 |  |  |
| i En-tête Alert-Info:                              | Intercom                                   |                                 |  |  |
| Paramètres de code de fonctions du Paging/Intercom |                                            |                                 |  |  |
| Veuillez aller vers <u>Codes de</u><br>code.       | fonctions Page de paramètre de fonction de | code du paging/intercom feature |  |  |
|                                                    | Annuler                                    |                                 |  |  |

Figure 47: Paramètres groupe Annonce/Intercom

 L'UCM61XX dispose d'un code d'appel de pagination/intercom préconfiguré. Pour modifier le code de pagination/intercom, Cliquez sur "Codes de fonctions" sur la fenêtre de "Paramètres de groupe d'annonce". Ou les utilisateurs peuvent aller à l'interface graphique Web ->PBX-> Options internes->Codes fonctions directement.

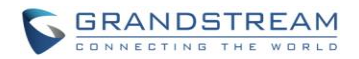

# FILE D'ATTENTE

L'UCM61xx supporte l'option de file d'attente en utilisant des agents statiques ou des agents dynamiques. Cette section décrit la configuration de la file d'attente depuis l'interface graphique Web **PBX->Fonctions d'appels-> File d'attente**.

### **CONFIGURATION DE LA FILE D'ATTENTE**

Paramètres de configuration de la file d'attente sont accessibles via l'interface graphique Web **PBX**->**Fonctions d'appels-> File d'attente**.

#### • Cliquez sur "Créer une nouvelle file" pour ajouter une file d'attente.

| F | iles d'attentes                            |                |           |         |
|---|--------------------------------------------|----------------|-----------|---------|
|   | Créer une nouvelle file Paramètres de conn | exion d'agent. |           |         |
|   | Files d'attentes                           | Nom            | Stratégie | Options |
|   | 6500                                       | Support        | Simultané | / 🟛     |
|   | 6501                                       | Marketing      | Simultané | / 🛍     |

#### Figure 48: File d'attente

• Cliquez sur pour modifier la file d'attente. Les paramètres de configuration de file d'attente d'appels sont listés dans le tableau ci-dessous.

| Nom d'extension       Configurer l'extension de file d'attente.         Nom       Configurer le nom de file d'attente pour identifier la file d'attente.                                                                                                    |                 |                                                                                                    |
|----------------------------------------------------------------------------------------------------|-----------------|----------------------------------------------------------------------------------------------------|
| Nom Configurer le nom de file d'attente pour identifier la file d'attente.                                                                                                    | Nom d'extension | Configurer l'extension de file d'attente.                                                                                                    |
|                                                                                                    | Nom             | Configurer le nom de file d'attente pour identifier la file d'attente.                                                                                                    |
| Sélectionnez la stratégie pour la file d'attente.         Simultané         Sonnez tous les agents disponibles simultanément jusqu'à ce qu'or réponde.         Linéaire         Sonnez les agents dans l'ordre spécifié.         Moins récent         Sonnez l'agent qui a été le moins appelé récemment. | Stratégie       | <ul> <li>Sélectionnez la stratégie pour la file d'attente.</li> <li>Simultané<br/>Sonnez tous les agents disponibles simultanément jusqu'à ce qu'on<br/>réponde.</li> <li>Linéaire<br/>Sonnez les agents dans l'ordre spécifié.</li> <li>Moins récent<br/>Sonnez l'agent qui a été le moins appelé récemment.</li> </ul> |

#### Tableau 40: Paramètres de configuration de la file d'attente

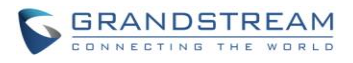

| •<br>•<br>Le                                  | Moins d'appels<br>Sonnez l'agent qui a reçu le moins d'appels.<br>Aléatoire<br>Sonnez un agent aléatoire.<br>Circulaire avec mémorisation<br>Sonnez les agents à en ordre circulaire avec mémorisation.<br>e réglage par défaut est " Simultané".<br>électionnez la classe de musique en attente de la file d'attente.                                                                                                    |
|-----------------------------------------------|----------------------------------------------------------------------------------------------------|
| Musique de mise en attente<br>C<br>>I         | emarque:<br>lasse de musique en attente peut être gérer sous l'interface WEB-<br>PBX-> Options Internes-> Musique en attente.                                                                                                    |
| Po<br>d'<br>de<br>•<br>Quitter si vide        | ermet d'indiquer si les appelants seront déconnectés de la file<br>attente ou non si la file d'attente n'a plus aucun agent. Le réglage par<br>éfaut est "Strict".<br>Oui<br>Les appelants seront déconnectés de la file d'attente si tous les<br>agents sont suspendus ou non valide.<br>Non<br>Ne jamais déconnecter les appels de la file d'attente lorsque la file<br>d'attente est vide.<br>Strict<br>Les appelants seront déconnectés de la file d'attente si tous les<br>agents sont suspendus, invalide ou indisponible. |
| Po<br>d'<br>"N<br>Composer dans une file vide | ermet d'indiquer si les appelants peuvent composer dans une file<br>attente si la file d'attente n'a pas d'agent. Le réglage par défaut est<br>lon".<br>Oui<br>Les appelants peuvent toujours composer dans une file d'attente.<br>Non<br>Les appelants ne peuvent pas composer dans une file d'attente si<br>tous les agents sont suspendus ou non valide.<br>Strict<br>Les appelants ne peuvent pas composer dans une file d'attente si<br>les agents sont suspendus, invalide ou indisponible.                                |
| Login, mot de passe Si                        | activé, le code PIN configuré sera requis pour les agents                                                                                                    |

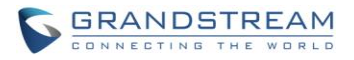

| dynamique                 | dynamiques afin de se connecter. Le réglage par défaut est désactivé.                                                                                                    |
|---------------------------|----------------------------------------------------------------------------------------------------|
| Pause                     | Configurez le nombre de secondes qu'un agent sonne avant que l'appel<br>ne soit redirigé vers l'agent suivant. e réglage par défaut est de 15<br>secondes.                                                                                                    |
| Temps de bouclage         | Configurez le nombre de secondes avant qu'un nouvel appel de la file<br>d'attente ne sonne sur l'agent après le dernier appel terminé. Si réglé<br>sur 0, il n'y aura pas de retard entre les appels reçu de la file d'attente.<br>Le réglage par défaut est 15 secondes.                                                                                                    |
| Longueur Max de la file   | Configurez le nombre maximal d'appels permis sur la file d'attente à la fois. Ce nombre n'inclut pas les appels qui ont été liés aux agents. Il ne prend en compte que les appels non connecté. Le réglage par défaut est 0, ce qui signifie illimité. Lorsque la valeur maximale est atteinte, l'appelant sera traité avec une tonalité d'occupation suivie par la règle d'appel suivante après avoir tenté d'entrer dans la file d'attente. |
| Signaler Temps d'attente: | Si activé, l'UCM61xx présentera (à l'agent) la durée du temps que l'appelant a attendu avant d'être connecter. Le réglage par défaut est NON.                                                                                                    |
| Temps d'attente           | Si activé, les utilisateurs seront déconnectés après le nombre de secondes configuré. Le réglage par défaut est "Non".<br><b>Remarque:</b><br>Il est recommandé de configurer "Pause" plus long que "Temps de bouclage ".                                                                                                    |
| Auto Record               | Si activé, les appels dans la file d'attente seront automatiquement<br>enregistrés. Les fichiers d'enregistrements peuvent être accessibles<br>dans la file d'enregistrements sous la web Gui-> <b>PBX-&gt; Fonctions</b><br><b>d'appels-&gt; File d'attente</b>                                                                                                    |
| Agents statiques          | Sélectionnez les agents disponibles pour les configurer autant qu'agent<br>statique. Choisir à partir de la liste gauche vers la liste des agents<br>statique sur la droite.                                                                                                    |

- •
- Cliquez sur pour supprimer une file d'attente. Cliquez sur "Paramètres de connexion d'agent" pour configurer le suffixe de l'agent login et le suffixe • de l'agent logout. Une fois configuré, les utilisateurs peuvent se connecter à la file d'attente en tant qu'agent dynamique.

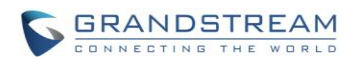

| Paramètres de connexion d                    | l'agent.                                                                                                    |
|----------------------------------------------|----------------------------------------------------------------------------------------------------|
| Suffixe de l'Agent Login de<br>l'extension:  | *                                                                                                    |
| Suffixe de l'Agent Logout de<br>l'extension: | **                                                                                                    |
| Exemple:                                     | Si l'extension de la file d'attente est 6500,<br>Suffixe d'extension de l'Agent Login est * ,<br>Suffixe d'extension de déconnexion d'Agent est **,<br>Composer 6500*pour se connecter, 6500** pour se déconnecter. |

Figure 49: Paramètres de connexion d'agent

Par exemple, Si l'extension de la file d'attente est de 6500, Suffixe de l'Agent Login de l'extension est \* et Suffixe de l'Agent Logout de l'extension \*\*, les utilisateurs peuvent composer 6500\* pour se connecter à la file d'attente en tant qu'agent dynamique et composer 6500\*\* pour se déconnecter de la file d'attente. L'Agent dynamique n'a pas besoin d'être inscrit comme agent statique et peut se connecter/se déconnecter à tout moment.

Code de fonction de la file d'attente " Mise en pause d'agent: " et " Arrêt de mise en pause d'agent " peut être configuré sous interface graphique Web ->PBX-> Options internes-> Codes fonctions. Le code de fonction par défaut est \*83 pour la « pause d'agent » et \*84 pour la « reprise d'agent »

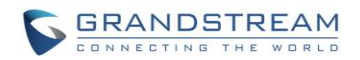

# **GROUPES D'EXTENSIONS**

L'option du groupe d'extensions sur l'UCM6100 est dorénavant ajoutée depuis la version 1.0.5.14. Les utilisateurs peuvent attribuer des extensions aux différents groupes pour mieux gérer les configurations sur l'UCM6100. Par exemple, quand l'option « Activer Filtre sur Caller ID Source » est utilisée, les utilisateurs peuvent sélectionner un groupe au lieu de l'extension de chaque personne pour l'attribution. Ainsi, cette option simplifie la procédure de la configuration et aide à gérer et catégoriser les extensions dans un environnement de travail.

### **CONFIGURER LES GROUPES D'EXTENSIONS**

Le groupe d'extension peut être configuré via la Web GUI-> PBX-> Fonctions d'appels-> Groupe d'extensions.

- Appuyez sur « Créer un nouveau groupe d'extension » pour créer un nouveau groupe
- Appuyez sur 🖉 pour modifier le groupe d'extension

Sélectionnez les extensions de la liste de gauche vers la liste de droite

| Modifier Groupe d | l'extensions:Group1 |                          | x |
|-------------------|---------------------|--------------------------|---|
| Nom:              | Group1              |                          |   |
| Extens            | sions Disponibles   | Extensions Sélectionnées |   |
| 20<br>21          |                     | 22<br>23                 |   |
| 24                |                     |                          |   |
|                   |                     |                          |   |
|                   |                     |                          |   |
|                   |                     |                          |   |
|                   | Annuler             | Sauvegarder              |   |
|                   |                     | r                        |   |

Figure 50: Editer Groupe d'Extensions

• Appuyez sur mour supprimer un groupe d'extension.

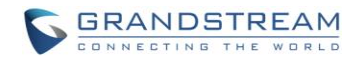

### **UTILISER LES GROUPES D'EXTENSIONS**

Voici un exemple où on peut utiliser l'extension du groupe. Allez à la Web GUI-> PBX-> Basique/ Routes d'appels-> Routes sortantes et sélectionnez « Activer le filtre sur Caller ID Source ». Les extensions ainsi que les groupes d'extensions vont être affichés à l'utilisateur pour sélectionner d'eux.

| Modifier une règle sortante: 3CX_2                                                                           |                        |                                  |  |
|----------------------------------------------------------------------------------------------------|------------------------|----------------------------------|--|
| <ul> <li>i) Séquence de numérotation:</li> <li>i) Mot de passe:</li> <li>i) Niveau du Privilège :</li> </ul> | _0x. ⊕<br>Désactiver ▼ |                                  |  |
| <ul> <li>Activer le filtre sur Caller ID<br/>Source:</li> </ul>                                              |                        |                                  |  |
| Extensio                                                                                                    | ons disponible/Groupes | Extensions sélectionnées/Groupes |  |
|                                                                                                    | d'extension            | d'extension                      |  |
| 21<br>22<br>23<br>24<br>Groupe d'extensions Group1                                                           |                        |                                  |  |
| Route dynamique     personnalisé :                                                                           |                        |                                  |  |
| Envoyer cet appel au Trunk                                                                                   |                        |                                  |  |

Figure 51: Sélectionner le Groupe d'Extensions dans la Route Sortante

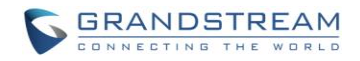

# **GROUPES D'INTERCEPTION**

L'UCM6100 supporte l'option des groupes d'interception qui permettent aux utilisateurs d'intercepter des appels entrants pour d'autres extensions si elles sont dans le même groupe d'interception, en composant le code de fonction « Interception Extension » (\*8 par défaut).

### **CONFIGURER LES GROUPES D'INTERCEPTION**

Les groupes d'interception peuvent être configurés via la Web GUI-> PBX-> Fonctions d'appels-> Groupe d'interception.

- Appuyez sur « Créer un Nouveau Groupe d'Interception d'Appels »
- Appuyez sur / pour modifier le groupe d'interception

Sélectionnez les extensions de la liste gauche vers la liste droite.

| Modifier G     | oupe d'Intercepti | on d'Appels: | pick                     | (                                      | x |
|----------------|-------------------|--------------|--------------------------|----------------------------------------|---|
| Nom:           |                   | pick         |                          |                                        |   |
|                | Extensions Dispon | ibles        |                          | Membres Groupe d'Interception d'Appels |   |
| 20<br>21<br>24 |                   |              | $\Im \otimes \mathbb{C}$ | 22<br>23                               |   |
|                |                   | Annuler      |                          | Sauvegarder                            |   |

Figure 52: Editer Groupe d'Interception

• Appuyez sur mour supprimer un groupe d'interception.

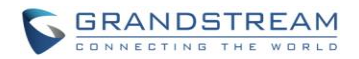

# **MUSIQUE D'ATTENTE**

Les paramètres de la musique d'attente est accessible via l'interface graphique web ->PBX-> Options internes-> Musique D'attente. Dans cette page, les utilisateurs peuvent configurer la classe de la musique d'attente et charger des fichiers de musique. La classe de musique "par défaut" dispose déjà de 5 fichiers audio définis pour les utilisateurs à utiliser

| Gestion musique d'attente                                          |         |
|--------------------------------------------------------------------|---------|
| Créer une nouvelle classe MOH                                      |         |
| Classes de Musique En Attente: default 🔻 💉 🔟                       |         |
| Charger un fichier de musique mono à 8KHz (Taille inférieur à 5M): |         |
| Choisir le fichier à importer:                                     |         |
| Liste des fichiers sonores                                         |         |
| Fichier Son                                                        | Options |
| macroform-cold_day.wav                                             | Ŵ       |
| macroform-robot_dity.wav                                           |         |
| macroform-the_simplicity.wav                                       | Î       |
| manolo_camp-morning_coffee.wav                                     | Ŵ       |
| reno_project-system.wav                                            | Ŵ       |

Figure 53: Classe de musique en attente par défaut

- Cliquez sur "Créer une nouvelle classe MOH" pour ajouter une nouvelle classe de musique d'attente.
- Cliquez sur pour configurer la méthode de tri de la classe MOH afin d'être "Alpha" ou "Aléatoire" pour les fichiers audio.
- Cliquez sur 🛄 à coté de la classe de musique d'attente sélectionnée afin de la supprimer.
- Cliquez sur pour sélectionner le fichier de musique depuis un PC local et cliquez sur pour commencer le chargement. Le fichier de musique transféré doit être de format Mono 8 KHz avec une taille inférieure à 5M.
- Cliquez sur a côté du fichier son pour supprimer le fichier de son sélectionné à partir de la classe de musique en attente.

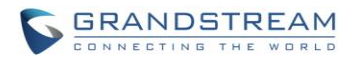

# FAX/T.38

L'UCM61xx supporte T.30/T.38 Fax et Fax Pass-through. Après avoir reçu le fax, UCM61xx peut le convertir au format PDF et l'envoyer à l'adresse électronique configurée.

Les Paramètres Fax/T.38 sont accessibles via l'interface graphique Web ->**PBX->Options internes**->**FAX/T.38**. La liste des fichiers de FAX reçus sera affichée dans la même page Web pour être visualiser, télécharger et supprimer par les utilisateurs.

### **CONFIGURATION FAX/T.38**

- Cliquez sur "Créer une nouvelle extension de fax". Sur la fenêtre ouverte, remplir l'extension, le nom et l'adresse email pour envoyer le fax reçu.
- Cliquez sur "Paramètres du FAX" pour configurer les paramètres de Fax.

| Tableau 41: Paramètres FAX/T.38           |                                                                                                    |  |  |  |
|-------------------------------------------|----------------------------------------------------------------------------------------------------|--|--|--|
| Activer le Mode de Correction<br>d'Erreur | Activer le mode de correction d'erreur (ECM) pour le fax. Le réglage par défaut est « OUI ».                                                                                                    |  |  |  |
| Taux de Transfert Maximale                | Configurez le taux de transfert maximal lors de la négociation du taux de Fax. Les valeurs possibles sont 2400, 4800, 7200, 9600, 12000 et 14400. Le réglage par défaut est 14400.                                      |  |  |  |
| Taux de Transfert Minimale                | Configurez le taux de transfert minimum lors de la négociation du taux de Fax. Les valeurs possibles sont 2400, 4800, 7200, 9600, 12000 and 14000. Le réglage par défaut est 2400.                                      |  |  |  |
| L'adresse Email Par Défaut                | Configurez l'adresse email pour envoyer le fax reçu si l'adresse e-mail de l'utilisateur n'est pas indiquée.                                                                                                    |  |  |  |
|                                           | Adresse e-mail de l'extension ou l'adresse de courriel par défaut du fax<br>doit être configurée afin de recevoir des fax sur les Email. Si aucune<br>d'entre eux n'est configurée, le fax ne sera pas reçu par e-mail. |  |  |  |
| Variables de modèle                       | Remplissez le contenu du "Sujet:" et "Message:", afin d'être utilisé dans<br>l'e-mail lors de l'envoi du fax pour les utilisateurs<br>Les variables de modèle sont:                                                     |  |  |  |

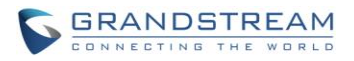

- \${CALLERIDNUM} : Identifiant de l'appelant
- \${CALLERIDNAME} : Nom de l'identifiant de l'appelant
- \${RECEIVEEXTEN} : L'extension à recevoir le fax
- \${FAXPAGES} : Nombre de pages du fax
- \${VM\_DATE} : La date et l'heure à laquelle le fax a été reçu
- Cliquez sur / pour modifier l'extension de Fax.
- Cliquez sur pour supprimer l'extension de Fax.

## Exemple de configuration pour recevoir des fax à partir d'une LIGNE RTC

Les instructions suivantes décrivent comment utiliser l'UCM6100 pour recevoir des fax à partir de la ligne RTC sur l'équipement FAX connecté au port FXS de l'UCM6100.

- 1. Connectez la machine Fax sur le port FXS de l'UCM6100.
- 2. Connectez la ligne RTC au port FXO de l'UCM6100.
- 3. Allez à l'interface graphique Web-> PBX-> Trunks analogique.
- 4. Créez ou modifiez la ligne analogique pour fax comme montré ci-dessous.

Détection fax: Assurez-vous que l'option «Détection Fax» est réglée sur "Non".
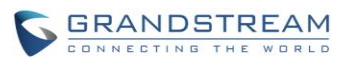

| <ol> <li>Activer l'Inversion de Polarité:</li> </ol>     | Non 🔻                     |                                        |       |  |
|----------------------------------------------------------|---------------------------|----------------------------------------|-------|--|
| (i) Seuil de Déconnexion du<br>Courant (ms):             | Oui • 200                 | <ol> <li>Délai de sonnerie:</li> </ol> | 8000  |  |
| (i) Gain RX:                                             | 0                         | i Gain TX:                             | 0     |  |
| (i) Utiliser l'Identifiant d'Appelant:                   | Oui 🔻                     | <ul> <li>Détéction Fax:</li> </ul>     | Non 🔻 |  |
| (i) Scheme de l'ID de l'appelant:                        | Bellcore/Telcordia        | •                                      |       |  |
| i Auto Record:                                           | Non 🔻                     |                                        |       |  |
| Paramètres de Tonalité                                   |                           |                                        |       |  |
| (i) Détection signal d'occupation:                       | Oui 🔻                     | (i) Nombre signal d'occupation:        | 2     |  |
| <ul> <li>Détection signal<br/>d'encombrement:</li> </ul> | Oui 🔻                     | Nombre signal<br>d'encombrement:       | 2     |  |
| i Tonalité du pays:                                      | États-Unis d'Amérique (US | A) 🔻                                   |       |  |
| (j) Tonalité d'appel occupé:                             | f1=480@-50,f2=620@-50,c   | =500/500                               |       |  |
| <li>Tonalité d'encombrement:</li>                        | f1=480@-50,f2=620@-50,c   | f1=480@-50,f2=620@-50,c=250/250        |       |  |
| Détection RTC:                                           | Détecter                  |                                        |       |  |

Figure 54: Configurer le trunk analogique sans Détection Fax

- 5. Allez à page web de l'UCM6100-> **PBX -> Basique / Routes d'appels-> Extensions**.
- 6. Créez ou modifiez l'extension du port FXS.
  - Station analogique: Sélectionnez le port FXS pour être affecté à l'extension. Par défaut, il est réglé sur "Aucun".
  - Une fois sélectionnés, les paramètres analogiques liés à cette extension seront affichés dans la section "Paramètres analogiques".

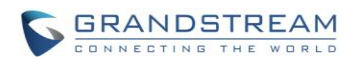

| Créer un nouvel utilisater                             | ur           |            |                          |          |
|--------------------------------------------------------|--------------|------------|--------------------------|----------|
| Technologie                                            |              |            |                          |          |
| i SIP:                                                 | ✓            | i          | IAX:                     |          |
| G Station analogique:                                  | FXS 1 V      |            |                          |          |
| Paramètres SIP                                         |              |            |                          |          |
| (i) NAT:                                               | $\checkmark$ | <b>(</b> ) | Permettre reinvite:      | Non 💌    |
| (i) Mode DTMF:                                         | RFC2833 •    | <b>(</b> ) | Insecure:                | Port •   |
| (i) Activer le Keep-alive:                             | $\checkmark$ | <b>(</b> ) | Fréquence du Keep-alive: | 60       |
| (i) AuthID:                                            |              |            |                          |          |
| Paramètres analogiques                                 |              |            |                          |          |
| (i) Appel en attente:                                  |              | <b>(</b> ) | '#' Bouton d'envoi:      | ✓        |
| (i) Gain RX:                                           | 0            | <b>(</b> ) | Gain TX:                 | 0        |
| (i) Flash:                                             | 200          | <b>(</b> ) | Rxflash:                 | 1250     |
| <ul> <li>Activer Inversion de<br/>polarité:</li> </ul> | Oui 🔻        | <b>(</b> ) | Annuleur d'écho:         | Marche 🔻 |
| <li>Appel à trois:</li>                                | $\checkmark$ |            |                          |          |

Figure 55: Configurer une extension d'une machine FAX

- 7. Aller à la page web GUI PBX -> Basique / Routes d'appels-> -> Routes entrantes.
- 8. Créer une route entrante utilisant le Trunk analogique du fax. Sélectionnez l'extension créée pour la machine de fax à l'étape 4 comme destination par défaut.

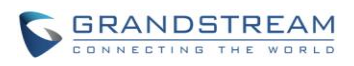

| Créer une nouvelle règle d'entrée                       |                        |         |  |
|---------------------------------------------------------|------------------------|---------|--|
| Trunks:                                                 | AnalogiqueTrunks FAX 🔻 |         |  |
| <li>Séquence DID:</li>                                  | s /                    |         |  |
| <ul> <li>Destination Par Défaut:</li> </ul>             | Extension v 5000 v     |         |  |
| Condition Horaire:                                      |                        |         |  |
| Temps                                                   | Destination            | Options |  |
| Veuillez cliquer ici pour ajouter une Condition Horaire |                        |         |  |
| Annuler Sauvegarder                                     |                        |         |  |

Figure 56: Configurer la règle entrante pour le Fax

Maintenant, la configuration de Fax est terminée. Quand il y aura un fax entrant appelant au numéro RTC pour le port FXO, il va envoyer le Fax à la machine de Fax.

### **Exemple de configuration pour fax-to-EMAIL**

Les instructions suivantes décrivent un exemple de configuration sur l'utilisation de la fonctionnalité Fax-to Email sur l'UCM6100

- 1. Connectez-ligne RTC au port FXO de l'UCM6100.
- Aller à l'interface web de l'UCM6100-> Options Internes -> Fax/T.38. Créer une nouvelle extension de fax.

| Créer une nouvelle extension de Fax |                               |  |  |
|-------------------------------------|-------------------------------|--|--|
| Extension:                          | 5111                          |  |  |
| Nom:                                | Fax                           |  |  |
| (i) Adresse email:                  | Faxttest@ucm6100mycompany.com |  |  |
|                                     | Annuler Sauvegarder           |  |  |

Figure 57: Créer une extension FAX

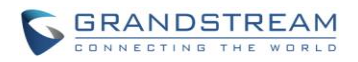

 Aller à l'interface web UCM6100 -> Basique / Routes d'appels -> Trunks analogiques. Créer un nouveau Trunks analogique. Prière de s'assurer que «Détection de fax » est réglée sur "non".
 Figure 58: Activer la détection Fax sur le Trunk analogique

Aller à interface web de l'UCM6100 -> Basic / Route d'appels-> Routes entrantes. Créez une nouvelle route entrante et définissez comme destination par défaut l'extension de Fax.

4.

| Créer une nouvelle règle d'entrée |                                                         |  |  |  |
|-----------------------------------|---------------------------------------------------------|--|--|--|
| Trunks:                           | AnalogiqueTrunks RTC1 🔹                                 |  |  |  |
| (j) Séquence DID:                 | S                                                       |  |  |  |
| (j) Destination Par Défaut:       | Fax • 5111 •                                            |  |  |  |
| Condition Horaire:                |                                                         |  |  |  |
| Temps                             | Destination Options                                     |  |  |  |
|                                   | Veuillez cliquer ici pour ajouter une Condition Horaire |  |  |  |
|                                   | Annuler Sauvegarder                                     |  |  |  |

Figure 58: Route entrante vers l'extension FAX

 Une fois configurée, le FAX entrant à partir d'une machine FAX externe au numéro de ligne RTC sera converti en fichier PDF et envoyé à l'adresse Email Faxtest@ucm6100mycompany.com en pièce jointe.

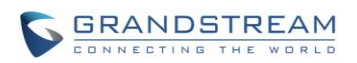

## DISA

L'UCM6100 supporte DISA pour être utilisé dans IVR ou la route entrante. Avant de l'utiliser, créer une nouvelle DISA sous interface web-> Fonctions d'appel -> DISA.

- Cliquez sur «Créer un nouveau IVR" pour ajouter une nouvelle DISA.
- Cliquez sur / pour modifier la configuration DISA.
- Cliquez sur im pour supprimer la DISA.

| Créer Un Nouveau DISA                                     |                     | x |
|-----------------------------------------------------------|---------------------|---|
| (i) Nom:                                                  |                     |   |
| (i) Mot de passe:                                         |                     |   |
| () Permission:                                            | Interne •           |   |
| i Délai de Réponse :                                      | 10                  |   |
| <ul> <li>Délai de validation des<br/>chiffres:</li> </ul> | 5                   |   |
| (j) Autoriser le raccrochage:                             |                     |   |
|                                                           | Annuler Sauvegarder |   |

#### Figure 59: Créer nouveau DISA

| Tableau 42: Paramètres DISA |                                                                                                    |  |  |
|-----------------------------|----------------------------------------------------------------------------------------------------|--|--|
| Nom                         | Configurez le nom DISA pour l'identifier DISA.                                                                                                    |  |  |
| Mot de passe                | Configurez le mot de passe (chiffres uniquement) requis à l'utilisateur d'entrer avant d'utiliser DISA à composer.                                                                                                    |  |  |
|                             | Remarque :<br>Le mot de passe doit être composé d'au moins 4 caractères.                                                                                                    |  |  |
| Permission                  | Configurez le niveau d'autorisation pour DISA. Les autorisations<br>disponibles sont «Interne», «Local», «National» et «International» du<br>plus bas niveau au plus haut niveau. Le réglage par défaut est<br>"interne". Si l'utilisateur tente de composer des appels sortants après la<br>numérotation dans la DISA, l'UCM6100 comparera le niveau |  |  |

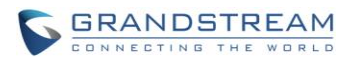

|                          | d'autorisation de la DISA avec le niveau de privilège de la route<br>sortante. Si le niveau d'autorisation de la DISA est supérieure (ou<br>égale) au niveau de privilège de la route sortante, l'appel sera autorisé<br>à passer.                                                                                    |
|--------------------------|----------------------------------------------------------------------------------------------------|
| Délai de réponse         | Configurez la durée maximale de temps que l'UCM6100 va attendre<br>avant de raccrocher si l'utilisateur compose un numéro incomplet ou<br>incorrect. Le réglage par défaut est de 10 secondes.                                                                                                    |
| Délai de chiffre         | Configurez la durée maximale de temps autorisé entre les chiffres<br>lorsque l'utilisateur tape l'extension. Le réglage par défaut est de 5<br>secondes.                                                                                                    |
| Permettre le raccrochage | Si activé, lors d'un appel actif, les utilisateurs peuvent entrer le code de fonction de raccrochage UCM6100 (par défaut c'est * 0) pour déconnecter l'appel ou raccrocher directement. Une nouvelle tonalité sera entendue sous peu à l'utilisateur pour effectuer un nouvel appel. Le réglage par défaut est "Non". |

Une fois créés, les utilisateurs peuvent configurer la destination de la route entrante comme "DISA" ou événement IVR par bouton comme "DISA". Lors de la numérotation dans DISA, les utilisateurs seront invités à fournir un mot de passe d'abord. Après avoir entré un mot de passe correct, une seconde tonalité de numérotation sera entendue pour les utilisateurs.

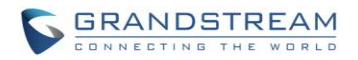

# **BLF ET LISTE D'ÉVÉNEMENT**

## BLF

L'UCM6100 supporte le suivi des BLF pour extensions, groupe d'appels, queue d'attente, salle de conférence et espace de parcage. Par exemple, sur le téléphone de l'utilisateur, configurez le numéro de parking lot 701 pour comme numéro de BLF surveillé. Quand il y a un appel parqué sur 701, La LED pour cette touche BLF s'allume en rouge, signifiant qu'un appel est placé sur cet espace de parcage.

# A Remarque :

 Sur les téléphones GXP de Grandstream, les MPK supportent le mode « Call Park », qui est normalement utilisé pour parquer un appel en configurant le numéro MPK comme code de fonctions de parcage d'appel (ex : 700). Les utilisateurs peuvent aussi utiliser le mode « Call Park » pour surveiller et intercepter l'appel sur cet espace de parcage en configurant le numéro MPK comme numéro d'espace de parcage (ex 701).

# Liste d'événements

Mise à part le BLF, les utilisateurs peuvent aussi configurer les téléphones pour surveiller la liste d'événements. De cette façon, les extensions locales sur le même UCM ainsi que les extensions distantes sur le VOIP Trunk peuvent être surveillées. Les paramètres de la liste d'évènements se trouvent sous **la web GUI-> Fonctions d'appels-> Liste d'événements.** 

- Appuyez sur « Créer une nouvelle Liste d'événements » pour ajouter une liste.
- Appuyez sur / pour modifier la configuration de la liste d'événements.
- Appuyez sur mous pour supprimer la liste d'événements.

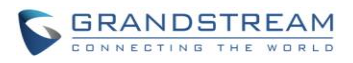

| Créer une nouvelle liste d                                            | es événements |                          |
|-----------------------------------------------------------------------|---------------|--------------------------|
| URI:                                                                  |               |                          |
| Extensions Locales:                                                   |               |                          |
| Extension<br>5000 "5000"<br>5001<br>5002<br>5003<br>5004              | s Disponibles | Extensions Sélectionnées |
| (j) Extensions Distantes:                                             |               |                          |
| Extension<br>UCM 6000<br>UCM 6001<br>UCM 6002<br>UCM 6003<br>UCM 6004 | s Disponibles | Extensions Sélectionnées |
| (i) Extensions Spéciales:                                             |               |                          |
|                                                                       | Annuler       | Sauvegarder              |

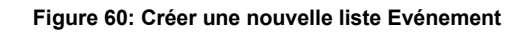

#### Tableau 43: Paramètres liste d'événement

| URI                  | Configurer le nom de cette liste d'événements (par exemple, office_event_list). Veuillez noter que le nom de l'URI ne peut pas être le même que celui de l'extension sur le UCM6100. Les caractères valides sont les lettres, les chiffres, _ et |
|----------------------|----------------------------------------------------------------------------------------------------|
| Extensions Locales   | Sélectionnez les extensions disponibles figurant sur l'UCM6100 locale à surveiller dans la liste d'événements.                                                                                                    |
| Extensions distantes | Si LDAP Sync est activé entre l'UCM6100 et l'UCM6100 peer, les<br>extensions distantes seront répertoriées sous "Extensions disponibles".<br>Sinon, saisissez manuellement les extensions distantes dans le champ<br>"Extensions spéciales".     |

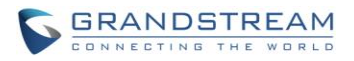

| Extensions Spéciales | Entrez manuellement les extensions distantes du Trunk/Peer avec<br>enregistrement à surveiller dans la liste d'événements. |  |  |
|----------------------|----------------------------------------------------------------------------------------------------|--|--|
|                      | format Valide: 5000, 5001, 9000                                                                                            |  |  |

La supervision d'extension à distance fonctionne sur l'UCM6100 via la liste des événements BLF, entre Trunks SIP Peer ou Trunks SIP avec enregistrement (s'entre-enregistre). Par conséquent, prière de configurer correctement les Trunks SIP sur l'UCM6100 avant la première utilisation de la fonction BLF distante. Veuillez noter que les points terminaux SIP doivent supporter la liste des événements BLF afin de surveiller à distance les extensions.

Quand une liste d'événements est créée sur au niveau de l'UCM6100 et les extensions distante sont ajoutées à la liste, l'UCM6100 enverra SIP SUBSCIRBE à l'UCM6100 distant pour obtenir le statut de l'extension distantes. Lorsque les points terminaux SIP s'enregistrent et souscrivent à la liste d'événement locale à l'UCM6100, ce dernier peut obtenir le statut de l'extension à distance à partir de cette liste d'événements.

Une fois correctement configuré, la page de liste d'événements affiche le statut des extensions locales et les abonnés pour chaque liste d'événements. Les utilisateurs peuvent également sélectionner l'URI de l'événement pour vérifier l'état de l'extension suivie et les détails des souscripteurs.

# A Remarque :

 Pour configurer la synchronisation LDAP, rendez-vous à l'interface web UCM6100 -> PBX-> Basique / Routes d'appels -> Trunk VoIP. Vous verrez l'option " Activer Sync LDAP ". Une fois activée, veuillez configurer les informations de mot de passe pour l'UCM6100 peer distant à connecter avec l'UCM6100 local. D'autres informations comme le numéro de port, règle sortante LDAP, Préfixe Composé LDAP seront également nécessaire. Tant l'UCM6100 local et l'UCM6100 distant ont besoin d'activer l'option de synchronisation LDAP avec le même mot de passe pour que la connexion et la synchronisation soit réussie.

• Actuellement la fonction de synchronisation LDAP ne fonctionne qu'entre deux UCM6100s.

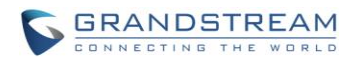

• (Théoriquement) la supervision BLF distante marchera si le PBX distant supervisé n'est pas un UCM6100. Toutefois, il pourrait ne pas fonctionner dans l'autre sens selon si le PBX non UCM6100 supporte la liste des événements BLF ou une fonction de surveillance à distance.

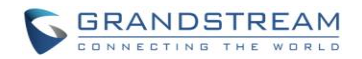

## **COMPOSER PAR NOM**

Composer par nom (Dial By Name) est une fonctionnalité sur le PBX qui permet à l'appelant de chercher une personne par prénom ou nom via le clavier du téléphone. L'administrateur peut définir un annuaire contenant les extensions désirées dans l'annuaire et la recherche par « prénom » ou « nom ». Après la composition, le IVR/ Auto Attendant du PBX va guider l'appelant pour épeler les chiffres afin de trouver la personne dans l'annuaire Dial By Name. Cette fonctionnalité permet aux clients d'utiliser un système automatique guidé afin de rentrer en contact avec les employés de l'entreprise sans avoir besoin de connaitre leur numéro d'extension, permettant ainsi une certaine facilité et améliorant l'image du l'entreprise.

### **CONFIGURATION DIAL BY NAME**

Les administrateurs peuvent créer un groupe « dial by name » sous a web **GUI-> Fonctions d'appels-> Dial By Name.** 

| Create New Dial By Name                                                                        | •                                             |                            |                                            | x |
|------------------------------------------------------------------------------------------------|-----------------------------------------------|----------------------------|--------------------------------------------|---|
| Name:                                                                                          | DialByNameGP1                                 |                            |                                            |   |
| Available Exten                                                                                | sions                                         |                            | Selected Extensions                        |   |
| 1003 "Tom Bryan"<br>1004 "Rachel White"<br>1005 "Sam Lee"<br>1006 "George Lin"<br>1007<br>1008 |                                               | 1000 '<br>1001 '<br>1002 ' | 'John Doe"<br>'Jane Doe"<br>'William Tsai" | • |
| Options                                                                                        |                                               |                            |                                            |   |
| <ul> <li>Query Type:</li> </ul>                                                                | ● By Last Name ─ By First Name ─ By Full Name |                            |                                            |   |
| <ol> <li>Select Type:</li> </ol>                                                               | By Order      By Menu                         |                            |                                            |   |
|                                                                                                | Cancel                                        | Sav                        | e                                          |   |

Figure 61: Créer un groupe Dial By Name

#### 1-Nom du groupe

Entrer le nom du groupe afin d'identifier le groupe Dial By Name. Ce dernier peut être utilisé comme destination pour les routes entrantes et les évènements Keypress de l'IVR. Le nom du groupe définit ici va être affiché dans la liste de destination durant la configuration du IVR et la route entrante.

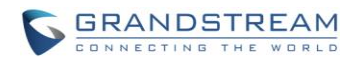

| Cre        | Create New IVR                    |                                |  |  |  |  |  |
|------------|-----------------------------------|--------------------------------|--|--|--|--|--|
| <b>(</b> ) | Name:                             | IVR1                           |  |  |  |  |  |
| <b>(</b> ) | Extension:                        | 7000                           |  |  |  |  |  |
| <b>(</b> ) | Dial Other Extensions:            |                                |  |  |  |  |  |
| <b>(</b> ) | Dial Trunk:                       |                                |  |  |  |  |  |
| i          | Permission:                       | Internal 🔻                     |  |  |  |  |  |
| <b>(</b> ) | Welcome Prompt:                   | welcome                        |  |  |  |  |  |
| (i)        | Digit Timeout:                    | 3                              |  |  |  |  |  |
| <b>(</b> ) | Response Timeout:                 | 10                             |  |  |  |  |  |
| i          | Response Timeout Prompt:          | ivr-create-timeout 💌           |  |  |  |  |  |
| i          | Invalid Prompt:                   | invalid 💌                      |  |  |  |  |  |
| i          | Response Timeout Repeat<br>Loops: | 3 •                            |  |  |  |  |  |
| <b>(</b> ) | Invalid Repeat Loops:             | 3 💌                            |  |  |  |  |  |
| i          | Language:                         | Default 💌                      |  |  |  |  |  |
| ŀ          | Key Pressing Events               |                                |  |  |  |  |  |
| Г          | Press 0.                          | Dial By Name + DialByNameCP1 + |  |  |  |  |  |
|            | Press 1.                          | Extension + 1000 +             |  |  |  |  |  |
|            | Press 2:                          | Conference Rooms 🔹 6300 🔹      |  |  |  |  |  |

Figure 62: Groupe Dial By Name dans les évènements Keypress de l'IVR

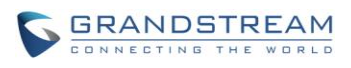

| Create New Inbound Rule     |                           | x       |  |  |  |  |  |
|-----------------------------|---------------------------|---------|--|--|--|--|--|
| Trunks:                     | SIP Trunks PeerSIPTrunk 🔻 |         |  |  |  |  |  |
| (i) DID Pattern:            | XXXX /                    |         |  |  |  |  |  |
| Privilege Level:            | Internal 🔻                |         |  |  |  |  |  |
| (j) Default Destination:    | Dial By Name              | ]       |  |  |  |  |  |
| i Dial Trunk:               |                           | -       |  |  |  |  |  |
| Time Condition:             |                           |         |  |  |  |  |  |
| Time                        | Destination               | Options |  |  |  |  |  |
| Click to add Time Condition |                           |         |  |  |  |  |  |
| Cancel Save                 |                           |         |  |  |  |  |  |

Figure 63: Groupe Dial By Name dans la route entrante

#### 2-Extension

Configurer l'extension à composer directement pour le groupe Dial By Name

### 3-Extensions Disponibles/Extensions sélectionnées

Sélectionner les extensions disponibles de gauche à droite pour l'annuaire du groupe Dial By Name. Seules les extensions sélectionnées ici peuvent être atteintes par l'IVR Dial By Name durant la composition dans ce groupe. Les extensions ici doivent avoir un prénom et un nom valides configurés sous la web Gui-> PBX-> Routes d'appels/Basiques-> Extensions afin qu'elles soient recherchables dans l'annuaire Dial By Name à travers l'IVR. En spécifiant les extensions ici, les administrateurs peuvent être sûrs que les appelés non vérifiés ne vont pas atteindre l'employé de l'entreprise s'il/elle ne veut pas les accepter directement.

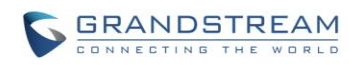

| $\mathcal{O}_{\mathcal{A}}$ | Edit Extension : 1000                           |              |                             |                   |  |  |  |
|-----------------------------|-------------------------------------------------|--------------|-----------------------------|-------------------|--|--|--|
| Innovative IP Voice & Video | General                                         |              |                             |                   |  |  |  |
| PE                          | i Extension:                                    | 1000         | (i) CallerID Number:        |                   |  |  |  |
| Basic/Call Routes           | Permission:                                     | Internal 💌   | SIP/IAX Password:           | IK6j6bC3K0u%5EpQS |  |  |  |
| - Extensions                | Enable Voicemail:                               | $\checkmark$ | (i) Voicemail Password:     | 268004            |  |  |  |
| - Analog Trunks             | <ol> <li>Call Forward Unconditional:</li> </ol> |              | (i) Call Forward No Answer: |                   |  |  |  |
| - VolP Trunks               | Call Forward Busy:                              |              | (i) Ring Timeout:           |                   |  |  |  |
| - Outbound Routes           | (i) Auto Record:                                |              | (j) Skip Voicemail Password |                   |  |  |  |
| Call Features               |                                                 |              | Verification:               |                   |  |  |  |
| Internel Ontions            | U Support Hot-Desking Mode:                     |              | Disable This Extension:     |                   |  |  |  |
| Internal Options            | User Settings                                   |              |                             |                   |  |  |  |
| IAX Settings                | i First Name:                                   | John         | <li>Last Name:</li>         | Doe               |  |  |  |
| SIP Settings                | i Email Address:                                |              | (i) Language:               | Default 🔻         |  |  |  |

Figure 64: Configurer le prénom et nom de l'extension

#### 4- Type de Requête

Spécifier le type de requête. Cela définit comment l'appelant doit enter les informations pour rechercher dans l'annuaire.

Par Prénom : entrer les 3 premiers chiffres du prénom pour rechercher dans l'annuaire.

Par nom : entrer les 3 premiers chiffres du nom pour rechercher dans l'annuaire.

Par nom complet : entrer les 3 premiers chiffres du prénom ou du nom pour rechercher dans l'annuaire.

### 5- Type de sélection

Spécifier le type de sélection pour les résultats de la recherche. L'IVR va confirmer le nom/numéro de la partie que l'appelant veut atteindre avant de composer.

*Par Ordre :* Après que l'appelant entre les chiffres, l'VR doit annoncer le nom ou le numéro du 1<sup>er</sup> nom correspondant. L'appelant peut confirmer et composer si c'est la bonne destination ou appuyer sur \* pour écouter le prochain résultat correspondant si ce n'est pas la bonne destination à appeler.

*Par Menu :* Après que l'appelant entre les chiffres, l'IVR annonce 8 résultats correspondants. L'appelant peut appuyer sur les numéros de 1 jusqu'à 8 pour sélectionner et appeler, ou appuyer sur 9 pour les résultats de la page suivante.

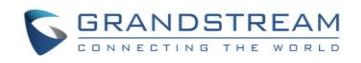

## **FONCTIONS D'APPEL**

L'UCM61xx supporte l'enregistrement d'appel, le transfert, le renvoi d'appel, parcage d'appel et d'autres fonctions d'appel par code de fonction. Cette section liste tous les codes de fonction supporter par l'UCM61xx et explique l'utiliser des fonctions d'appel.

### **CODES DE FONCTIONS**

| Carte de fonctions          |                                                                                                    |
|-----------------------------|----------------------------------------------------------------------------------------------------|
| Transfert aveugle           | <ul> <li>Le code par défaut: #1.</li> <li>Entrez le code pendant un appel actif. Après avoir entendu<br/>"transfert", vous allez entendre une tonalité. Entrez le numéro<br/>vers lequel vous souhaitez transférer l'appel. Ensuite,<br/>l'utilisateur sera déconnecté et le transfert sera terminé.</li> <li>Options<br/>Désactiver<br/>Activer pour l'appelant: Activer le code de fonction sur<br/>l'appelant.<br/>Activer pour l'appelé: Activer le code de fonction sur<br/>l'appelé.<br/>Activer pour les deux: Activer le code de fonction à la fois<br/>pour l'appelant et l'appelé.</li> </ul>   |
| Transfert d'Appel Supervisé | <ul> <li>Le code par défaut: *2.</li> <li>Entrez le code pendant un appel actif. Après avoir entendu<br/>"transfert", vous allez entendre une tonalité. Entrez le numéro<br/>vers lequel vous souhaitez transférer l'appel et vous serez<br/>connecté. Raccrochez pour compléter le transfert assisté.</li> <li>Options<br/>Désactiver<br/>Activer pour l'appelant: Activer le code de fonction sur<br/>l'appelant.<br/>Activer pour l'appelé: Activer le code de fonction sur<br/>l'appelé.<br/>Activer pour les deux: Activer le code de fonction à la fois<br/>pour l'appelant et l'appelé.</li> </ul> |
| Deconnexion                 | <ul> <li>Le code par défaut: * 0.</li> <li>Entrez le code pendant un appel actif. Il va déconnecter l'appel.</li> <li>Options Désactiver</li> </ul>                                                                                                    |

Tableau 44: Code de fonctions UCM61xx

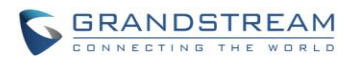

|                                                        | <ul> <li>Autoriser l'appelant: Activer le code de fonction sur le côté de l'appelant.</li> <li>Permettre l'appelé: Activer le code de fonction sur le côté appelé seulement.</li> <li>Permettre les deux: Activer le code de fonction à la fois du côté de l'appelant et l'appelé.</li> </ul>                                                                                                    |
|--------------------------------------------------------|----------------------------------------------------------------------------------------------------|
| Parcage d'Appel                                        | <ul> <li>Le code par défaut: #72.</li> <li>Entrez le code pendant un appel actif pour parquer un appel.</li> <li>Options <ul> <li>Désactiver</li> <li>Activer pour l'appelant: Activer le code de fonction sur l'appelant.</li> </ul> </li> <li>Activer pour l'appelé: Activer le code de fonction sur l'appelé.</li> <li>Activer pour les deux: Activer le code de fonction à la fois pour l'appelant et l'appelé.</li> </ul>                                                                                                    |
| Enregistrement Mix Audio                               | <ul> <li>Le code par défaut: *3.</li> <li>Entrez le code suivi de # ou envoyer afin de commencer<br/>l'enregistrement de l'appel audio et l'UCM61xx va mélanger<br/>les flux audio nativement directement de l'appel en cours.<br/>Options</li> <li>Désactiver<br/>Activer pour l'appelant: Activer le code de fonction sur<br/>l'appelant.</li> <li>Activer pour l'appelé: Activer le code de fonction sur<br/>l'appelé.</li> <li>Activer pour les deux: Activer le code de fonction à la fois<br/>pour l'appelant et l'appelé.</li> </ul> |
| DND(NPD) / Renvoi d'appel                              |                                                                                                    |
| Activation Ne Pas Déranger (NPD)                       | Le code par défaut: *77.                                                                                                    |
| Désactivation de Ne Pas Déranger<br>(NPD)              | Le code par défaut: *78.                                                                                                    |
| Activation du Renvoie d'Appel Si<br>Occupé             | <ul> <li>Le code par défaut: *90.</li> <li>Entrez le code et suivez le guide vocal. Ou entrez le code suivi de l'extension pour transférer l'appel.</li> </ul>                                                                                                    |
| Désactivation Du Renvoie d'Appel<br>Si Occupé          | Le code par défaut: *91.                                                                                                    |
| Activation du Renvoie d'Appel Si<br>Pas de Réponse     | <ul> <li>Le code par défaut: *92.</li> <li>Entrez le code et suivez le guide vocal. Ou entrez le code<br/>suivi de l'extension pour transférer l'appel.</li> </ul>                                                                                                    |
| Désactivation du Renvoie d'Appel<br>Si Pas de Réponse: | Le code par défaut: *93.                                                                                                    |
|                                                        |                                                                                                    |

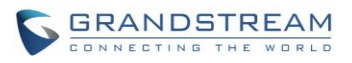

| Désactiver le Renvoie d'Appel<br>Inconditionnel: | Le code par défaut: *73.                                                                                                    |
|--------------------------------------------------|----------------------------------------------------------------------------------------------------|
| Fonctionnalités Misc                             |                                                                                                    |
| Délai d'expiration de Fonction<br>Chiffres       | <ul> <li>Le code par défaut: 1000.</li> <li>Configurez l'intervalle maximal (en millisecondes) permise<br/>entre les chiffres pour l'activation des codes de fonction.</li> </ul>                                                     |
| Extension à parquer                              | <ul> <li>Le code par défaut: 700.</li> <li>Pendant un appel, initier un transfert aveugle, puis entrez ce code pour parquer l'appel.</li> </ul>                                                                                       |
| Extensions pour les appels<br>parqués.           | <ul> <li>Le code par défaut: 701-720.</li> <li>Ce sont les extensions où les appels seront parqués, à savoir, les extensions de parcage sur lesquels les appels parqués peuvent être récupérés.</li> </ul>                            |
| Expiration d'appel parqué (s)                    | <ul> <li>Le code par défaut: 300.</li> <li>Ceci est le délai d'expiration des appels parqués. Après l'expiration du délai défini si l'appel n'est pas décroché, l'extension qui a initié le parcage d'appel sera rappelée.</li> </ul> |
| Codes de fonctions                               |                                                                                                    |
| Consulter Messagerie vocale                      | <ul> <li>Le code par défaut: *98.</li> <li>Composez * 98 et suivez le guide vocal. Ou composez le * 98 suivi par l'extension et # pour accéder à la messagerie vocale de l'extension.</li> </ul>                                      |
| Ma messagerie vocale                             | <ul><li>Le code par défaut: *97.</li><li>Composer *97 pour accéder à la messagerie vocale.</li></ul>                                                                                                    |
| Mise en pause d'agent                            | <ul><li>Le code par défaut: *83.</li><li>Mettre en pause l'agent dans toutes les files d'attente.</li></ul>                                                                                                    |
| Arrêt de mise en pause d'agent                   | <ul><li>Le code par défaut: *84.</li><li>Réactiver l'agent dans toutes les files d'attente des appels.</li></ul>                                                                                                    |
| Préfix de Pagination                             | <ul> <li>Le code par défaut: *81.</li> <li>Pour effectuer un page d'une extension, saisissez le code<br/>suivi par l'extension.</li> </ul>                                                                                            |
| Préfixe d'Intercom                               | <ul> <li>Le code par défaut: *80.</li> <li>Pour effectuer un intercom d'une extension, saisissez le code<br/>suivi par l'extension.</li> </ul>                                                                                        |
| Ajout de liste noire                             | <ul> <li>Le code par défaut: *40.</li> <li>Pour ajouter un numéro à la liste noire pour la route entrante, composez *40 et suivez le guide vocal pour entrer le numéro.</li> </ul>                                                    |
| Suppression de liste noire                       | <ul> <li>Le code par défaut: *41.</li> <li>Pour supprimer un numéro de la liste noire d'une route<br/>entrante, composez *41 et suivez le guide vocal pour<br/>supprimer le numéro</li> </ul>                                         |
| Prise d'Appel durant la sonnerie                 | Le code par défaut: **.                                                                                                    |

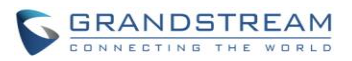

|                                                  | • Pour intercepter un appel pour l'extension xxxx, entrer le code de suivi de l'extension xxxx.                                                                                                    |
|--------------------------------------------------|----------------------------------------------------------------------------------------------------|
| Prise d'extension                                | <ul> <li>Code par défaut: * 8.</li> <li>Ce code est pour le groupe de prise d'appel qui peut être attribué à chaque poste sur la page de configuration de l'extension.</li> <li>S'il y a un appel entrant vers une extension, les autres extensions au sein du même groupe de prise d'appel peuvent composer *8 directement pour répondre à l'appel.</li> </ul>    |
| Préfixe d'accès direct à la<br>messagerie vocale | <ul> <li>Code par défaut : *</li> <li>Ce code est pour l'utilisateur afin de composer ou transférer directement à la messagerie vocale d'une extension.</li> <li>Par exemple, composer directement *5000 mènera l'appel à la messagerie vocale de l'extension 5000. Si l'utilisateur veut transférer l'appel à la messagerie vocale de l'extension 5000</li> </ul> |

### **ENREGISTREMENT DES APPELS**

L'UCM61xx permet aux utilisateurs d'enregistrer de l'audio pendant l'appel. Si l'option « Auto Record » est activée pour une extension, un groupe d'appels, une file d'attente ou un Trunk, l'appel va automatiquement être enregistré quand il y a un appel établi avec un de ces derniers. Sinon, veuillez suivre les instructions ci-dessous pour enregistrer manuellement l'appel.

- Assurez-vous que la fonction " Enregistrement Mix Audio " est configurée et activée.
- Après l'établissement de l'appel, Saisir " Enregistrement Mix Audio" code de fonction (Par défaut, mis à \*3) suivie par # ou envoyer afin de commencer l'enregistrement.
- Pour arrêter l'enregistrement, Saisir " Enregistrement Mix Audio " code de fonction (Par défaut, mis à \*3) suivie par # ou envoyer. Ou l'enregistrement sera arrêté une fois l'appel terminé.
- Les enregistrements peuvent être récupérés depuis l'interface graphique sous -> Etat-> CDR. Cliquez
  - sur 🕑 pour lire l'enregistrement ou cliquez sur 📩 pour télécharger le fichier d'enregistrement.

| Voir le     | rapport                        |                        |                     |                              |                                  |             |                 |
|-------------|--------------------------------|------------------------|---------------------|------------------------------|----------------------------------|-------------|-----------------|
| Cliquez sur | l'en-tête de la colonne afin d | fordonner par cette de | rnière. Cliquez sur | une ligne afin d'afficher l' | intégralité de l'enregistrement. |             | Vue: 10 💌       |
| Non.        | Temps de départ⊘               | Source                 | Destination         | Durée de l'appel             | Durée de conversation            | Disposition | Options         |
| 1           | 2013-07-10 11:29:34            | "5000" <5000>          | 5004                | 0:00:04                      | 0:00:02                          | 0           |                 |
| 2           | 2013-07-10 11:29:22            | "5000" <5000>          | 5004                | 0:00:03                      | 0:00:02                          | 0           | 🕑 🛓 🟛           |
| 3           | 2013-07-10 11:29:13            | "5004" <5004>          | 5000                | 0:00:04                      | 0:00:03                          | 0           | ⊙ ± ≡           |
| Suppri      | mer tout Téléchar              | gez enregistrement     | ts                  |                              | Premier                          | Précèdent   | Suivant Dernier |

Figure 65: Télécharger le fichier d'enregistrement à partir de la page CDR

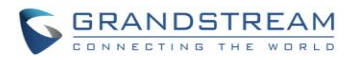

Les fichiers d'enregistrement pour l'appel enregistré sont également indiqués dans l'UCM6100 Web GUI-> CDR-> Recording Files.

### PARCAGE D'APPEL

L'UCM61xx fournit l'option de parcage d'appels et la fonction d'interception d'appels par code de fonction.

#### PARQUER UN APPEL

Il y a deux codes de fonction qui peuvent être utilisés pour parquer l'appel.

- Cartes de fonctionnalités -> Parcage d'appels (code par défaut # 72) Pendant un appel actif, appuyez sur # 72 et l'appel sera parqué. Numéro de lot de parcage (plage par défaut de 701 à 720) sera annoncé après avoir parqué l'appel.
- Fonction Misc-> Parcage d'appels (code par défaut 700)
   Pendant un appel actif, initier un transfert aveugle (code par défaut #1) puis composez 700 pour parquer l'appel. Numéro de lot de parcage (plage par défaut de 701 à 720) sera annoncé après avoir parqué l'appel.

### **RÉCUPÉREZ L'APPEL PARQUÉ**

Pour reprendre l'appel parqué, il suffit de composer le numéro de lot de parcage et l'appel sera établi. Si une communication parquée n'est pas récupéré après le délai d'attente, l'extension originale qui a parqué l'appel sera rappelée.

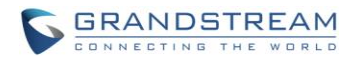

## **OPTIONS INTERNES**

Cette section décrit les options internes qui n'ont pas été mentionnées dans les sections précédentes encore. Les paramètres de cette section peuvent être appliqués globalement à l'UCM61xx, y compris les configurations générales, tampon de gigue, paramètres RTP, config des ports et moniteur STUN. Les options sont accessibles via l'interface graphique Web ->**PBX**-> **Options internes**.

### **OPTIONS INTERNES/GENERAL**

| Tableau 45: Options internes/Général              |                                                                                                    |  |  |  |
|---------------------------------------------------|----------------------------------------------------------------------------------------------------|--|--|--|
| Paramètres généraux                               |                                                                                                    |  |  |  |
| Identifiant d'Appelant Extérieur<br>Global        | Configurez l'identification de l'appelant global utilisé pour tous les<br>appels sortants lorsqu'aucune autre identification de l'appelant n'est<br>définie avec une priorité plus élevée. Si aucune identification de<br>l'appelant n'est définie pour l'extension ou le Trunk, l'ID global de<br>l'appelant sortante sera utilisé comme identification de l'appelant.      |  |  |  |
| Nom d'Identifiant d'Appelant<br>Extérieur Global: | Configurez l'ID de l'appelant global Nom utilisé pour tous les appels<br>sortants. Si configuré, tous les appels sortant auront le nom<br>d'identification de l'appelant configuré a ce nom. Sinon, le nom<br>d'identification d'appel de l'extension sera utilisé.                                                                                                    |  |  |  |
| Extension d'Operateur                             | Indiquez l'extension de l'opérateur, qui est composé lorsque l'utilisateur<br>compose 0 pour quitter l'application de messagerie vocale. L'extension<br>de l'opérateur peut également être utilisée sur les options de l'IVR.                                                                                                    |  |  |  |
| Délai de Sonnerie                                 | Configurer le nombre de secondes à sonner une extension avant que<br>l'appel ne soit redirigé vers la messagerie vocale de l'utilisateur. Le<br>réglage par défaut est 60.<br><b>Remarque :</b><br>Il s'agit de la valeur globale utilisée pour chaque extension si le champ<br>"Délai de sonnerie" est laissé vide au niveau de la page de<br>configuration de l'extension. |  |  |  |
| Invite d'enregistrement                           | Si activé, les utilisateurs pourront entendre la voix d'invite avant le démarrage ou arrêt de l'enregistrement. Par exemple, avant l'enregistrement, l'UCM6100 jouera le message vocal "L'appel sera enregistré". Le réglage par défaut est "Non".                                                                                                    |  |  |  |
| Options d'extension                               |                                                                                                    |  |  |  |

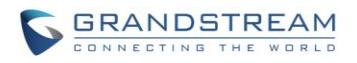

|                                | Si activé, un mot de passe fort va être forcé pour le mot de passe créé pour l'UCM6100. Ce paramètre est activé par défaut.                                                                                                    |  |  |  |  |
|--------------------------------|----------------------------------------------------------------------------------------------------|--|--|--|--|
|                                | Les règles du mot de passe fort :                                                                                                    |  |  |  |  |
| Enforce Strong Passwords       | <ol> <li>Les mots de passe pour messagerie vocale, groupe de<br/>messagerie vocale, route entrante, mot de passe DISA, file<br/>d'attente et conférence exigent des chiffres non-répétitifs et<br/>non-séquentiels avec une longueur minimale de 4 chiffres. Les<br/>motifs numériques répétitifs (tels que 0000, 1111, 1234, 2345,<br/>etc.) ainsi que les motifs numériques communs (tels que<br/>111222, 321321, etc.) ne sont pas permis d'être utilisés comme<br/>mot de passe.</li> <li>Les mots de passe de l'enregistrement de l'extension, le login<br/>admin du web GUI, LDAP et LDAP Sync exigent des<br/>caractères alphanumériques appartenant à au moins deux<br/>catégories de celles suivantes, avec une longueur minimale de<br/>4 caractères.</li> <li>Chiffres numériques</li> <li>Alphabets minuscules</li> <li>Alphabets majuscules</li> <li>Caractères spéciaux</li> </ol> |  |  |  |  |
| Activer mot de passe aléatoire | Si activé, un mot de passe aléatoire est généré lors de la création de l'extension. Le réglage par défaut est "Oui". Il est recommandé de l'activer pour des raisons de sécurité.                                                                                                    |  |  |  |  |
|                                | Si configuré à "Oui", les utilisateurs peuvent désactiver la plage<br>d'extension préconfiguré/configuré sur l'UCM61xx. Le réglage par<br>défaut est "Non".                                                                                                    |  |  |  |  |
|                                | L'affectation de la plage d'extension par défaut est:                                                                                                    |  |  |  |  |
|                                | Extension utilisateur: 1000-6299                                                                                                    |  |  |  |  |
|                                | <ul> <li>Extension d'interception : 4000-4999</li> <li>Extension de mise en service automatique : 5000-6299</li> </ul>                                                                                                    |  |  |  |  |
| Désactiver Plages d'Extension  | <ul> <li>Extension de la Conférence: 6300-6399</li> <li>Extension de l'IV/D: 7000-7100</li> </ul>                                                                                                    |  |  |  |  |
|                                | Extension de TVIX 7000-7100     Extension groupe d'appel: 6400-6499                                                                                                    |  |  |  |  |
|                                | <ul> <li>Extensions de file d'attente: 6500-6599</li> <li>Extension du groupe Boite Vocale: 6600-6699</li> <li>Extension de FAX : 7200-8200</li> </ul>                                                                                                    |  |  |  |  |
|                                | Remarque:                                                                                                    |  |  |  |  |
|                                | Il est recommandé de conserver l'affectation du système pour éviter<br>l'utilisation inappropriée et des problèmes inutiles.                                                                                                    |  |  |  |  |

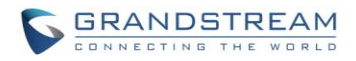

## **OPTIONS INTERNES / TAMPON DE GIGUE**

|                            | Tableau 46: Options Internes/tampon de gigue                                                                                                    |
|----------------------------|----------------------------------------------------------------------------------------------------|
| Tampon de gigue SIP        |                                                                                                    |
| Activer le Tampon de Gigue | Sélectionnez cette option pour activer le tampon de gigue sur le côté<br>émetteur du canal SIP. Le réglage par défaut est "Non".                                                                                                    |
| Taille du Tampon de gigue  | Configurez le temps (en ms) pour tamponner. C'est la taille du tampon<br>de gigue utilisé dans un tampon de gigue "fixe", ou utilisé comme le<br>temps initial de tampon de gigue «adaptatif». Le réglage par défaut est<br>de 100.                                                                                                    |
| Tampon de Gigue Maximum    | Configurer le temps maximum (en ms) pour le tampon "Adaptive" à l'application de tampon de gigue, ou utilisez la taille du tampon de gigue comme "Fixé" " à l'application de tampon de gigue. Le réglage par défaut est de 200.                                                                                                    |
| Seuil Resync               | Configurez le seuil de resynchronisation pour le tampon de gigue.<br>Lorsque le tampon de gigue remarque un changement significatif de<br>retard qui ne cesse sur quelques trames, il va se resynchroniser, en<br>supposant que la variation de retard est provoquée par une confusion<br>d'horodatage. Le seuil pour remarquer un changement de retard est<br>calculé comme deux fois la gigue mesurée, plus ce seuil<br>resynchronisation. Le réglage par défaut est 1000. |
| Implémentation             | <ul> <li>Configurer l'application de tampon de gigue sur le côté émetteur d'un canal SIP. Le réglage par défaut est "Fixé".</li> <li>Fixé <ul> <li>La taille est toujours égale à la valeur de « Tampon de gigue max ».</li> </ul> </li> <li>Adaptive <ul> <li>La taille est ajustée automatiquement et la valeur maximale est égale à la valeur de « Tampon de gigue max ».</li> </ul> </li> </ul>                                                                          |

#### Tableau 46: Options internes/tampon de gigue

## **OPTIONS INTERNES / PARAMÈTRES RTP**

| Tableau 47: Options internes /Paramètres RTP |  |  |  |  |  |  |  |  |  |  |
|----------------------------------------------|--|--|--|--|--|--|--|--|--|--|
|                                              |  |  |  |  |  |  |  |  |  |  |

Début RTP Configurez le port de départ RTP. Le réglage par défaut est de 10000.

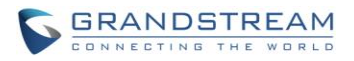

| Fin RTP       | Configurez le port de fin RTP. Le réglage par défaut est de 20000.                                                                                                    |
|---------------|----------------------------------------------------------------------------------------------------|
| RTP Strict    | Configurer pour activer ou désactiver la protection RTP strict. Si activé,<br>Les paquets RTP qui ne proviennent pas de la source du flux RTP<br>seront rejetés. Le réglage par défaut est "Désactiver". |
| RTP Checksums | Configurer pour activer ou désactiver le checksums RTP sur le trafic RTP. Le réglage par défaut est "Désactiver".                                                                                        |

### **OPTIONS INTERNES / CONFIGURATION DE PORTS**

Le matériel analogique (port FXS et FXO) sur le UCM61xx sera listé dans cette page. Cliquez sur pour modifier la préférence de signalisation pour le port FXS ou configurer les paramètres ACIM pour le port FXO.

Sélectionnez "Loop Start" ou "Kewl Start" pour chaque port FXS. Et puis cliquez sur "Mise à jour" pour enregistrer les modifications.

| Modifier les ports analo                       | giques: Options de signalisatio | x |
|------------------------------------------------|---------------------------------|---|
| Port 1 : Loop Start 💌<br>Port 2 : Kewl Start 💌 | Annuler Mise à jour             |   |

Figure 66: Préférence de signalisation Ports FXS

Pour le port FXO, les utilisateurs peuvent entrer manuellement les paramètres ACIM en sélectionnant la valeur dans la liste déroulante pour chaque port. Ou les utilisateurs peuvent cliquer sur "Detect" pour que l'UCM61xx détecte automatiquement la valeur de l'ACIM. La valeur détectée sera rempli automatiquement dans les réglages.

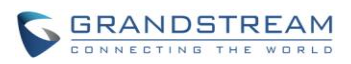

| Paran    | nètre ACIM     |                     | x |
|----------|----------------|---------------------|---|
| () D     | étection ACIM: | Détecter            |   |
| Port 1 : | 600 Ω          |                     |   |
| Port 2 : | 600 Ω          |                     |   |
|          |                | Annuler Mise à jour |   |

#### Figure 67: Paramètres Ports FXO ACIM

Tableau 48: Options internes/config matérielle

| Tonalité Région    | Choisissez le pays pour régler les tonalités par de défaut pour la tonalité d'appel, tonalité d'occupation, une tonalité de retour etc. à envoyer à partir du port FXS. Le réglage par défaut est « États-Unis d'Amérique (USA)".                                                                                                    |
|--------------------|----------------------------------------------------------------------------------------------------|
| Paramètres avancés |                                                                                                    |
| FXO Opermode       | Spécifie la rapidité du mode raccroché, l'impédance de sonnerie, Seuil<br>de sonnerie, limitation de courant, Ajustement de tension TIP/RING,<br>Courant de boucle opérationnel, et sélection d'impédance AC comme<br>caractéristique de ligne analogique prédéfinie pour votre pays. Le<br>réglage par défaut est « États-Unis d'Amérique (USA) ». |
| FXS Opermode       | Spécifie la rapidité du mode raccroché, l'impédance de sonnerie, Seuil<br>de sonnerie, limitation de courant, Ajustement de tension TIP/RING,<br>Courant de boucle opérationnel, et sélection d'impédance AC comme<br>caractéristique de ligne analogique prédéfinie pour votre pays. Le<br>réglage par défaut est « États-Unis d'Amérique (USA)".  |
| Ignorer FXS TISS   | Configurer pour activer/désactiver l'option d'ignorer les deux fils<br>Impédance Synthèse (TISS).<br>Si activée, les utilisateurs peuvent sélectionner la valeur d'impédance<br>pour les deux fils Impédance Synthèse (TISS). Le réglage par défaut<br>est 600 Ω.                                                                                   |
| Ignorer PCMA       | Sélectionner le codec à utiliser pour les lignes analogiques. Utilisateurs<br>nord-américains doivent choisir PCMU. Tous les autres pays, sauf si<br>déjà connu, doivent être considérés comme PCMA. Le réglage par<br>défaut est PCMU.                                                                                                    |

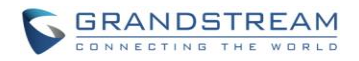

|                       | Remarque:                                                                                                    |
|-----------------------|----------------------------------------------------------------------------------------------------|
|                       | Cette option nécessite le redémarrage du système pour prendre effet.                                                                                                    |
| Boostez la sonnerie   | Permet d'indiquer si la tension de sonnerie normale (40V) ou de la tension maximale de sonnerie (89V) pour les téléphones analogiques connectés aux ports FXS. Le réglage par défaut est "Normal".                                                                               |
| Sonnerie rapide       | Configurer pour augmenter la vitesse de sonnerie à 25HZ. Cette option peut utiliser l'option "Faible énergie" avec. Le réglage par défaut est "Normal".                                                                                                    |
| Faible Puissance      | Configurer la tension de crête jusqu'à 50V pendant "Sonnerie Rapide".<br>Cette option est utilisée avec "Sonnerie Rapide". Le réglage par défaut<br>est "Normal".                                                                                                    |
| Détection de Sonnerie | Si configure à "Onde Pleine", la fausse détection de l'appel sera<br>empêchée pour des lignes où l'identifiant de l'appelant est envoyé<br>avant la première sonnerie et a procédé par une inversion de polarité,<br>comme au Royaume-Uni. Le réglage par défaut est "Standard". |
| Mode FXS MWI          | Configurer le type d'indication des messages en attente pour les lignes FXS. Le réglage par défaut est "FSK".                                                                                                    |
|                       | <ul> <li>FSK: Détection par Modulation par déplacement de fréquence</li> <li>NEON: Détection par Neon MWI</li> </ul>                                                                                                    |

## **OPTIONS INTERNES/ SUPERVISEUR STUN**

|                       | Tableau 49: Options internes / STUN Moniteur                                                                                                    |
|-----------------------|----------------------------------------------------------------------------------------------------|
|                       | Permet de configurer l'adresse IP ou l'URL du serveur STUN à contacter. S'il n'est pas spécifié, STUN sera désactivé. Le réglage par défaut est stun.ipvideotalk.com. |
| Serveur STUN          | Format valide:                                                                                                    |
|                       | [(hostname   IP-address) [':' port]                                                                                                    |
|                       | Le numéro de port par défaut est 3478 s'il n'est pas spécifié.                                                                                                    |
| Rafraîchissement STUN | Configurez le nombre de seconde entre les requêtes de rafraîchissement STUN. Le réglage par défaut est de 30 secondes                                                 |

# **OPTIONS INTERNES/ PAYLOAD**

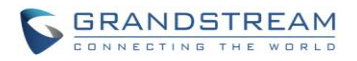

Le type de Payload pour les codecs vidéo et audio sur l'UCM6100 peut être configuré ici :

| Tableau 50: Options Internes/Payload |                                                                                                    |  |
|--------------------------------------|----------------------------------------------------------------------------------------------------|--|
| AAL2-G.726                           | ADPCM (G.726, 32kbps, AAL2 codeword packing). Le paramètre par défaut est 112.                                 |  |
| DTMF                                 | Configurer le type de payload pour DTMF. Le paramètre par défaut est 101.                                      |  |
| G.721 Compatible                     | Configurer pour active/désactiver le G.721 compatible. Le paramètre est activé par défaut.                     |  |
| G.726                                | Configurer le type de payload pour G.726 si "G.721 Compatible" est désactivé. Le paramètre par défaut est 111. |  |
| ILBC                                 | Configurer le type de payload pour ILBC. Le paramètre par défaut est<br>97.                                    |  |
| H.264                                | Configurer le type de payload pour H.264. Le paramètre par défaut est<br>99.                                   |  |
| H.263P                               | Configurer le type de payload pour H.263+. Le paramètre par défaut est 100 103.                                |  |

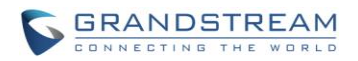

## **PARAMETRES IAX**

Les paramètres globaux IAX peuvent être accessibles via l'interface web->PBX->Paramètres IAX.

## PARAMETRES IAX/GENERAL

| Tableau 51: Paramètres IAX / Général |                                                                                                    |  |
|--------------------------------------|----------------------------------------------------------------------------------------------------|--|
| Port d'écoute                        | Configurer le numéro de port que l'IAX2 utilisera comme port d'écoute.<br>Le réglage par défaut est 4569.                                                                                                    |  |
| Adresse d'écoute                     | Configurez l'adresse qu'IAX2 sera forcé d'utiliser pour la liaison. Le réglage par défaut est 0.0.0.0, ce qui signifie toutes les adresses.                                                                          |  |
| Compatibilité IAX1                   | Sélectionnez cette option pour configurer IAX1 compatibilité. Le réglage par défaut est "Non".                                                                                                    |  |
| Pas de Checksums                     | Si sélectionné, les checksums UDP seront désactivés et aucun checksums ne sera calculé / vérifié sur les systèmes qui supportent cette fonctionnalité. Le réglage par défaut est "Non".                              |  |
| Délai du rejet                       | Si activé, IAX2 va retarder le rejet des appels pour éviter DOS. Le réglage par défaut est "Non".                                                                                                    |  |
| ADSI                                 | Sélectionnez cette option pour activer la compatibilité du téléphone<br>ADSI. Le réglage par défaut est "Non".                                                                                                    |  |
| Interpréter la Musique En<br>Attente | Spécifiez la classe de musique en attente que ce canal doit écouter<br>lorsqu'il est mis en attente. Cette classe de musique en attente n'est<br>effective que si ce canal n'as pas de classe de musique en attente. |  |
| Suggérer la Musique En<br>Attente    | Spécifiez la classe de musique en attente à suggérer au canal lors de la mise en attente de l'appel.                                                                                                    |  |
| Bande Passante                       | Configurer la bande passante pour les paramètres IAX. Le réglage par défaut est "faible".                                                                                                    |  |

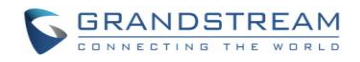

## PARAMETRES IAX / ENREGISTREMENT

| Option d'enregistrement IAX      |                                                                                                    |
|----------------------------------|----------------------------------------------------------------------------------------------------|
| Min d'Expiration Reg             | Configurez la durée minimale de l'enregistrement (en secondes) le réglage par défaut est de 60.                                                                                                    |
| Max d'Expiration Reg             | Configurez la durée maximale de l'enregistrement (en secondes). Le réglage par défaut est 3600.                                                                                                    |
| Nombre de threads IAX            | Configurez le nombre de threads auxiliaires IAX. Le réglage par défaut est de 10.                                                                                                    |
| Nombre maximum de threads<br>IAX | Configurez le nombre maximal de threads IAX autorisés. Le réglage par défaut est de 100.                                                                                                    |
| Arrêt Automatique                | Si vous choisissez «oui», la connexion sera interrompue si ACK pour le<br>nouveau message n'est pas reçu dans 2000ms. Les utilisateurs<br>peuvent également préciser le nombre (en millisecondes) en plus de<br>«oui» et «non». Le réglage par défaut est «oui».                                                                                                    |
| Débogage d'Authentification      | Si activé, le trafic d'authentification dans le débogage ne sera pas affiché. Le réglage par défaut est "Non".                                                                                                    |
| Priorité du Codec                | <ul> <li>Configurez la priorité de négociation du codec. Le réglage par défaut est "Reqonly".</li> <li>Appelant<br/>Considérer l'ordre de préférence de l'appelant avant ceux du hôte.</li> <li>Hôte<br/>Considérer l'ordre de préférence de l'hôte avant ceux de l'appelant.</li> <li>Désactivé<br/>Désactive la prise en compte de la préférence codec.</li> <li>Reqonly<br/>C'est presque la même chose que "Désactivé ", sauf si le format<br/>n'est pas disponible. L'appel ne sera accepté que si le format<br/>demandé est disponible.</li> </ul> |

#### Tableau 52: Paramètres IAX / Enregistrement

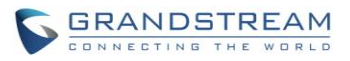

| Type du Service      | Configurer ToS bits pour le routage IP préféré.                                                     |
|----------------------|----------------------------------------------------------------------------------------------------|
| Options Trunk IAX    |                                                                                                    |
| Trunk Freq           | Configurer la fréquence de trames du Trunk (en millisecondes). Le réglage par défaut est 20.        |
| Horodatage de Trunk: | S'il est activé, l'horodatage seront attachés aux trames du Trunk. Le réglage par défaut est "Non". |

# PARAMETRES IAX / DÉFENSE STATIQUE

| Tableau 53: Paramètres IAX / Défense Statique |                                                                                                    |  |
|-----------------------------------------------|----------------------------------------------------------------------------------------------------|--|
| Jeton d'Appel Optionnel                       | Entrez une adresse IP unique ou une plage d'adresses IP pour qui la validation du jeton n'est pas nécessaire.<br>Par exemple:<br>11.11.11.11 |  |
|                                               | 11.11.11.11/22.22.22.22.                                                                                                    |  |
| Numéros d'appel maximum                       | Configurer le nombre maximal d'appels autorisés pour une adresse IP unique.                                                                  |  |
| Max des numéros<br>téléphoniques Invalidés    | Configurer le nombre maximal d'appels non validées pour toutes les adresses IP.                                                              |  |
| Nombre de limite d'appel                      | Configurer pour limiter le nombre d'appels pour une adresse IP donné ou une plage d'adresse.                                                 |  |
| Plage IP ou IP                                | Saisissez l'adresse IP ou une plage d'adresses IP à prendre en compte pour les limites de nombre d'appels.                                   |  |
| Flage IF OU IF                                |                                                                                                    |  |
|                                               | Par exemple:                                                                                                    |  |
|                                               | 11.11.11.11<br>11.11.11.11/22.22.22.22.                                                                                                    |  |

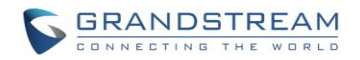

# **PARAMÈTRES SIP**

Les paramètres SIP globales de l'UCM61xx peuvent être accessibles via l'interface graphique Web->**PBX-**>**Paramètres SIP**.

# PARAMÈTRES SIP/ GÉNÉRAL

| Tableau 54: Paramètres SIP/ Général                               |                                                                                                    |  |
|-------------------------------------------------------------------|----------------------------------------------------------------------------------------------------|--|
| Realm pour l'authentification<br>Digest                           | Configurez le nom d'hôte ou le nom de domaine pour l'UCM61xx.<br>Realms DOIT être globalement unique selon RFC3261. Le réglage par<br>défaut est Grandstream.                                                                                                    |  |
| Port UDP                                                          | Configurez le port UDP utilisé pour SIP. Le réglage par défaut est 5060.                                                                                                    |  |
| Adresse ip d'attachement                                          | Configurez l'adresse IP de liaison. Le réglage par défaut est 0.0.0.0, ce qui signifie toutes les adresses.                                                                                                    |  |
| Autoriser les appels d'invités                                    | Si activé, l'UCM61xx permet de recevoir les requêtes INVITE non<br>autorisé. Le réglage par défaut est "Non".<br><b>Avertissement :</b><br>S'il vous plaît soyez conscient du risque potentiel pour la sécurité lors<br>de l'activation "Autoriser les appels d'invités" car cela permettra à<br>n'importe quel utilisateur avec l'adresse UCM6100 à composer dans ce<br>dernier. |  |
| Chevauchement de numérotation                                     | Sélectionnez cette option pour activer le chevauchement de numérotation. Le réglage par défaut est "Non".                                                                                                    |  |
| Autoriser le Transfert                                            | Si vous choisissez «Non», tous les transferts initiés par les terminaux de l'UCM61xx seront désactivées (sauf si activé su Peers ou utilisateurs). Le réglage par défaut est "Oui".                                                                                                    |  |
| Activer les recherches SRV<br>DNS (pour les appels<br>extérieurs) | Sélectionnez cette option pour permettre les recherches DNS SRV sur les appels sortants de l'UCM61xx. Le réglage par défaut est "Oui".                                                                                                    |  |
| MWI de la part                                                    | Lors de l'envoi requêtes MWI NOTIFY, cette valeur sera utilisée dans<br>l'en-tête "From:" autant que "nom". Si le "From User" n'est configuré, le<br>champ "User" de l'URI dans le champ "From:" sera rempli avec cette<br>valeur                                                                                                    |  |

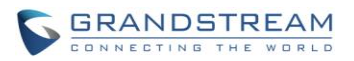

| Support | du don | naine SIF |
|---------|--------|-----------|
|---------|--------|-----------|

| Domaine                            | Configurez le domaine de l'UCM61xx. Les requêtes INVITE et REFER<br>peut être identifié sur une liste de domaines "autorisés", chacun d'eux<br>pouvant diriger l'appel vers un contexte particulier, si désiré. Par défaut,<br>tous les domaines sont acceptés et envoyés au contexte par défaut ou<br>le contexte associé à l'utilisateur/Peers. Inscription à des domaines non<br>locaux sera refusée automatiquement si une liste de domaine est<br>configurée. Jusqu'à 10 domaines peuvent être ajoutés. |
|------------------------------------|----------------------------------------------------------------------------------------------------|
| Du Domaine                         | Configurez le domaine sur l'en-tête "From:" du message SIP. Ceci pourra être exigé par certains fournisseurs.                                                                                                    |
| Domaine Automatique                | Si activé, l'UCM61xx va ajouter le nom de l'hôte local et IP à la liste de domaine. Le réglage par défaut est "Non".                                                                                                    |
| Autoriser les domaines<br>externes | Si activé, les demandes pour les domaines externes qui ne sont pas<br>desservies par l'UCM61xx seront autorisées. Le réglage par défaut est<br>"Oui".                                                                                                    |

# PARAMÈTRES SIP/MISC

| Tableau 55: Paramètres SIP /Misc  |                                                                                                    |
|-----------------------------------|----------------------------------------------------------------------------------------------------|
| Enregistrement SIP externe        |                                                                                                    |
| Expiration d'enregistrement       | Configurez le délai d'expiration de l'enregistrement (en secondes). Le réglage par défaut est 20.                                                                                                    |
| Tentatives d'enregistrement       | Configurez le nombre de tentatives d'enregistrement avant que<br>l'UCM61xx n'abandonne. Le réglage par défaut est 0, ce qui signifie<br>que l'UCM61xx va continuer d'essayer jusqu'à ce que le serveur<br>accepte la demande d'enregistrement. |
| Vidéo                             |                                                                                                    |
| Débit maximum (kb/s)              | Configurez le débit maximum (in kb/s) pour les appels vidéo. Le réglage par défaut est de 384.                                                                                                    |
| Support des appels vidéo SIP      | Sélectionnez cette option pour activer le support de la vidéo dans les appels SIP. Le réglage par défaut est "Oui".                                                                                                    |
| Générer les évènements de gestion | Si activé, l'UCM61XX génère des événements lorsque l'UA SIP<br>déclenche un événement (par exemple Hold). Le réglage par défaut est<br>"Non".                                                                                                  |

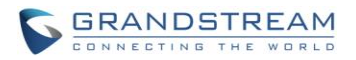

Rejeter les INVITE sans correspondance

Si activé, en rejetant une requête entrante INVITE ou REGISTER, l'UCM61xx rejettera toujours avec "401 Non autorisé" au lieu de notifier au demandeur l'existence de l'utilisateur ou du Peer. Cela réduit la capacité d'un attaquant pour détecter les noms d'utilisateur SIP valides. Le réglage par défaut est "Non".

## PARAMÈTRES SIP/ TEMPORISATEUR DE SESSION

| Tableau 56: Paramètres SIP / Temporisateur De Session |                                                                                                    |  |
|-------------------------------------------------------|----------------------------------------------------------------------------------------------------|--|
| Temporisateur de session                              | <ul> <li>Sélectionnez le mode de temporisateur de session. Le réglage par défaut est "Accepter".</li> <li>Les options sont: <ul> <li>Initier</li> <li>Toujours demander et lancez le temporisateur de session.</li> </ul> </li> <li>Accepter <ul> <li>Exécuter temporisateur de session uniquement lorsque les autres UA le demandent.</li> </ul> </li> <li>Rejeter <ul> <li>N'exécutez pas le temporisateur de session.</li> </ul> </li> </ul> |  |
| Expiration de session                                 | Configurez l'intervalle de rafraîchissement maximum de session (en secondes). Le réglage par défaut est de 1800.                                                                                                    |  |
| Min SE                                                | Configurez l'intervalle de rafraîchissement de session minimale (en secondes). Le réglage par défaut est 90.                                                                                                    |  |
| Rafraîchisseur de Session                             | Sélectionnez UAC ou UAS pour sélectionné celui responsable rafraîchissement de la session. Le réglage par défaut est UAC.                                                                                                    |  |

## PARAMÈTRES SIP/TCP et TLS

#### Tableau 57: Paramètres SIP /TCP et TLS

| Activer TCP  | Configurer pour autoriser les connexions TCP entrantes sur l'UCM61xx.<br>Le réglage par défaut est "Non".                                              |
|--------------|----------------------------------------------------------------------------------------------------|
| TCP Bindaddr | Configurez l'adresse IP du serveur TCP pour la liaison. 0.0.0.0 signifie liaison à toutes les interfaces. Le numéro de port est facultatif. S'il n'est |

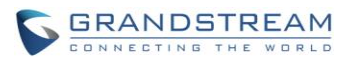

|                    | pas spécifié, 5060 sera utilisé.                                                                                                    |
|--------------------|----------------------------------------------------------------------------------------------------|
| Activer TLS        | Configurer pour autoriser les connexions TLS entrantes sur l'UCM61xx.<br>Le réglage par défaut est "Non".                                                                                                    |
|                    | Configurez l'adresse IP du serveur TLS pour la liaison. 0.0.0.0 signifie liaison à toutes les interfaces. Le numéro de port est facultatif. S'il n'est pas spécifié, 5061 sera utilisé.                                                                   |
| TLS Bindaddr       | Remarque:                                                                                                    |
|                    | L'adresse IP doit correspondre au nom commun (nom d'hôte) sur le certificat. Veuillez de ne pas lier la socket TLS à plusieurs adresses IP. Pour plus de détails sur la façon de construire un certificat SIP, Veuillez-vous référer au document suivant: |
|                    | http://tools.ietf.org/html/draft-ietf-sip-domain-certs                                                                                                    |
| Méthode Client TLS | Sélectionnez le protocole TLS pour les connexions sortantes du client.<br>Le réglage par défaut est TLSv1.                                                                                                    |
| TLS ne vérifie pas | Si activé, le certificat du serveur TLS ne sera pas vérifié lorsqu'il agit en tant que client. Le réglage par défaut est "Oui".                                                                                                    |
| TLS Solf Signed CA | Il s'agit du certificat CA du serveur TLS exigeant un certificat auto-<br>signé, y compris la clé publique du serveur. Ce fichier sera renomme<br>comme "TLS.ca" automatiquement.                                                                         |
|                    | Remarque:                                                                                                    |
|                    | La taille du fichier transféré doit être inférieure à 2 MB.                                                                                                    |
| Cert TLS           | Il s'agit du fichier de certificat (*.pem seul format) utilisé pour les connexions TLS. Il contient la clé privée pour le client et un certificat signé pour le serveur. Ce fichier sera renomme comme "TLS.pem" automatiquement.                         |
|                    | Remarque:                                                                                                    |
|                    | La taille du fichier transféré doit être inférieure 2MB.                                                                                                    |
| Cert TLS CA        | Ce fichier doit être nommé avec le nom de sujet de la valeur de hachage CA. il contient CA's(Certificate Authority) la clé publique qui est utilisée pour vérifier les serveurs accessibles.                                                              |
|                    | Remarque:                                                                                                    |
|                    | La taille du fichier transféré doit être inférieure 2MB.                                                                                                    |

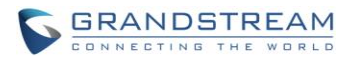

Afficher une liste des fichiers contenus dans le répertoire CA Cert.

## PARAMÈTRES SIP /NAT

| Tableau 58: Paramètres SIP /NAT |                                                                                                    |  |
|---------------------------------|----------------------------------------------------------------------------------------------------|--|
| Adresse Externe                 | Configurez une adresse et un port statique (en option) qui sera utilisé<br>dans les messages SIP sortants si l'UCM61xx est derrière un NAT. S'il<br>s'agit d'un nom d'hôte, il ne sera examiné qu'une fois.            |  |
| Hôte Externe                    | Indiquez un nom d'hôte externe, qui est semblable à l'adresse externe,<br>sauf que le nom d'hôte sera examiné périodiquement en fonction de<br>l'intervalle "Rafraîchissement Externe".                                |  |
| Rafraîchissement Externe        | Configurez l'intervalle de rafraîchissement de l'hôte externe (s'il est utilisé) Le réglage par défaut est 10.                                                                                                    |  |
| Port TCP Extérieur              | Configurez le port TCP mappé de l'extérieur lorsque l'UCM61xx est derrière un NAT statique ou PAT.                                                                                                    |  |
| Port TLS Extérieur              | Configurez le port TLS mappé de l'extérieur lorsque l'UCM61xx est derrière un NAT statique ou PAT.                                                                                                    |  |
| Adresse Réseau Local            | Spécifier une liste d'adresses de réseau qui sont considérés comme à l'intérieur du réseau NAT. Des entrées multiples sont autorisées. S'il n'est pas configuré, l'adresse IP externe ne sera pas réglée correctement. |  |
|                                 | Un exemple de configuration pourrait être le suivant:                                                                                                    |  |
|                                 | 192.168.0.0/16                                                                                                    |  |

# PARAMÈTRES SIP / TOS

| Tableau 59: Paramètres SIP /ToS   |                                                                                            |  |
|-----------------------------------|--------------------------------------------------------------------------------------------|--|
| ToS pour SIP                      | Configurez le type de service pour les paquets SIP. Le réglage par<br>défaut est Aucun.    |  |
| ToS pour les paquets audio<br>RTP | Configurez le type de service pour les paquets audio RTP. Le réglage par défaut est Aucun. |  |
| ToS pour les paquets RTP          | Configurez le type de service pour les paquets vidéo RTP. Le réglage                       |  |

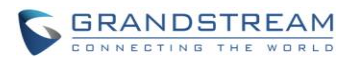

| Durée d'enregistrement par<br>défaut entrants /sortantsConfigurez la durée par défaut d'enregistrement entrant/sortant (en<br>secondes). Le réglage par défaut est de 120.Durée Maximale<br>d'enregistrement/SouscriptionConfigurez la durée maximale autorisée par l'UCM61xx pour<br>l'enregistrement entrant et souscription (en secondes). Le réglage par<br>défaut est 3600.Durée Minimale<br>d'enregistrement/SouscriptionConfigurez la durée minimale autorisée par l'UCM61xx pour<br>l'enregistrement entrant et souscription (en secondes). Le réglage par<br>défaut est 3600.Interpréter Musique d'AttenteConfigurez la classe de musique en attente à utiliser lorsque le canal<br>est mis en attente. Ceci est utilisé lorsque la classe de musique<br>d'attente "existe pas sur le canal effectuant l'appel " Suggérer la<br>Musique d'Attente".Suggérer la Musique d'AttenteConfigurez la classe musique d'attente à suggérer aux Peers lors du<br>placement d'un Peer en attente.Activer DTMF libreSélectionnez cette option pour permettre la manipulation détendue<br>DTMF. Le réglage par défaut est TNon".Mode DTMFSélectionnez le mode DTMF pour l'envoi des DTMF. Le réglage par<br>défaut est sélectionné, le coder PCMU et PCMA 64 kbit<br>sont nécessaires. Lorsque "Auto" est sélectionné, RFC2833" sera<br>utilisé. Si "Inband" est sélectionné, le réglage par défaut<br>est sélectionné, le réglage par défaut est<br>refC2833".Délai d'Expiration RTPDurant un appel actif, sia ucune activité RTP n'est détectée dans le<br>délai (en secondes), l'appel sera terminé. Le réglage par défaut « est<br>pas de délai ».<br>Remarque:<br>Ce paramètre ne s'applique pas aux appels en attente.Délai d'expiration Iors de<br>l'attente RTPLorsque l'appel est en attente, s'il n'y a pas d'activité RTP dans le délai<br>(en    | VIGEO                                                                                                    | par defaut est Aucun.                                                                                                    |
|----------------------------------------------------------------------------------------------------|----------------------------------------------------------------------------------------------------|----------------------------------------------------------------------------------------------------|
| Durée Maximale<br>d'enregistrement/SouscriptionConfigurez la durée maximale autorisée par l'UCM61xx pour<br>l'enregistrement entrant et souscription (en secondes). Le réglage par<br>défaut est 3600.Durée Minimale<br>d'enregistrement/SouscriptionConfigurez la durée minimale autorisée par l'UCM61xx pour<br>l'enregistrement entrant et souscription (en secondes). Le réglage par<br>défaut est 3600.Interpréter Musique d'AttenteConfigurez la classe de musique en attente à utiliser lorsque le canal<br>est mis en attente. Ceci est utilisé lorsque la classe de musique<br>d'attente n'existe pas sur le canal effectuant l'appel " Suggérer la<br>Musique d'Attente".Suggérer la Musique d'AttenteConfigurez la classe musique d'attente à suggérer aux Peers lors du<br>placement d'un Peer en attente.Activer DTMF libreSélectionnez cette option pour permettre la manipulation détendue<br>DTMF. Le réglage par défaut est "Non".Mode DTMFSélectionnez cette option pour permettre la conde DTMF. Le réglage par<br>défaut est RFC2833. Si «Info» est sélectionné, SIP message INFO sera<br>utilisé que si offert, sinon "Inband" sera utilisé. Le réglage par défaut<br>est "RFC2833".Délai d'Expiration RTPDurant un appel actif, si aucune activité RTP n'est détectée dans le<br>délai (en secondes), l'appel sera terminé. Le réglage par défaut « est<br>pas de délai ».Délai d'expiration lors de<br>l'attente RTPLorsque l'appel est en attente, S'In'y a pas d'activité RTP dans le délai<br>(en secondes), l'appel sera terminé. Cette valeur doit être supérieure à<br>Délai d'expiration RTP. Le réglage par défaut est 'Non".Délai d'expiration lors de<br>l'attente RTPLorsque l'appel est en attente, S'In'y a pas d'activité RTP dans le délai<br>(en secondes), l'appel sera terminé. Cette valeur doit être supérieu | Durée d'enregistrement par<br>défaut entrants /sortants                                                       | Configurez la durée par défaut d'enregistrement entrant/sortant (en secondes). Le réglage par défaut est de 120.                                                                                                    |
| Durée Minimale<br>d'enregistrement/SouscriptionConfigurez la durée minimale autorisée par l'UCM61xx pour<br>l'enregistrement entrant et souscription (en secondes). Le réglage par<br>défaut est 3600.Interpréter Musique d'AttenteConfigurez la classe de musique en attente à utilise lorsque la classe de musique<br>                                                                                                    | Durée Maximale<br>d'enregistrement/Souscription                                                               | Configurez la durée maximale autorisée par l'UCM61xx pour l'enregistrement entrant et souscription (en secondes). Le réglage par défaut est 3600.                                                                                                    |
| Interpréter Musique d'AttenteConfigurez la classe de musique en attente à utilisé lorsque la classe de musique<br>d'attente n'existe pas sur le canal effectuant l'appel " Suggérer la<br>Musique d'Attente".Suggérer la Musique d'AttenteConfigurez la classe musique d'attente à suggérer aux Peers lors du<br>placement d'un Peer en attente.Activer DTMF libreSélectionnez cette option pour permettre la manipulation détendue<br>                                                                                                    | Durée Minimale<br>d'enregistrement/Souscription                                                               | Configurez la durée minimale autorisée par l'UCM61xx pour l'enregistrement entrant et souscription (en secondes). Le réglage par défaut est 3600.                                                                                                    |
| Suggérer la Musique d'AttenteConfigurez la classe musique d'attente à suggérer aux Peers lors du<br>placement d'un Peer en attente.Activer DTMF libreSélectionnez cette option pour permettre la manipulation détendue<br>DTMF. Le réglage par défaut est "Non".Mode DTMFSélectionnez le mode DTMF pour l'envoi des DTMF. Le réglage par<br>défaut est RFC2833. Si «Info» est sélectionné, SIP message INFO sera<br>                                                                                                    | Interpréter Musique d'Attente                                                                                 | Configurez la classe de musique en attente à utiliser lorsque le canal<br>est mis en attente. Ceci est utilisé lorsque la classe de musique<br>d'attente n'existe pas sur le canal effectuant l'appel " Suggérer la<br>Musique d'Attente".                                                                                                    |
| Activer DTMF libreSélectionnez cette option pour permettre la manipulation détendue<br>DTMF. Le réglage par défaut est "Non".Mode DTMFSélectionnez le mode DTMF pour l'envoi des DTMF. Le réglage par<br>défaut est RFC2833. Si «Info» est sélectionné, SIP message INFO sera<br>utilisé. Si "Inband" est sélectionné, le codec PCMU et PCMA 64 kbit<br>sont nécessaires. Lorsque "Auto" est sélectionné, "RFC2833" sera<br>utilisée que si offert, sinon "Inband" sera utilisé. Le réglage par défaut<br>est "RFC2833".Délai d'Expiration RTPDurant un appel actif, si aucune activité RTP n'est détectée dans le<br>délai (en secondes), l'appel sera terminé. Le réglage par défaut « est<br>pas de délai ».Délai d'expiration lors de<br>l'attente RTPLorsque l'appel est en attente, s'il n'y a pas d'activité RTP dans le délai<br>                                                                                                    | Suggérer la Musique d'Attente                                                                                 | Configurez la classe musique d'attente à suggérer aux Peers lors du placement d'un Peer en attente.                                                                                                    |
| Mode DTMFSélectionnez le mode DTMF pour l'envoi des DTMF. Le réglage par<br>défaut est RFC2833. Si «Info» est sélectionné, SIP message INFO sera<br>utilisé. Si "Inband" est sélectionné, le codec PCMU et PCMA 64 kbit<br>sont nécessaires. Lorsque "Auto" est sélectionné, "RFC2833" sera<br>utilisée que si offert, sinon "Inband" sera utilisé. Le réglage par défaut<br>est "RFC2833".Délai d'Expiration RTPDurant un appel actif, si aucune activité RTP n'est détectée dans le<br>délai (en secondes), l'appel sera terminé. Le réglage par défaut « est<br>pas de délai ».Délai d'Expiration RTPCe paramètre ne s'applique pas aux appels en attente.Délai d'expiration lors de<br>l'attente RTPLorsque l'appel est en attente, s'il n'y a pas d'activité RTP dans le délai<br>(en secondes), l'appel sera terminé. Cette valeur doit être supérieure à<br>Délai d'expiration RTP. Le réglage par défaut est pas de délaiConfier Remote Party IDPermet d'indiquer si l'on doit faire confiance au champ Remote-Party-<br>ID. Le réglage par défaut est "Non".Envoyer Remote Party IDPermet d'indiquer si le champ Remote-Party-ID doit être envoyé ou                                                                                                    | Activer DTMF libre                                                                                            | Sélectionnez cette option pour permettre la manipulation détendue DTMF. Le réglage par défaut est "Non".                                                                                                    |
| Délai d'Expiration RTPDurant un appel actif, si aucune activité RTP n'est détectée dans le<br>délai (en secondes), l'appel sera terminé. Le réglage par défaut « est<br>pas de délai ».Remarque:<br>Ce paramètre ne s'applique pas aux appels en attente.Délai d'expiration lors de<br>l'attente RTPLorsque l'appel est en attente, s'il n'y a pas d'activité RTP dans le délai<br>(en secondes), l'appel sera terminé. Cette valeur doit être supérieure à<br>Délai d'expiration RTP. Le réglage par défaut est pas de délaiConfier Remote Party IDPermet d'indiquer si l'on doit faire confiance au champ Remote-Party-<br>ID. Le réglage par défaut est "Non".Envoyer Remote Party IDPermet d'indiquer si le champ Remote-Party-ID doit être envoyé ou                                                                                                    |                                                                                                    | Sélectionnez le mode DTMF pour l'envoi des DTMF. Le réglage par                                                                                                    |
| Délai d'expiration lors de<br>l'attente RTPLorsque l'appel est en attente, s'il n'y a pas d'activité RTP dans le délai<br>(en secondes), l'appel sera terminé. Cette valeur doit être supérieure à<br>Délai d'expiration RTP. Le réglage par défaut est pas de délaiConfier Remote Party IDPermet d'indiquer si l'on doit faire confiance au champ Remote-Party-<br>ID. Le réglage par défaut est "Non".Envoyer Remote Party IDPermet d'indiquer si le champ Remote-Party-ID doit être envoyé ou                                                                                                    | Mode DTMF                                                                                                    | utilisée que si offert, sinon "Inband" sera utilisé. Le réglage par défaut<br>est "RFC2833".                                                                                                    |
| Confier Remote Party IDPermet d'indiquer si l'on doit faire confiance au champ Remote-Party-<br>ID. Le réglage par défaut est "Non".Envoyer Remote Party IDPermet d'indiquer si le champ Remote-Party-ID doit être envoyé ou                                                                                                    | Mode DTMF<br>Délai d'Expiration RTP                                                                           | <ul> <li>defaut est RFC2833. SI «Info» est selectionne, SIP message INFO sera utilisé. Si "Inband" est sélectionné, le codec PCMU et PCMA 64 kbit sont nécessaires. Lorsque "Auto" est sélectionné, "RFC2833" sera utilisée que si offert, sinon "Inband" sera utilisé. Le réglage par défaut est "RFC2833".</li> <li>Durant un appel actif, si aucune activité RTP n'est détectée dans le délai (en secondes), l'appel sera terminé. Le réglage par défaut « est pas de délai ».</li> <li><b>Remarque:</b></li> <li>Ce paramètre ne s'applique pas aux appels en attente.</li> </ul>                                                                                                    |
| Envoyer Remote Party ID Permet d'indiquer si le champ Remote-Party-ID doit être envoyé ou                                                                                                    | Mode DTMF<br>Délai d'Expiration RTP<br>Délai d'expiration lors de<br>l'attente RTP                            | <ul> <li>defaut est RFC2833. SI «Info» est selectionne, SIP message INFO sera utilisé. Si "Inband" est sélectionné, le codec PCMU et PCMA 64 kbit sont nécessaires. Lorsque "Auto" est sélectionné, "RFC2833" sera utilisée que si offert, sinon "Inband" sera utilisé. Le réglage par défaut est "RFC2833".</li> <li>Durant un appel actif, si aucune activité RTP n'est détectée dans le délai (en secondes), l'appel sera terminé. Le réglage par défaut « est pas de délai ».</li> <li><b>Remarque:</b></li> <li>Ce paramètre ne s'applique pas aux appels en attente.</li> <li>Lorsque l'appel est en attente, s'il n'y a pas d'activité RTP dans le délai (en secondes), l'appel sera terminé. Cette valeur doit être supérieure à Délai d'expiration RTP. Le réglage par défaut est pas de délai</li> </ul>                                                                                                    |
|                                                                                                    | Mode DTMF<br>Délai d'Expiration RTP<br>Délai d'expiration lors de<br>l'attente RTP<br>Confier Remote Party ID | <ul> <li>defaut est RFC2833. SI «Info» est selectionne, SIP message INFO sela utilisé. Si "Inband" est sélectionné, le codec PCMU et PCMA 64 kbit sont nécessaires. Lorsque "Auto" est sélectionné, "RFC2833" sera utilisée que si offert, sinon "Inband" sera utilisé. Le réglage par défaut est "RFC2833".</li> <li>Durant un appel actif, si aucune activité RTP n'est détectée dans le délai (en secondes), l'appel sera terminé. Le réglage par défaut « est pas de délai ».</li> <li><b>Remarque:</b></li> <li>Ce paramètre ne s'applique pas aux appels en attente.</li> <li>Lorsque l'appel est en attente, s'il n'y a pas d'activité RTP dans le délai (en secondes), l'appel sera terminé. Cette valeur doit être supérieure à Délai d'expiration RTP. Le réglage par défaut est pas de délai</li> <li>Permet d'indiquer si l'on doit faire confiance au champ Remote-Party-ID. Le réglage par défaut est "Non".</li> </ul> |

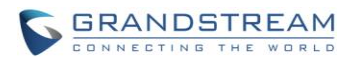

|                                               | non. Le réglage par défaut est "Non".                                                                                                    |
|-----------------------------------------------|----------------------------------------------------------------------------------------------------|
| Générer la sonnerie en bande                  | <ul> <li>Configurer si l'UCM61xx doit générer sonnerie inband ou pas. Le réglage par défaut est "Jamais".</li> <li>Oui: Le UCM61xx va envoyer 180 Ringing suivie par 183 Progression de session avec audio dans la bande.</li> <li>Non: Le UCM61xx va envoyer 180 Ringing si 183 Progression de session n'a pas encore été envoyé. Si le chemin audio est déjà établi avec 183 puis envoyer la sonnerie dans la bande.</li> <li>Never: Lorsque la sonnerie se produit, l'UCM61xx va envoyer 180 Ringing tant que 2000K n'a pas encore été fixée. Sonnerie Inband ne sera pas généré même l'autre extrémité ne fonctionne pas correctement.</li> </ul> |
| Serveur UserAgent                             | Configurez l'identifiant de l'agent utilisateur pour l'UCM61xx.                                                                                                    |
| Ajouter 'user=phone' à URI                    | Si activé, "user=phone" seront ajoutés à l'URI qui contient un numéro<br>de téléphone valide. Le réglage par défaut est "Non".                                                                                                    |
| Envoyer des En-têtes SIP en<br>format Compact | Si activé, en-têtes SIP compacts seront envoyés. Le réglage par défaut est "Non".                                                                                                    |
| Période de vérifications MWI                  | Configurez l'intervalle par défaut (en secondes) pour vérifier l'état MWI de la messagerie vocale des Peers. Le réglage par défaut est 10.                                                                                                    |
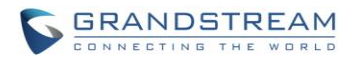

# **STATUT ET RAPPORTS**

# **ETAT PBX**

L'UCM61xx surveille l'état de Trunks, extensions, les files d'attente, salles de conférence, des interfaces et parking. Il présente aux administrateurs l'état en temps réel dans les différentes sections sous interface graphique Web ->Etat->Etat du PBX.

| Trunks 🔿             |                                                    |                                                    | [-]                              | Salles de    | conféren | ce O  |               |             | [-]     |
|----------------------|----------------------------------------------------|----------------------------------------------------|----------------------------------|--------------|----------|-------|---------------|-------------|---------|
| Etat Trunks          | s Type Nom d'utilisateur                           | Port/Nom d'hôte                                    | eЛР                              |              |          |       |               |             |         |
|                      |                                                    |                                                    |                                  | Etat de l'in | iterface | 0     |               |             | [-]     |
| Extensions           | s C                                                |                                                    | [-]                              | USB          | Ŷ        |       | Cate SD       |             |         |
| Tous Anal            | logique Fonctions IAX SIP                          | •                                                  |                                  | LAN          |          |       | WAN           |             |         |
| Extension            | Nom/Label                                          | Etat                                               | Туре                             | FXS          | (B) (    | 2     |               |             |         |
| 5000<br>5001<br>5002 |                                                    | Messages 0/0/0<br>Messages 0/0/0<br>Messages 0/0/0 | SIP User<br>SIP User<br>SIP User | FXO          | Î (      | 2     |               |             |         |
| 5003<br>5004<br>*97  | Boite Vocale Principale                            | Messages: 0/0/0<br>Messages: 0/0/0                 | SIP User<br>SIP User<br>Features | Lot de par   | cage 🖸   | i.    |               |             | [-]     |
| *98                  | Consulter Boite Vocale                             |                                                    | Features                         | ID de l'ap   | pelant   | Canal | Extension     | Délai d'exp | iration |
| *81                  | Préfix de Pagination                               |                                                    | Features                         |              |          | Non   | Appels Parqué | 11          |         |
| *80                  | Préfixe d'Intercom                                 |                                                    | Features                         |              |          |       |               |             |         |
| *83                  | Mise en pause d'agent                              |                                                    | Features                         |              |          |       |               |             |         |
| *84                  | Arrêt de mise en pause d'agent                     |                                                    | Features                         |              |          |       |               |             |         |
| *90                  | Activation du Renvoie d'Appel Si Occupé            |                                                    | Features                         |              |          |       |               |             |         |
| *91                  | Desactivation Du Renvoie d'Appel Si Occupé         | n)                                                 | Features                         |              |          |       |               |             |         |
| *92                  | Activation du Renvoie d'Appel Si Pas de<br>Réponse |                                                    | Features                         |              |          |       |               |             |         |
| Total: 23 Montre     | er: 1/2 Passer vers: Aller Précède                 | ent Suivant                                        | Dernier                          |              |          |       |               |             |         |

Figure 68: Etat->Etat PBX

# TRUNKS

Les utilisateurs peuvent visualiser l'état de Trunks configurés dans cette section.

| Trunks 🗘 [-    |        |            |                   |                    |  |
|----------------|--------|------------|-------------------|--------------------|--|
| Etat           | Trunks | Туре       | Nom d'utilisateur | Port/Nom d'hôte/IP |  |
| Non supervisés | 100    | SIP        |                   | 192.168.60.10      |  |
| indisponible   | FXO    | Analogique |                   | Ports 1,2          |  |

Figure 69: Etat Trunk

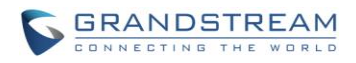

| Etat               | <ul> <li>Affichage de l'état du Trunks.</li> <li>Etat du Trunk analogique:<br/>Disponible<br/>Occupé<br/>Indisponible<br/>Erreur inconnu</li> <li>Etat des Trunk SIP Peers<br/>Inaccessible: L'hôte ne peut pas être atteint.<br/>Non supervisés: QUALIFY fonctionnalité n'est pas activée afin de<br/>surveiller.<br/>Joignable: L'hôte peut être atteint.</li> <li>Etat du Trunk SIP avec Enregistrement:<br/>Enregistré<br/>Trunk non identifié</li> </ul> |
|--------------------|----------------------------------------------------------------------------------------------------|
| Trunks             | Affiche le nom du Trunk                                                                                                    |
| Туре               | Affiche le type du Trunk: <ul> <li>Analog</li> <li>SIP</li> <li>IAX</li> </ul>                                                                                                    |
| Nom d'utilisateur  | Affiche le nom d'utilisateur de ce Trunk                                                                                                    |
| Port/Nom d'hôte/IP | Affiche le port du Trunk analogique, ou Nom d'hôte / IP pour les Trunk VoIP (SIP/IAX).                                                                                                    |

Tableau 60: Etat Trunk

D'autres opérations sont également disponibles dans la section de l'état de Trunk:

- Cliquez sur "Trunks", vous serez redirigé vers la page de configuration du Trunk qui peut également être consulté\_via l'interface Web ->**PBX->Basique/Route d'appel->Trunks Analogiques**. •
- •
- Cliquez sur  $\bigcirc$  pour actualiser le statut du Trunks. Cliquez sur [+] pour élargir la table de détail d'état. •
- Cliquez sur [ - ] pour réduire la table de détail d'état.

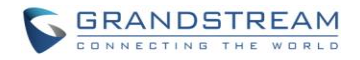

# **EXTENSIONS**

Les utilisateurs peuvent voir toutes les statuts des extensions configurées dans cette section.

| Extensions 🔂 [- |                     |           |                      |              |  |
|-----------------|---------------------|-----------|----------------------|--------------|--|
| Tous Analog     | gique IAX SIP       |           |                      | •••          |  |
| Etat 🔿          | Extension           | Nom/Label | Message              | Туре         |  |
| •               | 23                  |           | Messages : 0/0/0     | SIP          |  |
| •               | 24                  |           | Messages : 0/0/0     | SIP          |  |
|                 | 20                  |           | Messages : 0/0/0     | SIP          |  |
|                 | 21                  |           | Messages : 0/0/0     | SIP          |  |
|                 | 22                  |           | Messages : 0/0/0     | SIP          |  |
| Total: 5 Montre | r: 1/1 Passer vers: | Aller     | emier Précèdent Suiv | vant Dernier |  |

Figure 70: Etat extension

## Tableau 61: Etat extension

| Etat      | <ul> <li>Afficher numéro d'extension (y compris le code de fonction). L'indicateur de couleur est défini comme :</li> <li>Vert: libre</li> <li>Bleu: Sonnerie</li> <li>Jaune: En utilisation</li> <li>Gris: Non disponible</li> </ul> |  |  |  |  |  |
|-----------|----------------------------------------------------------------------------------------------------|--|--|--|--|--|
| Extension | Affiche le numéro de l'extension                                                                                                    |  |  |  |  |  |
| Nom/Label | Afficher le nom (nom d'identification de l'appelant) ou une étiquette pour l'extension.                                                                                                    |  |  |  |  |  |
| Etat      | Afficher l'état de la messagerie vocale pour l'extension.<br>Exemple: 2/4/1<br>Description: Il y a 2 messages urgents, 4 messages au total et 1 message<br>qui a été déjà lu.                                                         |  |  |  |  |  |

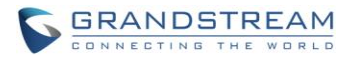

Affiche le type d'extension.

Туре

- Utilisateur SIP
- Utilisateur IAX
- Utilisateur Analogique
- Fonctions

•

D'autres opérations sont également disponibles dans la section du statut de l'extension:

- Cliquez sur "Extensions", vous serez redirigé vers la page de configuration des extensions qui peut également être consulté via l'interface Web ->**PBX->Basique/Route d'appels->Extensions**.
- Cliquez sur <sup>U</sup> pour actualiser le statut de l'extension.
- Cliquez sur l'un des onglets Tous Analogique Fonctions TAX SIP pour afficher les extensions correspondantes.
- Cliquez sur [+] pour élargir la table détail d'état.
- Cliquez sur [ ] pour réduire la table détail d'état..

# FILES D'ATTENTE

Les utilisateurs peuvent voir tout l'état de la file d'attente configurés dans cette section. La figure suivante montre l'appel 6500 à la file d'attente étant utilisé.

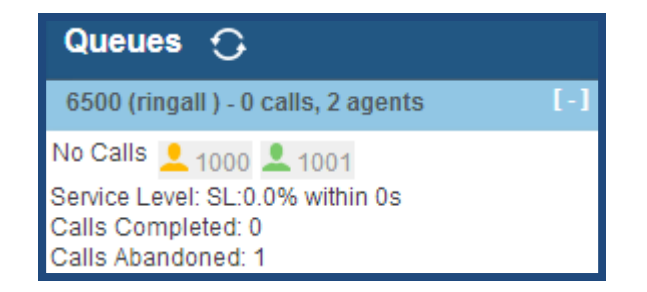

#### Figure 71: Etat de la file d'attente

L'état actuel de l'appel (identification de l'appelant, la durée), le statut de l'agent, niveau de service, les appels résumé (achevé / abandonné) sont indiqués pour la file d'attente. L'état de l'agent est défini comme ci-dessous.

Tableau 62: Etat de l'agent

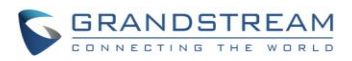

| - | L'agent est disponible/inactif.  |
|---|----------------------------------|
| - | L'agent En communication/occupé. |
| - | L'agent sonne.                   |
|   | L'agent a été déconnecté.        |

Sur l'UCM61xx, **Niveau de Service** est défini comme le pourcentage d'appels de haute qualité sur tous les appels dans la file d'attente, les appels de haute qualité signifie ceux qui ont été répondu dans les 10 secondes.

D'autres opérations sont également disponibles dans la section de l'état de file d'attente :

- Cliquez sur "File d'attente" vous serez redirigé vers la page de configuration de la file d'attente qui peut également être consulté via l'interface Web ->PBX-> Fonctions d'appels-> File d'attente.
- Cliquez sur <sup>O</sup> pour actualiser le statut de file d'attente d'appel.
- Cliquez sur [+] pour élargir le détail de la file d'attente d'appel.
- Cliquez sur [ ] pour réduire le détail de la file d'attente d'appel.

# **SALLE DE CONFERENCE**

Les utilisateurs peuvent visualiser l'état de la salle de conférence dans cette section. Il indique toutes les salles de conférence configurés, les utilisateurs actuels, la durée des appels pour chaque utilisateur et conférence téléphonique.

|   | Salle       | Assister         | Administrateur    | Heure de début           | Activité | Options |
|---|-------------|------------------|-------------------|--------------------------|----------|---------|
| W | 6300        | 2                | 0                 | Wed Jul 10 11:46:57 2013 | 00:00:09 | 🎝 💼 🦯 📋 |
|   | Utilisateur | ID de l'appelant | Nom de l'appelant | Nom du canal             | Activité | Options |
| 1 | 1           | 5000             | 5000              | SIP/5000-0000000a        | 00:00:09 | 20 ()   |
| 1 | 2           | 5004             | 5004              | SIP/5004-0000000b        | 00:00:03 | 20 🔘    |

Figure 72: Etat de la salle conférence

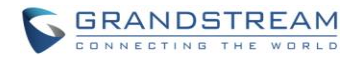

D'autres opérations sont également disponibles sur la section de statut de salle de conférence:

- Cliquez sur "Salle de conférence", vous serez redirigé vers la page de configuration de la salle de conférence qui peut également être consulté via l'interface Web ->PBX->Fonctions d'appels->Conférence.
- Cliquez sur <sup>O</sup> pour actualiser le statut de salle de conférence.
- Cliquez sur [+] pour élargir les détails de salle de conférence.
- Cliquez sur [ ] pour réduire les détails de salle de conférence.

## **ETAT DE L'INTERFACE**

Cette section affiche l'état de connexion des interfaces/ports sur l'UCM61xx. L'exemple suivant montre l'état de l'interface pour l'UCM6102 avec, carte SD, port WAN connecté.

| Etat de l | 'interface 🖸 |         | [-] |
|-----------|--------------|---------|-----|
| USB       | Ŷ            | Cate SD |     |
| LAN       |              | WAN     |     |
| FXS       | 1 2          |         |     |
| FXO       | 1 2          |         |     |

#### Figure 73: Etat des interfaces de l'UCM6XX

#### Tableau 63: Indicateur de l'état des interfaces

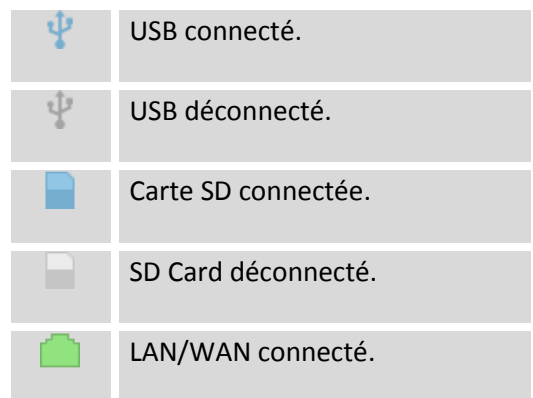

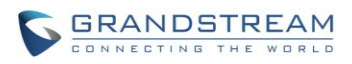

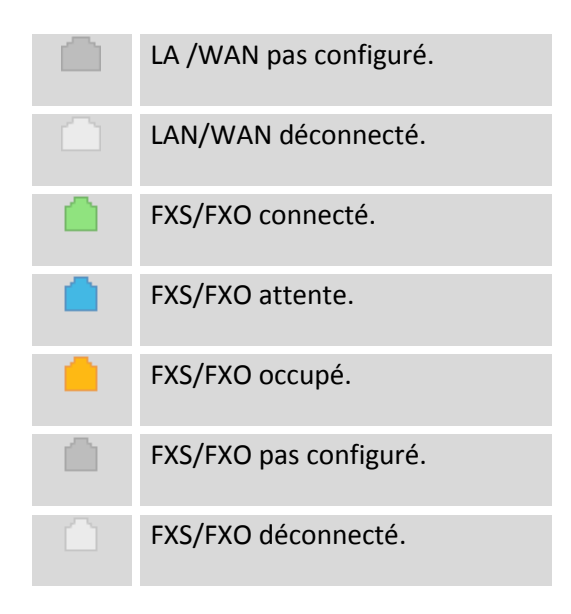

D'autres opérations sont également disponibles dans la section du statut de l'interface:

- Cliquez sur "Etat de l'interface", vous serez redirigé vers la page de configuration de configuration matérielle qui peut également être consulté via l'interface Web ->PBX->Options Internes->Config matérielle.
- Cliquez sur <sup>O</sup> pour rafraîchir l'état de l'interface.
- Cliquez sur [+] pour élargir les détails de l'interface.
- Cliquez sur [ ] pour réduire les détails de l'interface.

# LOT DE PARCAGE

L'UCM61xx prend en charge le parcage d'appel à l'aide du code de fonction. Quand il y a appel étant parqué, cette section affiche l'état du lot de parcage.

| Lot de parcage   | 0                 |           | [-]                |
|------------------|-------------------|-----------|--------------------|
| ID de l'appelant | Canal             | Extension | Délai d'expiration |
| 5004             | SIP/5004-0000000e | 701       | 291                |

## Figure 74: Etat du lot de parcage

| Tableau 64: Etat du lot de parcage |                                                         |  |  |  |  |
|------------------------------------|---------------------------------------------------------|--|--|--|--|
| ID de l'appelant                   | Afficher l'identité de l'appelant qui a parqué l'appel. |  |  |  |  |
| Canal                              | Afficher le canal pour le parcage d'appels.             |  |  |  |  |

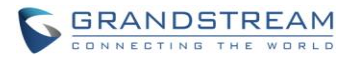

| Extension          | Afficher le numéro du lot de parcage où l'appel est parqué/récupéré.                                                                                                    |
|--------------------|----------------------------------------------------------------------------------------------------|
| Délai d'expiration | Délai d'affichage (en secondes) pour l'appel parqué. La page d'état se<br>mettra à jour dynamiquement la minuterie de 120 secondes (par défaut) à 0.<br>Lorsque la minuterie atteint 0, l'appelant qui stationne l'appel sera rappelé. |

D'autres opérations sont également disponibles dans la section d'état du lot de parcage:

- Cliquez sur "Parking Lot", vous serez redirigé vers la page de configuration de codes de fonctions qui peut également être consulté via l'interface Web ->PBX-> Options Internes->Codes fonctions.
- Cliquez sur <sup>O</sup> pour actualiser l'état du lot de parcage.
- Cliquez sur [+] pour élargir les détails de l'état du lot de parcage.
- Cliquez sur [ ] pour réduire les détails de l'état du lot de parcage.

# **ACTIVITE DES APPELS**

L'UCM6100 peut surveiller le statut des appels actifs en temps réel. Le statut des appels actifs peut être visualisé sous la web **GUI-> Statut-> Appels Actifs.** 

La figure suivante illustre 1001 Jane Doe appelant William Tsai 1002 sonne.

| Status >> PBX Status >> Activity Calls | 2             |                                           |              |
|----------------------------------------|---------------|-------------------------------------------|--------------|
| Activity Calls                         |               |                                           |              |
| Hang up all                            |               |                                           |              |
| 00:00:03<br>1001<br>Jane Doe           | <i>द</i> ৮: 2 | 00:00:03<br>1002<br>William Tsai Jane Doe | <i>द</i> ⊷ 2 |

Figure 75: Statut-> Statut PB-> Activity Calls: Calling

La figure suivante illustre l'appel entre 1001 Jane Doe et 1002 William Tsai établi.

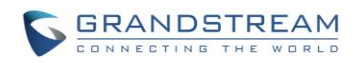

| Status >> PBX Status >> Activity | Calls 🗘              |   |     |    |
|----------------------------------|----------------------|---|-----|----|
| Activity Calls                   |                      |   |     |    |
| Hang up all                      |                      |   |     |    |
| 00:00:15                         | •                    |   | 0.0 |    |
| 1001<br>Jane Doe                 | 1002<br>William Tsai | G | €÷( | 20 |

Figure 76: Statut-> Statut PBX-> Activity Calls

- Appuyer sur <sup>O</sup> pour rafraichir le statut des appels actifs
- Appuyer sur Hang up all pour terminer tous les appels
- Appuyer sur C pour terminer un seul appel.

# ETAT DU SYSTEME

L'état du système UCM61xx peut être consulté via interface Web ->**Etat**->**Etat du système**, qui affiche les informations système suivantes.

- Général
- Réseau
- Volume de stockage
- Ressource utilisées

# GENERAL

Via l'interface Web -> Etat->Etat du système ->Général, les utilisateurs peuvent vérifier le matériel et les informations sur les logiciels de l'UCM61xx. Veuillez voir les détails dans le tableau suivant.

## Tableau 65: Etat Système->Général

| Etat->Etat du système -> General    |                                |  |  |  |  |  |  |
|-------------------------------------|--------------------------------|--|--|--|--|--|--|
| Modèle                              | Modèle de produit.             |  |  |  |  |  |  |
| Numéro de la pièce<br>(Part number) | Numéro de la pièce du produit. |  |  |  |  |  |  |

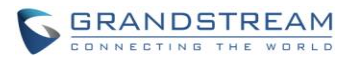

| Horaire système    | Heure actuelle du système. L'heure actuelle du système est également disponible sur le coin supérieur droit de chaque page Web. |
|--------------------|----------------------------------------------------------------------------------------------------|
| Temps d'activité   | Temps d'activité depuis le dernier redémarrage.                                                                                 |
| Temps d'inactivité | Temps d'inactivité depuis le dernier redémarrage.                                                                               |
| Boot               | Version Boot.                                                                                                    |
| Core               | Version Core.                                                                                                    |
| Base               | Version Base.                                                                                                    |
| Program            | Version Program. Ceci est la version principale du logiciel.                                                                    |
| Recovery           | Version Recovery.                                                                                                    |

# RESEAU

Via l'interface Web -> **Etat**->**Etat du système** ->**Réseau**, les utilisateurs peuvent vérifier les informations de réseau pour l'UCM61xx. Veuillez voir détails dans le tableau suivant.

# Tableau 67: Etat Système->Réseau

| Etat -> Etat du systè    | me -> Réseau                                                                                                    |
|--------------------------|----------------------------------------------------------------------------------------------------|
| Adresse MAC              | ID unique de l'appareil, au format HEX. L'adresse MAC se trouve sur l'étiquette venant avec la boîte d'origine et sur l'étiquette située sur le dessous de l'appareil. |
| Adresse IP               | Adresse IP.                                                                                                    |
| Passerelle               | dresse de la passerelle par défaut.                                                                                                    |
| Masque de sous<br>réseau | L'adresse du masque de sous-réseau.                                                                                                    |
| Serveur DNS              | Adresse du serveur DNS.                                                                                                    |

# **VOLUME DE STOCKAGE**

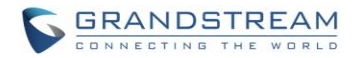

Les utilisateurs peuvent accéder aux informations sur l'utilisation du stockage via l'interface graphique Web -> Etat->Etat du système ->Volume de stockage. Il indique l'espace disponible et utilisée pour les partitions suivantes.

- Partition de configuration
   Cette partition contient les fichiers de configuration du système PBX et les fichiers de configuration de service.
- Partition de données La messagerie vocale, les fichiers d'enregistrement, le fichier d'IVR, de la musique d'attente etc.
- Disque USB Disque USB s'affiche si connecté.
- Carte SD
   Carte SD s'affiche si connecté.

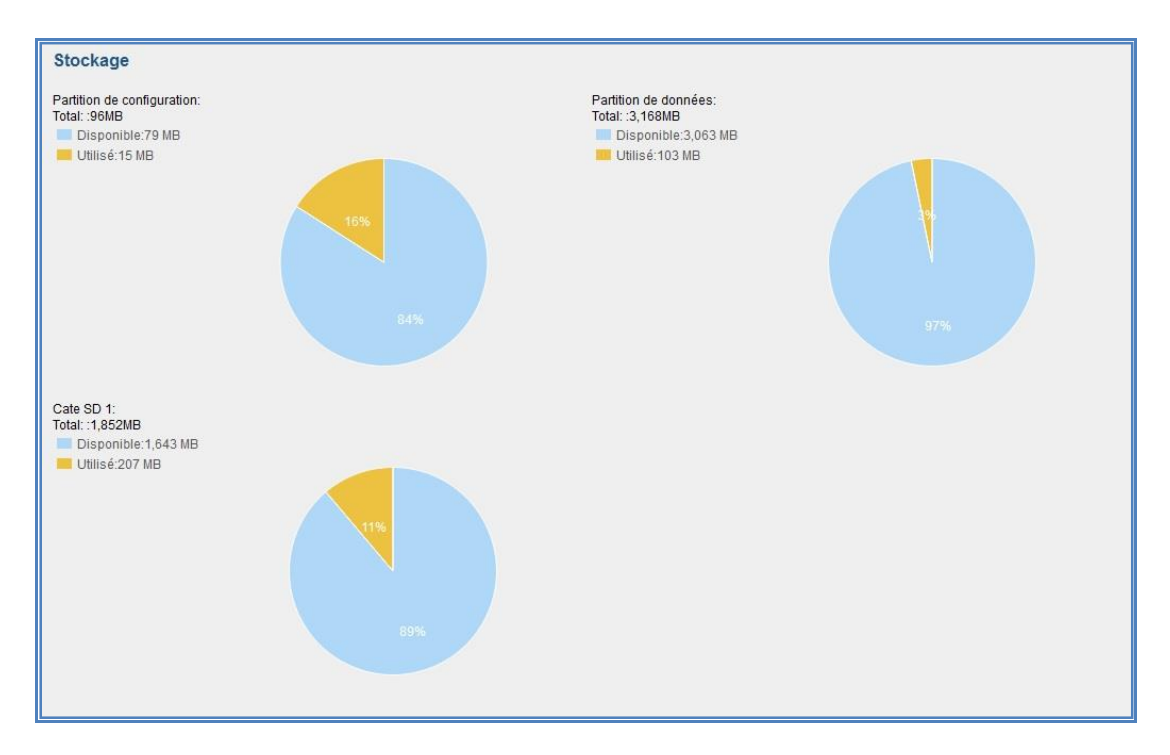

Figure 77: Etat Système->Volume de stockage

# **RESSOURCES UTILISEES**

Lors de la configuration et la gestion de l'UCM61xx, les utilisateurs peuvent accéder aux informations d'utilisation des ressources pour évaluer l'utilisation actuelle et allouer les ressources en conséquence.

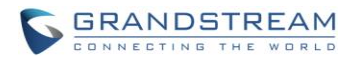

Sur l'interface **Web ->Etat->Etat du système->Ressources utilisées**, l'utilisation du CPU et de la mémoire sont présentés dans le graphique circulaire.

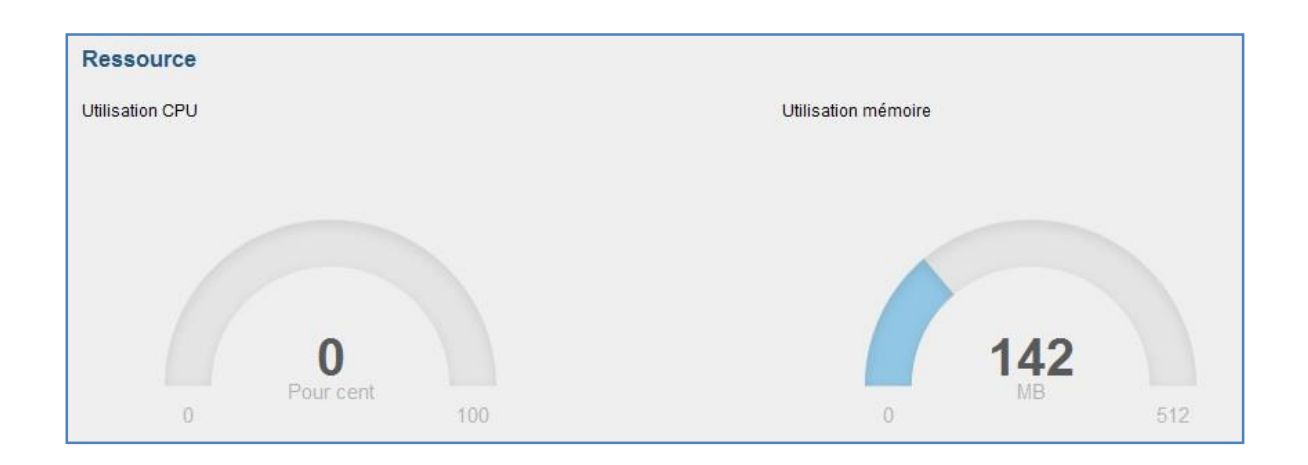

Figure 78: Etat du système->Ressources utilisées

# SYSTEM EVENTS

L'UCM6100 peut gérer les évènements importants du système, sauvegarder les alertes et envoyer les notifications par Email à l'administrateur système.

# **ALERT EVENTS LIST**

La liste des alertes évènements du système peut être trouvée sous l'interface Web GUI-> Etat -> System Events-> Alert Events List. Les évènements suivants sont actuellement supportés par l'UCM6100 et vont générer une alerte et/ou un email s'ils arrivent :

Echec d'enregistrement de SIP Echec d'enregistrement de Trunk SIP Restauration du Config Succès de la connexion de l'utilisateur Echec de la connexion de l'utilisateur Echec d'un appel interne SIP Echec d'un appel SIP sortant du Trunk Usage du disque Modification du mot de passe Admin

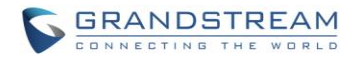

Usage de mémoire

Redémarrage du système

Mise-à-jour du système

Crash du système

Appuyez sur pour configurer les paramètres pour chaque évènement. Voir les exemples cidessous

# 1. Disk Usage

| Alert Settings: Disk Usage |         |             | > |
|----------------------------|---------|-------------|---|
| Detect Cycle:              | 10      | minute(s) • |   |
| (i) Alert Threshold:       | 80 %    |             |   |
|                            | Annuler | Sauvegarder |   |
|                            |         |             |   |

Figure 79: System Events->Alert Events Lists: Disk Usage

- Detect Cycle : l'UCM6100 va performer la détection d'usage du disque interne en se basant sur ce cycle. Les utilisateurs peuvent entrer le numéro et puis sélectionner seconde(s)/minute(s)/heure(s)/jour(s) pour configurer le cycle.
- Alert Threshold : Si la valeur détectée excède le seuil(en pourcentage), le système de l'UCM6100 va envoyer une alerte.
- 2. Memory Usage

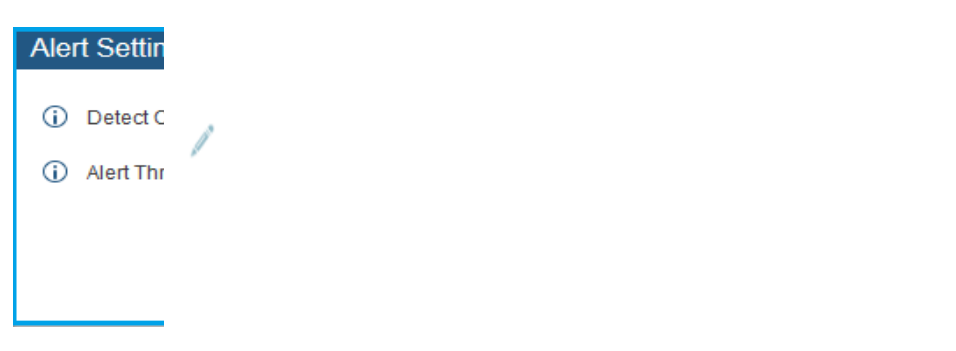

## Figure 80: System Events-> Alert Event Lists: Memory Usage

• Detect Cycle : l'UCM6100 va performer la détection d'usage de la mémoire en se basant sur ce cycle. Les utilisateurs peuvent entrer le numéro et puis sélectionner seconde(s)/minute(s)/heure(s)/jour(s) pour configurer le cycle.

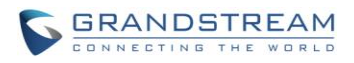

# 3. System Reboot

| Alert Settings: System Re | boot    |             |  |
|---------------------------|---------|-------------|--|
| (j) Detect Cycle:         | 1       | minute(s) v |  |
|                           | Annuler | Sauvegarder |  |

Figure 81: System Events-> Alert Event Lists: System Reboot

- Detect Cycle : l'UCM6100 va vérifier le redémarrage du système en se basant sur ce cycle. Les utilisateurs peuvent entrer le numéro et puis sélectionner seconde(s)/minute(s)/heure(s)/jour(s) pour configurer le cycle.
- 4. System Crash

| Alert Settings: System Cra | ish                 | x |
|----------------------------|---------------------|---|
| (i) Detect Cycle:          | 10 minute(s) v      |   |
|                            | Annuler Sauvegarder |   |

Figure 82: System Events->Alert Event List: System Crash

Detect Cycle : l'UCM6100 va détecter l'évènement dans chaque cycle en se basant sur le temps spécifié. Les utilisateurs peuvent entrer le numéro et puis sélectionner seconde(s)/minute(s)/heure(s)/jour(s) pour configurer le cycle.

Cliquez sur le bouton pour activer/désactiver l'alerte et la notification E-mail de l'évènement. Les utilisateurs peuvent aussi sélectionner la case pour chaque évènement et puis cliquer sur le bouton « Alert On », « Alert Off », » Email Notification On », « Email Notification Off » pour contrôler la configuration de l'alerte et la notification Email.

# **ALERT LOG**

Sous Web GUI-> Etat-> System Events -> Alert Log, les messages système sont affichés quand une alerte est déclenchée pour les évènements système configurés. L'image suivante montre le journal des alertes concernant l'utilisation du disque (disque usage alert log). On peut déduire dans ce cas que le cycle de détection pour ce disque est de 10 minutes et l'utilisation du disque est rétablie à la normale après que l'administrateur nettoie la mémoire du disque au-dessous du seuil.

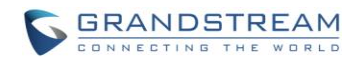

| 2013-10-09 21:32:00 | Disk Usage | Generate Alert    | Disk usage exceeds the threshold       |
|---------------------|------------|-------------------|----------------------------------------|
| 2013-10-09 21:42:00 | Disk Usage | Generate Alert    | Disk usage exceeds the threshold       |
| 2013-10-09 21:52:00 | Disk Usage | Generate Alert    | Disk usage exceeds the threshold       |
| 2013-10-09 22:02:00 | Disk Usage | Restore to normal | Disk usage has been restored to normal |

#### Figure 83: System Events-> Alert Log

## ALERT CONTACT

Les utilisateurs peuvent ajoutées l'adresses Email de l'administrateur sous Web GUI-> Etat-> System Events-> Alert Contact afin de lui envoyer des notifications d'alertes. On peut y ajouter jusqu'à 10 adresses Email.

# **CDR**

Un rapport détaillé des appels (CDR est un enregistrement de données produites par les activités de centraux téléphoniques ou d'autres équipements de télécommunications documentant les détails des appels téléphoniques qui ont traversé le PBX. Le CDR est composé des champs de données suivants sur l'UCM61xx.

- Temps de départ. Format: 2013-03-27 16:47:03.
- **Source**. Format: "John Doe"<6012>.
- **Destination**. Format: 6005.
- Répondu par. Format: 6005.
- Durée de l'appel. Format: 0:00:10.
- Durée de conversation. Format: 0:00:10
- **Disposition**. Format: PAS DE RÉPONSE, OCCUPE, REPONDU, ou ECHOUE.
- **Options**. Enregistrement vocal lecture/téléchargement/suppression.

Les utilisateurs peuvent filtrer le rapport d'appel en précisant la date et les critères, selon la façon dont l'utilisateur souhaite inclure les journaux au rapport. Puis cliquez sur le bouton "Voir le rapport" pour afficher le rapport généré.

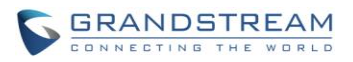

| Rap | port de détails  | d'appel |                      |                   |  |
|-----|------------------|---------|----------------------|-------------------|--|
| (j) | Appels entrants: |         | Numéro de l'appelant | Nom de l'appelant |  |
| (j) | Appels sortants: |         | Depuis la date       | Jusqu'à la date   |  |
| (j) | Appels internes: |         |                      |                   |  |
| (j) | Appels externes: |         |                      |                   |  |
| V   | bir le rapport   |         |                      |                   |  |

# Figure 84: Filtre CDR

# Tableau 66: Critère de filtre CDR

| Appels entrants         | Les appels entrants sont les appels reçus d'une source non-interne (comme un Trunk VoIP) et envoyé vers une extension interne                                                                               |
|-------------------------|----------------------------------------------------------------------------------------------------|
| Appels sortants         | Les appels sortants sont les appels envoyés à une source non-interne (comme un Trunk VoIP) à partir d'une extension interne.                                                                                |
| Appels internes         | Les appels internes sont les appels entre des extensions internes, qui ne sont pas envoyées à travers un Trunk.                                                                                             |
| Appels externes         | Les appels externes sont les appels émis entre Trunk, qui ne sont pas envoyés à partir d'une extension interne.                                                                                             |
| Numéro de<br>l'appelant | Entrez le numéro de l'appelant afin de filtrer dans le rapport CDR.                                                                                                    |
| Nom de l'appelant       | Entrez le nom de l'appelant afin de filtrer dans le rapport CDR.                                                                                                    |
| Depuis la date          | Spécifiez le champ "Depuis" date et heure afin de filtrer le rapport CDR. Le calendrier sera affiché pour les utilisateurs afin de choisir la date et l'heure exacte une fois vous cliquez sur le champ.    |
| Jusqu'à la date         | Spécifiez le champ " Jusqu'à " date et heure afin de filtrer le rapport CDR. Le calendrier sera affiché pour les utilisateurs afin de choisir la date et l'heure exacte une fois vous cliquez sur le champ. |

Le rapport d'appel s'affiche comme l'illustre la figure ci-dessous.

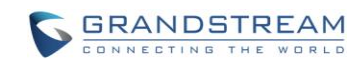

| Non. | Temps de départ⊘    | Source                      | Destination | Durée de l'appel | Durée de conversation | Disposition | Options |
|------|---------------------|-----------------------------|-------------|------------------|-----------------------|-------------|---------|
| 1    | 2013-07-10 11:51:17 | "5004" <5004>               | 5000        | 0:00:08          | 0:00:06               | 0           |         |
| 2    | 2013-07-10 11:51:11 | "5004" <5004>               | 5004        | 0:00:04          | 0:00:02               | 0           |         |
| 3    | 2013-07-10 11:47:02 | "5004" <5004>               | 6300        | 0:00:10          | 0:00:10               | 0           | ⊙ ± ₫   |
| 4    | 2013-07-10 11:46:56 | "5000" <5000>               | 6300        | 0:00:14          | 0:00:14               | 0           |         |
| 5    | 2013-07-10 11:41:02 | "5000" <5000>               | 5004        | 0:00:12          | 0:00:00               | 0           | ⊙ ± 前   |
| 6    | 2013-07-10 11:31:07 | "5004" <5004>               | 5000        | 0:00:21          | 0:00:19               | 0           | ⊙ ± 前   |
| 7    | 2013-07-10 11:29:34 | "5000" <5000>               | 5004        | 0:00:04          | 0:00:02               | 0           | ⊙ ± ₫   |
| 8    | 2013-07-10 11:29:22 | "50 <mark>00"</mark> <5000> | 5004        | 0:00:03          | 0:00:02               | 0           | ⊙ ± 前   |
| 9    | 2013-07-10 11:29:13 | "5004" <5004>               | 5000        | 0:00:04          | 0:00:03               | 0           | ● # 前   |

#### Figure 85: Rapport des appels

Les utilisateurs peuvent effectuer les opérations suivantes sur le rapport d'appel.

• Trier

Cliquez sur l'en-tête de la colonne pour trier par cette catégorie. Par exemple, en cliquant sur " Temps de départ" triera le rapport selon l'heure de départ. En cliquant encore une fois sur " Temps de départ " va inverser l'ordre.

## • Téléchargez enregistrements

Sur le bas de la page, cliquez sur le bouton "Téléchargez enregistrements" pour exporter le rapport sous le format .csv.

## • Supprimer tout

Sur le bas de la page, cliquez sur le bouton "Supprimer tout" pour supprimer toutes les informations du rapport d'appel.

# • Lecture/Téléchargement/Suppression Fichier d'enregistrement (par entrée)

Si l'entrée dispose d'un fichier d'enregistrement audio pour l'appel, les trois icônes de la colonne la plus à droite seront activés pour permettre aux utilisateurs la sélection. Dans le tableau suivant, le second élément dispose d'un fichier d'enregistrement audio pour l'appel.

Cliquez sur  $\bigcirc$  pour lire le fichier d'enregistrement, cliquez sur  $\checkmark$  pour télécharger le fichier d'enregistrement au format .wav, cliquez sur pour supprimer le fichier d'enregistrement (l'entrée d'enregistrement de l'appel ne sera pas supprimé).

| 2013-07-03 18:27:47 | 6000 | 5001 | 0:00:16 | 0:00:14 | 0 | $\bigcirc$ | ¥. | Î |
|---------------------|------|------|---------|---------|---|------------|----|---|
| 2013-07-03 17:55:04 | 6000 | 5001 | 0:00:18 | 0:00:16 | 0 | €          | Ŧ  | Î |

Figure 86: Entrée du rapport incluant un enregistrement audio

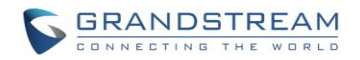

# FICHIER CDR TELECHARGE

Le fichier téléchargé CDR (.csv) a un format différent de celui figurant sur la web UI. Voici quelques descriptions :

# • Appel De, Appel Vers

- « Appel De »: ID de l'appelant
- « Appel Vers »: ID de l'appelé

Si "Appel de" est vide, "appel à" montre "s" (voir la partie en surbrillance dans l'image ci-dessous) et le "Canal Source" contient "DAHDI", cela signifie que l'appel provient d'une ligne FXO / PSTN. Pour la ligne FXO / PSTN, nous savons seulement qu'il y a une demande entrante quand il y a un appel entrant, mais nous ne pouvons pas savoir le numéro appelé. Nous utilisons donc "s" pour signifier "start=commencer".

| call from | call to   | context        | start time      | answer time        | end time        | call time | talk time | source channel          | dest channel | status    |
|-----------|-----------|----------------|-----------------|--------------------|-----------------|-----------|-----------|-------------------------|--------------|-----------|
| 610       | 190976229 | 90 from-intern | al 1/29/2014 14 | 28 1/29/2014 14:28 | 1/29/2014 14:31 | 153       | 150       | SIP/610-00000074        | DAHDI/1-1    | ANSWERED  |
|           | s         | default        | 1/29/2014 14    | 33                 | 1/29/2014 14:33 | 8         | C         | DAHDI/pseudo-149089967  |              | NO ANSWER |
|           | s         | default        | 1/29/2014 14    | 33                 | 1/29/2014 14:33 | 9         | C         | DAHDI/pseudo-1067045536 |              | NO ANSWER |
| 601       | . 6       | 88 from-intern | al 1/29/2014 14 | 33 1/29/2014 14:33 | 1/29/2014 14:33 | 9         | 9         | SIP/601-00000077        |              | ANSWERED  |
|           | S         | default        | 1/29/2014 14    | 34                 | 1/29/2014 14:34 | 22        | . C       | DAHDI/pseudo-1124093033 |              | NO ANSWER |
|           | s         | default        | 1/29/2014 14    | 34                 | 1/29/2014 14:34 | 22        | C         | DAHDI/pseudo-1719498666 |              | NO ANSWER |

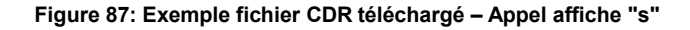

# Contexte

Il y a plusieurs valeurs de contextes qui peuvent s'afficher dans le fichier CDR téléchargé. La valeur actuelle peut changer dépendant des cas. Voici quelques exemples de valeurs et leurs descriptions :

from-internal : extension interne effectue un appel sortant

**ext-did-XXXXX :** appel sortant. Il commence avec « ext-did » et le contenu de « XXXXX » varie selon le cas, qui est relié aussi à l'ordre où le trunk a été créé.

ext-local : appel internes entre les extensions.

# • Canal Source, Canal Dest

Exemple 1:

| call from  | call to | context   | start time      | answer time     | end time        | call time | talk time | source channel | dest channel | status   |
|------------|---------|-----------|-----------------|-----------------|-----------------|-----------|-----------|----------------|--------------|----------|
| 3122731439 | s       | ext-did-1 | 1/30/2014 14:27 | 1/30/2014 14:27 | 1/30/2014 14:27 | 37        | 35        | DAHDI/1-1      |              | ANSWERED |

Figure 88: Exemple de fichier CDR téléchargé: Canal source, Canal Dest

DAHDI signifie un appel analogique, FXO ou FXS. Pour UCM6102, DAHDI/(1-2) sont ports FXO, et DAHDI(3-4) sont ports FXS.

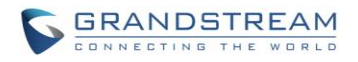

Pour UCM6104, DAHDI/(1-4) sont ports FXO , et DAHDI(5-6) sont ports FXS. Pour UCM6108, DAHDI/(1-8) sont ports FXO , et DAHDI(9-10) sont ports FXS. Pour UCM6116, DAHDI/(1-16) sont ports FXO , et DAHDI/(17-18) sont ports FXS.

Exemple 2:

| call from call to | context           | start time      | answer time     | end time        | call time t | talk time source channel | dest channel     | status   |
|-------------------|-------------------|-----------------|-----------------|-----------------|-------------|--------------------------|------------------|----------|
| 609               | 619 from-internal | 1/30/2014 14:31 | 1/30/2014 14:32 | 1/30/2014 14:32 | 9           | 3 SIP/609-00000150       | SIP/619-00000151 | ANSWERED |

#### Figure 89: Exemple fichier CDR téléchargé - Canal Source et Canal Destination 2

"SIP" signifie que c'est un appel SIP. Il y a trois formats possibles:

(a) **SIP/NUM-XXXXXX**, où NUM est le numéro de l'extension SIP locale. Les derniers XXXXX sont aléatoires et peuvent être ignorés.

(c) **SIP/trunk\_X/NUM**, où trunk\_X est le nom du trunk interne, et NUM est le numéro à composer dans ce trunk.

(c) **SIP/trunk\_X-XXXXXX**, où trunk\_X est le nom du trunk interne et il s'agit d'un appel entrant dans ce trunk. Les derniers XXXXX sont aléatoires et peuvent être ignorés.

## Exemple 3:

|   | call from | call to | context | start time      | answer time | end time        | call time | talk time | source channel          | dest channel | status    |
|---|-----------|---------|---------|-----------------|-------------|-----------------|-----------|-----------|-------------------------|--------------|-----------|
| I |           | s       | default | 1/30/2014 14:30 |             | 1/30/2014 14:37 | 386       | 0         | DAHDI/pseudo-1665832080 |              | NO ANSWER |
|   |           | s       | default | 1/30/2014 14:30 |             | 1/30/2014 14:37 | 390       | 0         | DAHDI/pseudo-1946772436 |              | NO ANSWER |

## Figure 90: Exemple fichier CDR téléchargé - Canal Source et Canal Destination 2

Il s'agit d'un nom spécial de canal. S'il s'affiche, cela veut probablement dire qu'il s'agit d'un appel de conférence.

Il y a d'autres valeurs possibles, mais ces valeurs sont pratiquement le nom d'application qui sont utilisés par le plan de numérotation.

IAX2/NUM-XXXXXXXX: cela signifie que c'est un appel IAX.

**Local/@from-internal-XXXXX**: Utilisé en interne pour effectuer des procédures reliées à des options spéciales. On peut simplement l'ignorer.

**Hangup**: L'appel est raccroché du plan de numérotation. Cela indique qu'il a des erreurs ou il a rencontré des cas anormaux.

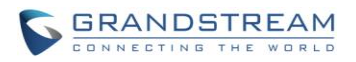

**Playback**: joue quelques invites pour vous, comme la réponse 183 ou accès à l'IVR.

**ReadExten**: collecte les numéros des utilisateurs. Ça peut arriver quand vous entrez un code PIN ou utiliser DISA.

# **STATISTIQUES**

Les statistiques de CDR constituent un élément supplémentaire sur l'UCM61xx qui fournit aux utilisateurs un aperçu visuel sur le rapport d'appel sur la période de temps. Les utilisateurs peuvent filtrer avec des critères différents pour générer le tableau des statistiques.

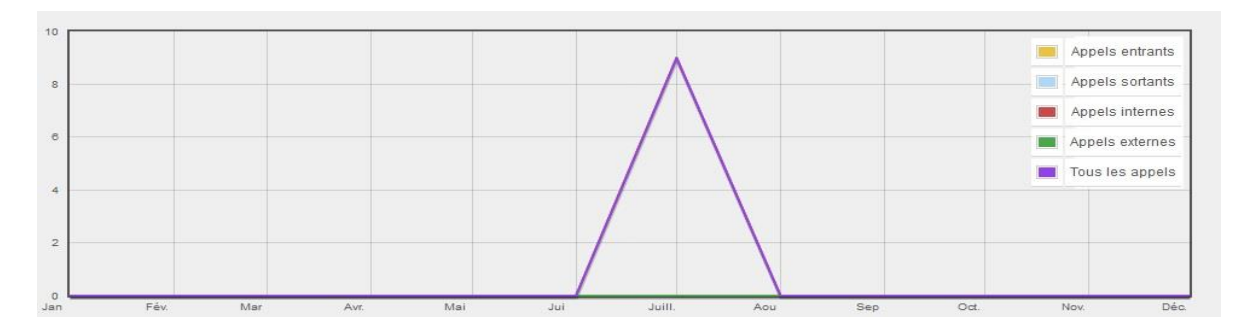

Figure 91: Statistique CDR

|                | Tableau 07. Officies de fillage des Statistiques Obre                                                                                                    |
|----------------|----------------------------------------------------------------------------------------------------|
| Type de Trunk  | <ul> <li>Sélectionnez l'un des types de Trunk suivant.</li> <li>Tous</li> <li>Appels SIP</li> <li>Appels PSTN</li> </ul>                                                                                                    |
| Type d'appel   | <ul> <li>Sélectionnez une ou plusieurs des cases suivantes.</li> <li>Appels entrants</li> <li>Appels sortants</li> <li>Appels internes</li> <li>Appels externes</li> <li>Tous les appels</li> </ul>                                                           |
| Plage de temps | <ul> <li>Par mois (de l'année sélectionnée).</li> <li>Par semaine (de l'année sélectionnée).</li> <li>Par jour (du mois spécifié de l'année).</li> <li>Par heure (de la date spécifiée).</li> <li>Par plage. Par exemple, 2013-01 jusqu'à 2013-03.</li> </ul> |

# Tableau 67: Critères de filtrage des Statistiques CDR

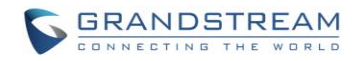

# FICHIERS D'ENREGISTREMENTS

Cette page liste tous des fichiers d'enregistrement (Recording files) enregistrés via « Auto Record » par extension/ par groupe d'appels/par file d'attente/par trunk, ou via le code de fonction « Audio Mix Record ». Si un appareil de stockage externe est branché, par exemple, une carte SD ou une clé USB, les fichiers sont stockés sur le stockage externe. Sinon, le stockage interne va être utilisé sur l'UCM6100.

| Status >> CDR >> Recordi  | ng Files 🛛 🔂 |                               |           |                    |
|---------------------------|--------------|-------------------------------|-----------|--------------------|
| File List                 |              |                               |           | View: 10 v         |
| Caller                    | Callee       | Call Time $\odot$             | Size      | Options            |
| 1001                      | 1002         | 2014-06-06 14:54:03 UTC-07:00 | 450.04 KB | <b>i ±</b>         |
| 1002                      | 1001         | 2014-06-06 14:49:30 UTC-07:00 | 70.04 KB  | <b>i</b> ±         |
| Total: 2 Show: 1/1 Go to: | Go           |                               | Fi        | rst Prev Next Last |

## Figure 92: CDR-> Recording Files

- Appuyer sur Dour lire le fichier enregistré
- Appuyer sur <sup>1</sup>/<sub>2</sub> pour télécharger le fichier en format .wav .
- Appuyer sur <sup>IIII</sup> pour le supprimer.
- Pour trier les fichiers d'enregistrement, appuyez sur le titre « appelant », « appelé » ou « durée d'appel » pour la colonne correspondante. Un deuxième appui sur le titre permet de faire basculer le mode de tri entre ordre ascendant ou descendant.

# **CONFIGURATION FICHIERS CDR API**

L'UCM6100 supporte une interface API 3<sup>ème</sup> partie de facturation pour les logiciels externes de facturation afin d'accéder au CDR sur le PBX. L'API utilise le protocole HTTPS pour demander les données CDR correspondant aux paramètres configurés dans l'application de 3<sup>ème</sup> partie. Avant d'accéder à l'API, les administrateurs doivent en premier lieu activer l'API et configurer les informations accès/authentification sur l'UCM6100.

| Activer                   | Activer/Désactiver le CDR API. Ce paramètre est désactivé par défaut.                                                                                                    |
|---------------------------|----------------------------------------------------------------------------------------------------|
| Adresse de liaison<br>TLS | Configurer l'adresse IP à lier au serveur TLS. "0.0.0.0" signifie la liaison à toutes les interfaces. Le numéro de port est optionnel et celui par défaut est 8443. L'adresse IP doit correspondre au nom commun (host name) dans le certificat afin que la socket de TLS socket ne se lie pas à plusieurs adresses. Le paramètre par défaut est 0.0.0.0:8443. |
| Clé privée TLS            | Télécharger la clé privée TLS. La taille du fichier de la clé doit être au-dessous de 2MB. Le fichier va être renommé comme 'private.pem' automatiquement.                                                                                                    |

# Tableau 68: Fichiers de configuration CDR API

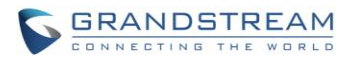

| Cert TLS                                     | Télécharger la cert TLS. La taille du certificat doit être au-dessous de 2MB. C'est le fichier de certificat (format *.pem seulement) pour la connexion TLS. Ce fichier va être renommé "certificate.pem" automatiquement. Il contient la clé privée pour le client et le certificat signé pour le serveur. |
|----------------------------------------------|----------------------------------------------------------------------------------------------------|
| Nom d'<br>authentification TLS               | Configurer le nom d'utilisateur pour l'authentification TLS. Si non configurée, l'authentification va être sautée.                                                                                                    |
| Mot de passé de<br>l'authentification<br>TLS | Configurer le mot de passé de l'authentification TLS. Ceci est optionnel.                                                                                                    |
| Permis                                       | Spécifier la liste des adresses IP permises par le CDR API. Cela crée une liste de contrôle d'accès AIP-specific. Les entrées multiples sont permises.                                                                                                    |
|                                              | Par exemple, "192.168.40.3/255.255.255.255" interdit l'accès à toutes les adresses IP sauf 192.168.40.3.                                                                                                    |

Le format de la requête HTTPS pour le CDR API est comme ci-dessous.

# https://[UCM IP]:[Port]/cdrapi?[option1]=[value]&[option2]=[value]&...

Par défaut, le numéro de port pour l'API est 8443.

Les options incluses dans la requête URI contrôle la correspondance de l'enregistrement et le format de sortie. Pour les paramètres de correspondance du CDR, tous les paramètres non-vides doivent avoir une correspondance pour retourner un enregistrement. Les paramètres peuvent apparaître dans l'URI selon n'importe quel ordre. Plusieurs valeurs données pour l'appelant ou l'appelé seront concaténées. Le tableau suivant présente la liste des paramètres utilisés dans l'API CDR.

|            | Tableau 05. Pa | Tallieures URI AFT CDR                                                                                                 |
|------------|----------------|----------------------------------------------------------------------------------------------------|
| Champ      | Valeur         | Détails                                                                                                    |
| format     | csv, xml, json | Définit le format de sortie des lignes des CDR<br>correspondants. Par défaut csv (comma separated<br>values).          |
| numRecords | Numéro: 0-1000 | Le nombre d'enregistrements à retourner. La valeur<br>par défaut est 1000 qui est aussi la valeur permise<br>maximale. |

# Tableau 69: Paramètres URI API CDR

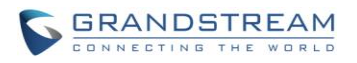

| offset    | Numéro                                                                                                    | Nombre des enregistrements correspondants à sauter. Cela va être combiné avec numRecords pour recevoir toutes les correspondances sur multiple réponses. La valeur par défaut est 0.                                                                                                    |
|-----------|----------------------------------------------------------------------------------------------------|----------------------------------------------------------------------------------------------------|
| Appellant | Extensions séparées par virgules, plages                                                                                                    | Filtres basés sur la valeur de src (appelant) ou dst (appelé), correspondant à toute extension contenue                                                                                                    |
| Appelé    | d'extensions, ou<br>expressions régulières.<br>Exemple:<br>caller=5300,5302-<br>5304,_4@<br>-OR-<br>caller=5300&caller=5302-<br>5304&caller=_4@<br>(Correspond aux<br>extensions 5300, 5302,<br>5303, 5304, et toute<br>extension contenant 4<br>comme second<br>chiffre/caractère). | dans le string du paramètre entré.<br>Motifs contenant un ou plusieurs widlcards ('@' or '_')<br>vont correspondre comme une expression régulière<br>et traiter le '-' comme un tiret littéral au lieu d'un<br>signifiant d'intervalle. Le wildcard '@' correspond tout<br>nombre de caractères (zéro inclus), tandis que '_'<br>correspond à un seul caractère. Sinon, les motifs<br>contenant un trait vont correspondre à une range<br>d'extensions numériques, en ignorant les caractères<br>non-numériques, tandis que les motifs contenant<br>multiples traits vont être ignorés. (Le motif "0-0"va<br>correspondre à tous les strings vides et non-<br>numériques). |
| startTime | Date et/ou temps dans une des formats suivants:                                                                                                    | Filtres basés sur la valeur du départ (temps du début de l'appel). Les appels commençant durant cette                                                                                                    |
| endTime   | YYYY-MM-DDTHH:MM<br>YYYY-MM-DDTHH:MM:SS<br>YYYY-MM-<br>DDTHH:MM:SS.SSS<br>(caractère littéraire 'T' est<br>le séparateur dans les trois<br>formats ci-dessus)<br>HH:MM<br>HH:MM:SS<br>HH:MM:SS<br>Maintenant<br>DDDDDDDDDD                                                           | période (frontières incluses) vont correspondre, en<br>dépit de la réponse de l'appel ou le temps de la fin.<br>Une valeur vide pour l'un de ces champs sera<br>interprétée comme sans minimum ou sans maximum<br>respectivement.<br>Les strings sans date auront une valeur par défaut de<br>2000-01-01. Les strings sans temps du jour auront<br>pour valeur par défaut de 00:00 UTC, tandis que les<br>strings avec un temps de jour spécifié pourraient<br>spécifier optionnellement un offset de fuseau horaire -<br>remplace '+' dans l'offset du fuseau horaire avec '%2B'<br>(voir http://www.w3.org/TR/NOTE-datetime).                                            |

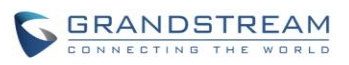

| minDur |                               | Filtres basés sur la valeur billsec , la durée entre la réponse de l'appel et sa fin. |
|--------|-------------------------------|---------------------------------------------------------------------------------------|
| maxDur | Nombre (durée en<br>secondes) |                                                                                       |

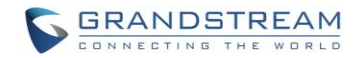

# Exemple de requêtes:

Les exemples suivants illustrent le format des requêtes afin d'accomplir certaines requêtes. Dans la plupart des cas, des requêtes différentes et multiples vont accomplir le même but, et ces exemples ne sont pas supposés être exhaustifs mais plutôt accentuer quelques fonctionnalités du connecteur CDR API.

<u>Requête 1</u>: Demande de tous les enregistrements des appels émis par l'extension 5300 qui durent entre 8 et 60 secondes (inclusive) et mettre les résultats en formats CSV. *https://192.168.254.200:8088/cdrapi?format=CSV&caller=5300&minDur=8&maxDur=60* 

-0U-

# https://192.168.254.200:8088/cdrapi?caller=5300&minDur=8&maxDur=60

<u>Requête 2</u>: Demande de tous les enregistrements des appels émis par l'extension 5300 5300 ou dans l'intervalle 6300-6399 vers une extension commençant par 5 avec les résultats en format XML.

# https://192.168.254.200:8088/cdrapi?format=XML&caller=5300,6300-6399&callee=5@

-0U-

# https://192.168.254.200:8088/cdrapi?cdrapi?format=XML&caller=5300&caller=6300-6399&callee=5@

<u>Requête 3</u>: Demander tous les enregistrements des appels émis par des extensions contenant le substring "53" avant le 23 Janvier 2013 00:00:00 UTC vers les extensions 5300-5309, avec les résultats en format CSV.

# https://192.168.254.200:8088/cdrapi?caller=@53@&callee=5300-5309&endTime=2013-01-23

-0U-

# https://192.168.254.200:8088/cdrapi?caller=@53@&callee=530\_&endTime=2013-01-23T00:00:00

<u>Requête 4</u>: Demander tous les enregistrements des appels émis par un appelant Anonymous pendant Juillet2013 Central Standard Time vers les extensions commençant avec 2 ou 34 ou finissant avec 5, avec les résultats en format CSV.

# https://192.168.254.200:8088/cdrapi?caller=Anonymous&callee=2@,34@,@5&startTime=2013-07-01T00:00:00-06:00&endTime=2013-07-31T23:59:59-06:00

<u>Requête 5</u>: Demander les enregistrements des appels pendant Juillet 2013 Central Standard Time, 200 à la fois, avec les résultats en format CSV.

# https://192.168.254.200:8088/cdrapi?startTime=2013-07-01T00:00:00-06:00&endTime=2013-07-31T23:59:59-06:00&numRecords=200&offset=0

-PUIS-

https://192.168.254.200:8088/cdrapi?sstartTime=2013-07-01T00:00:00-06:00&endTime=2013-07-31T23:59:59-06:00&numRecords=200&offset=200

-PUIS-

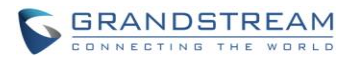

https://192.168.254.200:8088/cdrapi?startTime=2013-07-01T00:00:00-06:00&endTime=2013-07-31T23:59:59-06:00&numRecords=200&offset=400

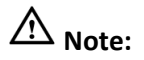

- Les caractères non-permis dans les champs de l'appelant, l'appelé, startTime, ou endTime, et les caractères non-digitaux dans les valeurs de numRecords, offset, minDur, ou maxDur, ne résulteront à aucun enregistrement retourné - le container/header approprié pour le format de sortie sera le seul résultat. S'il y a une erreur dans le paramètre du format, le header du CSV va être utilisé. Les messages d'erreur vont apparaître dans le log d'Asterisk (avec des erreurs allant de l'échec de la base de données, etc....).
- Autres erreurs qui ne retourneront aucun enregistrement incluent:
  - Traits multiples dans l'intervalle des extensions (exemple. caller=5300-5301-,6300)
  - Valeur vide dans un paramètre (e.g. caller=)

- Valeurs d'extensions commençant avec virgule, ou avec des virgules consécutives (exemple : caller=5300,,5303)

- Paramètres inconnus (exemple. caler=5300) ou URI finissant avec '&'

- A exception de l'appelant et l'appelé, les instances multiples du même paramètre dans l'URI (exemple minDur=5&minDur=10)

# Exemple de résultat:

Voici des exemples de chaque format de sortie pour le même set de données :

<u>CSV:</u>

Acctld,accountcode,src,dst,dcontext,clid,channel,dstchannel,lastapp,lastdata,start,answer,end,duration ,billsec,disposition,amaflags,uniqueid,userfield,channel\_ext,dstchannel\_ext,service 62,,5300,5301,from-internal,"pn01" <5300>,SIP/5300-00000000,SIP/5301-00000001,Dial,SIP/5301,60,,2013-12-03 11:46:40,2013-12-03 11:46:43,2013-12-03 11:46:49,9,6,ANSWERED,DOCUMENTATION,1386092800.0,EXT,5300,5301,s 63,,5300,5301,from-internal,"pn01" <5300>,SIP/5300-00000000,SIP/5301-00000001,Dial,SIP/5301,60,,2013-12-03 14:01:41,2013-12-03 14:01:43,2013-12-03 14:01:46,5,3,ANSWERED,DOCUMENTATION,1386100901.0,EXT,5300,5301,s 64,,5300,5301,from-internal,"pn01" <5300>,SIP/5300-00000002,SIP/5301-00000003,Dial,SIP/5301,60,,2013-12-03 14:02:23,2013-12-03 14:02:27,2013-12-03 14:02:31,8,4,ANSWERED,DOCUMENTATION,1386100943.2,EXT,5300,5301,s

## XML:

<root>
<cdr><AcctId>62</AcctId><accountcode></accountcode><src>5300</src><dst>5301</dst><dcontext
>from-internal</dcontext><clid>&quot;pn01&quot; &lt;5300&gt;</clid><channel>SIP/530000000000</channel><dstchannel>SIP/530100000001</dstchannel><lastapp>Dial</lastapp><lastdata>SIP/5301,60,</lastdata><start>2013-12-03
11:46:40</start><answer>2013-12-03 11:46:43</answer><end>2013-12-03
11:46:49</end><duration>9</duration><billsec>6</billsec><disposition>ANSWERED</disposition><a
mathematical actions and the action of the action of the actio

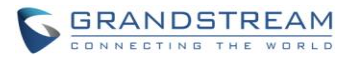

# JSON:

{

# "cdr":

[

{ "Acctld": "62", "accountcode": "", "src": "5300", "dst": "5301", "dcontext": "from-internal", "clid": "\"pn01\" <5300>", "channel": "SIP/5300-00000000", "dstchannel": "SIP/5301-00000001", "lastapp": "Dial", "lastdata": "SIP/5301,60,", "start": "2013-12-03 11:46:40", "answer": "2013-12-03 11:46:43", "end": "2013-12-03 11:46:49", "duration": "9", "billsec": "6", "disposition": "ANSWERED", "amaflags": "DOCUMENTATION", "uniqueid": "1386092800.0", "userfield": "EXT", "channel\_ext": "5300", "dstchannel\_ext": "5301", "service": "s" },

"dstchannel\_ext": "5301", "service": "s" }, { "AcctId": "63", "accountcode": "", "src": "5300", "dst": "5301", "dcontext": "from-internal", "clid": "\"pn01\" <5300>", "channel": "SIP/5300-00000000", "dstchannel": "SIP/5301-00000001", "lastapp": "Dial", "lastdata": "SIP/5301,60,", "start": "2013-12-03 14:01:41", "answer": "2013-12-03 14:01:43", "end": "2013-12-03 14:01:46", "duration": "5", "billsec": "3", "disposition": "ANSWERED", "amaflags": "DOCUMENTATION", "uniqueid": "1386100901.0", "userfield": "EXT", "channel\_ext": "5300", "dstchannel\_ext": "5301", "service": "s" },

"dstchannel\_ext": "5301", "service": "s" }, { "Acctld": "64", "accountcode": "", "src": "5300", "dst": "5301", "dcontext": "from-internal", "clid": "\"pn01\" <5300>", "channel": "SIP/5300-00000002", "dstchannel": "SIP/5301-00000003", "lastapp": "Dial", "lastdata": "SIP/5301,60,", "start": "2013-12-03 14:02:23", "answer": "2013-12-03 14:02:27", "end": "2013-12-03 14:02:31", "duration": "8", "billsec": "4", "disposition": "ANSWERED", "amaflags": "DOCUMENTATION", "uniqueid": "1386100943.2", "userfield": "EXT", "channel\_ext": "5300", "dstchannel\_ext": "5301", "service": "s" }

# ຸ]

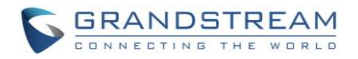

L'UCM61xx peut être mis à niveau vers une nouvelle version de firmware à distance ou localement. Cette section décrit la procédure de mise à niveau UCM61xx via le réseau ou à partir d'un chargement local.

## MISE A NIVEAU VIA RESEAU

L'UCM61xx peut être mis à niveau via TFTP/HTTP/HTTPS en configurant l'URL/Adresse IP du serveur TFTP/HTTP/HTTPS et en choisissant une méthode de téléchargement. Configurer une URL valide pour TFTP, HTTP ou HTTPS; le nom du serveur peut être une adresse IP ou un nom de domaine complet.

## Exemples d'URL valide:

## firmware.grandstream.com

La configuration de mise à niveau peut être accessible via l'interface WEB->Maintenance->Mise à niveau.

| Ν        | lise à niveau réseau             |                       |
|----------|----------------------------------|-----------------------|
| 1        | Mise à niveau Par :              | HTTP 💌                |
| 1        | Chemin du serveur logiciel :     | fw.ipvideotalk.com/gs |
| 1        | Préfixe du fichier du logiciel : |                       |
| 1        | Suffixe du fichier du logiciel:  |                       |
| <b>i</b> | Nom d'utilisateur<br>HTTP/HTTPS: |                       |
| 1        | Mot de passe HTTP/HTTPS :        |                       |

Figure 93: Mise à jour via réseau

|                           | Tableau 70: Configuration de la mise à jour réseau                        |                                                                           |  |
|---------------------------|---------------------------------------------------------------------------|---------------------------------------------------------------------------|--|
| Mise à niveau Par         | Permet aux utilisateurs de choisir la méth firmware: TFTP, HTTP ou HTTPS. | ilisateurs de choisir la méthode de mise à niveau du<br>P, HTTP ou HTTPS. |  |
|                           |                                                                           |                                                                           |  |
| Firmware Version 1.0.6.10 | Manuel d'utilisateur Série UCM6100                                        | Page 208 of 219                                                           |  |

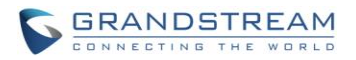

| Chemin du serveur logiciel      | Définir le chemin du serveur pour le firmware.                                                                 |
|---------------------------------|----------------------------------------------------------------------------------------------------|
| Préfixe du fichier du logiciel  | Si configuré, seul le firmware avec le préfixe chiffré correspondant sera téléchargée et chargé sur l'UCM61xx. |
| Suffixe du fichier du logiciel  | Si configuré, seul le firmware avec le suffixe chiffré correspondant sera téléchargée et chargé sur l'UCM61xx. |
| Nom d'utilisateur<br>HTTP/HTTPS | Le nom d'utilisateur pour le serveur HTTP/HTTPS.                                                               |
| Mot de passe HTTP/HTTPS         | Le mot de passe pour le serveur HTTP/HTTPS.                                                                    |

Veuillez suivre les étapes ci-dessous pour mettre à jour le firmware à distance.

- Entrez le chemin du serveur du firmware dans l'interface graphique Web ->Maintenance->Mise à niveau.
- Cliquez sur "Sauvegarder". Puis redémarrez l'appareil pour lancer le processus de mise à niveau.
- Le rétro-éclairage LCD de l'UCM61xx clignotera pendant la mise à niveau. Veuillez être patient pendant le processus de mise à niveau. Une fois terminée, un message de redémarrage s'affiche sur l'écran LCD.
- Après son démarrage, accédez à l'interface utilisateur Web pour vérifier la version du firmware.

# MISE A NIVEAU LOCALE

S'il n'y a pas de serveur HTTP/TFTP, les utilisateurs peuvent également télécharger le firmware à l'UCM61xx directement via interface Web. S'il vous plaît suivez les étapes ci-dessous pour télécharger le firmware localement.

 Téléchargez la dernière version du firmware UCM61xx à partir du lien ci-dessous et enregistrez-le sur votre PC.

http://www.grandstream.com/support/firmware

- Connectez-vous à l'interface Web en tant qu'administrateur à partir de votre PC.
- Accéder à l'interface graphique->Maintenance-> Mise à niveau, chargez le fichier du firmware en

cliquant sur et sélectionnez le fichier du firmware à partir de votre PC. Le nom du fichier du firmware par défaut est ucm6100fw.bin

| Mise à niveau locale         |                 |
|------------------------------|-----------------|
| Chemin du fichier firmware : | 📒 🚺 Mise à jour |

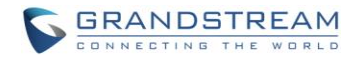

#### Figure 94: Mise à jour locale

Cliquez sur
 pour démarrer la mise à niveau.

| 1          | lise à niveau réseau                    |      |           |                                              |
|------------|-----------------------------------------|------|-----------|----------------------------------------------|
| <b>(</b> ) | Mise à niveau Par :                     | HT   |           | Chargement                                   |
| (j)        | Chemin du serveur logiciel :            | fw.i | S.        | mise à jour des fichiers de<br>configuration |
| 1          | Préfixe du fichier du logiciel :        | L    |           |                                              |
| 1          | Suffixe du fichier du logiciel:         |      |           |                                              |
| 1          | Nom d'utilisateur<br>HTTP/HTTPS:        |      |           |                                              |
| 1          | Mot de passe HTTP/HTTPS :               |      |           |                                              |
|            |                                         | An   | nuler     | Sauvegarder                                  |
| I          | lise à niveau locale                    |      |           |                                              |
| ~          | ~ ~ ~ ~ ~ ~ ~ ~ ~ ~ ~ ~ ~ ~ ~ ~ ~ ~ ~ ~ | ucme | 100fw bin |                                              |

Figure 95: Mise à niveau des fichiers firmware

• Patientez jusqu'à ce que le processor de mise à niveau est terminé une fenêtre indiquant la terminaison du processus sera afficher.

| Mise à niveau réseau              |       |                                                                                                    |   |
|-----------------------------------|-------|----------------------------------------------------------------------------------------------------|---|
| D Mise à niveau Par :             | HT    | Information d'affichage                                                                                                    | x |
| D Chemin du serveur logiciel :    | fw.ij | Succès de mise à jour de l'appareil!<br>Voulez vous redémarrer l'appareil maintenant<br>afin que les modifications prennent effet? | t |
| Préfixe du fichier du logiciel :  | 1     |                                                                                                    |   |
| D Suffixe du fichier du logiciel: |       | Annuler Ok                                                                                                    |   |
| Nom d'utilisateur<br>HTTP/HTTPS:  |       |                                                                                                    |   |
| D Mot de passe HTTP/HTTPS         |       |                                                                                                    |   |
|                                   | Ап    | nuler Sauvegarder                                                                                                    |   |
| Mise à niveau locale              |       |                                                                                                    |   |
| D Chemin du fichier firmware :    | ucm6  | 100fw.bin 🛛 📕 🗿 Mise à jour                                                                                                    |   |

Figure 96: Redémarrage de l'UCM61XX

• Cliquez sur "OK" pour redémarrer l'UCM61xx et vérifier la version du firmware une fois démarré.

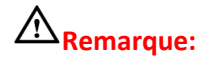

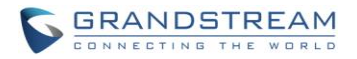

Veuillez ne pas interrompre ou mettre hors tension l'UCM61xx pendant le processus de mise à niveau.

# SERVEUR FIRMWARE LOCALE

Pour les utilisateurs qui souhaitent utiliser une mise à niveau à distance sans serveur TFTP local, Grandstream propose un serveur HTTP NAT-friendly. Cela permet aux utilisateurs de télécharger les dernières mises à jour logicielles pour leurs appareils via ce serveur. Veuillez-vous référer à la page Web:

http://www.grandstream.com/support/firmware.

Alternativement, les utilisateurs peuvent télécharger un serveur TFTP ou HTTP gratuitement et procéder à une mise à niveau du firmware local. Une version du serveur TFTP pour Windows est disponible gratuitement pour téléchargement à partir:

http://www.solarwinds.com/products/freetools/free tftp server.aspx

# http://tftpd32.jounin.net

Instructions pour la mise à niveau du firmware via TFTP locale:

- 1. Décompressez les fichiers du firmware en les plaçant tous dans le répertoire racine du serveur TFTP;
- 2. Connectez le PC exécutant le serveur TFTP et l'UCM61xx au même segment de réseau local;
- Lancez le serveur TFTP et allez dans le menu Fichier ->Configurer->Sécurité pour changer le réglage par défaut du serveur TFTP de "Recevez uniquement" à "Transmettre seulement" pour la mise à niveau du firmware;
- 4. Lancez le serveur TFTP et configurer le serveur TFTP sur l'interface de configuration web de l'UCM61xx;
- 5. Configurez le Chemin du serveur logiciel comme étant l'adresse IP de votre PC;
- 6. Mettre à jour les changements et redémarrez l'UCM61xx.

Les utilisateurs peuvent également choisir de télécharger un serveur HTTP libre de <u>http://httpd.apache.org/</u> ou utiliser Microsoft IIS web server.

# SAUVEGARDE

La configuration de l'UCM61xx peut être sauvegardée en local ou via le réseau. Le fichier de sauvegarde sera utilisé pour restaurer la configuration sur UCM61xx si nécessaire.

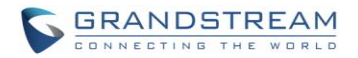

## SAUVEGARDE LOCAL

Les utilisateurs peuvent sauvegarder la configuration de l'UCM61xx pour toute éventuelle restauration sous l'interface graphique ->**Maintenance**->**Sauvegarde**->**Locale**. Avant de créer un nouveau fichier de sauvegarde, sélectionnez l'option de sauvegarde en premier.

- Si le fichier-config est sélectionné seulement, le fichier de sauvegarde sera sauvegardé dans la mémoire flash de l'UCM61xx.
- Si Voice-File, Voicemail-File, Voice-Records, CDR ou VFAX est sélectionné, un périphériques de stockage externes (clé USB ou carte SD) seront nécessaires puisque la taille du fichier de sauvegarde peut être trop grande.

Cliquez sur le bouton "Créer une nouvelle sauvegarde" pour commencer la sauvegarde. Une fois que la sauvegarde est effectuée, la liste des sauvegardes sera affichée avec la date et l'heure sur la page web.

Les utilisateurs peuvent <u>télécharger</u>, <u>restaurer</u>, <u>ou supprimer</u> interne de l'UCM61xx ou le dispositif externe.

| Gérer les sauvegardes de configuration                  |                            |                              |  |
|---------------------------------------------------------|----------------------------|------------------------------|--|
| Sauvegarde de configuration                             |                            |                              |  |
| Créer une nouvelle sauvegarde Charge                    | z le fichier de sauvegarde |                              |  |
|                                                         | Type de fichier            | OPTION SAUVEGARDE            |  |
|                                                         | Config-File                | $\checkmark$                 |  |
|                                                         | Voice-File                 |                              |  |
|                                                         | Voicemail-File             | $\checkmark$                 |  |
|                                                         | Voice-Records              | $\checkmark$                 |  |
|                                                         | CDR                        |                              |  |
|                                                         | VFAX                       | $\checkmark$                 |  |
| Lister les sauvegardes de config. précédentes           |                            |                              |  |
| Les fichiers d'enregistrements enregistrés sur le disqu | e local                    |                              |  |
|                                                         | Aucun                      | Fichier de Sauvegarde défini |  |

Figure 97: Sauvegarde locale

## **SYNC DATA**

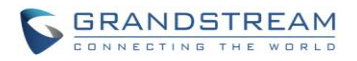

Outre la sauvegarde locale, les utilisateurs peuvent sauvegarder les enregistrements voix/messages vocaux/CDR/FAX quotidiennement à un serveur distant via le protocole SFTP automatiquement dans l'interface graphique Web ->**Maintenance-**>**Sauvegarde-**>**Sync Data**.

| 5          | auvegarde de configuration |                    |                      |             |
|------------|----------------------------|--------------------|----------------------|-------------|
| (j)        | Activer la sauvegarde:     |                    |                      |             |
| <b>(</b> ) | Compte:                    | root               |                      |             |
| <b>(</b> ) | Mot de passe:              | •••••              | 0                    |             |
| <b>(</b> ) | Adresse du Serveur:        | ucm61xx.backup.com |                      |             |
| (j)        | Temps de Sauvegarde:       | 1                  |                      |             |
|            |                            | Annuler            | ster la connectivité | Sauvegarder |

Figure 99: Sauvegarde réseau

| Tableau | 71: | Configuration | de | sauvegarde réseau |
|---------|-----|---------------|----|-------------------|
|---------|-----|---------------|----|-------------------|

| Activer la sauvegarde | Activer la fonction de sauvegarde automatique. Le réglage par défaut est "Non". |
|-----------------------|---------------------------------------------------------------------------------|
| Compte                | Entrez le nom de compte du serveur de sauvegarde SFTP.                          |
| Mot de passe          | Entrez le mot de passe associé au compte du serveur de sauvegarde SFTP.         |
| Adresse du Serveur    | Entrez l'adresse du serveur SFTP.                                               |
| Temps de Sauvegarde   | Entrez 0-23 pour spécifier l'heure de la journée pour la sauvegarde.            |

Avant de sauvegarder la configuration, les utilisateurs peuvent cliquer sur "Tester la connectivité". L'UCM61xx tentera une connexion au serveur SFTP pour s'assurer que le serveur est en place et accessible par l'UCM61xx.

Enregistrez les modifications et l'ensemble des journaux de sauvegarde seront affichés sur la page Web.

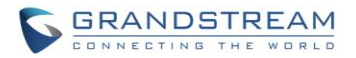

## **RESTAURER LA CONFIGURATION A PARTIR DU FICHIER DE SAUVEGARDE**

Pour restaurer la configuration de l'UCM61xx à partir d'un fichier de sauvegarde, les utilisateurs peuvent aller à l'interface graphique Web ->**Maintenance-**>**Sauvegarde-**>**Locale**.

• La liste des sauvegardes de configuration précédentes s'affiche sur la page Web. Les utilisateurs

peuvent cliquer sur 💟 du fichier de sauvegarde souhaité et il sera restauré sur l'UCM61xx.

- Si les utilisateurs ont d'autres fichiers de sauvegarde sur leur PC à restaurer sur l'UCM61xx, cliquez d'abord sur "Chargez le fichier de sauvegrade" et sélectionnez-le du PC local afin de le charger sur l'UCM61xx. Une fois le chargement est effectué, ce fichier de sauvegarde sera affiché dans la liste des sauvegardes de configuration précédentes pour pouvoir l'utilisé lors de la restauration. Cliquez
  - sur 🔍 pour restaurer à partir du fichier de sauvegarde.

| Sauvegarde de configur          | ation                                   |                   |         |
|---------------------------------|-----------------------------------------|-------------------|---------|
| réer une nouvelle sauv          | egarde Chargez le fichier de sauvegarde |                   |         |
|                                 | Type de fichier                         | OPTION SAUVEGARDE |         |
|                                 | Config-File                             |                   |         |
|                                 | Voice-File                              |                   |         |
|                                 | Voicemail-File                          |                   |         |
|                                 | Voice-Records                           |                   |         |
|                                 |                                         |                   |         |
|                                 | CDR                                     |                   |         |
| l ister les sauvenardes d       | CDR                                     |                   |         |
| Lister les sauvegardes d        | CDR<br>e config. précédentes            |                   |         |
| Lister les sauvegardes d<br>on. | CDR<br>e config. précédentes<br>Nom     | Date              | Options |

Figure 98: Restaurer UCM61xx à partir d'un fichier de sauvegarde

# A Remarque:

- Le fichier de sauvegarde chargé doit être un fichier tar sans caractères spéciaux tels que \*,!,#,@,&,\$,%,^,(,),/,\, un espace dans le nom de fichier.
- La taille du fichier chargé doit être inférieure à 10MB.

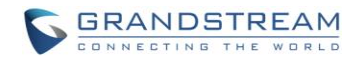

# **NETTOYEUR**

Les utilisateurs peuvent configurer le nettoyage du rapport d'appel détaillé/enregistrements vocaux/messages vocaux/FAX automatiquement dans l'interface graphique Web->**Maintenance**->**Nettoyeur**.

| Nettoyeur CDR               |                     |
|-----------------------------|---------------------|
| Activer le Nettoyeur CDR:   |                     |
| Temps du Nettoyage CDR:     | 1                   |
| Intervalle du Nettoyage:    | 28                  |
| Nettoyeur d'enregistrements | vocaux              |
| Activer le Nettoyeur VR:    |                     |
| ③ Seuil de Nettoyage VR:    | 70                  |
| (i) Temps du Nettoyage VR:  | 2                   |
| Intervalle du Nettoyage VR: | 28                  |
|                             | Annuler Sauvegarder |

Figure 99: Nettoyeur

Tableau 72: Configuration Nettoyeur

| Activer le Nettoyeur CDR | Activez la fonction nettoyage CDR.                                                                                   |
|--------------------------|----------------------------------------------------------------------------------------------------|
| Temps du Nettoyage CDR   | Entrez 0-23 pour spécifier l'heure de la journée pour nettoyer CDR.                                                  |
| Intervalle du Nettoyage  | Entrez 1-30 pour spécifier le jour du mois pour nettoyer CDR.                                                        |
| Activer le Nettoyeur VR  | Activez la fonction de nettoyage des enregistrements de la voix.                                                     |
| Seuil de Nettoyage VR    | Spécifiez le seuil des enregistrements de la voix de 0 à 99 en utilisant le statut de stockage local en pourcentage. |
| Temps du Nettoyage VR    | Entrez 0-23 pour spécifier l'heure de la journée pour nettoyer les                                                   |

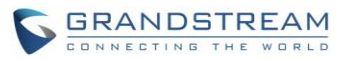

|                            | enregistrements vocaux.                                                                |
|----------------------------|----------------------------------------------------------------------------------------|
| Intervalle du Nettoyage VR | Entrez 1-30 pour spécifier le jour du mois pour nettoyer les<br>enregistrements vocaux |

Tous les journaux de nettoyage seront listés sur le bas de la page.

# **REMISE A ZERO ET REDEMARRAGE**

Les utilisateurs peuvent effectuer une remise à zéro et un redémarrage sous interface graphique **Web GUI->Maintenance-> Réinitial./Redémarrage**.

Pour réinitialiser l'appareil, sélectionnez d'abord le type de remise à zéro. Il existe deux différents types de remise à zéro.

- Données d'utilisateur: Toutes les données, y compris la messagerie vocale, enregistrements, Invite IVR, musique d'attente, les fichiers CDR et de sauvegarde seront effacés.
- Tous: Toutes les configurations et les données seront réinitialisées aux réglages par défaut.

| Paramètre d'usine |                                         |
|-------------------|-----------------------------------------|
| Type de Mode :    | Données d'Utilisateur 🖃 🛛 Remise à zéro |
|                   | Données d'Utilisateur<br>Tous           |
| Redémarrer        |                                         |

Figure 100: Réinitialisation et Redémarrage

# SYSLOG

Sur l'UCM61xx, les utilisateurs peuvent envoyer les informations de syslog à un serveur distant sous interface graphique Web ->**Maintenance**->**Syslog**. Entrez le nom d'hôte ou l'adresse IP du serveur syslog et sélectionner le niveau de débogage de chaque module.

Le niveau de syslog par défaut pour tous les modules est "error", ce qui est recommandé dans vos paramètres UCM61xx car il peut être utile pour localiser les problèmes lorsque des erreurs se produisent.
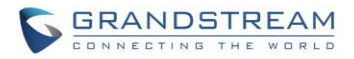

Certains modules typiques de l'UCM61xx dont les utilisateurs peuvent mettre le niveau à "notic" ou "verb" outre que le niveau "error" sont comme suit.

pbx: Ce module est lié aux fonctions générales de PBX. chan\_sip: Ce module est lié aux appels SIP. chan\_dahdi: Ce module est lié aux appels analogiques (FXO / FXS). app\_meetme: Ce module est liée aux pont de conférence.

## DIAGNOSTIC

Sur l'UCM61xx, les utilisateurs peuvent capturer des traces, ping hôte distant et traceroute de l'hôte distant à des fins de diagnostic sous interface graphique Web ->Maintenance->Diagnostic.

#### **CAPTURE ETHERNET**

La trace capturée peut être téléchargé pour analyse. De plus, les instructions ou les résultats seront affichés dans l'interface graphique Web.

| Capture Ethernet                                                                      |                                          |
|---------------------------------------------------------------------------------------|------------------------------------------|
| (i) Type d'Interface:                                                                 | WAN                                      |
| i Filtre de capture :                                                                 | host 192.168.60.20                       |
|                                                                                       | ► Démarrer = Arrêter                     |
| Résultat de sortie                                                                    |                                          |
| capture Dignostic run!<br>La capture des paquets<br>Terminé! Cliquez sur «Télécharger | » pour télécharger les paquets capturés. |

#### Figure 101: Capture Ethernet

Le résultat de sortie est au format .pcap. Par conséquent, les utilisateurs peuvent spécifier le filtre de capture tel qu'il est utilisé dans l'outil de capture générale du trafic réseau (host, src, dst, net, le protocole, le port, la plage de ports) avant de commencer la capture de la trace.

#### PING

Entrez l'hôte cible dans le nom d'hôte ou l'adresse IP. Ensuite, appuyez sur le bouton "Démarrer". Le résultat de sortie s'affichera de manière dynamique dans la fenêtre ci-dessous.

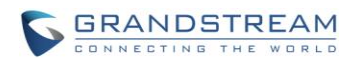

Figure 102: PING

### TRACEROUTE

Entrez l'hôte cible dans le nom d'hôte ou l'adresse IP. Ensuite, appuyez sur le bouton "Démarrer". Le résultat de sortie s'affichera de manière dynamique dans la fenêtre ci-dessous.

| Traceroute                                                                                                    |                                                                                                    |   |
|----------------------------------------------------------------------------------------------------|----------------------------------------------------------------------------------------------------|---|
| Hôte Destinataire:                                                                                                    | www.google.fr  Démarrer = Arrêter                                                                                                    |   |
| Résultat de sortie                                                                                                    |                                                                                                    |   |
| 3 adsl-1/0-65-192-81 adsl2 ia<br>4 adsl-161-65-192-81 adsl2 ia<br>5 193.194.50.99 (193.194.50.<br>6 adsl-6-222-192-81 adsl2 ian<br>7 te0-7-0-4, ccr22 mrs01 atlas<br>8 te0-2-1-3 ccr22 fra03 atlas (<br>te0-2-0-5 mpd22 fra03 atlas, c<br>10 te0-0-0-19.mag21.fra03 atl | am.net.ma (81.192.65.170) 24.600 ms 22.650 ms adsl-162-65-192-81.adsl2.iam.net.ma (81.192.65.162) 27.575 ms<br>am.net.ma (81.192.65.161) 19.875 ms 20.250 ms 20.475 ms<br>99) 21.050 ms 20.275 ms 20.775 ms<br>a.cogentco.com (149.6.155.65) 53.325 ms 51.475 ms 52.275 ms<br>s.cogentco.com (149.6.174.64) 69.575 ms 71.200 ms te0-1-0-3.ccr22.muc01.atlas.cogentco.com (154.54.74.102) 69.800 ms<br>cogentco.com (154.54.74.214) 70.075 ms te0-3-0-5.ccr22.fra03.atlas.cogentco.com (130.117.0.9) 70.400 ms<br>cogentco.com (154.54.39.17) 74.350 ms<br>las.cogentco.com (154.54.77.79) 70.825 ms te0-7-0-6.mag21.fra03.atlas.cogentco.com (154.54.77.77) 73.750 ms | • |
| te0-0-0-7.mag21.fra03.atlas.c                                                                                                    | cogentco.com (154.54.77.41) 71.725 ms                                                                                                    |   |
| 12 209.85.241.110 (209.85.24<br>13 209.85.241.101 (209.85.24<br>13 209.85.251.246 (209.85.24<br>14 209.85.241.226 (209.85.24<br>15 209.85.240.158 (209.85.24<br>16 72.14.236.191 (72.14.236.<br>17 ** *                                                                 | nico com (143.6.140.56) 62.240 64 (20) 86.240 64) 62.650 ms 209.85.241.110 (209.85.241.110) 65.550 ms<br>51.246) 60.750 ms 67.300 ms 62.725 ms<br>41.226) 67.550 ms 209.85.241.228 (209.85.241.228) 76.250 ms 209.85.241.226 (209.85.241.226) 67.400 ms<br>40.158) 73.075 ms 71.375 ms 73.425 ms<br>.191) 79.301 ms 72.14.238.217 (72.14.238.217) 71.175 ms 72.14.236.191 (72.14.236.191) 69.375 ms<br>194.66.94) 71.201 ms 72.750 ms 76.025 ms                                                                                                    | E |
| Effectué                                                                                                    |                                                                                                    | + |
|                                                                                                    |                                                                                                    |   |

Figure 103: Traceroute

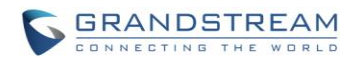

# **DECOUVERTE DE L'UCM6102/6104/6108/6116**

Veuillez visiter notre site Web: <u>http://www.grandstream.com</u> pour recevoir les mises à jour les plus récentes des versions de firmware, des fonctionnalités supplémentaires, FAQ, documentation et information sur les nouveaux produits.

Nous vous invitons à parcourir notre <u>la documentation relative au produit</u>, <u>FAQs</u> et <u>Forum des utilisateurs</u> <u>et développeurs</u> des réponses à vos questions d'ordre général. Si vous avez acheté nos produits à travers un partenaire certifié Grandstream ou revendeur, veuillez le contacter directement pour une aide immédiate.

Notre équipe de support technique est formée et prête à répondre à toutes vos questions. Contactez un membre de l'assistance technique ou <u>soumettre un ticket d'incident en ligne</u> afin de recevoir un support approfondie.

Merci encore pour l'achat du Grandstream UCM6102/6104/6108/6116, il sera certain de vous apporter un confort à la fois votre vie professionnelle et personnelle.

\* Asterisk est une marque déposée de Digium, Inc.